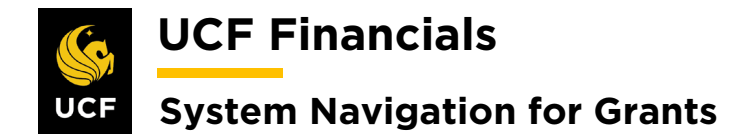

### TABLE OF CONTENTS

| Table of Contents                                                           | i   |
|-----------------------------------------------------------------------------|-----|
| Course 2. Set Up Contracts                                                  | 1   |
| I. Set Up & Activate a CRB Contract                                         | 1   |
| II. Set Up & Activate an LOC Contract                                       | 14  |
| III. Set Up & Activate a Fixed Price Contract                               |     |
| IV. Set Up & Activate A TM Contract                                         |     |
| V. Change Product on a Contract                                             |     |
| VI. Add Additional Contract Line for Pending Contract                       | 77  |
| VII. Add an Additional Contract Line for Active Contract                    |     |
| VIII. Move a Project to an Existing Contract Line                           |     |
| IX. Add Additional Project to an Existing Contract Line for Active Contract |     |
| X. Set Up & Activate a NOBILL Contract                                      | 105 |
| XI. Construction Projects                                                   | 110 |
| XII. Subcontracts                                                           |     |

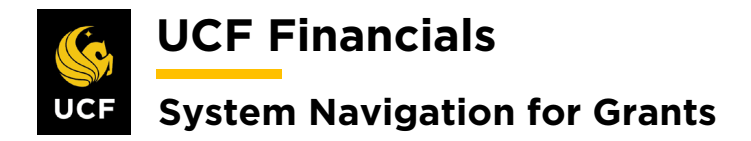

### **COURSE 2. SET UP CONTRACTS**

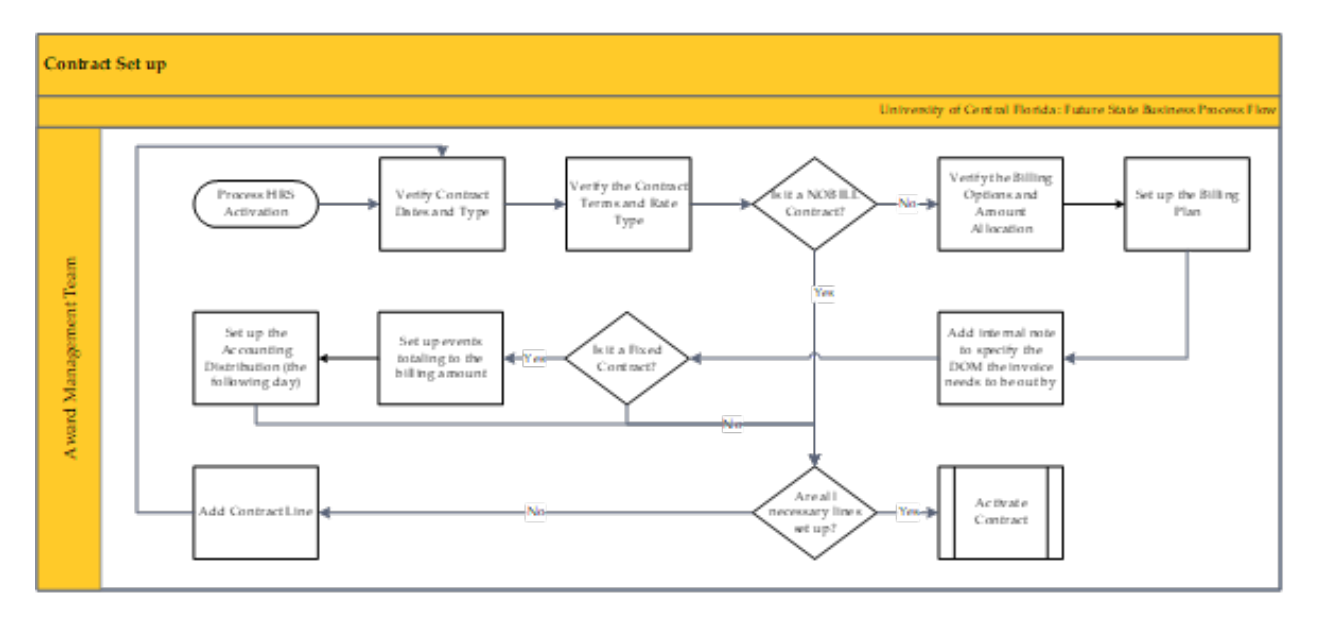

### I. SET UP & ACTIVATE A CRB CONTRACT

After an award is set up and award documentation denotes it as a cost reimbursement (CRB) contract/grant, an As\_Incurred contract needs to be set up. Any projects that are designated as pre-award spending will not have a contract set up until the award commences.

| Step | Action                                                                                                    |                                                                                                    |                                                                                                    |  |
|------|----------------------------------------------------------------------------------------------------|----------------------------------------------------------------------------------------------------|----------------------------------------------------------------------------------------------------|--|
| 1.   | Navigate to                                                                                                    | Main Men                                                                                                    | nu > Grants > Awards > Award Profile.                                                                                                    |  |
|      | b UCF Finan                                                                                                    | cials Navigat                                                                                                    | gator V Search 2 Advanced Search myUCF                                                                                                    |  |
|      | Favorites 👻 🛛 Mair                                                                                                    | n Menu 👻                                                                                                    |                                                                                                    |  |
|      | Sea                                                                                                    | rch Menu:                                                                                                    |                                                                                                    |  |
|      | Top Menu Featu                                                                                                    |                                                                                                    |                                                                                                    |  |
|      | The menu is nor<br>Main Menu to g<br>Highlights<br>Recently Used<br>appear under ti<br>menu, located :<br>Breadcrumbs<br>your navigation<br>you access to t | Employee Self-Service<br>Manager Self-Service<br>Supplier Contracts<br>Departmental Authorizatio<br>Customer Contracts<br>Order Management<br>Items<br>Suppliers<br>Purchasing<br>eProcurement | <ul> <li>ation</li> <li>A</li> <li>B</li> <li>B</li> <l< th=""><th></th></l<></ul> |  |
|      | subfolders.                                                                                                    | Grants                                                                                                    | Sponsor Websites                                                                                                    |  |
|      |                                                                                                    | Project Costing                                                                                                    | Proposals                                                                                                    |  |
|      | Menu Search,<br>the Main Menu<br>type ahead whi                                                                                                    | Proposal Management<br>Billing                                                                                                    | Awards         Award Profile           Institutions         Project           Sponsored Projects Offi         Project Activity                                                                                                    |  |
|      | finding pages n                                                                                                    | Accounts Payable                                                                                                    | Departments         Project Budgets           Professionals         Project Budget Inquiry                                                                                                    |  |

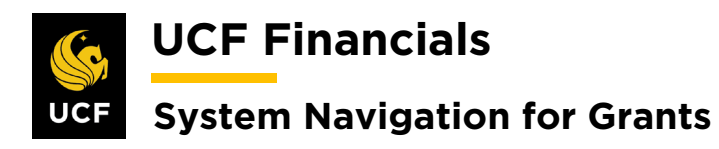

| Sten | Action                                                                                                    |
|------|----------------------------------------------------------------------------------------------------|
|      | (Alternately, navigate to Main Menu > Customer Contracts > Create and Amend > General Information tab.)                                                                                                    |
| 2.   | Enter information into the following fields:<br>a) Business Unit<br>b) Project (Project ID)                                                                                                    |
|      | Favorites •       Main Menu •       > Grants •       Awards •       > Award Profile         Award Profile       Enter any information you have and click Search. Leave fields blank for a list of all values.       Find an Existing Value       Add a New Value         •       Find an Existing Value       Add a New Value       •       •         •       Search Criteria       •       •       •         Business Unit = •       UCF01       •       •         Project begins with •       •       •       •         Project begins with •       •       •       •         Proposal ID begins with •       •       •       •         Reference Award Number begins with •       •       •       •         •       Case Sensitive       •       •       • |
| 3.   | Click Search and select the correct award if it does not default.                                                                                                    |

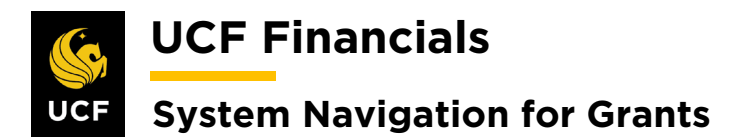

| Sten | Action                                                                                             |
|------|----------------------------------------------------------------------------------------------------|
| 4.   | On the Award tab click the View Contract link.                                                     |
|      | Favorites  Main Menu                                                                               |
|      | Award Eunding Resources Cert                                                                       |
|      | Award ID<br>Reference Award Number                                                                 |
|      | Title                                                                                              |
|      | Long Description                                                                                   |
|      |                                                                                                    |
|      | Start Date                                                                                         |
|      | End Date                                                                                           |
|      |                                                                                                    |
|      | View Contract Contract Rates                                                                       |
|      | Primary Project PI Associated Project                                                              |
| 5    | Note: If Amend is a master some out complete store 5.7. otherwise ship to store 9.                 |
| 5.   | <b>Note:</b> If <b>Awara</b> is a master agreement, complete steps 5-7; otherwise, skip to step 8: |
|      | On the General tab click the Other Information drop-down arrow.                                    |
|      | General Lines                                                                                      |
|      |                                                                                                    |
|      |                                                                                                    |
|      |                                                                                                    |
|      |                                                                                                    |
|      | Description                                                                                        |
|      | Contract Admin                                                                                     |
|      |                                                                                                    |
|      |                                                                                                    |
|      | Exchange Rate Type                                                                                 |
|      | Contract Signed                                                                                    |
|      | Contract Role                                                                                      |
|      | Revenue Profile                                                                                    |
|      |                                                                                                    |
|      | Other Information                                                                                  |
|      | Summary of Amounts (2)                                                                             |
|      |                                                                                                    |

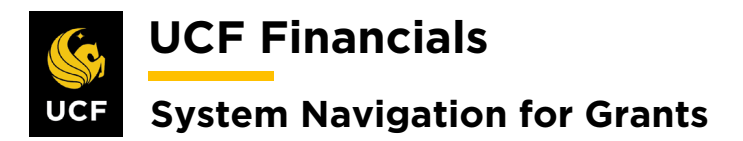

| Sten | Action                                                                                                    |                                                  |                                       |            |                       |                                                       |                 |              |
|------|----------------------------------------------------------------------------------------------------|--------------------------------------------------|---------------------------------------|------------|-----------------------|-------------------------------------------------------|-----------------|--------------|
| 6.   | Enter the <b>Parent Contract</b> . (Enter the parent master agreement contract number, or if there is no parent, enter the first contract that was set up.) |                                                  |                                       |            |                       |                                                       | nber, or        |              |
|      | Other Information                                                                                                    |                                                  |                                       |            |                       |                                                       |                 |              |
|      |                                                                                                    | Template Contract                                | ct                                    |            | Pare                  | ent Contract                                          |                 | Q            |
|      | $\searrow$                                                                                                    | Legal Review Co Credit Check Cor Contains Coterm | mplete<br>mplete<br>ination Lines     |            | Purc                  | Legal Entity UCF<br>chase Order<br>Proposal ID 000000 | 7484            | Q            |
|      |                                                                                                    |                                                  |                                       |            | Federal R             | egion Code View Av                                    | vard Profile    |              |
|      | Revenue Transition     Summary of Amounts                                                                                                    | 3                                                |                                       |            | -                     |                                                       |                 |              |
|      |                                                                                                    | 0                                                |                                       |            |                       |                                                       |                 |              |
| 7.   | Click Save.                                                                                                    |                                                  |                                       |            |                       |                                                       |                 |              |
|      | Summary of An                                                                                                    | nounts 🕐                                         |                                       |            |                       |                                                       |                 |              |
|      | Billing Plans                                                                                                    | Revenue Plans                                    |                                       |            |                       |                                                       |                 |              |
|      | Return to Award Profile                                                                                                    |                                                  |                                       |            |                       |                                                       |                 |              |
|      | Retur                                                                                                    | n to Search                                      | Notify                                |            |                       |                                                       |                 |              |
|      |                                                                                                    |                                                  |                                       |            |                       |                                                       |                 |              |
| 8.   | Select the Lines                                                                                                    | tab.                                             |                                       |            |                       |                                                       |                 |              |
|      | Favorites - Main                                                                                                    | Menu                                             |                                       |            |                       |                                                       |                 |              |
|      | General Lines                                                                                                    |                                                  |                                       |            |                       |                                                       |                 |              |
|      |                                                                                                    |                                                  |                                       |            |                       |                                                       |                 |              |
|      |                                                                                                    | <b>.</b>                                         |                                       |            |                       |                                                       | 1               |              |
| 9.   | Under Contract                                                                                                    | Lines the col                                    | umns <b>Holc</b><br>uld <i>not</i> be | l Billing  | g on Unp<br>d. Contac | paid Cost                                             | and <b>Hole</b> | l<br>hev are |
|      | checked.                                                                                                    |                                                  |                                       | CHICKE     | u. Contax             | et your ma                                            | anager ir i     | ney are      |
|      |                                                                                                    |                                                  |                                       |            |                       |                                                       |                 |              |
|      | Contract Lines ?                                                                                                    | ng Amount Details                                | nue Amount Details                    |            |                       |                                                       | Pers            |              |
|      | Actions Line Pr                                                                                                    | oduct Details                                    | scription                             | Price Type | Hold Billing on       | Hold Revenue on                                       | Standalone Sale |              |
|      | * Actions 1 AG                                                                                                    |                                                  | Incurred                              | Rate       | Unpaid Cost           | Unpaid Cost                                           |                 |              |
|      | Actions 2 AS                                                                                                    | S INCURRED AS                                    | Incurred                              | Rate       |                       |                                                       |                 |              |
|      | - Actions 3 AS                                                                                                    | S_INCURRED As                                    | Incurred                              | Rate       |                       |                                                       |                 |              |
|      |                                                                                                    |                                                  |                                       |            |                       |                                                       |                 |              |

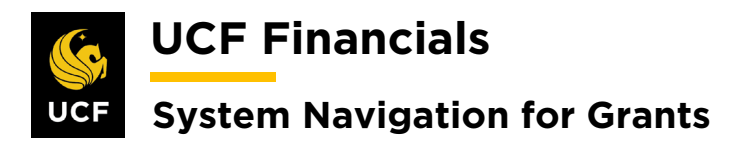

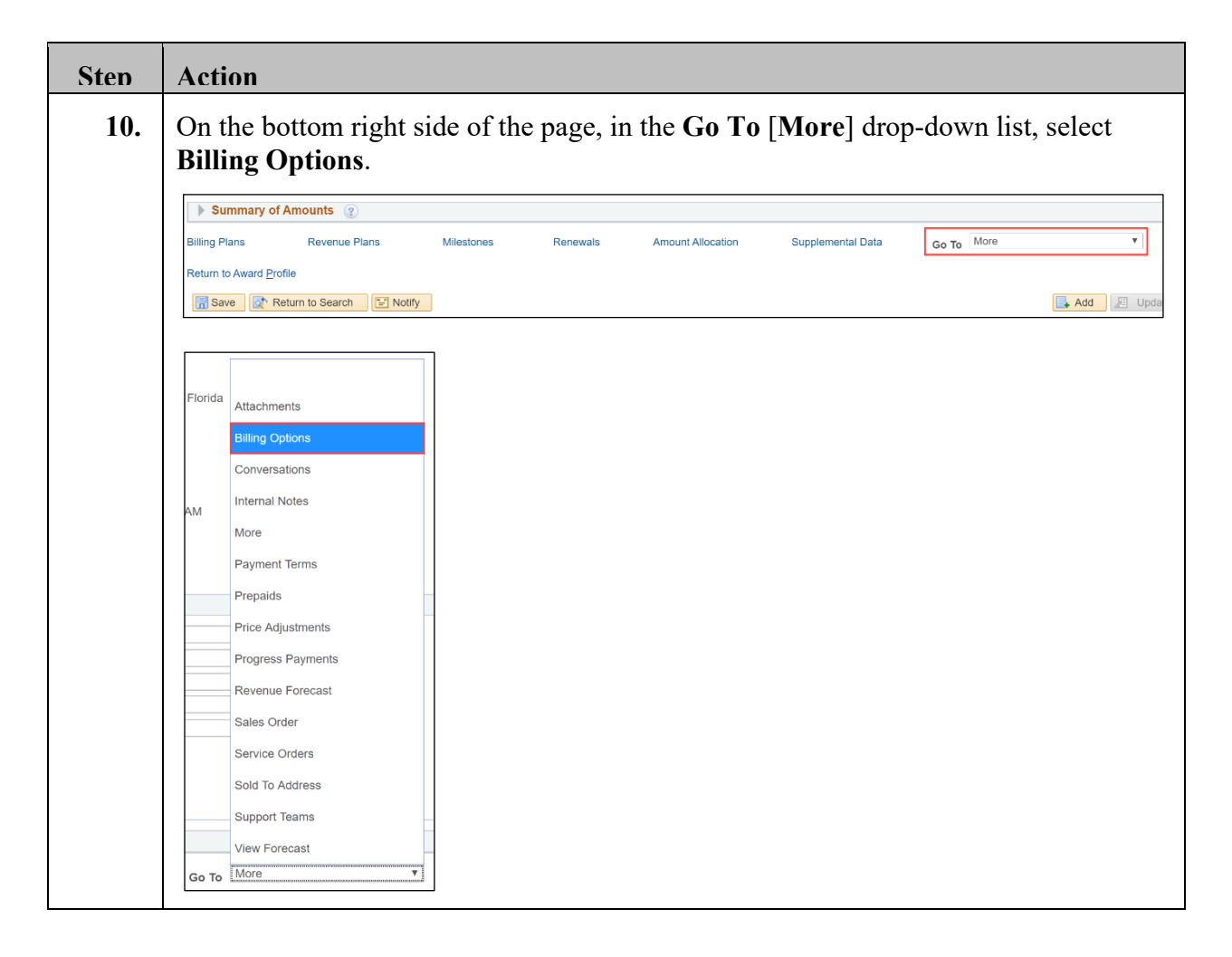

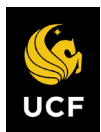

**UCF** Financials

## System Navigation for Grants

| Sten | Action                                                                                                    |
|------|----------------------------------------------------------------------------------------------------|
| 11.  | Verify the following values:                                                                                                    |
|      | <ul> <li>a) Bill To Customer (The Bill To Customer and Sold To Customer should be the same, and thus, this defaults. If they are different, discuss with leadership.)</li> <li>b) Address Seq (sequence) Num (number) – Ensure this is the same address as what is on the most recent award modification or Notice of Award.*</li> <li>c) Billing Business Unit</li> <li>d) Cost Reimbursable [Checked]</li> <li>*To verify this information use query FXAR_Customer and compare against award address. The Location number will be the number that needs to be associated here.</li> </ul> |
|      | General Lines Billing Options                                                                                                    |
|      | Contract Number 0000007484 Sold To Customer Texas A&M University (TAMU) Contract Status PENDING                                                                                                    |
|      | Billing Options                                                                                                    |
|      | Bill To Customer CNG52587 C Texas A&M University (TAMU)                                                                                                    |
|      | Address Seq Num 1 Bill To Address                                                                                                    |
|      | Billing Business Unit UCF01 Q University of Central Florida                                                                                                    |
|      | Bill Type CGU Contracts and Grants Default                                                                                                    |
|      | Billing Default Overrides                                                                                                    |
|      | Payment Terms                                                                                                    |
|      | SubCustomer 1                                                                                                    |
|      | SubCustomer 2                                                                                                    |
|      | Grants Information                                                                                                    |
|      | Cost Reimbursable     Cost Sharing Detail                                                                                                    |
|      | Letter of Credit Salary Detail                                                                                                    |
|      | Contract Line Options (?)                                                                                                    |
|      | Hold Billing on Unpaid Cost Hold Revenue on Unpaid Cost                                                                                                    |
|      |                                                                                                    |
| 12.  | Click Save. Billing Plans Revenue Plans Return to Award Profile Return to Search                                                                                                    |
|      | General   Lines   Billing Options                                                                                                    |

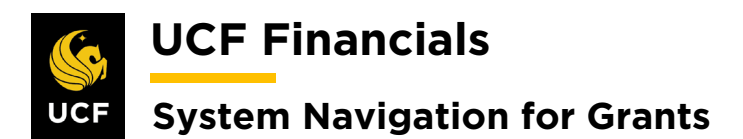

| Sten | Action                                                                                                   |                                                            |                                |                                        |                                            |                                                    |                                                      |
|------|----------------------------------------------------------------------------------------------------|------------------------------------------------------------|--------------------------------|----------------------------------------|--------------------------------------------|----------------------------------------------------|------------------------------------------------------|
| 13.  | Select the Lines tab.                                                                                    |                                                            |                                |                                        |                                            |                                                    |                                                      |
|      | General Lines Billing                                                                                    | Options                                                    |                                |                                        |                                            |                                                    |                                                      |
| 14.  | Under Contract Lines                                                                                     | select the <b>Det</b>                                      | <b>ail</b> tal                 | ).                                     |                                            |                                                    |                                                      |
|      | Contract Lines ?<br>General Detail Billing A                                                             | amount Details                                             | evenue /                       | Amount Det                             | ails                                       |                                                    |                                                      |
| 15.  | In the <b>Contract Terms</b>                                                                             | column, selec                                              | t the                          | Contra                                 | ct Term                                    | s link for th                                      | ne desired line.                                     |
|      | Contract Lines 👔                                                                                         |                                                            |                                |                                        |                                            | Personal                                           | ize   Find   View All   🔁   🚦                        |
|      | General Detail Billing Amount Details                                                                    | Revenue Amount Details                                     |                                |                                        |                                            |                                                    |                                                      |
|      | Actions Line Product                                                                                     | Description P                                              | rice Type                      | Billing Plan                           | Revenue Plan                               | Contract Terms                                     | Accounting                                           |
|      | Actions     1 AS_INCURRED                                                                                | As Incurred F                                              | Rate                           | Pending                                | Pending                                    | Contract Terms                                     | Distribution                                         |
|      | ≺Actions 2 AS_INCURRED                                                                                   | As Incurred                                                | Rate                           |                                        | Pending                                    | Contract Terms                                     | Distribution                                         |
|      | Actions 3 AS_INCURRED                                                                                    | As Incurred                                                | Rate                           | Pending                                | Pending                                    | Contract Terms                                     | Distribution                                         |
|      | Note: On the As_Incur<br>link. The information o<br>changed. The project ac<br>of the accounting entries | red line(s) in<br>n this line will<br>counting rules<br>s. | the <b>A</b><br>defa<br>s fron | ccounti<br>ult, and<br>h the <b>Pr</b> | i <b>ng</b> colun<br>no inforr<br>oject Ty | nn, note the<br>nation need<br><b>pe</b> will driv | e <b>Distribution</b><br>ds to be<br>ve the creation |

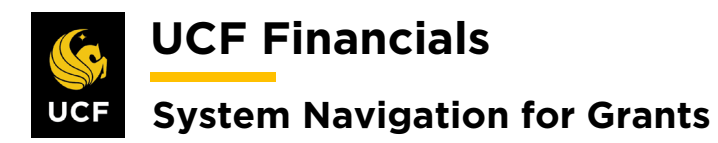

| Sten | Action                                                                                                    |  |  |  |  |  |
|------|----------------------------------------------------------------------------------------------------|--|--|--|--|--|
| 16.  | Verify the following values:                                                                                                    |  |  |  |  |  |
|      | a) PC Business Unit                                                                                                    |  |  |  |  |  |
|      | b) <b>Billing Limit</b> (equal to the amount authorized to be billed)                                                                                                    |  |  |  |  |  |
|      | c) Rate Set [GM_RATE]                                                                                                    |  |  |  |  |  |
|      | Related Projects                                                                                                    |  |  |  |  |  |
|      | Contract Number     0000007484     Sold To Customer     Texas A&M University (TAMU)       Amendment Number     Contract Status     PENDING                                                   |  |  |  |  |  |
|      | Contract Line 1 Price Type Rate<br>Product AS_INCURRED<br>Description As Incurred                                                                                                    |  |  |  |  |  |
|      | PC Business Unit UCF01     C     Transaction Limits     Review Limits       Billing Limit     13,582.00     Perform Limit Checking                                                           |  |  |  |  |  |
|      | Revenue Limit 13,582.00 Retainage ID                                                                                                    |  |  |  |  |  |
|      | Associated Rates Personalize   Find   2 First () 1 of 1 () Last                                                                                                    |  |  |  |  |  |
|      | Effective Date Status Rate Selection Rate Set                                                                                                    |  |  |  |  |  |
|      | 1 01/01/1900 🙀 Active 🔻 Rate Set 🔻 GM_RATE 🔍 Rate Set 🛨                                                                                                    |  |  |  |  |  |
| 17.  | Under Associated Projects & Activities, review projects to verify that all projects on the contract line should be billed together.                                                          |  |  |  |  |  |
|      | Associated Projects & Activities Personalize   🔊 First 🕢 1-2 of 2 🕟 Last                                                                                                    |  |  |  |  |  |
|      | *Project Description *Activity Description                                                                                                    |  |  |  |  |  |
|      | 18558A01     Q     Obesity Study     GRANT     Q     Grants Budget                                                                                                    |  |  |  |  |  |
|      | 18558A05     Q     Obesity Study II     GRANT     Q     Grant Budget     +     -                                                                                                    |  |  |  |  |  |
|      | If a project needs to be moved to a new line, refer to the "System Navigation for Grants" manual, "Course 2. Set Up Contracts," section "VIII. Move a Project to an Existing Contract Line." |  |  |  |  |  |
| 18.  | Click Save.                                                                                                    |  |  |  |  |  |
|      | Return to General Information                                                                                                    |  |  |  |  |  |
|      | Save 🐼 Return to Search                                                                                                    |  |  |  |  |  |
|      |                                                                                                    |  |  |  |  |  |
| 19.  | Click the Return to General Information link.                                                                                                    |  |  |  |  |  |
|      | Create Project Create Activity                                                                                                    |  |  |  |  |  |
|      | Return to General Information                                                                                                    |  |  |  |  |  |
|      | 🔚 Save 🔯 Return to Search 🖃 Notify 😂 Refresh                                                                                                    |  |  |  |  |  |
|      |                                                                                                    |  |  |  |  |  |

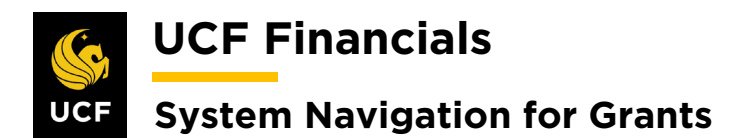

| Sten | Action               |                  |                        |                         |            |              |   |
|------|----------------------|------------------|------------------------|-------------------------|------------|--------------|---|
| 20.  | Select the I         | <b>Detail</b> ta | ıb.                    |                         |            |              |   |
|      | Ge <u>n</u> eral     | lines            |                        |                         |            |              |   |
|      |                      | Contract         |                        |                         |            |              |   |
|      |                      |                  |                        |                         |            |              |   |
|      | 5                    |                  |                        |                         |            |              |   |
|      | Contract Li          | ines ?           |                        |                         |            |              |   |
|      |                      | - County         |                        |                         |            |              |   |
| 21.  | In the <b>Billin</b> | ng Plan          | column, click tl       | he <b>Pending</b> link. |            |              |   |
|      | Contract Li          | nes 🕐            |                        |                         |            |              |   |
|      | General              | Detail           | Billing Amount Details | Revenue Amount Details  |            |              |   |
|      | Actions              | Line             | Product                | Description             | Price Type | Billing Plan | R |
|      |                      | 1                | AS_INCURRED            | As Incurred             | Rate       | Pending      | Р |
|      |                      |                  |                        |                         |            | 4            |   |

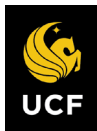

**UCF Financials** 

## UCF System Navigation for Grants

| 22. | Verify the following<br>a) Billing Plan<br>b) BI Unit<br>c) Bill to Cont<br>d) Bill Type [C<br>e) Bill Source<br>f) Invoice For<br>cumulative,             | following values:<br>ing Plan [B10X]<br>Unit<br>to Contact (correct sponsor contact)<br>Type [CG0 for UCF01; RFD, INC, NEC, NSP, TTF for RFD01]<br>Source [CONTRACTS for UCF01 or RESFND for RFD01]<br>oice Form (Choose correct invoice form based on whether you need<br>mulative, budget, or no print.) |  |  |  |  |
|-----|----------------------------------------------------------------------------------------------------|----------------------------------------------------------------------------------------------------|--|--|--|--|
|     | Short Desc                                                                                                    | Description                                                                                                    |  |  |  |  |
|     | FXBIWB                                                                                                    | Generic Form w/Budget                                                                                                    |  |  |  |  |
|     | FXBIWOI                                                                                                    | <b>B</b> Generic Form w/o Budget (Use as standard invoice.)                                                                                                    |  |  |  |  |
|     | FXBIWO                                                                                                    | C Generic Form w/o Cum                                                                                                    |  |  |  |  |
|     | FXBIWOI                                                                                                    | <b>3NP</b> Generic Form w/o Budget No Print                                                                                                    |  |  |  |  |
|     | FXBI103X                                                                                                    | Federal Form SF1034/35                                                                                                    |  |  |  |  |
|     | FXBI270                                                                                                    | Federal Form SF270                                                                                                    |  |  |  |  |
|     | FXBINOI                                                                                                    | NV NO INV                                                                                                    |  |  |  |  |
|     | <ul> <li>g) Cycle ID [II]</li> <li>h) Bill By ID [-<br/>contract line</li> <li>i) Billing Spec</li> <li>j) Ready at Ac</li> <li>*The Bill by ID</li> </ul> | MMED, MONTHLY, or QUARTERLY]<br>Blank or GM-PROJ, which separates the projects on different<br>s onto multiple TMP worksheets by Contract Line]*<br>cialist<br>ctivation [Check]**<br>of IGM is the default value if this is blank.                                                                        |  |  |  |  |

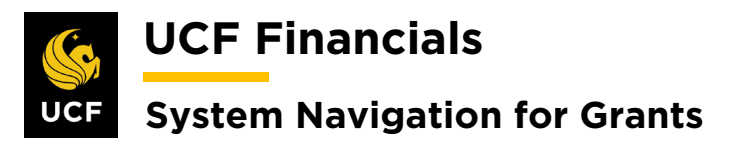

| Sten | Action                                                                                                    |                                                                           |
|------|----------------------------------------------------------------------------------------------------|---------------------------------------------------------------------------|
|      |                                                                                                    |                                                                           |
|      | Favorites +   Main Menu + > Customer Contracts + > Create and Amend + > Ger                                                | reral Information   Assign Billing Plan   Define Billing Plan             |
|      | Billing Plan General Events Tax Parameters Bistory                                                                         | Related Content 🛩   N                                                     |
|      | Coetract 0000007484<br>Sold To Customer CN052287 Texas A&M University (TAMU)<br>Billing Plan ∉ 8101 ► As incurred Cu       | BEUNIE UCITOT<br>BBI To CN052587 Texas A&M University (TAMU)<br>mency USD |
|      | Description As Incurred "Billing                                                                                           | Status [Pending V] + Actions                                              |
|      | Billing Method As Incurred                                                                                                 | Ready at Activation                                                       |
|      | BI Unit UCF01 Q. University of Central Florida                                                                             | Bill Currency Contract Currency                                           |
|      | *Bill To Customer CN052587 Q, Texas A&M University (TAMU)                                                                  | Retainage Options                                                         |
|      | Bill To Contact 1/Q, Deanna Hawley                                                                                         | O Bill O Write-off ● Hold                                                 |
|      | Billing Options                                                                                                    | Tolerance Options                                                         |
|      | BHI Type COO Q. Pre Approved BHI Source CONTRACTS Q                                                                        | Minimum Bill Amount 1.00                                                  |
|      | Summarization Template ID                                                                                                  | Final Bill                                                                |
|      | Purchase Order                                                                                                    |                                                                           |
|      | Billing Default Overrides                                                                                                  |                                                                           |
|      | Invoice Form FXBIN/B Q,<br>Cycle ID MONTHLY Q, View Customer Defaults<br>Bill By ID GM Q, Grants Billing<br>Payment Method |                                                                           |
|      | Payment Terms Q<br>Bitting Inquiry Q<br>Bitting Specialist 8I-CNG01 Q<br>Bitting Authority Q                               |                                                                           |
|      | Return to Assign Elling Plan                                                                                               | Add [2] Update/Display                                                    |
| 23.  | Click Save.                                                                                                    |                                                                           |
|      | Return to General Information                                                                                              |                                                                           |
|      |                                                                                                    |                                                                           |
|      | Save 🔯 Return to Search                                                                                                    |                                                                           |
|      | Billing Plan General   Events   History                                                                                    |                                                                           |
| 24.  | Under the <b>Billing Options</b> heading, select the <b>Inter</b> projects appear on the invoice.                          | mal Notes link if multiple                                                |
|      |                                                                                                    |                                                                           |
|      | Billing Options                                                                                                    |                                                                           |
|      | Bill Type CG0 Q Pre App                                                                                                    | proved                                                                    |
|      | Bill Source CONTRACTS Q Direct I                                                                                           | nvoice                                                                    |
|      | Summarization Template ID                                                                                                  |                                                                           |
|      | Purchase Order                                                                                                    |                                                                           |
|      | Billing Header Note Internal Notes Preview Summarizat                                                                      | tion Template                                                             |

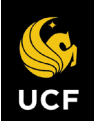

**UCF** Financials

# UCF System Navigation for Grants

| Sten | Action                                                                                                    |
|------|----------------------------------------------------------------------------------------------------|
| 25.  | The Contract Notes page opens in a separate window. Enter the following:                                                                                                    |
|      | <ul> <li>a) Classification [Custom]</li> <li>b) Note Type [DOM]</li> <li>c) Text [The day of the month on which the invoice needs to be sent out, i.e., 5, 10, 15, 20, 25, 30]</li> </ul>                                                                                                    |
|      | If multiple projects appear on the invoice, enter the following:<br>a) Classification [Custom]<br>b) Note Type [MULTI_PROJ]                                                                                                    |
| 26.  | Click Save.                                                                                                    |
|      | Return to Define Billing Plan                                                                                                    |
| 27.  | Select the Define Billing Plan tab to open the Define Billing Plan page.                                                                                                    |
|      | S Define Billing Plan × Contract Notes                                                                                                    |
| 28.  | Open a new UCF Financials window, and navigate to Main Menu > Reporting<br>Tools > Query > Query Viewer.                                                                                                    |
| 29.  | Run the <b>FXGM_VALIDATION</b> query to verify information has been set up. (When done, keep the query window open.)                                                                                                    |
| 30.  | On the Define Billing Plan page, click the Return to General Information link.                                                                                                    |
|      | Billing Authority       Q         Return to General Information         Image: Save       Image: Save         Image: Save       Image: Save |
| 31.  | If an additional <b>Contract Line</b> needs to be added, refer to the "System Navigation for Grants" manual, "Course 2. Set Up Contracts," section "VI. Add Additional Contract Line for Pending Contract" for an explanation of the process.                                                                                                    |
| 32.  | On the General tab, update the Contract Status to Review.                                                                                                    |
| 33.  | In the query window (Main Menu > Reporting Tools > Query > Query Viewer),<br>run FXCA_GRANT_PORTFOLIO_BY_ADMIN by Review status.                                                                                                    |

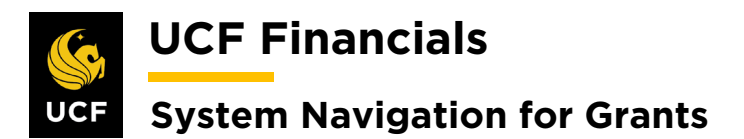

| Sten | Action                                                                                                    |  |  |
|------|----------------------------------------------------------------------------------------------------|--|--|
| 34.  | Perform a QA Check on the setup of all awards in Review status.                                                                                                    |  |  |
| 35.  | If any contract changes need to be made, make the appropriate changes.                                                                                                    |  |  |
| 36.  | If any award changes need to be made, change the <b>Contract Status</b> to <b>Pending</b> .                                                                                          |  |  |
|      | General         Lines           Contract Number 0000007484         Sold To Customer Texas A&M University (TAMU)           *Contract Status PENDING         Q                         |  |  |
| 37.  | Refer to the "System Navigation for Grants" manual, "Course 1. Establish Awards," section "V. Award Profile Notepad" to document all changes.                                        |  |  |
| 38.  | Once all changes are made, close the query window.                                                                                                    |  |  |
| 39.  | On the General Information tab, update the Contract Status to Active.                                                                                                    |  |  |
|      | General         Lines           Contract Number         0000007487           Sold To Customer         FL Ainc for Assist Sycs Tech (FAAST)           *Contract Status         ACTIVE |  |  |
| 40.  | Click Save.                                                                                                    |  |  |
|      | Billing Plans     Revenue Plans       Return to Award Profile       Image: Save       Image: Return to Search       Image: General   Lines                                           |  |  |

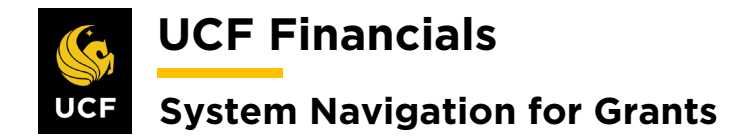

#### II. SET UP & ACTIVATE AN LOC CONTRACT

A letter of credit (LOC) contract can be set up and activated after the award is generated if it is not designated as pre-award spending. It should have AS\_INCURRED selected as the Product. The award documentation should note that it is an LOC contract. The customer must be designated as an LOC sponsor and the appropriate Account Number needs to be set up on the sponsor profile. Please contact the Awards Management Team if this is not done. To set up and activate an (LOC) contract, follow these steps:

| L. | Navigate t                        | to Main Menu > Grants > Awards > Award Profile.                   |
|----|-----------------------------------|-------------------------------------------------------------------|
|    |                                   |                                                                   |
|    | 🧐 UCF Fi                          | nancials Navigator 🔻 Search 🧼 Advanced Search myUCF               |
|    | Favorites -                       | Main Menu 👻                                                       |
|    |                                   | Search Menu:                                                      |
|    | Top Menu Featu                    | ()                                                                |
|    |                                   | <b>♦</b>                                                          |
|    |                                   | Employee Ser-Service                                              |
|    | The menu is nov<br>Main Menu to d | Supplier Contracte                                                |
|    | Highlights                        | Supplier Contracts                                                |
|    | rignights                         | Customers                                                         |
|    | Recently Used<br>appear under the | Customer Contracts                                                |
|    | menu, located a                   | Criter Management                                                 |
|    |                                   | tems +                                                            |
|    |                                   | Suppliers                                                         |
|    | Broaderumbe                       | □ Purchasing                                                      |
|    | your navigation                   | eProcurement >                                                    |
|    | you access to t<br>subfolders.    | Services Procurement                                              |
|    |                                   | Grants Sponsor Websites                                           |
|    |                                   | Project Costing Proposals                                         |
|    | Menu Search,                      | Proposal Management Awards Project                                |
|    | the Main Menu                     | Billing                                                           |
|    | finding pages n                   | Accounts Receivable Sponsored Projects Online Projects Buildests  |
|    |                                   | Accounts Payable Brofeesionale Project Budget Inquiry             |
|    |                                   | Asset Management Sconsors                                         |
|    |                                   | Banking Group Subrecipients Subrecipients                         |
|    |                                   | Cash Management Linteractive Reports                              |
|    |                                   | General Ledner Grants Center                                      |
|    |                                   | Allocations Grants WorkCenter                                     |
|    |                                   | Set Up Financials/Supp Contracts Workbench                        |
|    |                                   | Enterprise Components My Proposals Modify End Dates               |
|    |                                   | General Worklist                                                  |
|    |                                   | Tree Manager                                                      |
|    |                                   | Departing Table                                                   |
|    |                                   | · ·                                                               |
|    | ( 1 1                             |                                                                   |
|    | (Alternate                        | ily, navigate to Main Menu > Customer Contracts > Create and Amen |
|    | General I                         | Information.)                                                     |

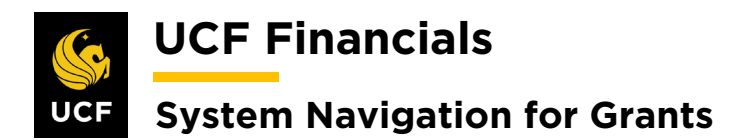

| Sten | Action                                                                                        |  |  |  |  |
|------|-----------------------------------------------------------------------------------------------|--|--|--|--|
| 2.   | Enter information into the following fields:                                                  |  |  |  |  |
|      | a) Business Unit                                                                              |  |  |  |  |
|      | b) Project (Project ID)                                                                       |  |  |  |  |
|      | Favorites •     Main Menu •     >     Grants •     >     Awards •     >     Award Profile     |  |  |  |  |
|      | Award Profile                                                                                 |  |  |  |  |
|      | Enter any information you have and click Search. Leave fields blank for a list of all values. |  |  |  |  |
|      | Find an Existing Value         Add a New Value                                                |  |  |  |  |
|      | Search Criteria                                                                               |  |  |  |  |
|      | Business Unit = ▼ UCF01                                                                       |  |  |  |  |
|      | Award ID begins with  Project begins with  Q                                                  |  |  |  |  |
|      | Description begins with                                                                       |  |  |  |  |
|      | Proposal ID begins with                                                                       |  |  |  |  |
|      | Case Sensitive                                                                                |  |  |  |  |
| 2    | Click Secret                                                                                  |  |  |  |  |
| 5.   |                                                                                               |  |  |  |  |
|      | Case Sensitive                                                                                |  |  |  |  |
|      | Search Clear Basic Search 🖾 Save Search Criteria                                              |  |  |  |  |
|      |                                                                                               |  |  |  |  |
| 4.   | Click the View Contract link.                                                                 |  |  |  |  |
|      | Favorites - Main Me                                                                           |  |  |  |  |
|      | Award Eupding B                                                                               |  |  |  |  |
|      |                                                                                               |  |  |  |  |
|      | Referenc                                                                                      |  |  |  |  |
|      |                                                                                               |  |  |  |  |
|      |                                                                                               |  |  |  |  |
|      |                                                                                               |  |  |  |  |
|      | View Contract                                                                                 |  |  |  |  |
|      | P<br>Associated Project                                                                       |  |  |  |  |
|      | Associated Project                                                                            |  |  |  |  |

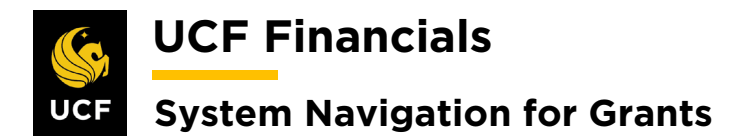

| Sten | Action                                                      |                                                                       |                               |                    |                                |                                |                                                                                                    |                |
|------|-------------------------------------------------------------|-----------------------------------------------------------------------|-------------------------------|--------------------|--------------------------------|--------------------------------|----------------------------------------------------------------------------------------------------|----------------|
| 5.   | Review the C<br>[LOC for U                                  | G <b>eneral</b> tab o<br>CF01 or RFI                                  | on the <b>Genera</b><br>D01]. | l Infor            | mation pa                      | age and u                      | pdate Con                                                                                                    | tract Type     |
|      | General Lines                                               |                                                                       |                               |                    |                                |                                |                                                                                                    |                |
|      |                                                             | Contract Number 0000007                                               | <b>'</b> 494                  |                    |                                |                                |                                                                                                    |                |
|      |                                                             | Description SHF: Me<br>Contract Admin<br>Region Code<br>Contract Type | dium                          | a<br>a<br>a        |                                |                                |                                                                                                    |                |
| 6.   | Select the Li                                               | nes tab.                                                              |                               |                    |                                |                                |                                                                                                    |                |
|      | Favorites <del>-</del>                                      | Ma                                                                    |                               |                    |                                |                                |                                                                                                    |                |
|      |                                                             |                                                                       |                               |                    |                                |                                |                                                                                                    |                |
|      | General                                                     | Lines                                                                 |                               |                    |                                |                                |                                                                                                    |                |
| -    |                                                             |                                                                       | <u> </u>                      |                    |                                |                                | . 1 . 1 1                                                                                                    | . 1            |
| 7.   | Hold Billing                                                | g on Unpaid (<br>ntact your ma                                        | Cost and Hole                 | I Revei<br>ee thes | nue on Ui<br>e checked         | npaid Co<br>1                  | st should 1                                                                                                    | not be         |
|      |                                                             | indet your me                                                         | indger if you s               |                    | e eneekee                      |                                |                                                                                                    |                |
|      | Contract Lines ?                                            |                                                                       | 1                             | _                  |                                |                                | Pers                                                                                                    |                |
|      | General Detail                                              | Billing Amount Details                                                | Revenue Amount Details        |                    |                                |                                |                                                                                                    |                |
|      | Actions Line                                                | Product                                                               | Description                   | Price Type         | Hold Billing on<br>Unpaid Cost | Hold Revenue on<br>Unpaid Cost | Standalone Sale                                                                                                    |                |
|      | - Actions                                                   | 1 AS_INCURRED                                                         | As Incurred                   | Rate               |                                |                                |                                                                                                    |                |
|      | - Actions                                                   | 2 AS_INCURRED                                                         | As Incurred                   | Rate               |                                |                                |                                                                                                    |                |
|      | ✓ Actions                                                   | 3 AS_INCURRED                                                         | As Incurred                   | Rate               |                                | i D                            |                                                                                                    |                |
| 8.   | On the botto<br><b>Options</b> .                            | m right of the                                                        | e page in the <b>(</b>        | 60 To [            | <b>More</b> ] dr               | opdown l                       | ist, select <b>I</b>                                                                                                    | Billing        |
|      | Billing Plans Rev<br>Save 🐼 Return to Se<br>General   Lines | enue Plans Milestone<br>arch 😰 Notity                                 | is Renewals A                 | mount Allocation   | Supplemental E                 | Jata Go To A                   | Aore Attachments Attachments Attachments Attachments Aore Payment Terms Prepaids Price Adjustments Progress Payments Avenue Forecast | rodate/Display |
|      |                                                             |                                                                       |                               |                    |                                | 5<br>5<br>5<br>5<br>7          | Service Orders<br>Sold To Address<br>Bupport Teams<br>Yiew Forecast                                                                  |                |

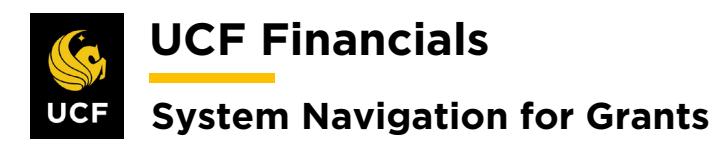

| Sten | Action                                                                                                    |  |  |  |
|------|----------------------------------------------------------------------------------------------------|--|--|--|
| 9.   | Verify the following values:                                                                                                    |  |  |  |
|      | <ul> <li>a) Bill To Customer (Bill To Customer and Sold To Customer should be the same, and thus, this should default in properly. If they are different, discuss with leadership.)</li> <li>b) Address Seq Num (address sequence number – Ensure this is the same address as what is on the most recent award modification or Notice of Award.)*</li> <li>c) Billing Business Unit</li> <li>d) Letter of Credit [Check]</li> <li>e) Letter of Credit ID (account number – field below Letter of Credit checkbox)</li> </ul> |  |  |  |
|      | General     Lines     Billing Options       Contract Number     0000007494     Sold To Customer       National Science Foundation (NSF)     Contract Status       Contract Status     FENDING                                                                                                    |  |  |  |
|      | Billing Options         Bill To Customer CNG50003       National Science Foundation (NSF)         Address Seq Num       1Q       Bill To Address         BillIng Business Unit[UCF01       University of Central Florida                                                                                                    |  |  |  |
|      | Bill Type CG0 Contracts and Grants Default                                                                                                    |  |  |  |
|      | Billing Default Overrides  Payment Method  Payment Terms Q SubCustomer 1 SubCustomer 2                                                                                                    |  |  |  |
|      | Grants Information                                                                                                    |  |  |  |
|      | Cost Reimbursable     Cost Sharing Detail     O Letter of Credit     NSF     Q                                                                                                    |  |  |  |
| l    | Contract Line Options @ Hold Billing on Unpaid Cost Hold Revenue on Unpaid Cost                                                                                                    |  |  |  |
|      | *To verify this information use query <b>FXAR_Customer</b> and compare against award address. The <b>Location</b> number will be the number that needs to be associated here.                                                                                                    |  |  |  |
| 10.  | Click Save. Billing Plans Revenue Plans Return to Award Profile Return to Search IN Notify                                                                                                    |  |  |  |

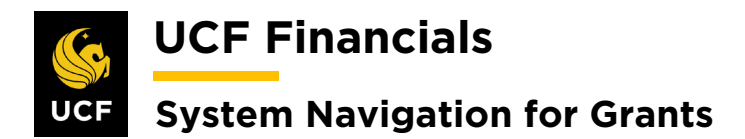

| Sten | Action                                                                                                    |
|------|----------------------------------------------------------------------------------------------------|
| 11.  | Select the Lines tab.                                                                                                    |
|      | Favorites →     Main Menu       General     Lines       Billing Options                                                                                                    |
| 12.  | Under the Contract Lines heading, select the LOC Detail tab.                                                                                                    |
|      | Contract Lines ② General Detail LOC Detail Billing Amount Details Revenue Amount Details F                                                                                                    |
| 13.  | Verify the LOC DOC ID [For NIH – Document ID, for all other systems – Award ID].                                                                                                    |
|      | Versonalize   Find   View All   [2] ]       First (a 1 of 1 ) Last         Contract Lines       Personalize   Find   View All   [2] ]       First (a 1 of 1 ) Last         General       Detail       LOC Detail       Biling Amount Details       TTTP         Actions       Line       Product       Description       Price<br>Type       LOC Doc ID       LOC Doc ID       Subaccount ID       Inactive Doc<br>ID       Inactive Doc         + Actions       1       As Incurred       Rate       Image: Contract Lines       Image: Contract Lines       Image: |
|      | billing Plans Revenue Plans Millestones Renewals Amount Allocation Supplemental Data Go To More                                                                                                    |
| 14.  | Click Save. Billing Plans Revenue Plans Return to Award Profile Return to Search Notify                                                                                                    |
| 15.  | Under the Contract Lines heading, click the Detail tab.                                                                                                    |
|      | Contract Lines       ?         General       Detail       LOC Detail       Billing Amount Details       Revenue Amount Details       Image: Contract Lines                                                                                                    |
| 16.  | Under the Contract Terms column heading, select the Contract Terms link.                                                                                                    |
|      | Contract Lines     Personalize       Gweral     Detail     LQC Detail     Billing Amount Details     ITTTP                                                                                                    |
|      | Actions Line Product Description Price Type Billing Plan Revenue Plan Contract Terms                                                                                                    |
|      | ▼Actions     1     AS_INCURRED     As Incurred     Rate     Pending     Pending     Contract Terms                                                                                                    |

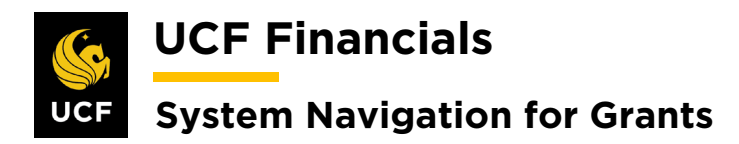

| Sten | Action                                                                                                    |  |  |  |  |
|------|----------------------------------------------------------------------------------------------------|--|--|--|--|
| 17.  | Verify the following values:                                                                                                    |  |  |  |  |
|      | <ul> <li>a) PC Business Unit</li> <li>b) Billing Limit (equal to the amount authorized to be billed)</li> <li>c) Bate Set [GM_BATE]</li> </ul>                                                                                                    |  |  |  |  |
|      |                                                                                                    |  |  |  |  |
|      | Contract Number     0000007494       Sold To Customer     National Science Foundation (NSF)       Amendment Number     Contract Status     PENDING                                                                                                    |  |  |  |  |
|      | Contract Line     1     Price Type     Rate       Product     AS_INCURRED       Description     As Incurred                                                                                                    |  |  |  |  |
|      | PC Business Unit UCF01 C Transaction Limits Review Limits Billing Limit Perform Limit Checking Revenue Limit Retainage ID C                                                                                                    |  |  |  |  |
|      | Discount ID C Tiered Pricing Tiered Pricing                                                                                                    |  |  |  |  |
|      | Associated Rates     Personalize     Find     First     1 of 1     Last       Effective Date     Status     Rate Selection     Rate Set                                                                                                    |  |  |  |  |
|      | 1 01/01/1900 🛐 Active V Rate Set V GM_RATE Q Rate Set +                                                                                                    |  |  |  |  |
| 18.  | Ensure that all projects on the <b>Contract Line</b> need to be billed together. If a project needs to be moved to a new <b>Contract Line</b> , refer to the "System Navigation for Grants" manual, "Course 2. Set Up Contracts," section "VIII. Move a Project to an Existing Contract Line." |  |  |  |  |
|      | Associated Projects & Activities Personalize   🕗 First 🕢 1 of 1 🕟 Last                                                                                                    |  |  |  |  |
|      | *Project Description *Activity Description                                                                                                    |  |  |  |  |
| 19.  | Click Save                                                                                                    |  |  |  |  |
| 171  |                                                                                                    |  |  |  |  |
|      | Save 🔯 Return to Search 🖃 Notify                                                                                                    |  |  |  |  |
| 20.  | Click the Return to General Information link.                                                                                                    |  |  |  |  |
|      | Return to General Information                                                                                                    |  |  |  |  |
|      | Refresh                                                                                                    |  |  |  |  |

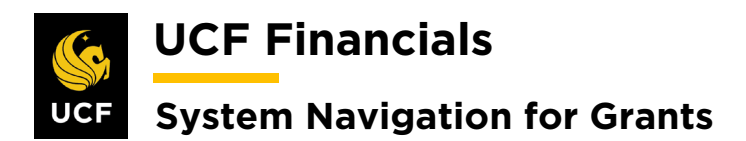

| 21. Under the Contract Lines heading, select the Detail tab.          Contract Lines ?         General       Detail       LQC Detail       Billing Amount Details       Revenue Amount Details | =                                                                              |  |  |  |  |
|----------------------------------------------------------------------------------------------------|--------------------------------------------------------------------------------|--|--|--|--|
| Contract Lines       Image: Contract Lines         General       Detail       LOC Detail       Billing Amount Details       Revenue Amount Details                                             | =                                                                              |  |  |  |  |
| General         Detail         LOC Detail         Billing Amount Details         Revenue Amount Details                                                                                        |                                                                                |  |  |  |  |
|                                                                                                    |                                                                                |  |  |  |  |
| <b>22.</b> Under the <b>Billing Plan</b> column heading, click the <b>Pending</b> link.                                                                                                    | . Under the <b>Billing Plan</b> column heading, click the <b>Pending</b> link. |  |  |  |  |
| General Detail LOC Detail Billing Amount Details Revenue Amount Details                                                                                                    |                                                                                |  |  |  |  |
| Actions Line Product Description Price Type Billing Plan Revenue                                                                                                    | Plan                                                                           |  |  |  |  |
|                                                                                                    |                                                                                |  |  |  |  |

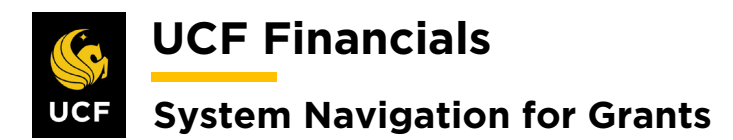

- **23.** Verify the following values:
  - a) **Billing Plan [B10X]**
  - b) **Ready at Activation** [Check Update to Ready if the contract is already active.]

Customer Information

- a) **BI Unit**
- b) Bill to Contact (Contact Sequence Number associated with correct sponsor contact)

**Billing** Options

- a) Bill Type [CGO for UCF01; RFD, INC, NEC, NSP, TTF for RFD01]
- b) Bill Source [CONTRACTS for UCF01 or RESFND for RFD01]

Billing Default Overrides

- a) Invoice Form [FXBINOINV]
- b) Cycle ID [IMMED, MONTHLY, or QUARTERLY]
- c) Bill By ID [Blank (IGM default value) or GM-PROJ, which separates the projects on different contract lines onto multiple TMP worksheets by Contract Line.]
- d) Billing Specialist

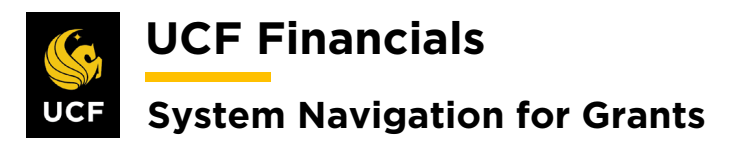

| Action                                                                                                    |                                                                                                |
|----------------------------------------------------------------------------------------------------|------------------------------------------------------------------------------------------------|
|                                                                                                    |                                                                                                |
| Bitting Plan General         Events         Tax Parameters         Estory           Contract         000007157         Sold To: Customer         Child2000           Sold To: Customer         Child2000         National Science Foundation (HSF)                                                                                                    | BI Unit: UCP01<br>Bill To: CN050003 National Science Foundation (NSF)                          |
| Billing Plan 📢 B103 » As incurred Cu                                                                                                    | amency USD                                                                                     |
| Description As locared "Esting<br>Billing Method As Insured "<br>Customer Information                                                                                                    | Status In Progress V + Actions  R Ready at Activation  Transaction Options                     |
| BI Unit UCF01 University of Central Florida *Bit Te Custemer (2x050003 Q, National Science Foundation (NSF) Adder Num EQ 701                                                                                                    | Bill Currently Contract Currency V<br>Retainage Options<br>Items previously held as Retainages |
| Bill To Contact 7/Oc Bonka Karasa                                                                                                    | O Bill O Write-off ® Hold                                                                      |
| Bill Type (CG0 Q, Pre Approved<br>Bill Source (CONTRACTS Q, Olirect Invoice                                                                                                    | Minimum Bill Amount 0.00                                                                       |
| Purchase Order LOCNEF2030445000 Billing Header Note Internal Notes Preview Summarization Template                                                                                                    |                                                                                                |
| Billing Default Overrides Invoice Form [FXIIINOINV ]Q, Cycle ID [MONTHLY ]Q, View Customer Defaults                                                                                                    |                                                                                                |
| Payment Method Payment Common Common |                                                                                                |
| Billing Inquiry Q,<br>Billing Specialist (III-CNQ10 Q,<br>Billing Authority Q,                                                                                                    |                                                                                                |
| Letter of Credit Information                                                                                                    |                                                                                                |
| Related LOC Document IDs     View All [10] First 4 1 of 1 to Last     contract Line     Letter of Credit     subsecount ID     Loc Doc ID     inactive Doc ID                                                                                                    |                                                                                                |
| 4 1829900                                                                                                    |                                                                                                |
| Return to Assign Billing Plan                                                                                                    | Add [F] Update/Display                                                                         |
| 4. Click Save.<br>Return to General Information<br>Save A Return to Search Solution<br>Billing Plan General   Events   History                                                                                                    |                                                                                                |
| 5. Click the Internal Notes link. A new page oper                                                                                                    | 15.                                                                                            |
| Billing Options                                                                                                    |                                                                                                |
| Bill Type CGD Q                                                                                                    | Pre Approved                                                                                   |
| Bill Source CONTRACTS Q                                                                                                    | Direct Invoice                                                                                 |
| Summarization Template ID                                                                                                    |                                                                                                |
| Purchase Order                                                                                                    | view Summarization Template                                                                    |
| Dining Header Note Internal Notes Prev                                                                                                    | view ournmanzation remplate                                                                    |

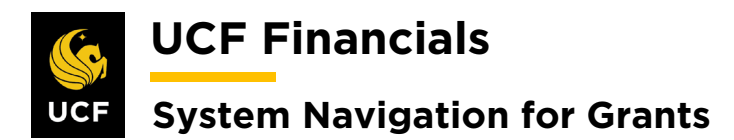

| Sten | Action                                                                                                |
|------|----------------------------------------------------------------------------------------------------|
| 26.  | Enter the following:                                                                                  |
|      | a) Classification [Custom]                                                                            |
|      | b) Note Type [DOM]                                                                                    |
|      | c) Text (the day of the month on which the invoice needs to be sent out, i.e., 5, 10, 15, 20, 25, 30) |
|      | Notes                                                                                                 |
|      | Contract 0000007494 Business Unit UCF01 Sold To Customer, CNC50002 Contract Status, RENDING           |
|      | National Science Foundation (NSF) Currency Code USD                                                   |
|      | Contract Admin                                                                                        |
|      | Notes Contents Find   View All First 🕢 1 of 1 🕟 Last                                                  |
|      | *Component +                                                                                          |
|      |                                                                                                    |
|      | Custom   DOM Q Date                                                                                   |
|      | of the Month                                                                                          |
|      | to                                                                                                    |
|      | Issue                                                                                                 |
|      | Text                                                                                                  |
|      | 5                                                                                                    |
|      |                                                                                                    |
|      | 253 characters remaining                                                                              |
| 27   | Click Save                                                                                            |
| 27.  |                                                                                                    |
|      | Return to Define Billing Plan                                                                         |
|      | Save Notify                                                                                           |
|      |                                                                                                    |
| 28.  | Close the <b>Contract Notes</b> page.                                                                 |
|      |                                                                                                    |
|      | Define Billing Plan X S Contract Notes X                                                              |
| 29.  | Open a new window.                                                                                    |
| 30.  | Run the <b>FXGM_VALIDATION</b> query to verify information has been set up.                           |
|      |                                                                                                    |

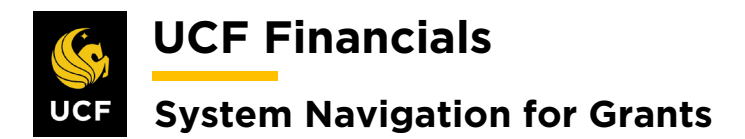

| Sten | Action                                                                                                    |  |  |  |
|------|----------------------------------------------------------------------------------------------------|--|--|--|
| 31.  | On the <b>Define Billing Plan</b> page, click the <b>Return to General Information</b> link.                                                  |  |  |  |
|      | Return to General Information                                                                                                    |  |  |  |
|      | Return to Search                                                                                                    |  |  |  |
|      | Billing Plan General   Events   History                                                                                                    |  |  |  |
| 32.  | Under the <b>Contract Lines</b> heading, click the <b>General</b> tab (if it is not already selected).                                        |  |  |  |
|      | Contract Lines ②                                                                                                    |  |  |  |
|      | General         Detail         LOC Detail         Billing Amount Details         Revenue Amount Details                                       |  |  |  |
| 33.  | If an additional <b>Contract Line</b> needs to be added, refer to the "System Navigation for                                                  |  |  |  |
|      | Grants" manual, "Course 2. Set Up Contracts," section "VI. Add Additional Contract<br>Line for Pending Contract."                             |  |  |  |
| 34   | Update the Contract Status to Review                                                                                                    |  |  |  |
| 54.  | optiale the Contract Status to Keview.                                                                                                    |  |  |  |
|      | Contract Number 0000007484 Sold To Customer Texas A&M University (TAMU) Contract Status, Review                                               |  |  |  |
| 35   | Run the FXCA GRANT PORTFOLIO BY ADMIN query by Review status.                                                                                 |  |  |  |
| 20   | Perform a <b>OA</b> Check on the setup of all awards in <b>Review</b> status                                                                  |  |  |  |
| 30.  | renom a QA check on the setup of an awards in Keview status.                                                                                  |  |  |  |
| 37.  | If any contract changes need to be made, make the appropriate changes.                                                                        |  |  |  |
| 38.  | If any award changes need to be made, change the <b>Contract Status</b> to <b>Pending</b> .                                                   |  |  |  |
|      | General Lines                                                                                                    |  |  |  |
|      | Contract Number 0000007484 Sold To Customer Texas A&M University (TAMU)  *Contract Status PENDING                                             |  |  |  |
| 39.  | Refer to the "System Navigation for Grants" manual, "Course 1. Establish Awards," section "V. Award Profile Notepad" to document all changes. |  |  |  |

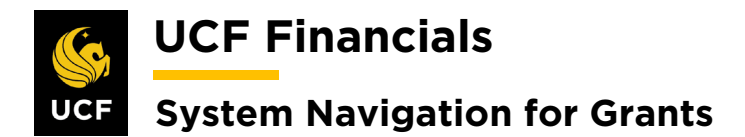

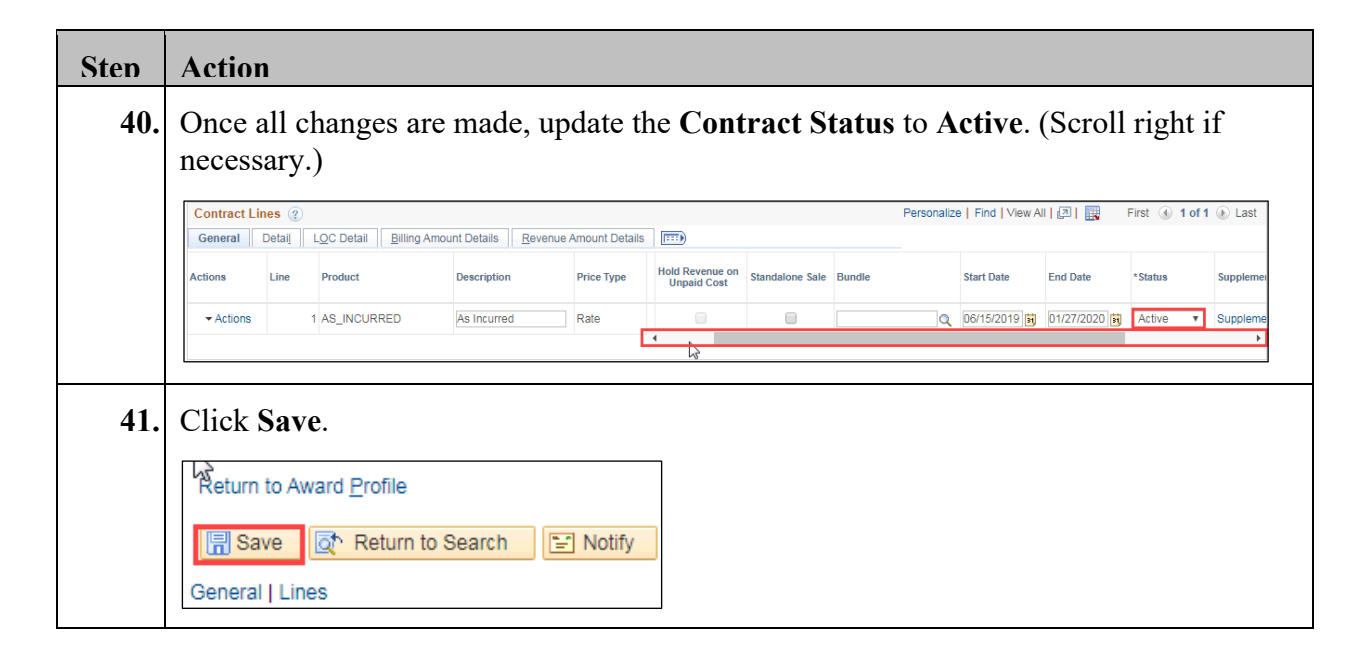

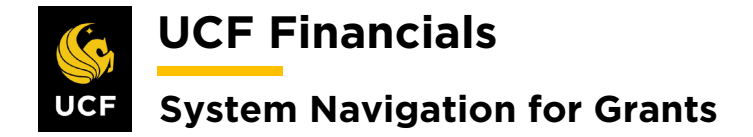

### **III. SET UP & ACTIVATE A FIXED PRICE CONTRACT**

A fixed price contract can be set up and activated after the award is generated if it is not designated as pre-award spending. It should have FIXED\_AMOUNT selected as the Product. The award documentation should note that it is a Fixed Price contract. To set up and activate a fixed price contract so that billing can commence, follow these steps:

| Sten | Action                          |                        |                                                        |
|------|---------------------------------|------------------------|--------------------------------------------------------|
| 1    | Navigate                        | to Main Me             | nu > Grants > Awards > Award Profile                   |
| 1.   | 1 tu v igute                    |                        | nu Grandy Atwarus Atwaru Frome.                        |
|      | C                               |                        |                                                        |
|      | UCF Fi                          | nancials               | ator V Search myUCF                                    |
|      | Favorites -                     | Main Menu 👻            |                                                        |
|      | Top Menu Featu                  | Search Menu:           |                                                        |
|      |                                 | Employee Self-Service  |                                                        |
|      | The menu is not                 | 🗀 Manager Self-Service | →                                                      |
|      | Main Menu to g                  | Supplier Contracts     |                                                        |
|      | Highlights                      | Departmental Authoriza | tion >                                                 |
|      | Recently Used                   | Customers              | •                                                      |
|      | menu, located                   | Customer Contracts     |                                                        |
|      |                                 | Items                  |                                                        |
|      |                                 | Suppliers              |                                                        |
|      | Deve de ser ha                  | Purchasing             | •                                                      |
|      | your navigation                 | eProcurement           | →                                                      |
|      | you access to t<br>subfolders.  | 🗀 Services Procurement | <b>,</b>                                               |
|      |                                 | Grants                 | Sponsor Websites                                       |
|      |                                 | Project Costing        | Proposals                                              |
|      | Menu Search,                    | Proposal Management    | Awards Project                                         |
|      | the Main Menu<br>type ahead whi | Billing                | Sponsored Projects Off Project Activity                |
|      | finding pages n                 | Accounts Receivable    | Departments                                            |
|      |                                 | Asset Management       | Professionals Project Budget Inquiry                   |
|      |                                 | Banking                | Sponsors Commitment Control Errors                     |
|      |                                 | Cash Management        | Subrecipients                                          |
|      |                                 | Commitment Control     | Interactive Reports                                    |
|      |                                 | 🗀 General Ledger       | Grants Center Process Retroactive F&A                  |
|      |                                 | Allocations            | Grants WorkCenter                                      |
|      |                                 | Set Up Financials/Sup; | Mr. Proposale                                          |
|      |                                 | Enterprise Component:  | FA Error Interactive Report                            |
|      |                                 | VVOrklist              | Review Retroactive F&A                                 |
|      |                                 | Peperting Tools        |                                                        |
|      |                                 |                        |                                                        |
|      |                                 |                        |                                                        |
|      |                                 |                        |                                                        |
|      | (Alternat                       | elv, navigate          | to Main Menu > Customer Contracts > Create and Amend > |
|      | C                               | <b>I f</b>             | A                                                      |
|      | General                         | Information            | ι.)                                                    |
|      |                                 |                        |                                                        |

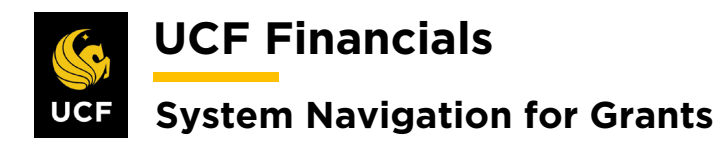

| Sten | Action                                                                                                    |
|------|----------------------------------------------------------------------------------------------------|
| 2.   | Enter information into the following fields:                                                                                                    |
|      | <ul><li>a) Business Unit</li><li>b) Project (Project ID)</li></ul>                                                                                                    |
|      | Favorites  Main Menu  Grants  Awards  Awards  Award Profile                                                                                                    |
|      | Award Profile<br>Enter any information you have and click Search. Leave fields blank for a list of all values.                                                                                                    |
|      | Find an Existing Value Add a New Value                                                                                                    |
|      | Search Criteria                                                                                                    |
|      | Business Unit = ▼ UCF01 Q<br>Award ID begins with ▼                                                                                                    |
|      | Project begins with   Description begins with                                                                                                    |
|      | Pi ID begins with  Proposal ID begins with  Proposal ID begins with  Pr |
|      | Case Sensitive                                                                                                    |
| 3.   | Click Search.                                                                                                    |
|      |                                                                                                    |
|      |                                                                                                    |
|      | Search Clear Basic Search 🖾 Save Search Criteria                                                                                                    |
| 4.   | Select the correct award if it does not default.                                                                                                    |
| 5.   | Click the View Contract link.                                                                                                    |
|      | Favorites - Main Me                                                                                                    |
|      | Award Eunding R                                                                                                    |
|      |                                                                                                    |
|      | Referenc                                                                                                    |
|      |                                                                                                    |
|      |                                                                                                    |
|      | View Contract                                                                                                    |
|      | P                                                                                                    |
|      | Associated Project                                                                                                    |

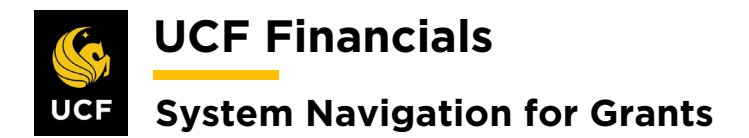

| Sten | Action                                                                                                    |                         |                                   |  |  |  |
|------|----------------------------------------------------------------------------------------------------|-------------------------|-----------------------------------|--|--|--|
| 6.   | On the <b>General Information</b> tab, complete the following three steps if the award is a master agreement. If not, skip to step 9. |                         |                                   |  |  |  |
|      | Select the <b>Other Information</b> dropdown.                                                                                         |                         |                                   |  |  |  |
|      |                                                                                                    |                         |                                   |  |  |  |
|      | General Lines                                                                                                    |                         |                                   |  |  |  |
|      | Contract Number                                                                                                    |                         |                                   |  |  |  |
|      |                                                                                                    |                         |                                   |  |  |  |
|      |                                                                                                    | _                       |                                   |  |  |  |
|      |                                                                                                    | G                       |                                   |  |  |  |
|      | Description                                                                                                    |                         |                                   |  |  |  |
|      | Region Code                                                                                                    |                         |                                   |  |  |  |
|      | Contract Type                                                                                                    |                         |                                   |  |  |  |
|      | Currency Code                                                                                                    |                         |                                   |  |  |  |
|      | Exchange Rate Type                                                                                                    |                         |                                   |  |  |  |
|      | Contract Signed                                                                                                    |                         |                                   |  |  |  |
|      | Pevenue Profile                                                                                                    |                         |                                   |  |  |  |
|      | Use Project ChartFields:                                                                                                    |                         |                                   |  |  |  |
|      | Other Information                                                                                                    | _                       |                                   |  |  |  |
|      |                                                                                                    |                         |                                   |  |  |  |
|      | Summary of Amounts                                                                                                    |                         |                                   |  |  |  |
| 7    | In the <b>Parent Contract</b> field                                                                                                   | enter the parent master | r agreement contract number or if |  |  |  |
|      | there is no parent, the first co                                                                                                    | ntract that was set up. | agreement contract number, of fr  |  |  |  |
|      | Other Information                                                                                                    |                         |                                   |  |  |  |
|      |                                                                                                    | act                     | Parent Contract                   |  |  |  |
|      | Master Contrac                                                                                                    | t<br>omplete            | Master Contract                   |  |  |  |
|      | Credit Check C                                                                                                    | omplete                 | Purchase Order                    |  |  |  |
|      | Contains Cote                                                                                                    | mination Lines          | Proposal ID 000007484             |  |  |  |
|      |                                                                                                    |                         | View Award Profile                |  |  |  |
|      | Revenue Transition (2)                                                                                                    |                         |                                   |  |  |  |
|      | Summary of Amounts 👔                                                                                                    |                         |                                   |  |  |  |

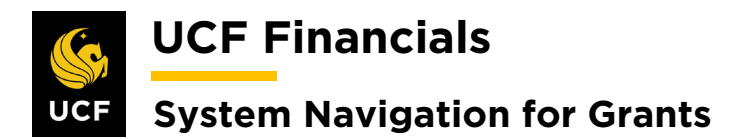

| Sten | Action                                                                                                    |  |  |  |  |
|------|----------------------------------------------------------------------------------------------------|--|--|--|--|
| 8.   | Click Save.          Summary of Amounts ?         Billing Plans         Revenue Plans         Return to Award Profile         Image: Save Return to Search         Image: Notify |  |  |  |  |
| 9.   | Select the Lines tab.                                                                                                    |  |  |  |  |
| 10.  | Under the General tab, Hold Billing on Unpaid Cost and Hold Revenue on Unpaid<br>Cost should not be checked. Contact your manager if they are checked.                           |  |  |  |  |
| 11.  | Select the Detail tab.                                                                                                    |  |  |  |  |
| 12.  | Select the Distribution link in in the Accounting column.                                                                                                    |  |  |  |  |
| 13.  | Click the <b>Correct History</b> tab.                                                                                                    |  |  |  |  |

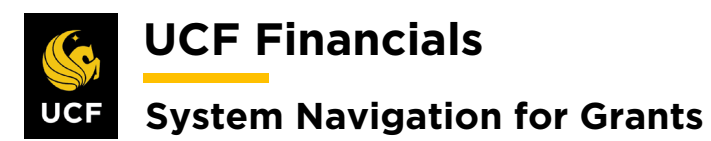

| Sten | Action                                                                                                    |  |  |  |  |
|------|----------------------------------------------------------------------------------------------------|--|--|--|--|
| 14.  | Enter the following:                                                                                                    |  |  |  |  |
|      | Revenue                                                                                                    |  |  |  |  |
|      | <ul> <li>a) Distribution Code (REV-[Project Type])*</li> <li>b) Account (defaults in)</li> <li>c) Project (enter associated project)</li> <li>d) Fund</li> <li>e) Program</li> </ul>                                                                                                    |  |  |  |  |
|      | Contract Asset                                                                                                    |  |  |  |  |
|      | <ul> <li>a) Distribution Code (AR-UAR[CG/RF])**</li> <li>b) Department (delete defaulted value)</li> <li>c) Account (defaults in)</li> <li>d) Project (enter associated project)</li> <li>e) Fund</li> <li>f) Program</li> <li>*Use list Q.</li> <li>**This value will become blank once the Department is deleted.</li> </ul> |  |  |  |  |
| 15.  | Click Save.                                                                                                    |  |  |  |  |
|      | Return to General Information                                                                                                    |  |  |  |  |
| 16.  | Ensure both lines are valid. The <b>Contract Asset</b> and <b>Revenue</b> lines will only be valid after the combo build has been run.                                                                                                    |  |  |  |  |

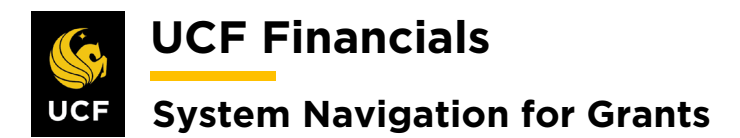

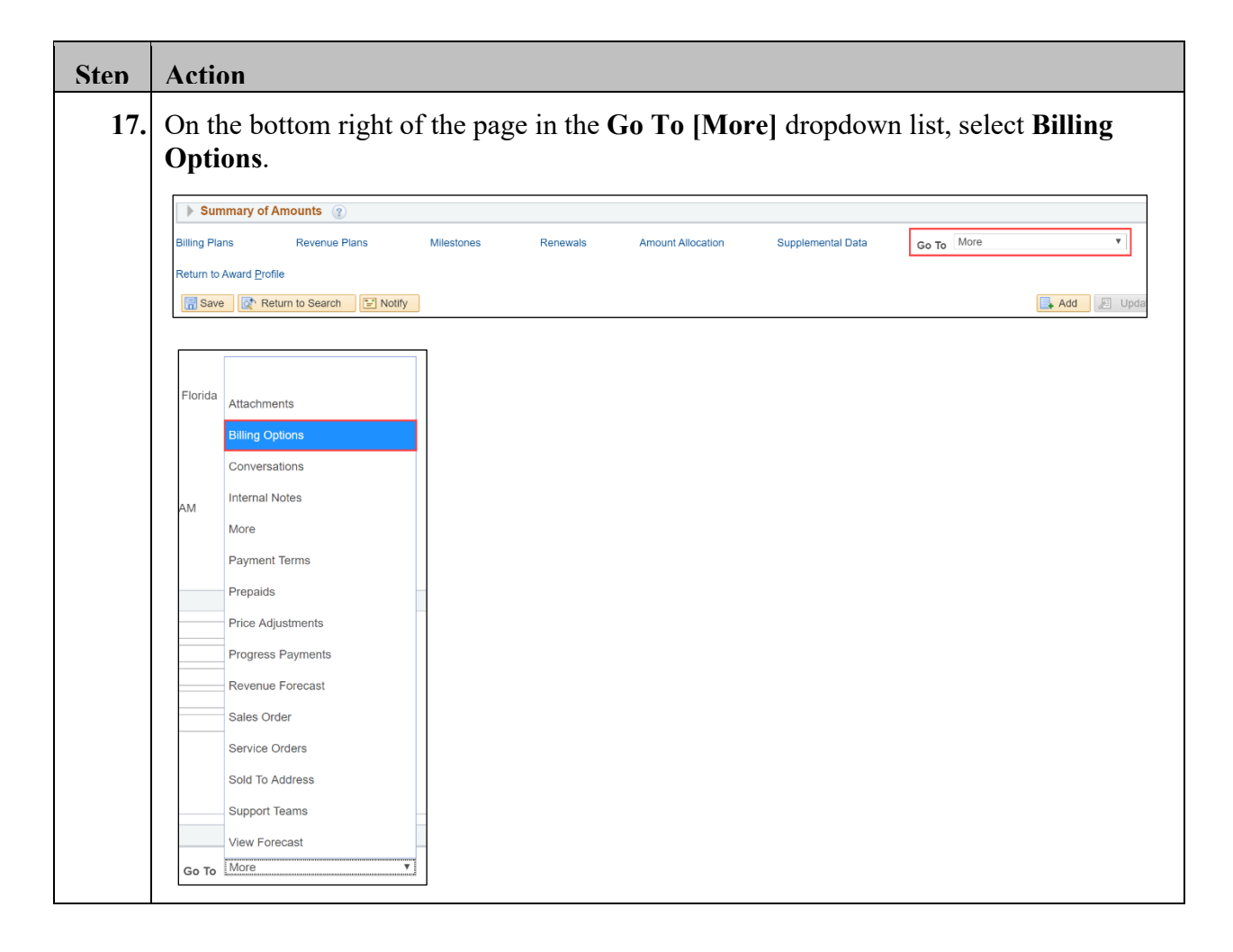

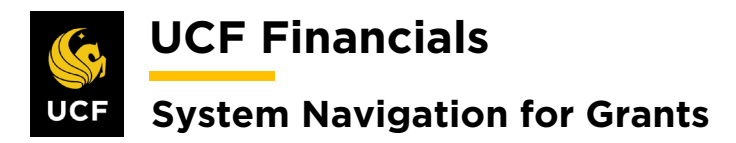

| Sten | Action                                                                                                    |  |  |  |  |  |  |
|------|----------------------------------------------------------------------------------------------------|--|--|--|--|--|--|
| 18.  | Verify the following values:                                                                                                    |  |  |  |  |  |  |
|      | <ul> <li>e) Bill To Customer (The Bill To Customer and Sold To Customer should be the same, and thus, this defaults. If they are different, discuss with leadership.)</li> <li>f) Address Seq (sequence) Num (number) (Ensure this is the same address as what is on the most recent award modification or Notice of Award.)*</li> <li>g) Billing Business Unit</li> <li>h) Cost Reimbursable [Checked]</li> </ul> |  |  |  |  |  |  |
|      | address. The Location number will be the number that needs to be associated here.                                                                                                    |  |  |  |  |  |  |
|      |                                                                                                    |  |  |  |  |  |  |
|      | Billing Options Bill To Customer CNG52587 C Texas A&M University (TAMU)                                                                                                    |  |  |  |  |  |  |
|      | Address Seq Num 1 Q Bill To Address                                                                                                    |  |  |  |  |  |  |
|      | Billing Business Unit UCF01 Q University of Central Florida                                                                                                    |  |  |  |  |  |  |
|      | Bill Type CG0       Contracts and Grants Default                                                                                                    |  |  |  |  |  |  |
|      | Billing Default Overrides                                                                                                    |  |  |  |  |  |  |
|      | Payment Method                                                                                                    |  |  |  |  |  |  |
|      | Payment Terms                                                                                                    |  |  |  |  |  |  |
|      | SubCustomer 1                                                                                                    |  |  |  |  |  |  |
|      | SubCustomer 2                                                                                                    |  |  |  |  |  |  |
|      | Grants Information                                                                                                    |  |  |  |  |  |  |
|      | Cost Reimbursable     Cost Sharing Detail       Letter of Credit     Salary Detail                                                                                                    |  |  |  |  |  |  |
|      | Contract Line Options (2)                                                                                                    |  |  |  |  |  |  |
|      | Hold Billing on Unpaid Cost                                                                                                    |  |  |  |  |  |  |
| 19.  | Click Save. Billing Plans Revenue Plans Return to Award Profile                                                                                                    |  |  |  |  |  |  |
|      | Save & Return to Search                                                                                                    |  |  |  |  |  |  |
|      | General   Lines   Billing Options                                                                                                    |  |  |  |  |  |  |

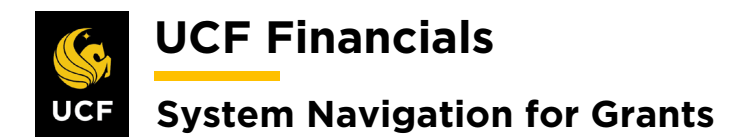

| Sten | Action                                                                                                    |  |  |  |  |  |
|------|----------------------------------------------------------------------------------------------------|--|--|--|--|--|
| 20.  | Select the Lines tab.                                                                                                  |  |  |  |  |  |
|      | Favorites - Ma                                                                                                    |  |  |  |  |  |
|      |                                                                                                    |  |  |  |  |  |
|      | General Lines                                                                                                    |  |  |  |  |  |
| 21.  | Under the Contract Lines heading, select the Detail tab.                                                               |  |  |  |  |  |
|      | Contract Lines                                                                                                    |  |  |  |  |  |
|      | General Detail Billing Amount Details Revenue Amount Details                                                           |  |  |  |  |  |
|      |                                                                                                    |  |  |  |  |  |
| 22.  | In the <b>Contract Terms</b> column, select the <b>Contract Terms</b> link.                                            |  |  |  |  |  |
|      | Contra Lines @ Personalize   Find   View All   [2]  <br>General Detail Billing Amount Details Revenue Amount Details . |  |  |  |  |  |
|      | Actions Line Product Description Price Type Billing Plan Revenue Plan Contract Terms Accounting                        |  |  |  |  |  |
|      | Actions 1 FIXED_AMOUNT Fixed Amount Amount Pending Billing Manages Revenue Distribution                                |  |  |  |  |  |
|      | 4                                                                                                    |  |  |  |  |  |
| 23.  | Verify that the project is associated with the line.                                                                   |  |  |  |  |  |
|      | Associated Projects & Activities Personalize   🖉 First 🕢 1 of 1 🕢 Last                                                 |  |  |  |  |  |
|      | *Project Description *Activity Description Source Type Category Subcategory                                            |  |  |  |  |  |
|      | I8117AD1     Q Community Schools     GRANT     Q Grants Budget     Q     Q     Q     -                                 |  |  |  |  |  |
|      |                                                                                                    |  |  |  |  |  |
|      | Note: Only one project can be associated with a fixed line.                                                            |  |  |  |  |  |
| 24.  | Click Save.                                                                                                    |  |  |  |  |  |
|      | Return to General Information                                                                                          |  |  |  |  |  |
|      | 🔚 Save 🔯 Return to Search 🖃 Notify                                                                                     |  |  |  |  |  |
|      |                                                                                                    |  |  |  |  |  |
| 25.  | Click the Return to General Information link.                                                                          |  |  |  |  |  |
|      | Return to General Information                                                                                          |  |  |  |  |  |
|      | 🔚 Save 🔯 Return to Search 🖃 Notify                                                                                     |  |  |  |  |  |
|      |                                                                                                    |  |  |  |  |  |

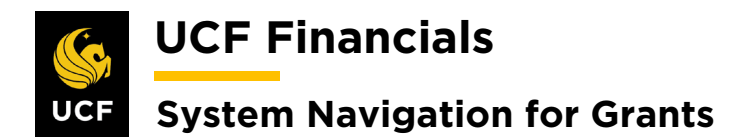

| Sten | Action                                                                                                    |               |                               |                         |            |              |                            |                |
|------|----------------------------------------------------------------------------------------------------|---------------|-------------------------------|-------------------------|------------|--------------|----------------------------|----------------|
| 26.  | Select the Lines tab.                                                                                                    |               |                               |                         |            |              |                            |                |
|      | Favorites<br>General                                                                                                    | ▼             | Ma                            |                         |            |              |                            |                |
| 27.  | Select the <b>Detail</b> tab.                                                                                                    |               |                               |                         |            |              |                            |                |
|      | Contract<br>General                                                                                                    | Lines<br>Deta | ②<br>I <u>B</u> illing Amount | Details <u>R</u> evenue | Amount De  | tails 💷      |                            |                |
| 28.  | In the <b>Bi</b>                                                                                                    | lling         | <b>Plan</b> column,           | , click the <b>Pen</b>  | ding lin   | k.           |                            | Personaliz     |
|      | Contract Lines         Personaliz           Check         Revenue Amount Details         Image: Contract Lines         Image: Contract Lines         Image: Co |               |                               |                         |            | 1 Groonanz   |                            |                |
|      | Actions                                                                                                    | Line          | Product                       | Description             | Price Type | Billing Plan | Revenue Plan               | Contract Terms |
|      | ✓ Actions                                                                                                    |               | 1 FIXED_AMOUNT                | Fixed Amount            | Amount     | Pending      | Billing Manages<br>Revenue | Contract Terms |
|      |                                                                                                    |               |                               |                         | 1          | 4            |                            |                |

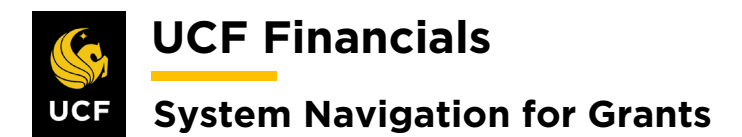

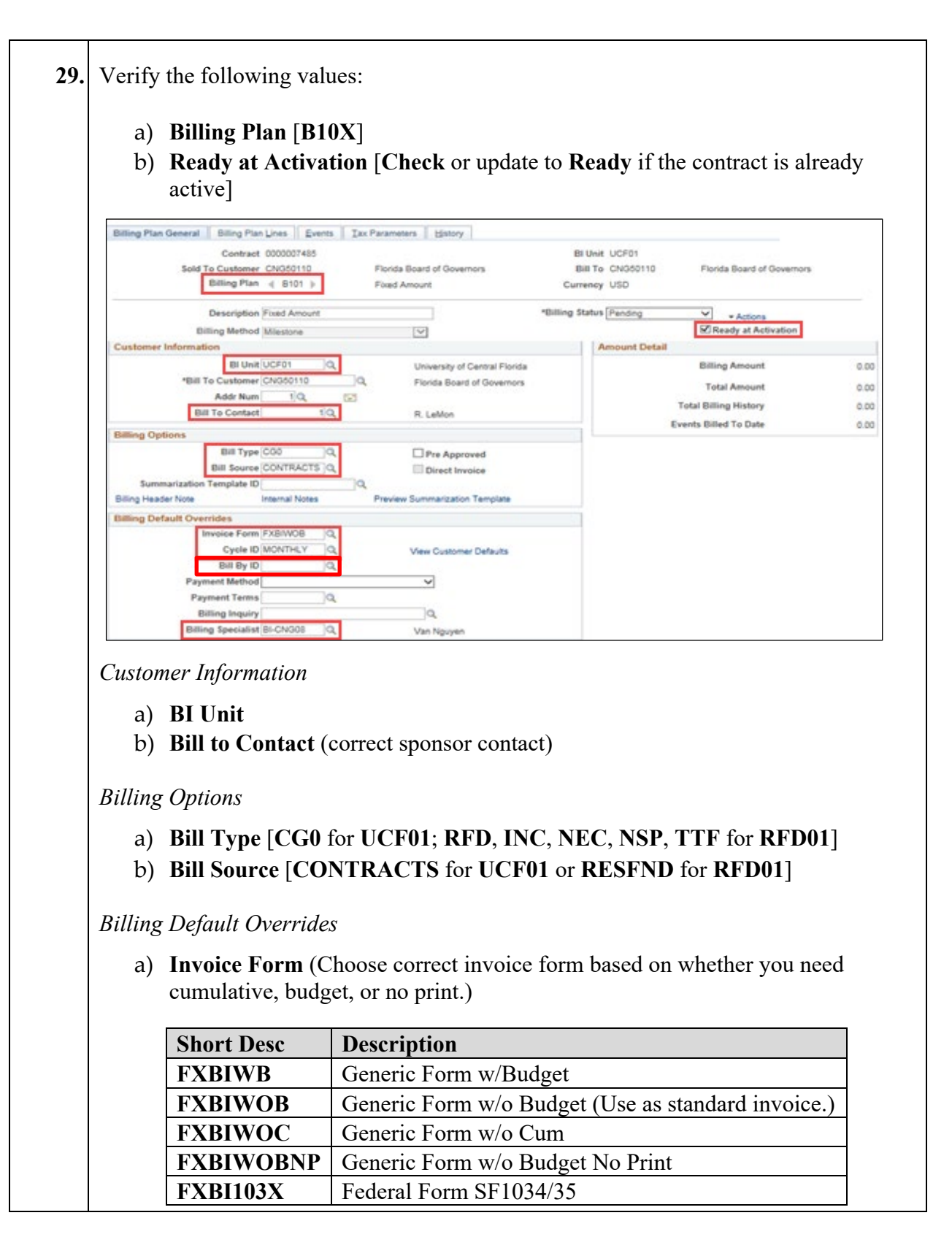
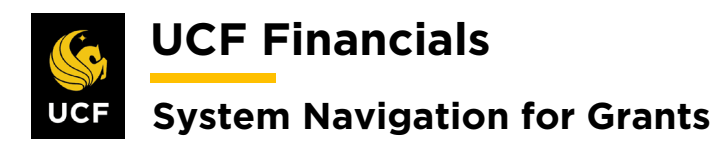

| Sten | Action         |                                                          |                                                         |
|------|----------------|----------------------------------------------------------|---------------------------------------------------------|
|      |                | FXBI270                                                  | Federal Form SF270                                      |
|      |                | FXBINOINV                                                | NO_INV                                                  |
|      | b)<br>c)<br>d) | Cycle ID [IMMI<br>Bill By ID (defau<br>Billing Specialis | ED]<br>Ilt value if blank)<br>t                         |
| 30.  | Click S        | ave.                                                     |                                                         |
|      | 🔚 Sav          | ve 🔯 Return to Sear                                      | ch E Notify                                             |
| 31.  | Select t       | the Internal Note                                        | s link. The Contract Notes page opens.                  |
|      | Billing        | g Options                                                |                                                         |
|      |                | Bill T                                                   | ype CG0 Q Pre Approved                                  |
|      |                | Bill Sou                                                 |                                                         |
|      | Billing        | Summarization Templat<br>Header Note                     | e ID Q Internal Notes Preview Summarization Template    |
|      |                |                                                          |                                                         |
| 32.  | If multi       | iple projects appea                                      | ar on the invoice, enter the following:                 |
|      | a)<br>b)       | Classification [C<br>Note Type [MU]                      | Custom]<br>LTI_PROJ]                                    |
| 33.  | Click S        | ave.                                                     |                                                         |
|      | Return         | to Define Billing Plan                                   |                                                         |
|      | 🖪 Sa           | ave T Notify                                             |                                                         |
|      |                |                                                          |                                                         |
| 34.  | Close t        | he Contracts Note                                        | page and return to the <b>Define Billing Plan</b> page. |
|      | S De           | fine Billing Plan                                        | × S Contract Notes ×                                    |
|      |                |                                                          |                                                         |
| 35.  | Select t       | the <b>Events</b> tab.                                   |                                                         |
|      | Favorit        | es 🗸 📔 Main Menu                                         |                                                         |
|      | Billing        | Plan General Billing                                     | Plan Lines Events History                               |

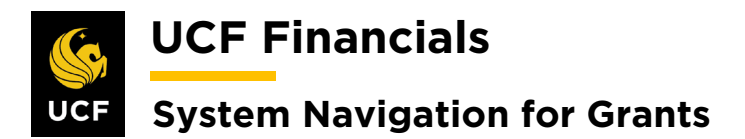

| Sten | Action                                                                                                    |
|------|----------------------------------------------------------------------------------------------------|
| 36.  | In the <b>Event Detail</b> section, click the <b>plus sign</b> (+) at the end of a row to <b>Add New Event</b> . A dialog box will open.                                                                                                    |
|      | Event Detail Personalize   Find   🖉   🔣 First 🚯 1 of 1 🛞 Last                                                                                                    |
|      | Event         Event Status         Event Date         Percentage         Amount                                                                                                    |
|      | 1 Date Ready 06/01/2019 Event Note 0.00 😥 📼                                                                                                    |
| 37.  | In the dialog box enter the number of rows that need to be added to create all billing events. All billing events must be created at this time in order to properly activate the contract.                                                                                                    |
| 38.  | Click OK. (See image in previous step.)                                                                                                    |
| 39.  | Enter values into the following fields:                                                                                                    |
|      | Define Events                                                                                                    |
|      | a) Amount [Check]                                                                                                    |
|      | Event Detail                                                                                                    |
|      | <ul> <li>a) Event Type [Date]</li> <li>b) Event Status [Pending]</li> <li>c) Event Date (Enter the day the line will be billed.)</li> <li>d) Amount (Enter total amount of the prepaid or enter the schedule of payments.<br/>The total event amount should equal awarded amount.)</li> </ul> |

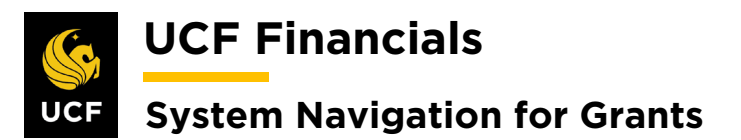

| Sten | Actio     | n                |                   |                               |                    |                   |                          |   |  |
|------|-----------|------------------|-------------------|-------------------------------|--------------------|-------------------|--------------------------|---|--|
|      |           |                  |                   |                               |                    |                   |                          | _ |  |
|      | Define E  | vents            | 0                 | ~                             | mount Detail       |                   |                          |   |  |
|      |           |                  | Add Milestone     |                               | Ret                | Total Amount      | 42,000.00<br>0.00        |   |  |
|      | Event D   | etail            |                   |                               | Personalize        | Find [ CT ] ER FR | nt 18 1-12 of 12 18 Last |   |  |
|      | Event-    | Event Type       | "Event Mature +   | Event Dela+                   |                    |                   | Amount                   |   |  |
|      | 1         | [Date            | V) (Pending       | <ul> <li>josoucers</li> </ul> | B Event Note       |                   | 1,000,000 (1)            |   |  |
|      | (         | (Cane            | v) (Pandro        |                               | Event hote         |                   | 1 000 00 40 (0)          |   |  |
|      |           | (Cate            | v) (Pandra        |                               | Event Note         |                   | 1000.00                  |   |  |
|      |           | (Ciate           | v) (Pending       | V) 10010016                   | R Event Note       | -                 | 1,000,000 +1 (           |   |  |
|      |           | Carte            | V Panding         | v] 11.01.0019                 | Event Note         |                   | 1 500 50 41 (-)          |   |  |
|      | 7         | Date             | V Pending         | v) 12010010                   | R Event Note       |                   | 1,000,00                 |   |  |
|      |           | Date             | V] [Pending       | ✓] 01012020                   | Event Note         |                   | ( 200 20 +) -            |   |  |
|      |           | Date             | V [Pending        | ✓] 82810828                   | Event Note         |                   | 1,000,00 🐽 📼             |   |  |
|      | 10        | Date             | V [Panding        | ✓] (05/01/2020)               | Event Note         |                   | 1.000.00                 |   |  |
|      | **        | Date             | V] [Panding       | V) 04010020                   | P Event Note       |                   | 1,000,00 🖬 🖃             |   |  |
|      | 12        | Date             | ₩] [Panding       | ▼] 05/01/0220                 | Event Note         |                   | 1,000,00 🐽 📼             |   |  |
|      |           |                  |                   |                               |                    |                   |                          |   |  |
| 40.  | To ad     | ld an <b>Eve</b> | ent Note, sel     | ect the E                     | vent Not           | e link.           |                          |   |  |
|      | Event Det |                  |                   |                               | Paraonalina I Enri | (2) Der 1         | 642 of 12 1. 1 at        |   |  |
|      | Event-    | Event Type       | "Cost Status.     | Event Onla+                   |                    |                   | Amount                   |   |  |
|      | 1         | Date             | V] [Pending       |                               | Event Note         |                   | 1,000,00 🔹 🖃             |   |  |
|      |           |                  |                   |                               |                    |                   |                          |   |  |
| 41.  | If app    | olicable, s      | select box. E     | Inter info                    | rmation a          | is approp         | priate.                  |   |  |
|      |           |                  |                   |                               |                    |                   |                          |   |  |
|      | Billin    | ig Plan Eve      | nt Note           |                               |                    |                   |                          |   |  |
|      |           |                  |                   |                               |                    |                   |                          |   |  |
|      |           | Co               | ntract 0000007485 | 5                             |                    |                   |                          |   |  |
|      |           | Billing          | Plan B101         |                               |                    |                   |                          |   |  |
|      |           | 2                | Friend 4          |                               |                    |                   |                          |   |  |
|      |           |                  | Event 1           |                               | _                  |                   |                          |   |  |
|      |           |                  | Print Not         | te on Invoice                 | Line               |                   |                          |   |  |
|      | Note T    | ext              |                   |                               |                    |                   |                          |   |  |
|      | Sched     | uled Payment     | •                 |                               |                    |                   |                          |   |  |
|      |           |                  |                   |                               |                    |                   |                          |   |  |
|      |           |                  |                   |                               |                    |                   |                          |   |  |
|      |           |                  |                   |                               |                    |                   |                          |   |  |
|      |           |                  |                   |                               |                    |                   |                          |   |  |
|      | 237 ch    | aracters rema    | ining             |                               |                    |                   |                          |   |  |
|      |           | 0                | an na fait        |                               |                    |                   |                          |   |  |

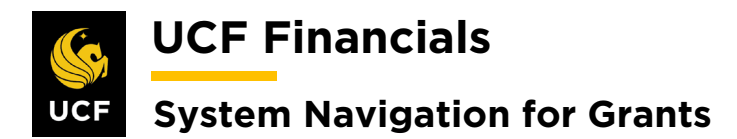

| Sten | Action                                                                                                    |
|------|----------------------------------------------------------------------------------------------------|
| 42.  | Click <b>OK</b> . (See image in the previous step.)                                                                                                    |
| 43.  | Click Save.<br>Return to General Information<br>Save Return to Search Notify<br>Billing Plan General   Billing Plan Lines   Events   History                                                                |
| 44.  | Ensure the Remaining Amount is 0.00 in the Amount Detail section of the Events page.          Amount Detail         Total Amount       12,000.00         Remaining Amount       0.00                        |
| 45.  | Open a new window.                                                                                                    |
| 46.  | Run the <b>FXGM_VALIDATION</b> query to verify information has been set up.                                                                                                    |
| 47.  | Click the Return to General Information link.<br>Return to General Information                                                                                                    |
| 48.  | Click the General tab.                                                                                                    |
| 49.  | If an additional <b>Contract Line</b> needs to be added, refer to the "System Navigation for Grants" manual, "Course 2. Set Up Contracts," section "VI. Add Additional Contract Line for Pending Contract." |

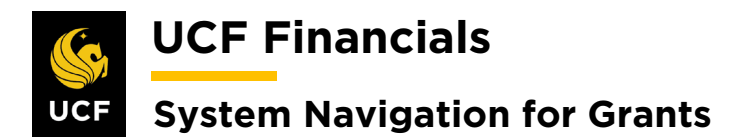

| Sten | Action                                                                                                    |  |  |  |  |  |
|------|----------------------------------------------------------------------------------------------------|--|--|--|--|--|
| 50.  | Update the Contract Status to Review.                                                                                                    |  |  |  |  |  |
|      | General         Lines           Contract Number         0000007484           Sold To Customer         Texas A&M University (TAMU)           *Contract Status         Review |  |  |  |  |  |
| 51.  | Run the FXCA_GRANT_PORTFOLIO_BY_ADMIN query by Review status.                                                                                                    |  |  |  |  |  |
| 52.  | Perform a QA Check on the setup of all awards in Review status.                                                                                                    |  |  |  |  |  |
| 53.  | If any contract changes need to be made, make the appropriate changes.                                                                                                    |  |  |  |  |  |
| 54.  | If any award changes need to be made, change the <b>Contract Status</b> to <b>Pending</b> .                                                                                 |  |  |  |  |  |
| 55.  | Refer to the "System Navigation for Grants" manual, "Course 1. Establish Awards," section "V. Award Profile Notepad" to document all changes.                               |  |  |  |  |  |
| 56.  | Once all changes are made, update the Contract Status to Active.                                                                                                    |  |  |  |  |  |
| 57.  | Click Save.<br>Billing Plans Revenue Plans                                                                                                    |  |  |  |  |  |

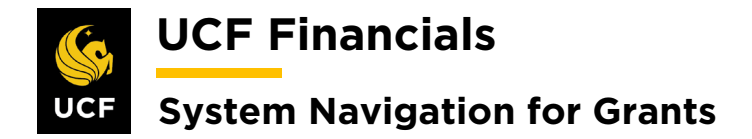

## IV. SET UP & ACTIVATE A TM CONTRACT

A time and material (TM) contract can be set up and activated after the award is generated if it is not designated as pre-award spending. TIME\_MATL should be selected as the Product. The award documentation should note that it is a TM contract. This setup will automatically create one invoice if billing is run correctly. Process As Incurred, Process Other Billing Methods, then Process Billing Interface are run in that order to create one worksheet. To set up and activate a TM contract, follow these steps:

|                               | nancials                       | ator - Search ×                       | Advanced Search myUCi       | n ronne. |
|-------------------------------|--------------------------------|---------------------------------------|-----------------------------|----------|
| Eavorites -                   | Main Menu                      |                                       |                             |          |
| Pavontes •                    | Search Menu:                   |                                       |                             |          |
| Top Menu Featu                |                                | <br>◆                                 |                             |          |
|                               | Employee Self-Service          | ÷                                     |                             |          |
| The menu is no                | 🗀 Manager Self-Service         | •                                     |                             |          |
| Main Menu to g                | Supplier Contracts             | •                                     |                             |          |
| Highlights                    | Departmental Authoriza         | tion 🕨                                |                             |          |
| Recently Used                 | Customers                      |                                       |                             |          |
| menu, located                 | Order Management               |                                       |                             |          |
|                               | Items                          | *                                     |                             |          |
|                               | Suppliers                      | •                                     |                             |          |
| Breadcrumbs                   | Purchasing                     | •                                     |                             |          |
| your navigation               | eProcurement                   | ÷                                     |                             |          |
| subfolders.                   | Services Procurement           | Cooper Websites                       |                             |          |
|                               | Grants                         | Sponsor websites     Proposals        |                             |          |
|                               | Project Costing                | Awards                                | Award Profile               |          |
| Menu Search,<br>the Main Menu | Billing                        | Institutions                          | Project                     |          |
| type ahead whi                | Accounts Receivable            | Sponsored Projects Official           | Project Activity            |          |
| finding pages n               | Accounts Payable               | Departments                           | Project Budgets             |          |
|                               | Asset Management               | Professionals                         | Project Budget Inquiry      |          |
|                               | Banking                        | Sponsors                              | Commitment Control Errors   |          |
|                               | Cash Management                | Subrecipients     Interactive Reports | Process Facilities Admin    |          |
|                               | Commitment Control             | Grants Center                         | Process Retroactive F&A     |          |
|                               | General Ledger     Allocations | Grants WorkCenter                     | Create Continuation         |          |
|                               | Set Up Financials/Supp         | Contracts Workbench                   | Review Award Modifications  |          |
|                               | Enterprise Components          | My Proposals                          | Modify End Dates            |          |
|                               | C Worklist                     | •                                     | FA Error Interactive Report |          |
|                               | Tree Manager                   | •                                     | Review Retroactive F&A      |          |
|                               | Deporting Tools                | *                                     |                             |          |
| L                             |                                |                                       |                             |          |
|                               |                                |                                       |                             |          |

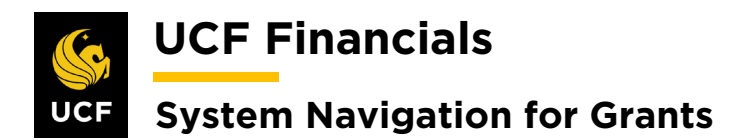

| Sten | Action                                                                                        |
|------|-----------------------------------------------------------------------------------------------|
| 2.   | Enter information into the following fields:                                                  |
|      | a) Business Unit                                                                              |
|      | b) <b>Project</b> (Project ID)                                                                |
|      | Favorites - Main Menu - Grants - Awards - Award Profile                                       |
|      | Award Profile                                                                                 |
|      | Enter any information you have and click Search. Leave fields blank for a list of all values. |
|      | Find an Existing Value         Add a New Value                                                |
|      | Search Criteria                                                                               |
|      | Business Unit =  UCF01 Q Award ID begins with                                                 |
|      | Project begins with                                                                           |
|      | PI ID begins with  Proposal ID begins with                                                    |
|      | Reference Award Number begins with                                                            |
|      |                                                                                               |
| 3.   | Click Search.                                                                                 |
|      | Case Sensitive                                                                                |
|      | Search Clear Basic Search 🖾 Save Search Criteria                                              |
|      |                                                                                               |
| 4.   | Click the View Contract link.                                                                 |
|      | Favorites - Main Me                                                                           |
|      | Award Euroling R                                                                              |
|      |                                                                                               |
|      | Referenc                                                                                      |
|      |                                                                                               |
|      |                                                                                               |
|      |                                                                                               |
|      | View Contract                                                                                 |
|      | p                                                                                             |
|      | Associated Project                                                                            |

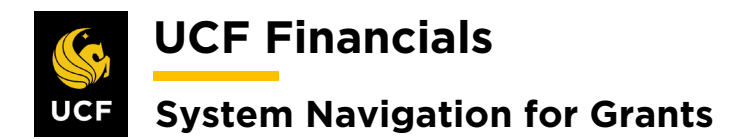

| Sten | Action                                                                                                    |                                                                                                    |
|------|----------------------------------------------------------------------------------------------------|----------------------------------------------------------------------------------------------------|
| 5.   | Review General tab and verify the following                                                                                       | owing values:                                                                                               |
|      | a) Contract Type [TM]                                                                                                    |                                                                                                    |
|      | b) Contract Status [Pending]                                                                                                    |                                                                                                    |
|      | General Lines                                                                                                    |                                                                                                    |
|      | Contract Number 0000007486                                                                                                    | Sold To Customer <u>Dignitas Technologies LLC</u><br>*Contract Status PENDING                               |
|      |                                                                                                    | Add to My Contracts                                                                                         |
|      | Description Augmented Reality                                                                                                    | Processing Status Pending                                                                                   |
|      | Region Code                                                                                                    | Comparison         Amendment status           Q         Business Unit         University of Central Florida |
|      | Contract Type TM                                                                                                    | Contract Classification Standard                                                                            |
| 6.   | On the <b>General Information</b> tab, commaster agreement. If not, skip to step 9<br>Select the <b>Other Information</b> dropdow | plete the following three steps if the award is a<br>vn.                                                    |
|      | General Lines<br>Contract Number                                                                                                  |                                                                                                    |
|      | Description                                                                                                    |                                                                                                    |
|      | Contract Admin                                                                                                    |                                                                                                    |
|      | Region Code                                                                                                    |                                                                                                    |
|      | Contract Type                                                                                                    |                                                                                                    |
|      | Currency Code<br>Exchange Rate Type                                                                                               |                                                                                                    |
|      | Contract Signed (                                                                                                    |                                                                                                    |
|      | Contract Role                                                                                                    |                                                                                                    |
|      | Revenue Profile                                                                                                    |                                                                                                    |
|      | Use Project ChartFields:                                                                                                    |                                                                                                    |
|      | Other Information                                                                                                    |                                                                                                    |
|      | Summary of Amounts (?)                                                                                                    |                                                                                                    |

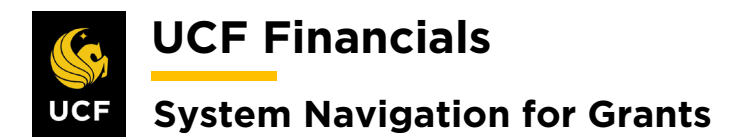

| Sten | Action                             |                                         |                     |                                    |                    |            |  |
|------|------------------------------------|-----------------------------------------|---------------------|------------------------------------|--------------------|------------|--|
| 7.   | In the <b>Parent</b>               | <b>Contract</b> fie                     | eld, enter the      | parent master agreeme              | nt contract num    | ber, or if |  |
|      | there is no par                    | ent, enter the                          | e first contra      | ct that was set up.                |                    |            |  |
|      | Other Information                  |                                         |                     |                                    |                    |            |  |
|      |                                    | Template                                | Contract            | Parent Contrac                     | t                  | Q          |  |
|      |                                    | Legal Rev                               | view Complete       | Master Contrac                     | v UCF              | Q          |  |
|      | N                                  | Credit Ch                               | eck Complete        | Purchase Orde                      | r                  |            |  |
|      | 42                                 |                                         | Cotermination Lines | Proposal II<br>Federal Region Code | e                  |            |  |
|      | Devenue Trensiti                   | - 0                                     |                     |                                    | View Award Profile |            |  |
|      | Revenue transitio                  |                                         |                     |                                    |                    |            |  |
|      | Summary of Amount                  | s (?)                                   |                     |                                    |                    |            |  |
| 8.   | Click Save.                        |                                         |                     |                                    |                    |            |  |
|      |                                    |                                         |                     |                                    |                    |            |  |
|      | Summary of                         | Amounts (?)                             |                     |                                    |                    |            |  |
|      | Billing Plans Revenue Plans        |                                         |                     |                                    |                    |            |  |
|      | Return to Award Pr                 | ofile                                   |                     |                                    |                    |            |  |
|      |                                    |                                         |                     |                                    |                    |            |  |
|      | Reve Save                          | eturn to Search                         | Notify              |                                    |                    |            |  |
| 9.   | Select the Lin                     | es tab.                                 |                     |                                    |                    |            |  |
|      |                                    |                                         |                     |                                    |                    |            |  |
|      | Favorites -                        | Ma                                      |                     |                                    |                    |            |  |
|      |                                    |                                         |                     |                                    |                    |            |  |
|      | General                            | nes                                     |                     |                                    |                    |            |  |
| 10   |                                    | 1 ( 1 ) 11                              | יווימנו             |                                    |                    | •          |  |
| 10.  | Under the Ger                      | ieral tab, Ho                           | d Contact y         | n Unpaid Cost and Hol              | d Revenue on U     | Unpaid     |  |
|      |                                    |                                         |                     | our manager if they are            | CHECKEU.           |            |  |
|      |                                    |                                         | Pers                |                                    |                    |            |  |
|      |                                    |                                         |                     |                                    |                    |            |  |
|      | Price Type Hold Billin<br>Unpaid C | g on Hold Revenue on<br>Ost Unpaid Cost | Standalone Sale     |                                    |                    |            |  |
|      | Rate                               |                                         |                     |                                    |                    |            |  |
|      | Rate                               |                                         |                     |                                    |                    |            |  |
|      | Rate                               | . 0                                     |                     |                                    |                    |            |  |
|      |                                    |                                         |                     |                                    |                    |            |  |

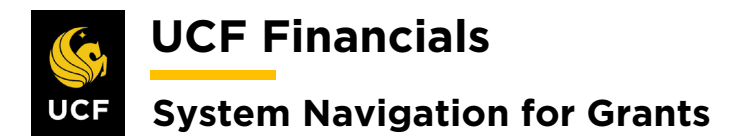

| 11. | On the bottom rig<br>Options.<br>Supplemental Data<br>Verify the followi<br>i) Bill To Cu<br>the same, a<br>j) Address S | ht of the pag<br>Go To More<br>Attac<br>Billin<br>Conv<br>Interr<br>More<br>Payn<br>Price<br>Prog<br>Reve<br>Sales<br>Servi<br>Sold<br>Supp<br>View | ge in the (<br>hments<br>g Options<br>versations<br>nal Notes<br>hadds<br>Adjustments<br>ress Payments<br>ress Payments<br>ress Payments<br>roaddress<br>sort Teams<br>Forecast<br>he Bill To<br>is defaults                                                                                                    | Go To [Mo                                                        | ore] drop                            |  |
|-----|----------------------------------------------------------------------------------------------------|----------------------------------------------------------------------------------------------------|----------------------------------------------------------------------------------------------------|------------------------------------------------------------------|--------------------------------------|--|
| 12. | Supplemental Data<br>Verify the followi<br>i) Bill To Cu<br>the same, a<br>j) Address S                                  | Go To More<br>Attac<br>Billin<br>Conv<br>Interr<br>More<br>Payn<br>Price<br>Prog<br>Reve<br>Sales<br>Servi<br>Sold<br>Supp<br>View                  | e de la construction de la construction de la const | Custome                                                          | er and Sol                           |  |
| 12. | Verify the followi<br>i) <b>Bill To Cu</b><br>the same, a<br>j) <b>Address S</b><br>what is an                           | Attac<br>Billin<br>Conv<br>Interr<br>More<br>Payn<br>Price<br>Prog<br>Reve<br>Sales<br>Servi<br>Sold<br>Supp<br>View                                | ehments<br>g Options<br>versations<br>nal Notes<br>enent Terms<br>aids<br>e Adjustments<br>ress Payments<br>nue Forecast<br>s Order<br>ice Orders<br>To Address<br>port Teams<br>Forecast<br>he Bill To<br>is defaults                                                                                                    | Custome<br>. If they a                                           | er and Sol                           |  |
| 12. | Verify the followi<br>i) <b>Bill To Cu</b><br>the same, a<br>j) <b>Address S</b><br>what is an                           | ng values:<br><b>ustomer</b> (Thand thus, this<br><b>beg</b> (sequence)                                                                             | ne <b>Bill To</b><br>is defaults                                                                                                    | <b>Custome</b><br>. If they a                                    | er and Sol                           |  |
|     | <ul> <li>i) Bill To Cu<br/>the same, a</li> <li>j) Address S</li> </ul>                                                  | ustomer (Thand thus, this<br>and thus, this<br>and (sequence)                                                                                       | ne <b>Bill To</b><br>is defaults                                                                                                    | <b>Custome</b><br>. If they a                                    | er and Sol                           |  |
|     | k) Billing Bu<br>l) Cost Rein                                                                                            | the most re<br>siness Unit<br>nbursable [                                                                                                    | cent awar<br>cent awar<br>checked                                                                                                    | (number) (<br>d modifica                                         | (Ensure that ion or N                |  |
|     | General Lines Billing                                                                                                    | Options                                                                                                    |                                                                                                    |                                                                  |                                      |  |
|     | Contract Numbe                                                                                                    | er 0000007486                                                                                                    |                                                                                                    | Sold To C<br>Contra                                              | Customer Dignita<br>act Status PENDI |  |
|     | Billing Options                                                                                                    |                                                                                                    |                                                                                                    |                                                                  |                                      |  |
|     | Bill T<br>Addre<br>Billing Bu                                                                                            | o Customer <mark>CNG51138</mark><br>ss Seq Num<br>Isiness Unit UCF01                                                                                | 9Q<br>1Q                                                                                                    | Dignitas Technologie<br>Bill To Address<br>University of Central | es LLC<br>I Florida                  |  |
|     | Bill Type CG0 R Contracts and Grants Default                                                                             |                                                                                                    |                                                                                                    |                                                                  |                                      |  |
|     | Billing Default Overrides                                                                                                | 2                                                                                                    |                                                                                                    |                                                                  |                                      |  |
|     | Paym                                                                                                    | ment Terms                                                                                                    |                                                                                                    | ₹                                                                |                                      |  |
|     | Sub                                                                                                    | Customer 1                                                                                                    | ~                                                                                                    |                                                                  |                                      |  |
|     | Sub                                                                                                    | Customer 2                                                                                                    |                                                                                                    |                                                                  |                                      |  |
|     | Grants Information                                                                                                    | -                                                                                                    |                                                                                                    |                                                                  |                                      |  |
|     |                                                                                                    | Cost F                                                                                                    | Reimbursable                                                                                                    |                                                                  | Cost Sharing                         |  |

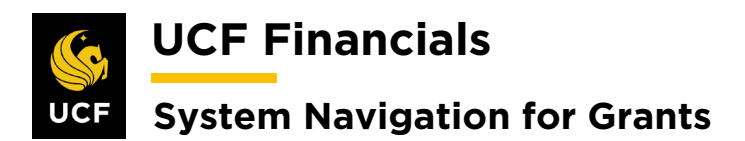

| Sten | Action                                                            |
|------|-------------------------------------------------------------------|
| 13.  | Click Save.                                                       |
|      | Billing Plans Revenue Plans                                       |
|      | Return to Award Profile                                           |
|      | Save Return to Search Notify                                      |
|      |                                                                   |
| 14.  | Select the Lines tab.                                             |
|      | Favorites - Main Menu -                                           |
|      | General Lines Billing Options                                     |
|      |                                                                   |
| 15.  | Click Add Contract Lines.                                         |
| 16.  | Enter the <b>Product</b> [ <b>FIXED_AMOUNT</b> ].                 |
| 17.  | Select the <b>FIXED_AMOUNT</b> line.                              |
| 18.  | Click Add Contract Line.                                          |
| 19.  | Click the Return to Contract Lines link.                          |
| 20.  | Click the Amount Allocation link.                                 |
|      | Billing Plans Revenue Plans Milestones Renewals Amount Allocation |
|      | Return to Search                                                  |
|      | General   Lines   Billing Options                                 |
|      |                                                                   |

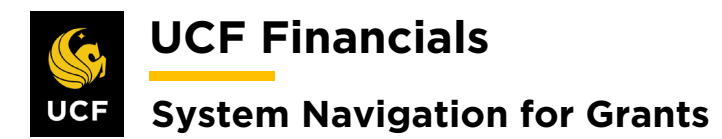

| Sten | Action                                                                                                    |  |  |  |  |  |  |
|------|----------------------------------------------------------------------------------------------------|--|--|--|--|--|--|
| 21.  | In the following fields enter the total amount of the award authorized to be billed or<br>the adjusted amount to bring the line to the total amount:                                                                                                    |  |  |  |  |  |  |
|      | <ul> <li>a) Total Billing</li> <li>b) Fixed Billing</li> <li>c) Billing Limit (or Billing Amount depending on Project type)</li> </ul>                                                                                                    |  |  |  |  |  |  |
|      | Billing Allocation         Breast Allocation           Contrast AVICD001LS         Bold To Customer CN050008         NASA Shared Services Center (NSSIC)           Business Unit: UCPD1         Currency: USD         Contrast Admin                                                                                                    |  |  |  |  |  |  |
|      | Contrast Billing         Contrast Billing         Contrast Billing< |  |  |  |  |  |  |
|      | Net Fland Billing     222 01 0.00     Advastion Compare       Recalcular       Contract Like Pricing       Contract Like Pricing       Immergine       Use       Product       Billing Price       1       Table_MATL       Rate       1       Table_MATL                                                                                                    |  |  |  |  |  |  |
|      | 2         FIXED_ANDUNT         Amount         1.0000         0.00         222 015 001         0.00         222 015 001         Simulare Billing Priorig         + Actions                                                                                                    |  |  |  |  |  |  |
| 22.  | Click the second Recalculate button. (See image in the previous step.)                                                                                                    |  |  |  |  |  |  |
| 23.  | In the Line Totals section, verify that the Billing Amount (or Billing Limit depending on Project type) and Total Billing are equal.                                                                                                    |  |  |  |  |  |  |
|      | Line Totals @                                                                                                    |  |  |  |  |  |  |
|      | Billing Amount     0.00     Recurring Billing     0.00       Discounts/Surcharges     0.00     Billing Limit     0.00     Total Billing     0.00                                                                                                    |  |  |  |  |  |  |
| 24.  | Click Save.                                                                                                    |  |  |  |  |  |  |
|      | Prepaids<br>Return to General Information                                                                                                    |  |  |  |  |  |  |
|      | Return to Search Return to Search Notify Return to Search Notify                                                                                                    |  |  |  |  |  |  |
|      | Billing Allocation   Revenue Allocation                                                                                                    |  |  |  |  |  |  |
| 25.  | Click the Return to General Information link.                                                                                                    |  |  |  |  |  |  |
|      | Prepaids<br>Return to General Information                                                                                                    |  |  |  |  |  |  |
|      | Save 🖉 Return to Search 🔄 Notify 🖓 Previous tab                                                                                                    |  |  |  |  |  |  |
|      | Billing Allocation   Revenue Allocation                                                                                                    |  |  |  |  |  |  |

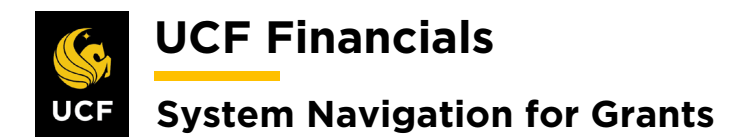

| Sten | Action                                                                                            |
|------|---------------------------------------------------------------------------------------------------|
| 26.  | Select the Lines tab.                                                                             |
|      | Favorites - Ma                                                                                    |
|      | General Lines                                                                                     |
|      |                                                                                                   |
| 27.  | Under the Contract Lines heading, select the Detail tab.                                          |
|      | Contract Lines ②                                                                                  |
|      | General         Detail         Billing Amount Details         Revenue Amount Details         IIII |
| 28.  | Select the <b>Distribution</b> link in the <b>Accounting</b> column.                              |
|      | alize   Find   View All                                                                           |
|      |                                                                                                   |
|      | Accounting                                                                                        |
|      | Distribution                                                                                      |
| 29.  | Select the <b>Correct History</b> tab.                                                            |
| 30.  | Enter the following:                                                                              |
|      | Revenue                                                                                           |
|      | a) Distribution Code (REV-[Project Type])*                                                        |
|      | <ul> <li>b) Account (defaults in)</li> <li>c) Project (enter associated project)</li> </ul>       |
|      | d) Fund                                                                                           |
|      | e) Program                                                                                        |
|      | Contract Asset                                                                                    |
|      | a) Distribution Code (AR-UAR[CG/RF])**                                                            |
|      | c) Account (defaults in)                                                                          |
|      | d) <b>Project</b> (enter associated project)                                                      |
|      | e) Fund<br>f) Program                                                                             |
|      | / 0                                                                                               |

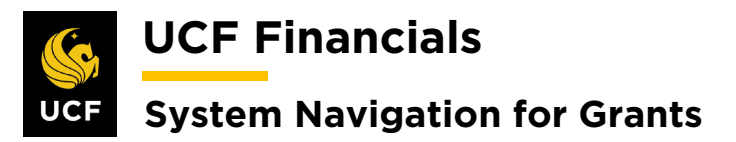

| Sten  | Action                                                                                                    |
|-------|----------------------------------------------------------------------------------------------------|
|       |                                                                                                    |
|       | Accounting Distribution                                                                                                    |
|       | FL Dept of Children and Families                                                                                                    |
|       | Contract AWD0007518 Line Num 4 1 Description Fixed Amount                                                                           |
|       | Billing Amount 0.00 Revenue Amount 0.00 Unit UCF01 Currency USD<br>Accounting Distributions Find   View All First () 1 of 1 () Last |
|       | *Effective Date 10/01/2019 (ii) Define Distributions By + -  Percent Calculate Amounts Amount                                       |
|       | Revenue Personalize   Find   🔄   🧱 First 🚯 1 of 1 🚯 Last                                                                            |
|       | Percentage Revenue Amount GL Unit Distribution Code Account Dept Project Fund Program Bud                                           |
|       |                                                                                                    |
|       | Contract Asset Personalize   Find   View All   🔄   🏢 First 🚯 1 of 1 🕭 Last                                                          |
|       | illing Amount Revenue Amount GL Unit Distribution Code Account Dept Project Fund Program E                                          |
|       | 0.00 0.00 UCF01 AR-UARCG Q 155002 Q 02504410 Q Q 20020 Q ZZ Q                                                                       |
|       |                                                                                                    |
|       | *Use list <b>Q</b> .                                                                                                    |
|       | **This value will become blank once the <b>Department</b> is deleted.                                                               |
| 31.   | Click Save                                                                                                    |
| • • • |                                                                                                    |
|       | Return to General Information                                                                                                    |
|       | 🗐 Save 🔯 Return to Search 🖃 Notify                                                                                                  |
|       |                                                                                                    |
| 32.   | Ensure both lines are valid. The <b>Contract Asset</b> and <b>Revenue</b> lines will only be valid                                  |
|       | after the combo build has been run.                                                                                                 |
|       |                                                                                                    |
| 33.   | Click the <b>Return to General Information</b> link.                                                                                |
|       | Return to General Information                                                                                                    |
|       | Save Tot Return to Search St Notify Ct Refresh                                                                                      |
|       |                                                                                                    |
| 34.   | Select the <b>Detail</b> tab.                                                                                                    |
|       | Contract Lines 👔                                                                                                    |
|       | General         Detail         Billing Amount Details         Revenue Amount Details         IIII                                   |
|       |                                                                                                    |

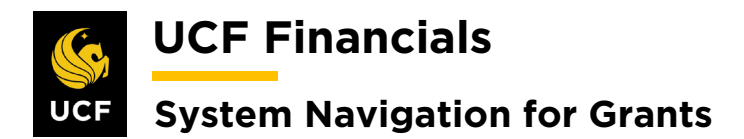

| Sten | A                               | Action                                                                                                    |                                                                                                    |                                                              |            |                                                 |                                  |                                           |              |                                         |
|------|---------------------------------|----------------------------------------------------------------------------------------------------|----------------------------------------------------------------------------------------------------|--------------------------------------------------------------|------------|-------------------------------------------------|----------------------------------|-------------------------------------------|--------------|-----------------------------------------|
| 35.  | J                               | Under <b>Bi</b>                                                                                                    | lling P                                                                                                    | <b>lan</b> click                                             | the        | Pending link.                                   |                                  |                                           |              |                                         |
|      |                                 | Contractil                                                                                                    | 0                                                                                                    |                                                              |            |                                                 |                                  |                                           |              | 1                                       |
|      |                                 | General                                                                                                    | nes 🕐                                                                                                    | Billing Amount [                                             | Details    | Revenue Amount De                               | etails 📼                         |                                           |              |                                         |
|      |                                 | Actions                                                                                                    | Line                                                                                                    | Droduct                                                      | o cumo     |                                                 | Price Type                       | Billing Dan                               | Devenue Dian |                                         |
|      |                                 | Actions                                                                                                    | LINC                                                                                                    | FIGULE                                                       |            | Description                                     | Frice Type                       |                                           | Revenue Flan | _                                       |
|      |                                 | → Actions                                                                                                    |                                                                                                    | 1 TIME_MATL                                                  |            | Time and Materials                              | Rate                             | Pending                                   | Pending      | 1                                       |
|      |                                 |                                                                                                    |                                                                                                    |                                                              |            |                                                 |                                  | 4                                         |              | -                                       |
| 36.  | t<br>t                          | Verify the<br>he secon<br>a) Bi<br>b) R<br>ac<br><i>Customer</i><br>a) Bi<br>b) Bi<br>co<br><i>Billing O</i><br>a) Bi                                                                                                    | e follo<br>d line:<br>d line:<br>illing l<br>eady a<br>etive.]<br>· Inform<br>I Unit<br>ill to C<br>ontact)<br>ptions<br>ill Tyr | wing valu<br>Plan [B10<br>at Activat<br>mation<br>Contact (O | OX]<br>ion | nd then use th<br>[Check – Upo<br>tact Sequence | e greate<br>late to R<br>e Numbe | r than (>)<br>eady if the<br>er associate | button to do | o the same on<br>already<br>ect sponsor |
|      |                                 | b) Bill Source [CONTRACTS for UCF01 or RESFND for RFD01]                                                                                                    |                                                                                                    |                                                              |            |                                                 |                                  |                                           |              |                                         |
|      | 1                               | Pilling Default Quemidea                                                                                                    |                                                                                                    |                                                              |            |                                                 |                                  |                                           |              |                                         |
|      | 1                               | -) Lucies Form (Channelling in the second in the second in |                                                                                                    |                                                              |            |                                                 |                                  |                                           |              |                                         |
|      | budget, or no print is needed.) |                                                                                                    |                                                                                                    |                                                              |            |                                                 |                                  |                                           |              |                                         |
|      |                                 | S                                                                                                    | Short I                                                                                                    | Desc                                                         | De         | scription                                       |                                  |                                           |              |                                         |
|      |                                 | F                                                                                                    | TXBIV                                                                                                    | VB                                                           | Ge         | neric Form w/                                   | Budget                           |                                           |              |                                         |
|      |                                 | ŀ                                                                                                    | TXBIV                                                                                                    | VOB                                                          | Ge         | neric Form w/                                   | o Budge                          | t (Used as                                | standard inv | voice.)                                 |
|      |                                 | ŀ                                                                                                    | TXBIV                                                                                                    | VOC                                                          | Ge         | neric Form w/                                   | o Cum                            |                                           |              |                                         |
|      |                                 | ŀ                                                                                                    | TXBIV                                                                                                    | VOBNP                                                        | Ge         | neric Form w/                                   | o Budge                          | t No Print                                |              |                                         |
|      |                                 | F                                                                                                    | FXBI1                                                                                                    | 03X                                                          | Fee        | leral Form SF                                   | 1034/35                          |                                           |              |                                         |
|      |                                 | ŀ                                                                                                    | <b>XBI2</b>                                                                                                    | 70                                                           | Fee        | leral Form SF                                   | 270                              |                                           |              |                                         |
|      |                                 | F                                                                                                    | FXBIN                                                                                                    | IOINV                                                        | NC         | _INV                                            |                                  |                                           |              |                                         |
|      |                                 |                                                                                                    |                                                                                                    |                                                              |            |                                                 |                                  |                                           |              |                                         |

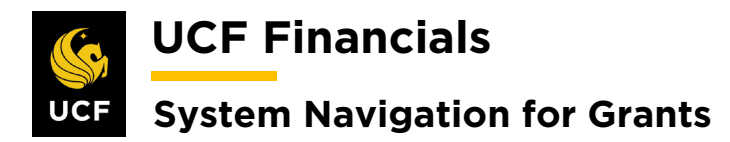

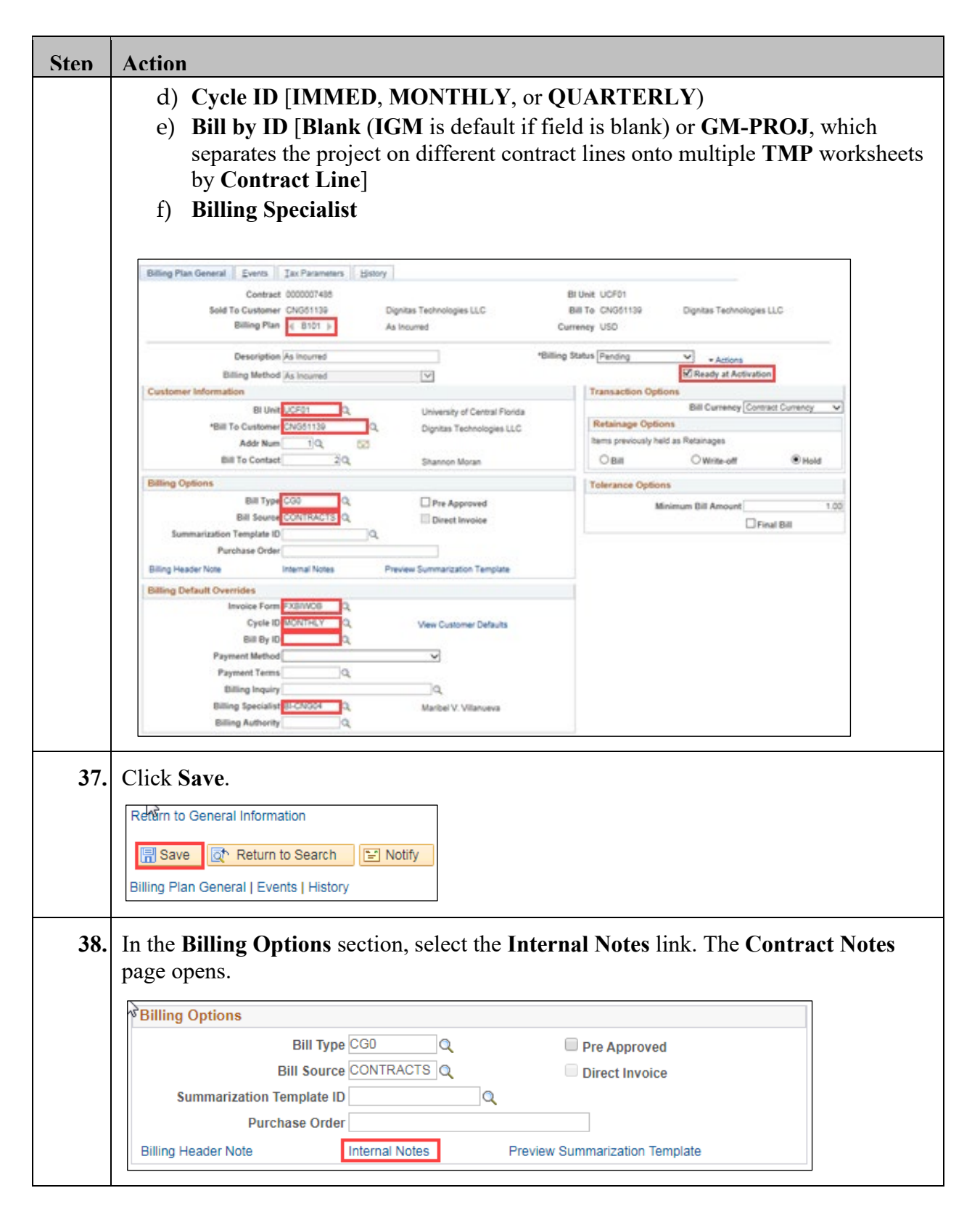

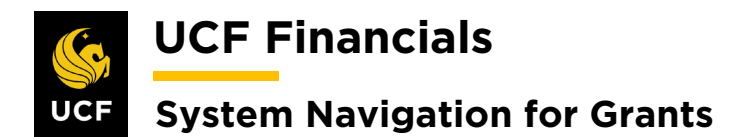

| Sten | Action                                                                                                    |  |  |  |  |  |  |  |
|------|----------------------------------------------------------------------------------------------------|--|--|--|--|--|--|--|
| 39.  | If multiple projects appear on the invoice, enter the following fields:                                                                                                    |  |  |  |  |  |  |  |
|      | <ul><li>a) Classification [Custom]</li><li>b) Note Type [MULTI-PROJ]</li></ul>                                                                                                    |  |  |  |  |  |  |  |
|      | Notes Contents     Find   View All     First (1 of 1 (2) Last       *Component     (1)       Contract Header     (1)       *Classification     Note Type       Custom     (2)       Date                 |  |  |  |  |  |  |  |
| 40.  | Click Save.<br>Return to Define Billing Plan                                                                                                    |  |  |  |  |  |  |  |
| 41.  | Close the page and return to the <b>Define Billing Plan</b> page.                                                                                                    |  |  |  |  |  |  |  |
| 42.  | On the Bill Plan of the Fixed Line, select the Events tab.         Favorites →       Main Menu →       Grants →       A         Billing Plan General       Billing Plan Lines       Events       History |  |  |  |  |  |  |  |
| 43.  | In the Event Detail section, click the plus sign (+) at the end of a row to Add New Event. A dialog box will open.                                                                                       |  |  |  |  |  |  |  |

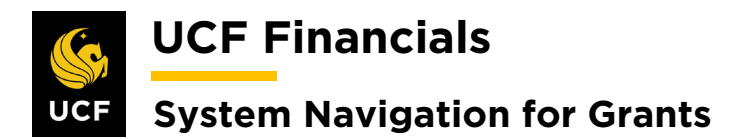

| Sten | Actio     | n          |                      |                                        |                   |                |                            |          |              |
|------|-----------|------------|----------------------|----------------------------------------|-------------------|----------------|----------------------------|----------|--------------|
| 44.  | Enter     | values in  | to the follow        | wing fields                            | s:                |                |                            |          |              |
|      | Defin     | - En anta  |                      |                                        |                   |                |                            |          |              |
|      | Dejin     | e Evenis   |                      |                                        |                   |                |                            |          |              |
|      | a)        | Amoun      | t [Check]            |                                        |                   |                |                            |          |              |
|      | Event     | Detail     |                      |                                        |                   |                |                            |          |              |
|      | a)        | Event 7    | [vne [Date]          | 1                                      |                   |                |                            |          |              |
|      | (h)       | Event S    | Status [Pen          | ]<br>ding]                             |                   |                |                            |          |              |
|      | (D)       | Fyont I    | Jata (Entor          | the day th                             | o lino w          | ill bo bi      | llad)                      |          |              |
|      | d)        | ) Amoun    | t (Enter tot         | al amount                              | of the p          | repaid o       | or enter the               | schedule | of payments. |
|      | ,         | The tota   | al event am          | ount shoul                             | d equal           | awarded        | l amount.)                 |          | 1 2          |
|      |           |            |                      | 1.1.                                   |                   |                |                            | ]        |              |
|      | Define E  | vents      | Percent              | Amou                                   | ant Detail        | Total Amount   | 12,000.00                  |          |              |
|      |           |            | Amount Add Milestone |                                        | Ret               | raining Amount | 0.00                       |          |              |
|      | Event De  | stail      |                      |                                        | Personalize       | na (2) 🖬 🕫     | nt (8) 1-12 of 12 (8) Last |          |              |
|      | Event-    | Event Type | "Cost Salus+         | Event Date+                            |                   |                | Amount                     |          |              |
|      | 1         | [Date      | V] [Panding          | ✓] (05/01/2015                         | Event Note        |                | 1.000 00 +) (=)            |          |              |
|      | 2         | Date       | .v Panding           | ✓] (sholdele                           | B Event Note      |                | 1.000.00                   |          |              |
|      | 3         | Clate      | V Pending            | V] (06/01/2019                         | B Event Note      |                | 1,000,00 1                 |          |              |
|      | 4         | Date       | V [Pending           | · 06/01/2016                           | Evert Note        |                | ( 000 00 +) (=)            |          |              |
|      | 8         | Date       | V [Pending           | ✓] (10.01.0019                         | B Event Note      |                | 1,000,00 (*) (-)           |          |              |
|      | 0         | Date       | V] [Pending          | V] [11.01.0019                         | Evers Note        |                | 1.000.00                   |          |              |
|      | 7         | Date       | V] [Pending          | ······································ | B Event Note      |                | 1.000.00 +1 (-1            |          |              |
|      |           | Date       | ✓] [Pending          | ✓] 01010020                            | Event Note        |                | 1.000.00                   |          |              |
|      | •         | Date       | V] [Pending          | ✓] 82/01/2820                          | Event Note        |                | 1.000.00                   |          |              |
|      | 10        | Date       | V] [Pending          | ✓] [65/01/2020                         | Event Note        |                | 1.000.00                   |          |              |
|      | **        | Date       | V] [Pending          | ♥ 04010020                             | - Event Note      |                | 1.000.00                   |          |              |
|      | 12        | Cate       | ♥] [Pending          | V (05010020                            | Event Note        |                | 1.000.00                   | ]        |              |
|      |           |            |                      |                                        |                   |                |                            |          |              |
| 45.  | To ad     | d an Evei  | nt Note, sel         | ect the Ev                             | ent Not           | e link.        |                            |          |              |
|      | Event Det | 4          |                      |                                        | Penonalize   Find | Ci 🖬 Fest 3    | 5-12 of 12 (5) Last        |          |              |
|      | Event-    | Event Type | "Event status+       | Event Date+                            |                   |                | Amount                     |          |              |
|      | 1         | Oate       | V Pending            | · 06/01/0019                           | Event Note        |                | 1,000,00 🔹 🖃               |          |              |

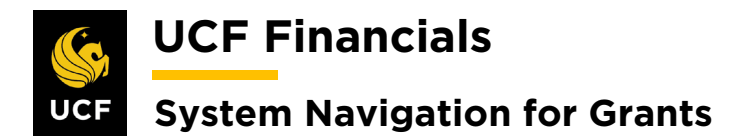

| Sten | Action                                                                         |
|------|--------------------------------------------------------------------------------|
| 46.  | If applicable, select box. Enter information as appropriate.                   |
|      | Billing Plan Event Note                                                        |
|      |                                                                                |
|      | Contract 0000007485<br>Billing Plan B101                                       |
|      | Event 1                                                                        |
|      | Print Note on Invoice Line                                                     |
|      | Note Text Scheduled Payment                                                    |
|      |                                                                                |
|      |                                                                                |
|      | 237 characters remaining                                                       |
|      |                                                                                |
| 47.  | Click <b>OK</b> . (See image in the previous step.)                            |
| 48.  | Click Save.                                                                    |
|      | Return to General Information                                                  |
|      | Return to Search                                                               |
|      | Billing Plan General   Billing Plan Lines   Events   History                   |
| 49.  | Ensure the Remaining Amount is 0.00 in the Amount Detail section of the Events |
|      | page.                                                                          |
|      | Amount Detail Total Amount 12 000 00                                           |
|      | Remaining Amount 0.00                                                          |
|      |                                                                                |
| 50.  | Open a new window.                                                             |
| 51.  | Run the <b>FXGM_VALIDATION</b> query to verify information has been set up.    |

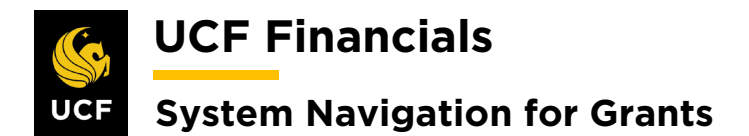

| Sten | Action                                                                                           |
|------|--------------------------------------------------------------------------------------------------|
| 52.  | On the Define Billing Plan page, click the Return to General Information link.                   |
|      | Return to General Information                                                                    |
|      | Save Return to Search                                                                            |
|      | Billing Plan General   Events   History                                                          |
| 53.  | Select the General tab of the contract.                                                          |
|      | Favorites - Ma                                                                                   |
|      |                                                                                                  |
|      | Ge <u>n</u> eral Lines                                                                           |
| 54.  | If an additional contract line needs to be added, refer to the "System Navigation for            |
|      | Grants" manual, "Course 2. Set Up Contracts," section "VI. Add Additional Contract               |
|      | Line for Pending Contract."                                                                      |
| 55.  | Update the Contract Status to Review.                                                            |
|      | General Lines                                                                                    |
|      | Contract Number 0000007484 Sold To Customer Texas A&M University (TAMU) *Contract Status, Review |
| 56   | Pup the EVCA CRANT PORTEOLIO BY ADMIN query by Poview status                                     |
| 50.  | Kun the FACA_GRANT_TORTFOLIO_DT_ADMIN query by Review status.                                    |
| 57.  | Perform a QA Check on the setup of all awards in Review status.                                  |
| 58.  | If any contract changes need to be made, make the appropriate changes.                           |
| 59.  | If any award changes need to be made, change the <b>Contract Status</b> to <b>Pending</b> .      |
|      | General Lines                                                                                    |
|      | Contract Number 0000007484 Sold To Customer Texas A&M University (TAMU) Contract Status PENDING  |
| 60.  | Refer to the "System Navigation for Grants" manual, "Course 1. Establish Awards,"                |
|      | section "V. Award Profile Notepad" to document all changes.                                      |

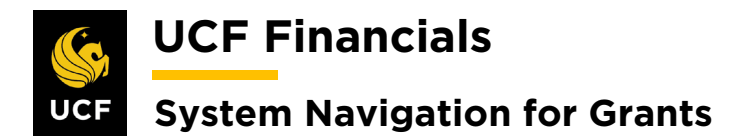

| Sten | Action                                                                                                    |
|------|----------------------------------------------------------------------------------------------------|
| 61.  | Once all changes are made, update the Contract Status to Active.                                                                                                    |
|      | General         Lines           Contract Number         0000007487           Sold To Customer         FL Ainc for Assist Svcs Tech (FAAST)           *Contract Status         ACTIVE                                                                                                    |
| 62.  | Click Save.                                                                                                    |
|      | Billing Plans     Revenue Plans       Image: Save The second text of the second text of text of text of t |
| 63.  | Note 1: In order for the two contract lines to automatically combine, <b>Process As</b><br><b>Incurred</b> and <b>Process Other Billing Methods</b> must be run concurrently, then <b>Process</b><br><b>Billing Interface</b> should be run only after both processes have run. The <b>Run Control</b><br>for <b>Process As Incurred</b> should not populate the cycle from and to dates.                                                                                                    |
|      | <i>Note 2: If a journal entry needs to be created to do a labor adjustment on a Time_Matl contract, a Resource Type of LABOR must be added to each line of the journal.</i>                                                                                                    |

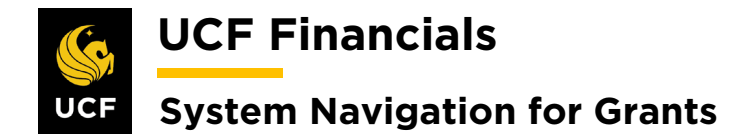

## V. CHANGE PRODUCT ON A CONTRACT

When an incorrect product was selected on an active contract, but nothing has been billed, follow these steps to change the product on the contract to process billing (Note this change on the Award Modifications page.):

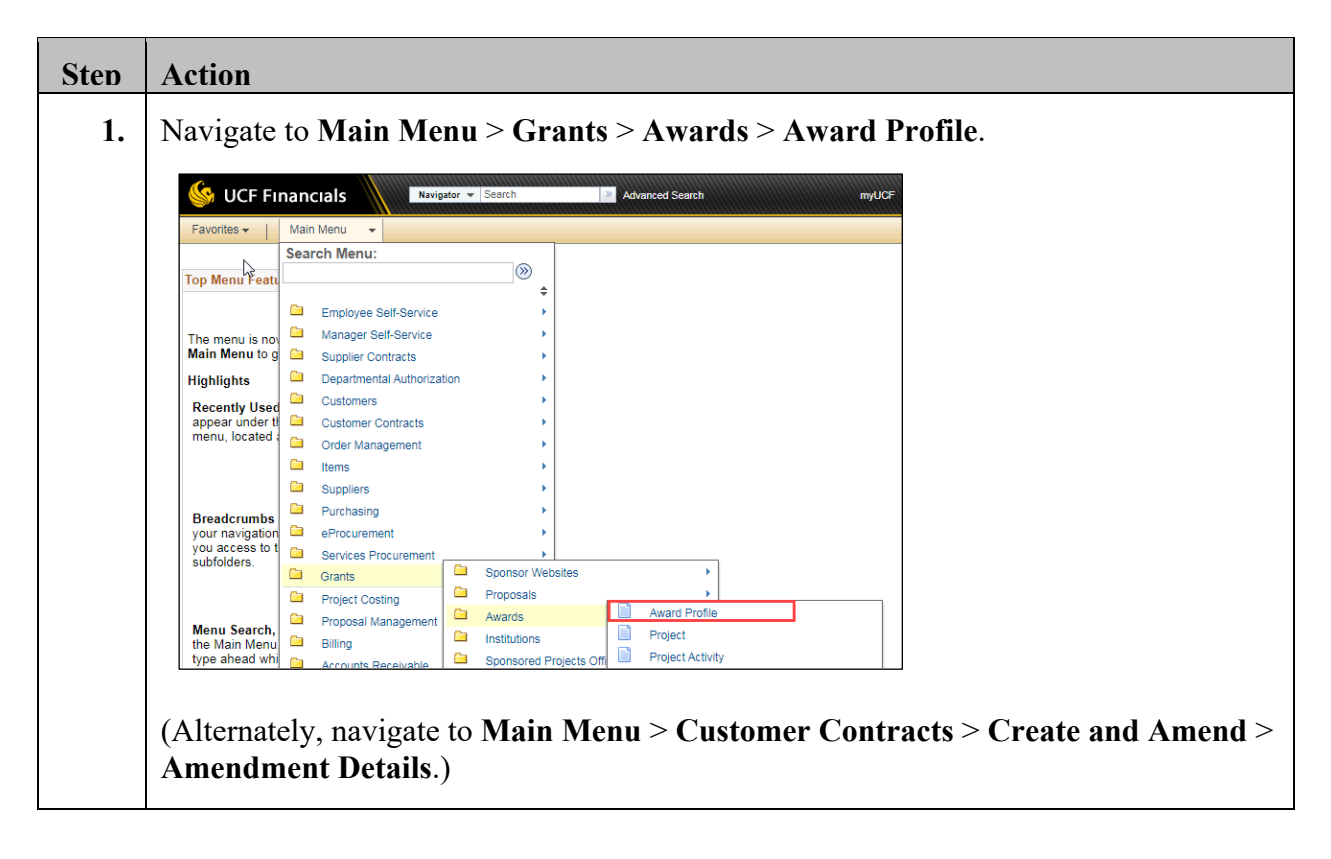

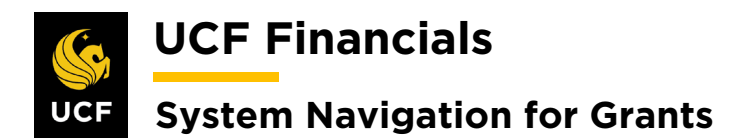

| Sten | Action                                                                                                    |
|------|----------------------------------------------------------------------------------------------------|
| 2.   | Enter the following:<br>a) Business Unit<br>b) Project (Project ID)                                                                                                    |
|      | Favorites        Main Menu        > Grants        > Awards        > Award Profile         Award Profile       Enter any information you have and click Search. Leave fields blank for a list of all values.       Find an Existing Value       Add a New Value         Search Criteria       Business Unit =        UCF01       Q         Project begins with        O       O       Description begins with          Pl ID begins with        Image: Search Criteria       Image: Search Criteria |
|      | Proposal ID begins with  Reference Award Number begins with  Case Sensitive                                                                                                    |
| 3.   | Click Search to open the Award Profile.                                                                                                    |
| 4.   | Click the View Contract link.                                                                                                    |

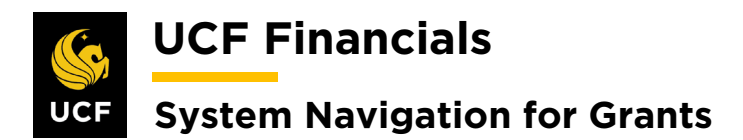

| Sten | Action                                                                                                    |  |  |  |  |  |  |  |
|------|----------------------------------------------------------------------------------------------------|--|--|--|--|--|--|--|
| 5.   | Select the Amendments tab.                                                                                                    |  |  |  |  |  |  |  |
|      | General Lines Amendments<br>Contract Number<br>Amendment Number                                                                                                    |  |  |  |  |  |  |  |
| 6.   | Click the Amend Contract button.                                                                                                    |  |  |  |  |  |  |  |
|      | General       Lines       Amendments         Contract Number       00000         Amendment Number       00000         Amend Contract       Amend Contract                                                                                                    |  |  |  |  |  |  |  |
| 7.   | A Message dialog box displays Click OK                                                                                                    |  |  |  |  |  |  |  |
|      | Message<br>Amendment number 0000000013, Type: is currently available for edit. (9853,2)                                                                                                    |  |  |  |  |  |  |  |
| 8.   | <ul> <li>Enter values into the following fields:</li> <li>a) Amendment Type [Contract Adjustment]</li> <li>b) Reason</li> </ul>                                                                                                    |  |  |  |  |  |  |  |
|      | General Lines Amendments                                                                                                    |  |  |  |  |  |  |  |
|      | Pending Amendment 0000000013 Contract Status ACTIVE                                                                                                    |  |  |  |  |  |  |  |
|      | View Current         Amendments         Personalize   Find   View All   [2]   []]         First () 1-10 of 14 () Last                                                                                                    |  |  |  |  |  |  |  |
|      | General     Statistics     Billing Amended Amounts     Revenue Amended Amounts     Misc.     Item       Amendment     Amendment Type     Reason     *Process Date     Amendment Status     Detail     Notes                                                                                                    |  |  |  |  |  |  |  |
|      | 0000000013 10/01/2019 🛐 Pending Detail Notes                                                                                                    |  |  |  |  |  |  |  |
|      | 0000000012         CONTR CONV         CONTR LN CONV         07/23/2019         Complete         Detail         Notes           0000000014         Constract Adjustment         New Pariset Adjust         200000014         Constract Adjustment         New Pariset Adjust         200000014         Constract Adjustment         New Pariset Adjustment         New Pariset Adjustment |  |  |  |  |  |  |  |
|      | UUUUUUUUUTTI Contract Adjustment New Project Added 06/20/2019 Complete Detail Notes                                                                                                    |  |  |  |  |  |  |  |

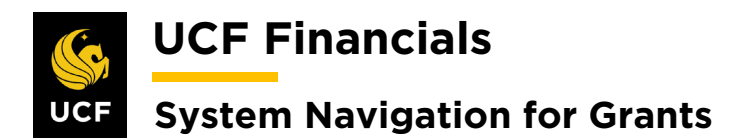

| Sten | Action                                                                         |
|------|--------------------------------------------------------------------------------|
| 9.   | Click Save.                                                                    |
|      | 000000004 ARGIS Interface Chg                                                  |
|      | Billing Plans Revenue Plans                                                    |
|      | Return to Award Profile                                                        |
|      | Return to Search Notify                                                        |
|      | General   Lines   Amendments                                                   |
| 10.  | Select the Lines tab                                                           |
| 10.  |                                                                                |
|      | General Lines Amendments                                                       |
|      | Contract Number                                                                |
|      | Amendment Numbe                                                                |
|      |                                                                                |
| 11.  | Click Amend Contract.                                                          |
|      | General Lines Amendments                                                       |
|      | Contract Number 00000                                                          |
|      | Amendment 00000                                                                |
|      |                                                                                |
|      | Amend Contract                                                                 |
| 12.  | A Message dialog box displays. Click OK. The newly created line should appear. |
|      | Line Type Unpaid Cost Unpaid Cost Standardie Sale Danate                       |
|      | væressage                                                                      |
|      | Amendment number 0000000013, Type: is currently available for edit. (9853,2)   |
|      | ОК                                                                             |
|      |                                                                                |

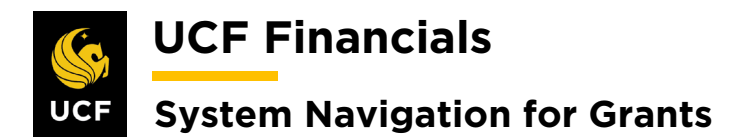

| Sten | Action                                                                                                    |
|------|----------------------------------------------------------------------------------------------------|
| 13.  | Click Add Contract Lines.                                                                                                    |
|      | Conoral Lines Amondments                                                                                                    |
|      |                                                                                                    |
|      | Pending Amendment 000000013 Contract Status ACTIVE                                                                                                    |
|      | View Current Add Contract Lines Add Default Kit                                                                                                    |
|      |                                                                                                    |
| 14.  | Under the <b>Contract Lines</b> heading, enter a value in the <b>Product</b> field                                                                                                    |
| -    | [AS_INCURRED, FIXED_AMOUNT, TIME_MATL, or NOBILL].                                                                                                    |
|      | (Peneral Information                                                                                                    |
|      | Add Contract Lines                                                                                                    |
|      | Search ②                                                                                                    |
|      | Product Group Q Product Kits                                                                                                    |
|      | Product Renewable Product Description                                                                                                    |
|      | Price Type V<br>Physical Nature V                                                                                                    |
|      | Search                                                                                                    |
|      | Create Adhoc Product Return to Contract Lines                                                                                                    |
|      |                                                                                                    |
| 15.  | Click Search. (See image in previous step.)                                                                                                    |
| 16.  | Select the appropriate result.                                                                                                    |
|      | Search Results 2 Personalize   Find   View All   20   20                                                                                                    |
|      | General         Templates           Product         Description         Price Type         Product Kit         *Fee Type         Start Date         End Date         Renewable         Renewal Action         Quantity |
|      | I AS_INCURRED As Incurred Rate Services N None R None                                                                                                    |
|      | Create Plans from Template Combine Like Templates                                                                                                    |
|      | Ø Billing Plans     Ø Billing Plans       Ø Revenue Plans     Ø Revenue Plans                                                                                                    |
|      | Renewal Plans                                                                                                    |
|      | Create Adhoc Product Return to Contract Lines                                                                                                    |

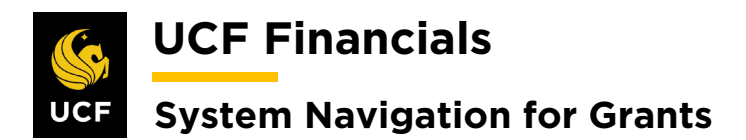

| Sten | Action                                                                                                    |
|------|----------------------------------------------------------------------------------------------------|
| 17.  | Click Add Contract Lines.          Create Plans from Template               Billing Plans           Revenue Plans           Renewal Plans          Add Contract Lines           Add Contract Lines |
| 18.  | Click the Return to Contract Lines link.                                                                                                    |
| 19.  | Click Save. Billing Plans Revenue Plans Return to Award Profile Save Mathematical Search Notify General   Lines   Amendments                                                                       |
| 20.  | Select the Lines tab.                                                                                                    |

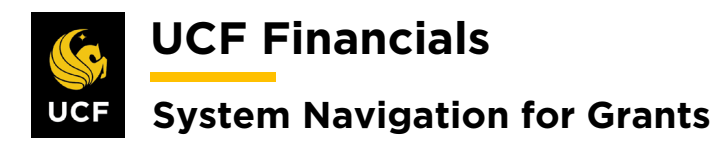

| ten<br>21. | Action<br>Review<br>values ( | the <b>General</b> ta<br>Scroll right to<br><b>Start Date</b> (of | ab. Under th<br>view addition | ne Con<br>onal c | n <b>tra</b><br>olu | act Lin<br>mns.): | ies h  | eading       | verify t          | he fo    | ollowing          |
|------------|------------------------------|-------------------------------------------------------------------|-------------------------------|------------------|---------------------|-------------------|--------|--------------|-------------------|----------|-------------------|
|            | b) 1<br>c) 1                 | End Date (of t<br>Status [Active                                  | the award pl                  | lus ado          | d 18                | 80 days           | s to t | the cont     | ract Li           | ne)      |                   |
|            | Contract Li                  | nes 🕐                                                             |                               |                  |                     |                   |        | P            | ersonalize   Find | View All | 🛛 🛛 🔜 🛛 First 🕢   |
|            | General                      | Detail Billing Amount Details                                     | Revenue Amount Details        |                  |                     |                   |        |              |                   |          |                   |
|            | Actions                      | Line Product                                                      | Description                   | Price Type       | one                 | Bundle            |        | Start Date   | End Date          | Status   | Supplemental Data |
|            | - Actions                    | 1 COST_REIMB                                                      | LABOR                         | Rate             |                     |                   | Q      | 01/01/2015 🛐 | 08/29/2020 🛱      | Active   | Supplemental Data |
|            | - Actions                    | 2 COST_REIMB                                                      | Direct Expenses               | Rate             |                     |                   | Q      | 01/01/2015 🛐 | 08/29/2020 🛐      | Active   | Supplemental Data |
|            | - Actions                    | 3 COST_REIMB                                                      | INDIRECT_EXP                  | Rate             |                     |                   | Q      | 01/01/2015   | 08/29/2020 🛐      | Active   | Supplemental Data |
|            | - Actions                    | 4 COST_REIMB                                                      | LABOR                         | Rate             |                     |                   | Q      | 01/01/2015   | 08/29/2020 🛐      | Active   | Supplemental Data |
|            |                              | 5 COST_REIMB                                                      | Direct Expenses               | Rate             |                     |                   | Q      | 01/01/2015   | 08/29/2020 🛱      | Active   | Supplemental Data |
|            | - Actions                    | 6 COST_REIMB                                                      | INDIRECT_EXP                  | Rate             |                     |                   | Q      | 01/01/2015   | 08/29/2020 🛱      | Active   | Supplemental Data |
|            | - Actions                    | 7 COST_REIMB                                                      | LABOR                         | Rate             |                     |                   | Q      | 01/01/2015   | 08/29/2020 🔀      | Active   | Supplemental Data |
|            | - Actions                    | 8 COST_REIMB                                                      | Direct Expenses               | Rate             |                     |                   | Q      | 01/01/2015   | 08/29/2020 🔀      | Active   | Supplemental Data |
|            | - Actions                    | 9 COST_REIMB                                                      | INDIRECT_EXP                  | Rate             |                     |                   | Q      | 01/01/2015   | 08/29/2020 🛱      | Active   | Supplemental Data |
|            | - Actions                    | 10 COST_REIMB                                                     | SUBCONTRACT01                 | Rate             |                     |                   | Q      | 01/01/2015   | 08/29/2020 🛱      | Active   | Supplemental Data |
|            | - Actions                    | 11 AS_INCURRED                                                    | As Incurred                   | Rate             |                     |                   | Q      | 01/01/2015   | 08/29/2020 🛱      | Active   | Supplemental Data |
|            | - Actions                    | 12 AS_INCURRED                                                    | As Incurred                   | Rate             |                     |                   | Q      | 01/01/2015   | 08/29/2020 🛐      | Active   | Supplemental Data |
| 22.<br>23. | Click Sa<br>Select the Gene  | ave.<br>he Lines tab.<br>k<br>ral Lines                           | Am <u>e</u> ndments           |                  |                     |                   |        |              |                   |          |                   |
| 24.        | Select the                   | he <b>Detail</b> tab.                                             |                               |                  |                     |                   |        |              |                   |          |                   |
|            | Gener                        | al Detail <u>B</u> i                                              | illing Amount De              | etails           | <u>R</u> e          | venue An          | nount  | Details      |                   |          |                   |

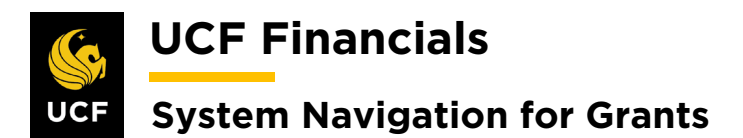

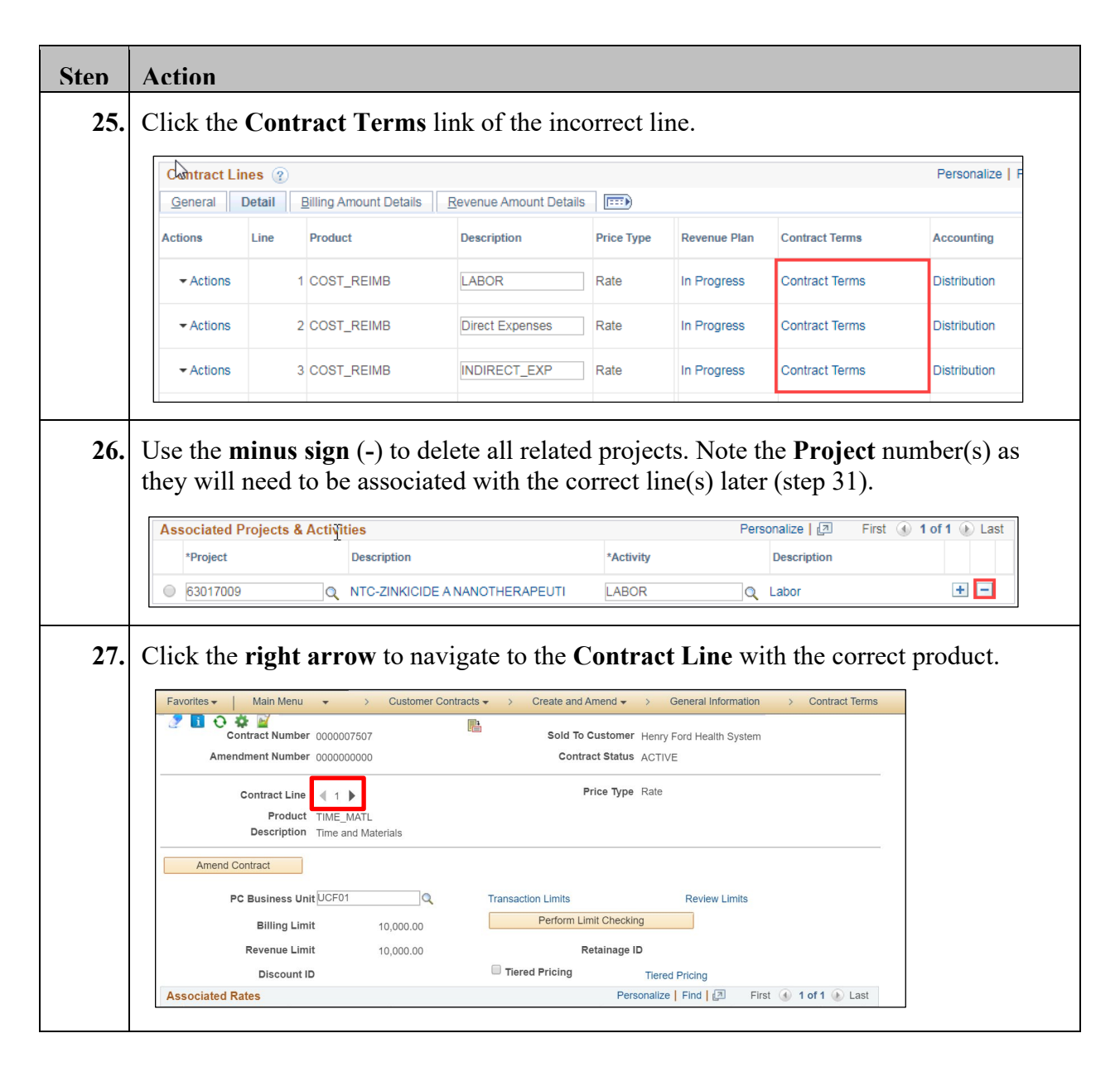

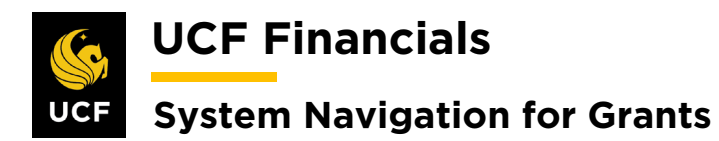

| Sten | Action                                                                                                    |
|------|----------------------------------------------------------------------------------------------------|
| 28.  | Enter values in the following fields:<br>a) <b>PC Business Unit</b>                                                                                                    |
|      | b) Rate Set [GM_RATE, GM_RATE_TM, GM_NOBILL]                                                                                                    |
|      | <ul><li>c) Project (that was deleted from the other line)</li><li>d) Activity</li></ul>                                                                                                    |
|      | Favorites •       Main Menu •       >       Customer Contracts •       >       Create and Amend •       >       General Information       >       Contract Terms         Image: Image: Ima |
|      | Related Projects         Contract Amgndments           Contract Number_0000007507         Sold To Customer_Henry Ford Health System                                                                                                    |
|      | Amendment Number 0000000000 Contract Status ACTIVE                                                                                                    |
|      | Contract Line 2 Price Type Amount<br>Product FIXED_AMOUNT<br>Description Fixed Amount                                                                                                    |
|      | Amend Contract PC Business Uni UCF01                                                                                                    |
|      | Associated Projects & Activities Personalize 📳 First 🕢 1 of 1 <table-cell> Last</table-cell>                                                                                                    |
|      | Project     Description     Activity     Description     Type     Category     Subcategory       © 00000038     Q     Test TM     Igrant     Q     Image: Category     Image: Category                                                                                                    |
|      | Create Project Create Activity                                                                                                    |
|      | Return to General Information                                                                                                    |
| 29.  | Click Save.                                                                                                    |
|      | Return to General Information                                                                                                    |
|      | Save 🖾 Return to Search 🔄 Notify                                                                                                    |
|      | Related Projects   Contract Amendments                                                                                                    |
| 30.  | Click the Return to General Information link. (See image in previous step.)                                                                                                    |
| 31.  | Click Save.                                                                                                    |
|      | Billing Plans                                                                                                    |
|      | Return to Award Profile                                                                                                    |
|      | 🔚 Save 🔯 Return to Search 🖃 Notify                                                                                                    |
|      | General   Lines   Amendments                                                                                                    |
| 32.  | Click the <b>Billing Plans</b> link. (See image in previous step.)                                                                                                    |

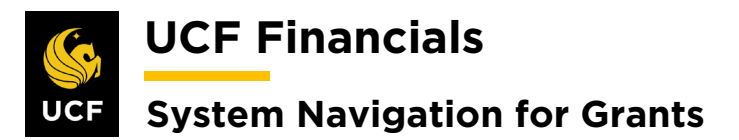

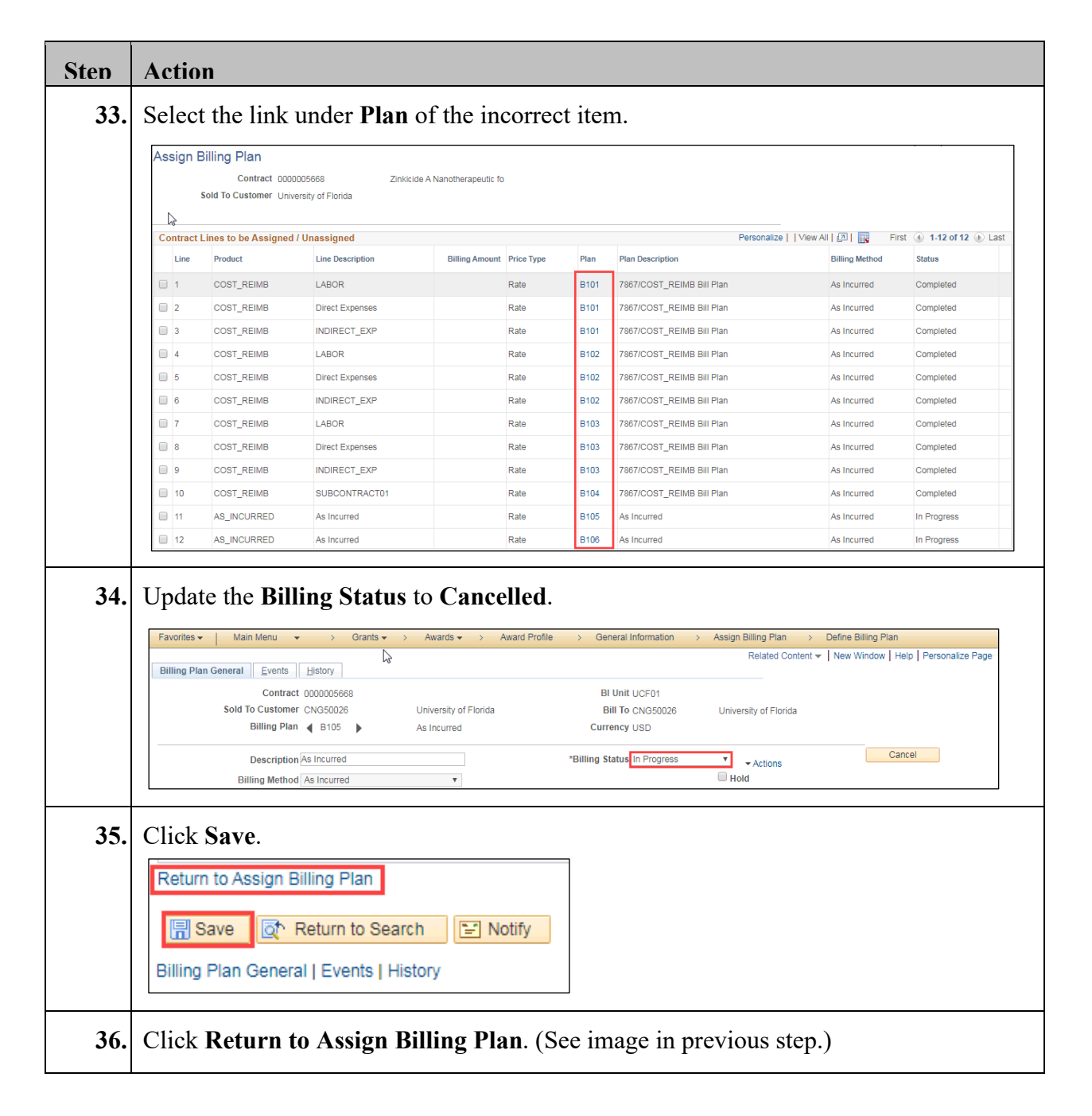

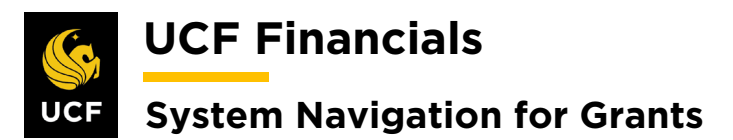

| Sten | Action                                                                                                    |                                                                                                    |                                                                                                    |                                                          |                                         |
|------|----------------------------------------------------------------------------------------------------|----------------------------------------------------------------------------------------------------|----------------------------------------------------------------------------------------------------|----------------------------------------------------------|-----------------------------------------|
| 37.  | Select the Line.                                                                                                    |                                                                                                    |                                                                                                    |                                                          |                                         |
|      | Favorites •     Main Menu     Main     Grants •     Awards •       Assign Billing Plan     Contract     000005668     Zinkcide A Nan       Sold To Customer     University of Florida                                                                                         | Award Profile      Genera     denera     denerapeutic fo                                                                                                    | nformation  ightarrow Assign Billing Plan                                                                                                    | New Wind                                                 | low   Help   Personalize Page           |
|      | Contract Lines to be Assigned / Unassigned                                                                                                    |                                                                                                    | Personalize                                                                                                    | View All [ 🛛 🔜 🛛 Firs                                    | st 🕢 1-12 of 12 💿 Last                  |
|      | Line Product Line Description                                                                                                    | Billing Amount Price Type Plan                                                                                                    | Plan Description                                                                                                    | Billing Method                                           | Status                                  |
|      | 1 COST_REIMB LABOR                                                                                                    | Rate B10                                                                                                    | 7867/COST_REIMB Bill Plan                                                                                                    | As Incurred                                              | Completed                               |
|      | 2 COST_REIMB Direct Expenses                                                                                                    | Rate B10                                                                                                    | 7867/COST_REIMB Bill Plan                                                                                                    | As Incurred                                              | Completed                               |
|      | 3 COST_REIMB INDIRECT_EXP                                                                                                    | Rate B10                                                                                                    | 7867/COST_REIMB Bill Plan                                                                                                    | As Incurred                                              | Completed                               |
|      | 4 COST_REIMB LABOR                                                                                                    | Rate B10                                                                                                    | 7867/COST_REIMB Bill Plan                                                                                                    | As Incurred                                              | Completed                               |
|      | 5 COST_REIMB Direct Expenses                                                                                                    | Rate B10                                                                                                    | 7867/COST_REIMB Bill Plan                                                                                                    | As Incurred                                              | Completed                               |
|      | 6 COST_REIMB INDIRECT_EXP                                                                                                    | Rate B10                                                                                                    | 7867/COST_REIMB Bill Plan                                                                                                    | As Incurred                                              | Completed                               |
|      |                                                                                                    | Rate B10                                                                                                    | 7867/COST_REIMB Bill Plan                                                                                                    | As Incurred                                              | Completed                               |
|      |                                                                                                    | Rate B10.                                                                                                    | 7807/COST_REIMB BIII Plan                                                                                                    | As incurred                                              | Completed                               |
|      |                                                                                                    | Rate B10.                                                                                                    | 7967/COST_REIMB Bill Plan                                                                                                    | As incurred                                              | Completed                               |
|      |                                                                                                    | Rate B10                                                                                                    |                                                                                                    | As incurred                                              | La Dragessa                             |
|      |                                                                                                    | Date D10.                                                                                                    | As incurred                                                                                                    | As Incurred                                              | In Progress                             |
|      | Billing Method Description Assign Assign                                                                                                    | E                                                                                                    | Unassign                                                                                                    |                                                          | Disc                                    |
| 39.  | Set up and ready the appropri<br>procedure. For guidance refer<br>Contracts" in the "System Na<br>• "I. Set Up & Activate<br>• "II. Set Up & Activate<br>• "III. Set Up & Activate<br>• "X. Set Up & Activate<br>Note: When adding a new Co<br>processes ask for fields to be | ate bill plan li<br>r to the follow<br>wigation for C<br>a CRB Contra<br>e an LOC Con<br>te a Fixed Price<br>a NOBILL C<br>ontract Line, re<br>verified, infor | ne according to the<br>ng sections of "Co<br>rants" manual:<br>act"<br>tract"<br>e Contract"<br>contract"<br>othing defaults; the<br>nation instead mu | e applicab<br>ourse 2. Se<br>bus, when t<br>ost be enter | le system<br>et Up<br>the above<br>red. |
| 40.  | Click Return to General Inf                                                                                                    | ormation.                                                                                                    |                                                                                                    |                                                          |                                         |

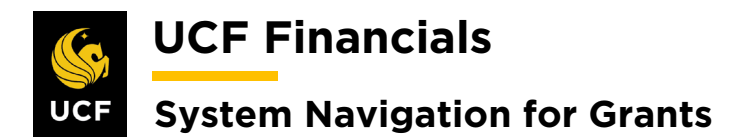

| en  | Action                                 |                             |                                                    |                        |          |                 |                          |                                             |                     |                     |    |
|-----|----------------------------------------|-----------------------------|----------------------------------------------------|------------------------|----------|-----------------|--------------------------|---------------------------------------------|---------------------|---------------------|----|
| 41. | Click the                              | Reve                        | nue Plans li                                       | nk.                    |          |                 |                          |                                             |                     |                     |    |
|     | Billing Play                           | ns                          | Revenue                                            | e Plans                |          |                 |                          |                                             |                     |                     |    |
|     | Dining Fila                            |                             | - Novella                                          | of forto               |          |                 |                          |                                             |                     |                     |    |
|     | Return to                              | Award <u>P</u>              | rofile                                             |                        |          |                 |                          |                                             |                     |                     |    |
|     |                                        |                             |                                                    |                        |          |                 |                          |                                             |                     |                     |    |
|     | Save                                   | _ 💽 F                       | Return to Search                                   | 🖃 No                   | tify     |                 |                          |                                             |                     |                     |    |
|     |                                        |                             |                                                    |                        |          |                 |                          |                                             |                     |                     |    |
| 42. | Click the                              | Plan                        | link in the a                                      | ppropria               | te L     | ine.            |                          |                                             |                     |                     |    |
|     | Assign Reven                           | ue Plan                     | -                                                  |                        |          |                 |                          |                                             |                     |                     |    |
|     |                                        | Contract 000                | 0005668 Zinkicie                                   | de A Nanotherapeutic f | D        |                 |                          |                                             |                     |                     |    |
|     | Sold To                                | Customer Uni                | versity of Florida                                 |                        |          |                 |                          |                                             |                     |                     |    |
|     | Contract Lines to                      | be Assigned                 | / Unassigned                                       |                        |          |                 |                          | Personalize   Find   View All               | First               | 1-12 of 12 (k) Last |    |
|     | Line Produ                             | ict                         | Description                                        | Revenue Amount         | Price    | Plan            | Plan Description         | 1 croonaneo 1 na 1 no 1 no 1 no             | Revenue Method      | Status              |    |
|     | 1 COS                                  | T REIMB                     | LABOR                                              |                        | Rate     | R101            | Revenue Plan             |                                             | As Incurred         | In Progress         |    |
|     | 2 COS                                  | T_REIMB                     | Direct Expenses                                    |                        | Rate     | R101            | Revenue Plan             |                                             | As Incurred         | In Progress         |    |
|     | 3 cos                                  | T_REIMB                     | INDIRECT_EXP                                       |                        | Rate     | R101            | Revenue Plan             |                                             | As Incurred         | In Progress         |    |
|     | 4 COS                                  | T_REIMB                     | LABOR                                              |                        | Rate     | R102            | Revenue Plan             |                                             | As Incurred         | In Progress         |    |
|     | 5 COS                                  | T_REIMB                     | Direct Expenses                                    |                        | Rate     | R102            | Revenue Plan             |                                             | As Incurred         | In Progress         |    |
|     | 6 COS                                  | T_REIMB                     | INDIRECT_EXP                                       |                        | Rate     | R102            | Revenue Plan             |                                             | As Incurred         | In Progress         |    |
|     | 7 cos                                  | T_REIMB                     | LABOR                                              |                        | Rate     | R103            | Revenue Plan             |                                             | As Incurred         | In Progress         |    |
|     | 8 COS                                  | T_REIMB                     | Direct Expenses                                    |                        | Rate     | R103            | Revenue Plan             |                                             | As Incurred         | In Progress         |    |
|     | 9 COS                                  | T_REIMB                     | INDIRECT_EXP                                       |                        | Rate     | R103            | Revenue Plan             |                                             | As Incurred         | In Progress         |    |
|     | 10 COS                                 | T_REIMB                     | SUBCONTRACT01                                      |                        | Rate     | R104            | Revenue Plan             |                                             | As Incurred         | In Progress         |    |
|     | 11 AS_I                                | NCURRED                     | As Incurred                                        |                        | Rate     | R105            | Revenue Plan             |                                             | As Incurred         | Ready               |    |
|     | 12 AS_I                                | NCURRED                     | As Incurred                                        |                        | Rate     | R106            | As Incurred              |                                             | As Incurred         | Ready               | I. |
| 43. | Update th<br>Revenue Plan<br>Revenue F | Plan<br>Cold To Cu<br>Reven | Contract 0000005668<br>Istomer CNG50026<br>ue Plan | University o           | Pen<br>E | dinş<br>usiness | <b>y</b> .<br>Unit UCF01 | Currency<br>GL Business Unit<br>GL Currency | USD<br>UCF01<br>USD |                     |    |
|     |                                        | Des                         | cription As Incurred                               |                        |          |                 |                          | *Plan Status                                | Ready               | T Action            | -  |
|     |                                        | Decognition                 | Method As Insurred                                 |                        |          |                 |                          |                                             | Pending             |                     | 1  |
|     | Define Event                           | is By                       | Method Astricured                                  |                        |          |                 |                          |                                             | Ready               |                     |    |
| 44. | Click Sav                              | ve.                         |                                                    |                        |          |                 |                          |                                             |                     |                     |    |
|     | Return to                              | Assign F                    | Revenue Plan                                       |                        |          |                 |                          |                                             |                     |                     |    |
|     | Save                                   | <u>a</u>                    | Return to Search                                   | n 🔛 No                 | otify    |                 |                          |                                             |                     |                     |    |

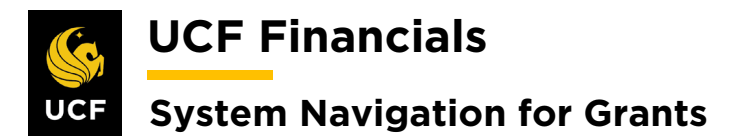

| Sten | Action                                          |                              |                   |               |       |                                       |                                |                    |
|------|-------------------------------------------------|------------------------------|-------------------|---------------|-------|---------------------------------------|--------------------------------|--------------------|
| 45.  | Click <b>Return t</b>                           | o Assign Re                  | venue P           | lan.          | (Se   | e image in prev                       | ious step.)                    |                    |
|      |                                                 | 8                            |                   |               |       | 6 1                                   | 1 /                            |                    |
| 46.  | Select the Line                                 | •                            |                   |               |       |                                       |                                |                    |
|      | Contract Lines to be Assigned                   | 1 / Unassigned               |                   |               |       | Personalize   F                       | Find   View All   🔄   📑 First  | (1-12 of 12 ) Last |
|      | Line Product                                    | Description                  | Revenue Amount    | Price<br>Type | Plan  | Plan Description                      | Revenue Method                 | Status             |
|      | 1 COST_REIMB                                    | LABOR                        |                   | Rate          | R101  | Revenue Plan                          | As Incurred                    | In Progress        |
|      | 2 COST_REIMB                                    | Direct Expenses              |                   | Rate          | R101  | Revenue Plan                          | As Incurred                    | In Progress        |
|      | 3 COST_REIMB                                    | INDIRECT_EXP                 |                   | Rate          | R101  | Revenue Plan                          | As Incurred                    | In Progress        |
|      | 4 COST_REIMB                                    | LABOR                        |                   | Rate          | R102  | Revenue Plan                          | As Incurred                    | In Progress        |
|      | 5 COST_REIMB                                    | Direct Expenses              |                   | Rate          | R102  | Revenue Plan                          | As Incurred                    | In Progress        |
|      | 6 COST_REIMB                                    | INDIRECT_EXP                 |                   | Rate          | R102  | Revenue Plan                          | As Incurred                    | In Progress        |
|      | 7 COST_REIMB                                    | LABOR                        |                   | Rate          | R103  | Revenue Plan                          | As Incurred                    | In Progress        |
|      | 8 COST_REIMB                                    | Direct Expenses              |                   | Rate          | R103  | Revenue Plan                          | As Incurred                    | In Progress        |
|      | 9 COST_REIMB                                    | INDIRECT_EXP                 |                   | Rate          | R103  | Revenue Plan                          | As Incurred                    | In Progress        |
|      | 10 COST_REIMB                                   | SUBCONTRACT01                |                   | Rate          | R104  | Revenue Plan                          | As Incurred                    | In Progress        |
|      | 11 AS INCURRED                                  | As Incurred                  |                   | Rate          | R105  | Revenue Plan                          | As Incurred                    | Ready              |
|      | 12 AS INCURRED                                  | As Incurred                  |                   | Rate          | R106  | As Incurred                           | As Incurred                    | Ready              |
|      | Select All                                      |                              |                   |               |       |                                       |                                |                    |
|      | Revenue I<br>Revenue I<br>Desc<br>Assign Assign | Je Plan NEXT                 | Q<br>Revenue Plan |               | ▼<br> | Reven<br>Unassign <sub>Unassign</sub> | ue Plan Template               | Q.                 |
| 48.  | Enter values in                                 | the followin                 | e image i         | n ne          | ext s | step.)                                |                                |                    |
| 49.  | a) <b>Revenu</b><br>b) <b>Revenu</b>            | ie Plan [NE]<br>ie Method [] | XT]<br>Billing N  | lana          | ages  | <b>Revenue</b> for <b>F</b>           | <b>`ixed</b> or else A         | As Incurred]       |
|      | 11 AS_INCU                                      | IRRED As Inc                 | urred             |               |       | Rate                                  |                                |                    |
|      | 12 AS_INCU                                      | RRED As Inc                  | urred             |               |       | Rate                                  |                                |                    |
|      | Select All Clear                                | All                          |                   |               |       |                                       |                                |                    |
|      | Revenue Plan Assign                             | /Unassign                    |                   |               |       |                                       |                                |                    |
|      | Deres                                           |                              | 0                 |               |       | P                                     | Nuo Dian Tarratata             |                    |
|      | Keven                                           |                              | 4                 |               | _     | Reve                                  | nue Plan Template              | ~                  |
|      | Revenue                                         | Method                       |                   |               | ¥     |                                       |                                |                    |
|      | Desc                                            | cription                     |                   |               |       |                                       |                                |                    |
|      | Assign Assign                                   | selected contract lines to F | Revenue Plan      |               |       | Unassign Unassig                      | n selected contract lines fror | n Revenue Plan     |

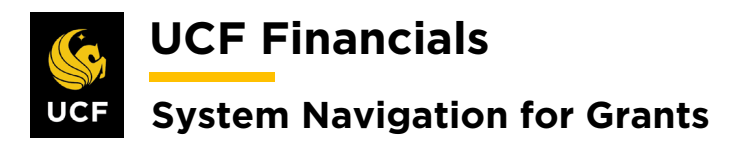

| Sten | Actio         | n               |                        |                |               |             |                       |                |             |
|------|---------------|-----------------|------------------------|----------------|---------------|-------------|-----------------------|----------------|-------------|
| 50.  | Click         | Assign. (       | See image i            | n previoi      | ıs ste        | ep.)        |                       |                |             |
|      |               |                 |                        |                |               |             |                       |                |             |
| 51.  | Verify        | the <b>Stat</b> | us of the Li           | ne is Rea      | ndy.          |             |                       |                |             |
|      | Line          | Product         | Description            | Revenue Amount | Price<br>Type | Plan        | Plan Description      | Revenue Method | Status      |
|      |               | 1 COST_REIMB    | LABOR                  |                | Rate          | R101        | Revenue Pan           | As Incurred    | In Progress |
|      |               | 2 COST_REIMB    | Direct Expenses        |                | Rate          | R101        | Revenue Plan          | As Incurred    | In Progress |
|      |               | 3 COST_REIMB    | INDIRECT_EXP           |                | Rate          | R101        | Revenue Plan          | As Incurred    | In Progress |
|      |               | 4 COST_REIMB    | LABOR                  |                | Rate          | R102        | Revenue Plan          | As Incurred    | In Progress |
|      |               | 5 COST_REIMB    | Direct Expenses        |                | Rate          | R102        | Revenue Plan          | As Incurred    | In Progress |
|      |               | 6 COST_REIMB    | INDIRECT_EXP           |                | Rate          | R102        | Revenue Plan          | As Incurred    | In Progress |
|      |               | 7 COST_REIMB    | LABOR                  |                | Rate          | R103        | Revenue Plan          | As Incurred    | In Progress |
|      |               | 8 COST_REIMB    | Direct Expenses        |                | Rate          | R103        | Revenue Plan          | As Incurred    | In Progress |
|      |               | 9 COST_REIMB    | INDIRECT_EXP           |                | Rate          | R103        | Revenue Plan          | As Incurred    | In Progress |
|      |               | 10 COST_REIMB   | SUBCONTRACT01          |                | Rate          | R104        | Revenue Plan          | As Incurred    | In Progress |
|      |               | 11 AS_INCURRED  | As Incurred            |                | Rate          | R107        |                       | As Incurred    | Ready       |
|      |               | Return to Sea   | arch 🔄 Notif           | У              |               |             |                       |                |             |
| 53.  | Select        | the Line        | s tab.                 |                |               |             |                       |                |             |
|      | Favo          | rites 👻 📔       | Main Menu              | ·              |               |             |                       |                |             |
|      | Ge <u>n</u> e | eral Lines      | Am <u>e</u> ndmen      | ts             |               |             |                       |                |             |
| 54.  | Under         | the Con         | tract Lines            | heading,       | sele          | ct t        | he <b>Detail</b> tab. |                |             |
|      | Con           | tract Lines     | ?                      |                |               |             |                       |                |             |
|      | Gen           | eral Det        | ail <u>B</u> illing Ar | nount Detai    | s             | <u>R</u> ev | enue Amount Detail    | s              |             |

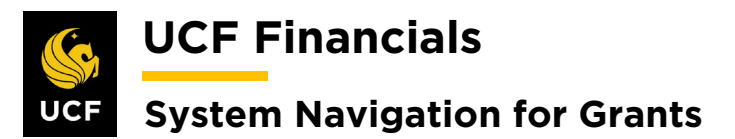

| Conducti                                       | ines 🕐                                           |                                       | <u>F</u>                 |            |              |              | Personalize    | e   Find   View All   😰 |    |
|------------------------------------------------|--------------------------------------------------|---------------------------------------|--------------------------|------------|--------------|--------------|----------------|-------------------------|----|
| General                                        | Detail                                           | Jilling Amount Details                | Revenue Amount Details   |            |              |              |                |                         | _  |
| Actions                                        | Line                                             | Product                               | Description              | Price Type | Billing Plan | Revenue Plan | Contract Terms | Accounting              | In |
| - Actions                                      | 1                                                | COST_REIMB                            | LABOR                    | Rate       | Completed    | In Progress  | Contract Terms | Distribution            | In |
| - Actions                                      | 2                                                | COST_REIMB                            | Direct Expenses          | Rate       | Completed    | In Progress  | Contract Terms | Distribution            | In |
| ✓ Actions                                      | 3                                                | COST_REIMB                            | INDIRECT_EXP             | Rate       | Completed    | In Progress  | Contract Terms | Distribution            | In |
|                                                | 4                                                | COST_REIMB                            | LABOR                    | Rate       | Completed    | In Progress  | Contract Terms | Distribution            | In |
| - Actions                                      | 5                                                | COST_REIMB                            | Direct Expenses          | Rate       | Completed    | In Progress  | Contract Terms | Distribution            | In |
| → Actions                                      | 6                                                | COST_REIMB                            | INDIRECT_EXP             | Rate       | Completed    | In Progress  | Contract Terms | Distribution            | In |
| - Actions                                      | 7                                                | COST_REIMB                            | LABOR                    | Rate       | Completed    | In Progress  | Contract Terms | Distribution            | In |
| - Actions                                      | 8                                                | COST_REIMB                            | Direct Expenses          | Rate       | Completed    | In Progress  | Contract Terms | Distribution            | In |
| - Actions                                      | 9                                                | COST_REIMB                            | INDIRECT_EXP             | Rate       | Completed    | In Progress  | Contract Terms | Distribution            | In |
| - Actions                                      | 10                                               | COST_REIMB                            | SUBCONTRACT01            | Rate       | Completed    | In Progress  | Contract Terms | Distribution            | In |
| - Actions                                      | 11                                               | AS_INCURRED                           | As Incurred              | Rate       | In Progress  | Ready        | Contract Terms | Distribution            | In |
| - Actions                                      | 12                                               | AS_INCURRED                           | As Incurred              | Rate       | In Progress  |              | Contract Terms | Distribution            | In |
| Enter t                                        | he fol<br><i>ie For</i>                          | lowing:<br><i>ecast</i>               | `ode [REV-               | [Proj      | ect Typ      | e]]          |                |                         |    |
| Revent<br>a)<br>b)<br>c)<br>d)<br>e)           | Distr<br>Acco<br>Projo<br>Fund<br>Prog           | ount (defai<br>ect (Enter<br>l<br>ram | ults in)<br>associated p | orojec     | t.)          |              |                |                         |    |
| Revenu<br>a)<br>b)<br>c)<br>d)<br>e)<br>Contra | Distr<br>Acco<br>Projo<br>Fund<br>Prog<br>ct Ass | ect (Enter<br>aram                    | ults in)<br>associated p | orojec     | t.)          |              |                |                         |    |
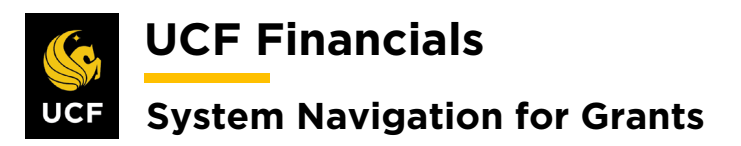

| Sten | Action                                                                                     |  |  |  |  |  |  |
|------|--------------------------------------------------------------------------------------------|--|--|--|--|--|--|
|      |                                                                                            |  |  |  |  |  |  |
|      | Accounting Distribution                                                                    |  |  |  |  |  |  |
|      | FL Dept of Children and Families                                                           |  |  |  |  |  |  |
|      | Contract AWD0007518 Line Num 4 1 Description Fixed Amount                                  |  |  |  |  |  |  |
|      | Billing Amount 0.00 Revenue Amount 0.00 Unit UCF01 Currency USD                            |  |  |  |  |  |  |
|      | *Effective Date 10/01/2019 B                                                               |  |  |  |  |  |  |
|      | Percent     Calculate Amounts     Amount                                                   |  |  |  |  |  |  |
|      | Revenue Personalize   Find   🔄 🔛 First 🚯 1 of 1 🚯 Last                                     |  |  |  |  |  |  |
|      | Percentage Revenue Amount GL Unit Distribution Code Account Dept Project Fund Program Bud  |  |  |  |  |  |  |
|      |                                                                                            |  |  |  |  |  |  |
|      | Contract Asset Personalize   Find   View All   20   📖 First 🕠 1 of 1 🕟 Last                |  |  |  |  |  |  |
|      | Illing Amount Revenue Amount GL Unit Distribution Code Account Dept Project Fund Program E |  |  |  |  |  |  |
|      | 0.00 0.00 UCF01 AR-UARCG Q 155002 Q 02504410 Q Q 20020 Q ZZ Q                              |  |  |  |  |  |  |
|      |                                                                                            |  |  |  |  |  |  |
| 57.  | Click Save.                                                                                |  |  |  |  |  |  |
|      | Patura to General Information                                                              |  |  |  |  |  |  |
|      |                                                                                            |  |  |  |  |  |  |
|      | Save 🔯 Return to Search 🖹 Notify                                                           |  |  |  |  |  |  |
|      |                                                                                            |  |  |  |  |  |  |
| 58.  | Ensure both lines are valid. The contract Asset and Revenue lines will only be valid       |  |  |  |  |  |  |
|      | after the combo build has been run.                                                        |  |  |  |  |  |  |
| 59.  | Click the <b>Return to General Information</b> link (See the image in step 57)             |  |  |  |  |  |  |
|      |                                                                                            |  |  |  |  |  |  |
|      | Return to General Information                                                              |  |  |  |  |  |  |
|      | 🔚 Save 🔯 Return to Search 🔛 Notify 📿 Refresh                                               |  |  |  |  |  |  |
|      |                                                                                            |  |  |  |  |  |  |
| 60.  | Click the Amend Contract button.                                                           |  |  |  |  |  |  |
|      | General Lines Amendments                                                                   |  |  |  |  |  |  |
|      |                                                                                            |  |  |  |  |  |  |
|      | Contract Number 00000                                                                      |  |  |  |  |  |  |
|      |                                                                                            |  |  |  |  |  |  |
|      | Amend Contract                                                                             |  |  |  |  |  |  |
|      |                                                                                            |  |  |  |  |  |  |

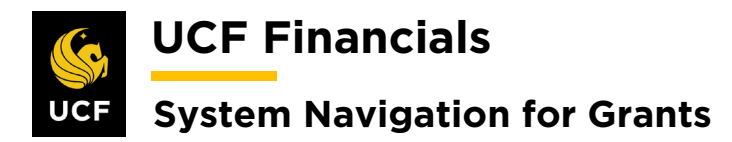

| Sten | Action                                                                                                    |
|------|----------------------------------------------------------------------------------------------------|
| 61.  | Click the Amount Allocation link.                                                                                                    |
| 62.  | In the following fields enter the total amount of the award authorized to be billed or<br>the adjusted amount to bring the line to the total amount:                                                                                                    |
|      | <ul> <li>a) Total Billing</li> <li>b) Fixed Billing</li> <li>c) Billing Amount/Limit</li> </ul>                                                                                                    |
|      | Billing Allocation         Revenue Allocation           Contract         Contract         Sold To Customer         CNG52587         Texas A&M University (TAMU)           Business Unit         UCF01         Currency         USD         Contract Admin                                                                                                    |
|      | Contract Billing (2)<br>Total Billing 13,500.00 Unallocated Billing -82.00                                                                                                    |
|      | Fixed Billing       Unallocated Fixed Billing       0.00         Billing Discounts/Surcharges       0.00       Inclusive Prepaids       0.00         Net Fixed Billing       0.00       Allocation Incomplete                                                                                                    |
|      | Recalculate         Price Price P |
| 63.  | Select All       Recalculate         Click the second Recalculate button. (See image in the previous step.)                                                                                                    |
| 64.  | Verify that the <b>Billing Limit/Amount</b> and <b>Total Billing</b> are equal.                                                                                                    |
|      | Line Totals @         Billing Amount       0.00       Recurring Billing       0.00         Discounts/Surcharges       0.00       Billing Limit       13,582.00                                                                                                    |
| 65.  | Click Save.                                                                                                    |
|      | Prepaids Return to General Information          Return to General Information         Save         Return to Search         Notify         Previous tab         How Previous tab         Next tab         Billing Allocation   Revenue Allocation                                                                                                    |

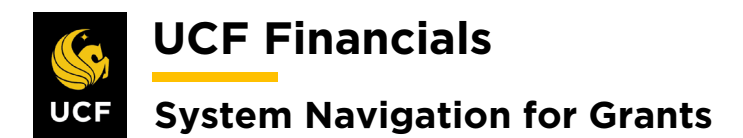

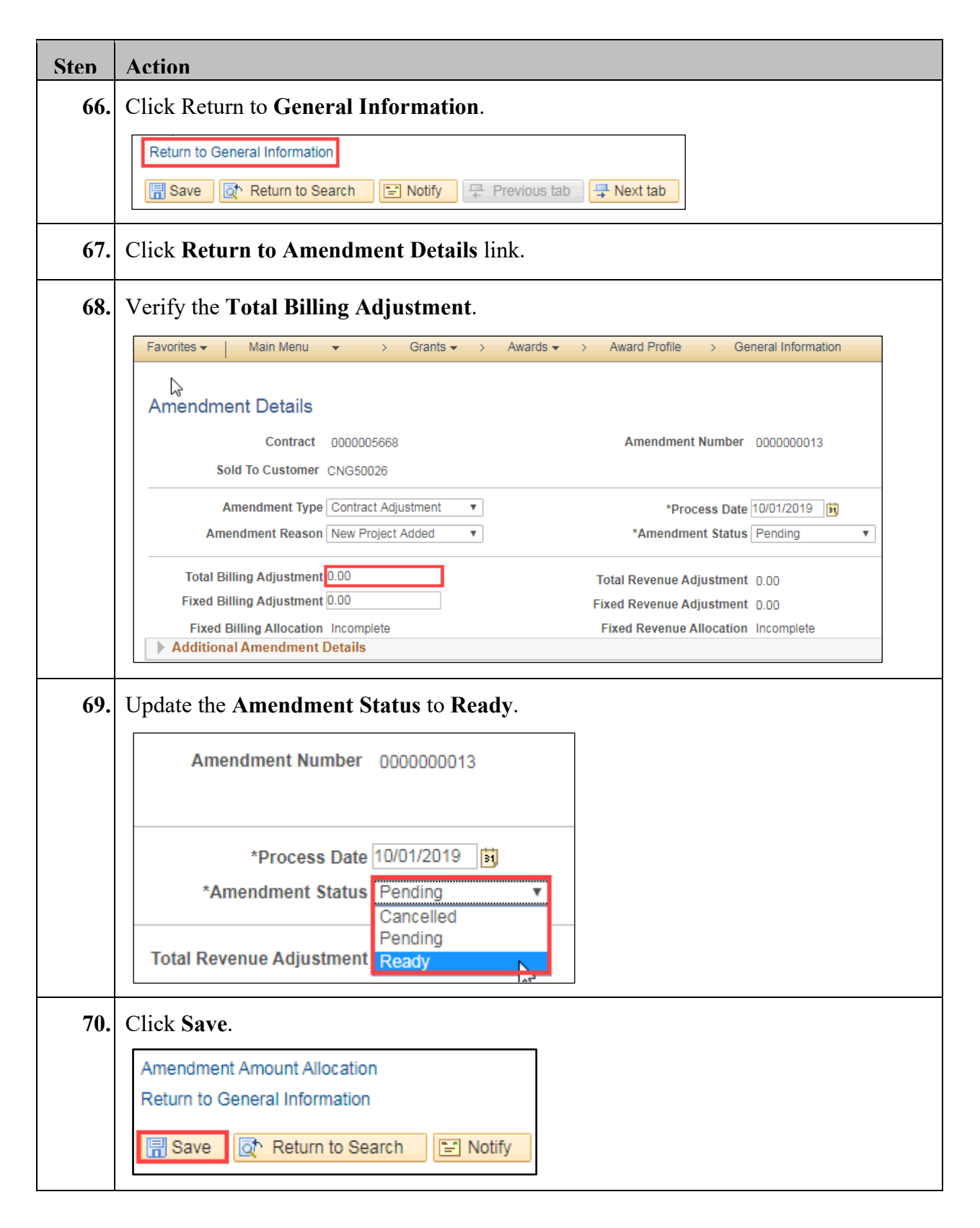

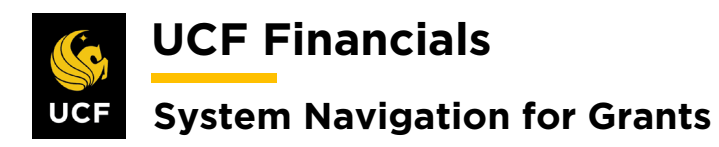

| Sten | Action                                                                                                    |
|------|----------------------------------------------------------------------------------------------------|
| 71.  | For a fixed price contract, additional events need to be added to the account for the monetary adjustment. Refer to the "System Navigation for Grants" manual, "Course 2. Set Up Contracts," section "III. Set Up & Activate a Fixed Price Contract" to set up events. |
| 72.  | Run the <b>FXGM_PENDING_AMENDMENTS_NOTES</b> query to identify all amendments that are ready to be reviewed.                                                                                                    |
| 73.  | Perform a <b>QA Check</b> on the setup of all awards in <b>Review</b> status.                                                                                                    |
| 74.  | If any contract changes need to be made, make the appropriate changes.                                                                                                    |
| 75.  | If any award changes need to be made, change the <b>Contract Status</b> to <b>Pending</b> .                                                                                                    |
| 76.  | Refer to the "System Navigation for Grants" manual, "Course 1. Establish," section<br>"V. Award Profile Notepad" to document all changes.                                                                                                    |
| 77.  | Click Process Amendment.                                                                                                    |
| 78.  | Click Save.                                                                                                    |
|      | Save Return to Search                                                                                                    |
| 79.  | Click the <b>Return to General Information</b> link.                                                                                                    |
|      | Return to General Information                                                                                                    |
| 80.  | Select the Lines tab.                                                                                                    |
|      | General Lines Amendments<br>Contract Numbe<br>Amendment Numbe                                                                                                    |
|      |                                                                                                    |

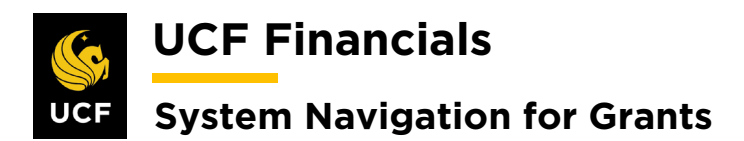

| Sten | Action                                                                                                    |                               |                        |                        |            |              |              |                |              |
|------|----------------------------------------------------------------------------------------------------|-------------------------------|------------------------|------------------------|------------|--------------|--------------|----------------|--------------|
| 81.  | Select t                                                                                                    | Select the <b>Detail</b> tab. |                        |                        |            |              |              |                |              |
|      | Contract Lines       ?         General       Detail       Billing Amount Details       Revenue Amount Details       TTTP |                               |                        |                        |            |              |              |                |              |
| 82.  | Click th                                                                                                    | ne Co                         | ontract Ter            | <b>ms</b> link on tl   | ne corr    | ect cont     | tract Line   | <b>.</b>       |              |
|      | General                                                                                                    | Detail                        | Billing Amount Details | Revenue Amount Details |            |              |              | Personal       |              |
| 1    | Actions                                                                                                    | Line                          | Product                | Description            | Price Type | Billing Plan | Revenue Plan | Contract Terms | Accounting   |
|      | - Actions                                                                                                    |                               | 1 AS_INCURRED          | As Incurred            | Rate       | Pending      | Pending      | Contract Terms | Distribution |
|      | - Actions                                                                                                    |                               | 2 AS_INCURRED          | As Incurred            | Rate       |              | Pending      | Contract Terms | Distribution |
|      | - Actions                                                                                                    |                               | 3 AS_INCURRED          | As Incurred            | Rate       | Pending      | Pending      | Contract Terms | Distribution |
|      |                                                                                                    |                               |                        |                        |            | 4            |              |                |              |
| 83.  | Click tl                                                                                                    | ne Pe                         | erform Lim             | it Checking            | buttor     | 1.           |              |                |              |
| 84.  | Click S                                                                                                    | ave.                          |                        |                        |            |              |              |                |              |

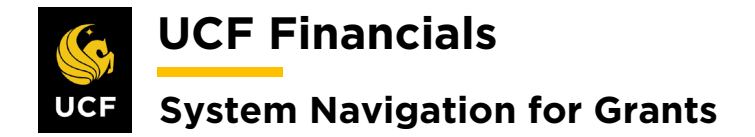

#### VI. ADD ADDITIONAL CONTRACT LINE FOR PENDING CONTRACT

Contract lines indicate what projects need to be billed together. If projects need to be billed separately, they will be on different contract lines. After the first contract line is set up on a non-active contract, an additional line can be added before the contract is activated by following these steps:

| Sten Action                                                                                   |                  |
|-----------------------------------------------------------------------------------------------|------------------|
| 1. Navigate to Main Menu > Grants > Awards > Award Profile.                                   |                  |
|                                                                                               |                  |
|                                                                                               |                  |
| Search Menu:                                                                                  |                  |
| Top Menu Featu                                                                                |                  |
| Employee Self-Service                                                                         |                  |
| The menu is not manager Self-Selvice                                                          |                  |
| Highlights Departmental Authorization                                                         |                  |
| Recently User Customers                                                                       |                  |
| appear under ti  Customer Contracts                                                           |                  |
| menu, located a 🔁 Order Management 🔸                                                          |                  |
| tems >                                                                                        |                  |
| Suppliers                                                                                     |                  |
| Breadcrumbs                                                                                   |                  |
| your navigation = errocurement  you access to the concurrement                                |                  |
| subfolders.                                                                                   |                  |
| Project Costing                                                                               |                  |
| Proposal Management                                                                           |                  |
| the Main Menul 🗎 Billing                                                                      |                  |
| (Alternately, navigate to Main Menu > Customer Contracts > Cr<br>General Information tab.)    | eate and Amend > |
| 2. Enter information into the following fields:                                               |                  |
|                                                                                               |                  |
| a) Business Unit                                                                              |                  |
| b) <b>Project</b> (Project ID)                                                                |                  |
|                                                                                               |                  |
| Award Profile                                                                                 |                  |
| Enter any information you have and click Search. Leave fields blank for a list of all values. |                  |
| Find an Existing Value                                                                        |                  |
| Search Criteria                                                                               |                  |
|                                                                                               |                  |
|                                                                                               |                  |
| Award ID begins with V                                                                        |                  |
|                                                                                               |                  |
|                                                                                               |                  |
|                                                                                               |                  |
|                                                                                               |                  |
|                                                                                               |                  |
| Case Sensitive                                                                                |                  |

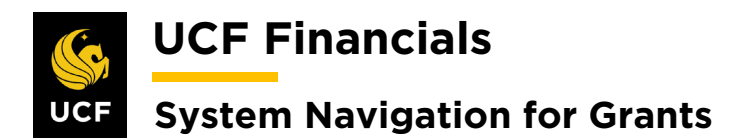

| Sten | Action                                           |
|------|--------------------------------------------------|
| 3.   | Click Search.                                    |
|      | Case Sensitive                                   |
|      | Search Clear Basic Search 🖾 Save Search Criteria |
|      |                                                  |
| 4.   | Click the View Contract link.                    |
|      | Favorites - Main Me                              |
|      | Award Eunding R                                  |
|      | Reference                                        |
|      |                                                  |
|      |                                                  |
|      |                                                  |
|      | View Contract                                    |
|      | p                                                |
|      | Associated Project                               |
| 5.   | Select the Lines tab.                            |
|      |                                                  |
|      | General Lines Amendments                         |
| 6.   | Click the <b>Amend Contract</b> button.          |
|      |                                                  |
|      | General Lines Amendments                         |
|      | Contract Number 0000005668                       |
|      |                                                  |
|      | Amend Contract                                   |
|      | Contract Lines (?)                               |

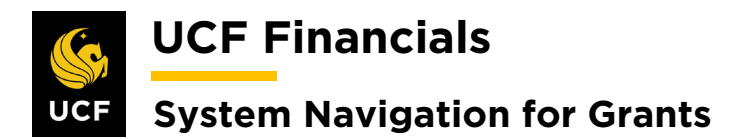

| Sten | Action                                                                                           |
|------|--------------------------------------------------------------------------------------------------|
| 7.   | A Message dialog box displays. Click OK.                                                         |
|      |                                                                                                  |
|      | Message                                                                                          |
|      | Amendment number 0000000013, Type: Contract Adjustment is currently available for edit. (9853,2) |
|      | ОК                                                                                               |
| 8.   | Click Add Contract Lines.                                                                        |
|      | General Lines Amendments                                                                         |
|      | Contract Number 0000005668 Sold To Customer University of Florida                                |
|      | Pending Amendment 0000000013 Contract Status ACTIVE                                              |
|      | View Current Add Contract Lines Add Default Kit                                                  |
|      | Contract Lines ?                                                                                 |
| 0    | Enter a value in one of the following fields:                                                    |
| 9.   | a) Product [AS INCURRED FIXED AMOUNT TIME MATL NOBILL]                                           |
|      | or                                                                                               |
|      | b) Price Type [Amount for FIXED_AMOUNT or Rate for AS_INCURRED,<br>TIME_MATL, NOBILL]            |
|      | General Information                                                                              |
|      | Add Contract Lines                                                                               |
|      | Search ②                                                                                         |
|      | Product Group                                                                                    |
|      | Product Renewable Product Description                                                            |
|      | Price Type V                                                                                     |
|      |                                                                                                  |
| 10.  | Click Search.                                                                                    |
|      | Physical Nature v                                                                                |
|      | Search                                                                                           |
|      | Create Adhoc Product Return to Contract Lines                                                    |

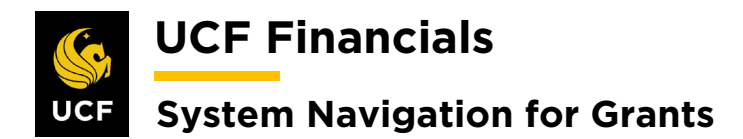

| Sten | Action                                                                                                    |
|------|----------------------------------------------------------------------------------------------------|
| 11.  | Select the appropriate result.                                                                                                    |
|      | Search Results (?)   General   Templates     Product   1   FIXED_AMOUNT     Select All                                                                                                    |
| 12.  | Click Add Contract Line.                                                                                                    |
|      | General Iemplates   Product   Image: Select All   Select All   Create Plans from Template   Image: Billing Plans   Image: Revenue Plans   Image: Revenue Plans   Image: Revenue Plans   Image: Revenue Plans   Image: Revenue Plans   Image: Revenue Plans   Image: Revenue Plans   Image: Revenue Plans   Image: Revenue Plans |
| 13.  | Click the Return to Contract Lines link.                                                                                                    |
|      | Physical Nature Search 1 line(s) have been added to the contract                                                                                                    |
|      | Create Adhoc Product Return to Contract Lines                                                                                                    |
| 14.  | <ul> <li>Set up the Contract Line according to the appropriate system procedure. For guidance refer to the following sections of "Course 2. Set Up Contracts" in the "System Navigation for Grants" manual:</li> <li>"I. Set Up &amp; Activate a CRB Contract"</li> </ul>                                                       |
|      | <ul> <li>"II. Set Up &amp; Activate an LOC Contract"</li> <li>"III. Set Up &amp; Activate a Fixed Price Contract"</li> <li>"X. Set Up &amp; Activate a NOBILL Contract"</li> </ul>                                                                                                    |
|      | Note: When adding a new <b>Contract Line</b> , nothing defaults; thus, when the above processes ask for fields to be verified, information instead must be entered.                                                                                                    |

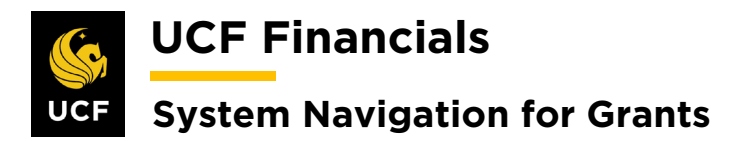

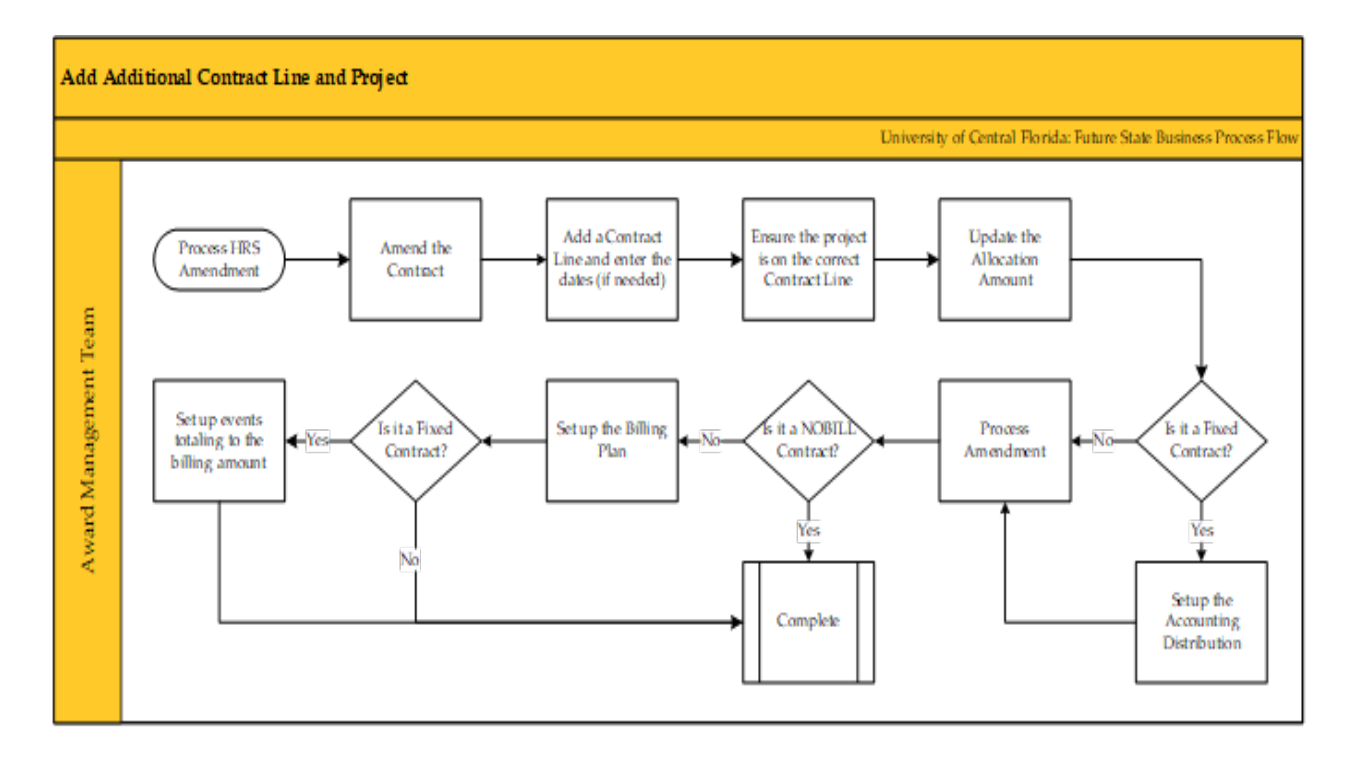

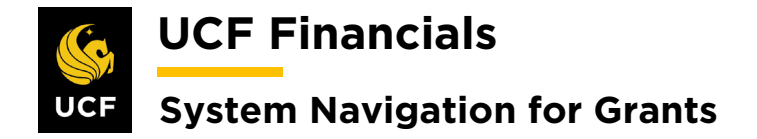

### VII. ADD AN ADDITIONAL CONTRACT LINE FOR ACTIVE CONTRACT

Once a contract has been activated, additional projects and contract lines may need to be associated with an award. Additional contract lines need to be added when a project must be billed separately OR a bill plan was completed but the award received additional funds. Note that only one contract line is created through the integration process between the Huron Research System (HRS) and UCF Financials. All other contract lines must be manually set up in UCF Financials. Since only one project can be on a FIXED\_AMOUNT line, a new line needs to be created before a new project/account is sent over from HRS. Follow these steps to make it possible to process billing (Note this change on the Award Modification page.):

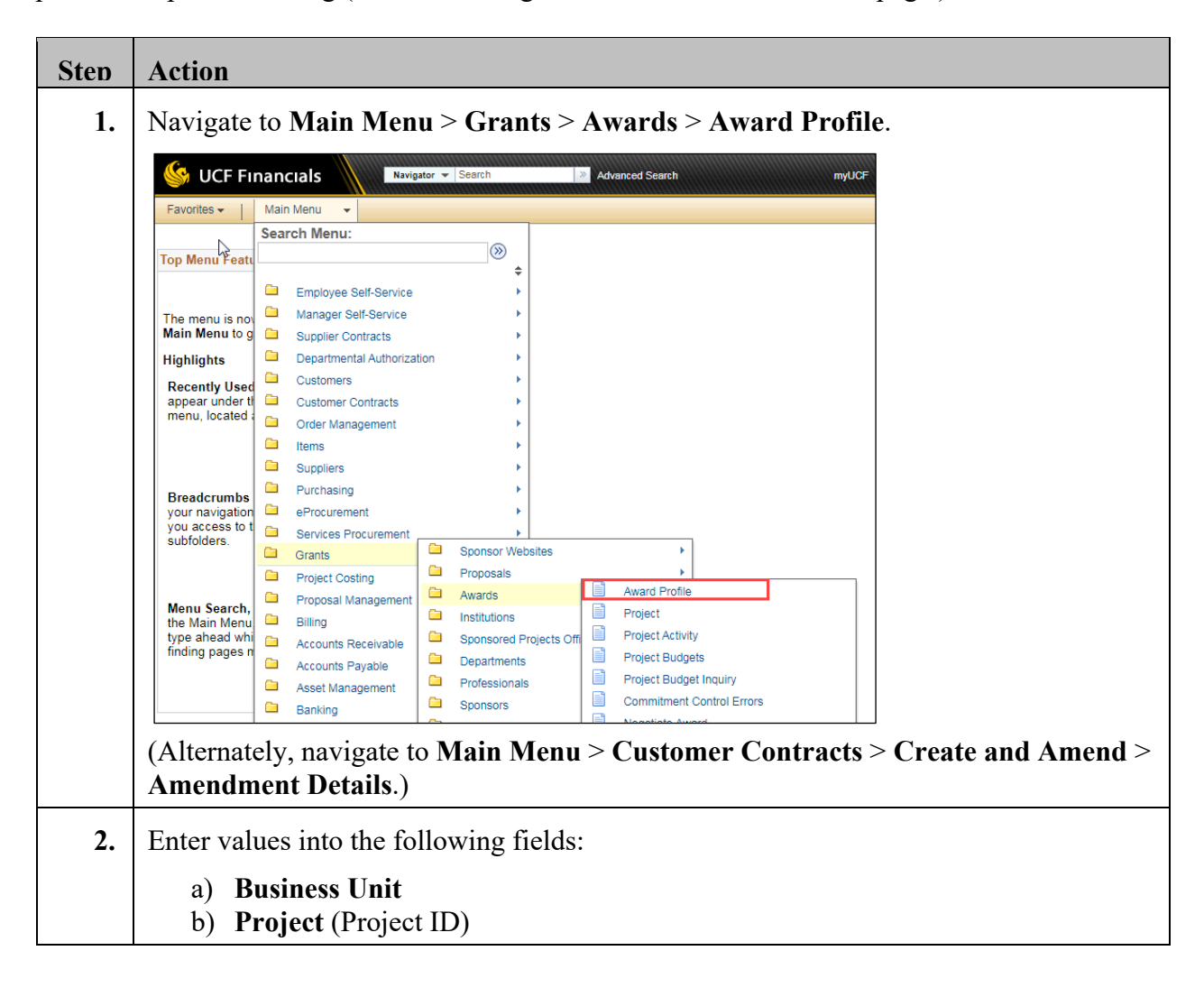

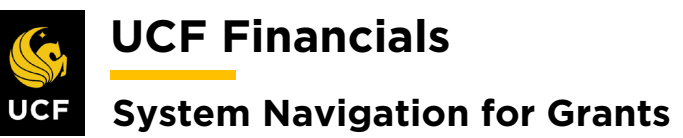

|     | Favorites •     Main Menu •     >     Grants •     >     Awards •     >     Award Profile     |  |  |  |  |  |  |
|-----|-----------------------------------------------------------------------------------------------|--|--|--|--|--|--|
|     | Award Profile                                                                                 |  |  |  |  |  |  |
|     | Enter any information you have and click Search. Leave fields blank for a list of all values. |  |  |  |  |  |  |
|     | Find an Existing Value     Add a New Value                                                    |  |  |  |  |  |  |
|     | Search Criteria                                                                               |  |  |  |  |  |  |
|     | Business Unit = V UCF01                                                                       |  |  |  |  |  |  |
|     | Project begins with                                                                           |  |  |  |  |  |  |
|     | PI ID begins with                                                                             |  |  |  |  |  |  |
|     | Reference Award Number begins with V                                                          |  |  |  |  |  |  |
|     | Case Sensitive                                                                                |  |  |  |  |  |  |
| 3.  | Click Search.                                                                                 |  |  |  |  |  |  |
| ••• |                                                                                               |  |  |  |  |  |  |
|     |                                                                                               |  |  |  |  |  |  |
|     | Search Clear Basic Search 🖾 Save Search Criteria                                              |  |  |  |  |  |  |
|     |                                                                                               |  |  |  |  |  |  |
| 4.  | Click the View Contract link.                                                                 |  |  |  |  |  |  |
|     | Favorites - Main Me                                                                           |  |  |  |  |  |  |
|     |                                                                                               |  |  |  |  |  |  |
|     | Award Eunding R                                                                               |  |  |  |  |  |  |
|     | Referenc                                                                                      |  |  |  |  |  |  |
|     |                                                                                               |  |  |  |  |  |  |
|     |                                                                                               |  |  |  |  |  |  |
|     |                                                                                               |  |  |  |  |  |  |
|     |                                                                                               |  |  |  |  |  |  |
|     | View Contract                                                                                 |  |  |  |  |  |  |
|     | P                                                                                             |  |  |  |  |  |  |
|     | Associated Project                                                                            |  |  |  |  |  |  |
| 5   | Select the Amendments tab                                                                     |  |  |  |  |  |  |
| 5.  |                                                                                               |  |  |  |  |  |  |
|     | General Lines Amendments                                                                      |  |  |  |  |  |  |
|     |                                                                                               |  |  |  |  |  |  |
|     | Contract Number                                                                               |  |  |  |  |  |  |
|     | Amendment Number                                                                              |  |  |  |  |  |  |
|     |                                                                                               |  |  |  |  |  |  |

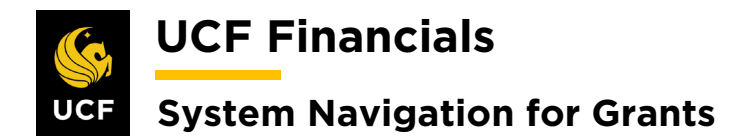

| 6.  | Click the Amen                           | d Contract button.               |                                            |               |  |  |
|-----|------------------------------------------|----------------------------------|--------------------------------------------|---------------|--|--|
|     | Ge <u>n</u> eral Line                    | s Amendments                     |                                            |               |  |  |
|     | Con                                      | tract Number 00000               |                                            |               |  |  |
|     | Amend                                    | ment Number 00000                |                                            |               |  |  |
|     |                                          |                                  |                                            |               |  |  |
|     | Amend                                    | Contract                         |                                            |               |  |  |
| 7.  | If a Message dia                         | alog box displays, click         | OK.                                        |               |  |  |
|     | Message                                  |                                  |                                            |               |  |  |
|     | -                                        |                                  |                                            |               |  |  |
|     | Amendment number                         | 0000000013, Type: Contract Adjus | tment is currently available for edit. (98 | 53,2)         |  |  |
|     | ОК                                       |                                  |                                            |               |  |  |
|     |                                          |                                  |                                            |               |  |  |
| 8.  | Click View All.                          |                                  |                                            |               |  |  |
| 9.  | Enter values into                        | the following fields:            |                                            |               |  |  |
|     | a) Amendment Type [Contract Adjustment]  |                                  |                                            |               |  |  |
|     | b) Reason                                |                                  |                                            |               |  |  |
|     | Amendments Personalize   Find   View All |                                  |                                            |               |  |  |
|     | General Statistic                        | cs Billing Amended Amounts       | Revenue Amended Amounts Misc.              |               |  |  |
|     | Amendment A                              | Amendment Type                   | Reason                                     | *Process Date |  |  |
|     | 000000013                                | Contract Adjustment              | New Project Added                          | 10/01/2019    |  |  |
|     | 000000012                                | CONTR CONV                       | CONTR LN CONV                              | 07/23/2019    |  |  |
|     |                                          |                                  |                                            | ·             |  |  |
| 10. | Click Save.                              |                                  |                                            |               |  |  |
|     | 000000004                                | ARGIS Interface Chg              |                                            |               |  |  |
|     | Billing Plans                            | Revenue Plans                    |                                            |               |  |  |
|     | Return to Award Pr                       | ofile                            |                                            |               |  |  |
|     | 🔚 Save 🛛 💽 F                             | Return to Search 📔 Notify        |                                            |               |  |  |
|     | General   Lines   Ar                     | mendments                        | _                                          |               |  |  |
|     | L                                        |                                  | ]                                          |               |  |  |

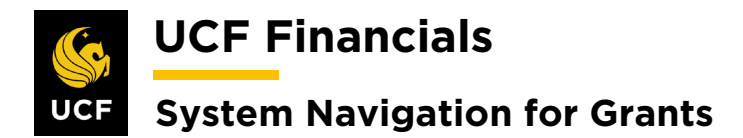

| 11. | Select the Lines tab.                                                                                                    |
|-----|----------------------------------------------------------------------------------------------------|
| 12. | Click Add Contract Lines.                                                                                                    |
|     | General       Lines       Amendments         Contract Number       0000005668       Sold To Customer       University of Florida         Pending Amendment       0000000013       Contract Status       ACTIVE                          |
|     | View Current     Add Contract Lines     Add Default Kit       Contract Lines (2)     (2)                                                                                                    |
| 13. | <ul> <li>Enter a value in one of the following fields:</li> <li>a) Product [AS_INCURRED, FIXED_AMOUNT, TIME_MATL, NOBILL]<br/>or</li> <li>b) Price Type [Amount for FIXED_AMOUNT or Rate for AS_INCURRED, TIME_MATL, NOBILL]</li> </ul> |
|     | General Information Add Contract Lines                                                                                                    |
|     | Search ?  Product Group Product Group Product Product Renewable Product Description Price Type  Physical Nature                                                                                                    |
| 14. | Click Search.  Physical Nature Search Create Adhoc Product Return to Contract Lines                                                                                                    |
| 15. | Select the appropriate result.          Search Results ?         General Templates         Product         1 FIXED_AMOUNT         Select All                                                                                            |

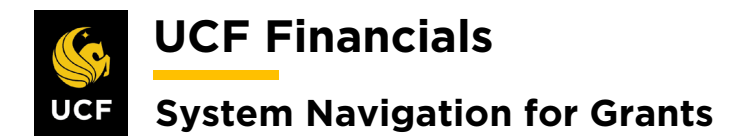

| 16. | Click Add Contract Lines.                                                                                                    |
|-----|----------------------------------------------------------------------------------------------------|
|     | General Templates Product                                                                                                    |
|     | FIXED_AMOUNT                                                                                                    |
|     | Select All Cle                                                                                                    |
|     | Create Plans from Template                                                                                                    |
|     | <ul> <li>♥ Billing Plans</li> <li>♥ Revenue Plans</li> </ul>                                                                                  |
|     | Renewal Plans                                                                                                    |
|     | Add Contract Lines                                                                                                    |
|     |                                                                                                    |
| 17. | Click the Return to Contract Lines link.                                                                                                    |
|     | Physical Nature                                                                                                    |
|     | Search 1 line(s) have been added to the contract                                                                                              |
|     | Create Adhoc Product Return to Contract Lines                                                                                                 |
|     |                                                                                                    |
| 18. | Select the Lines tab.                                                                                                    |
| 19. | Review the <b>General</b> tab. Under the <b>Contract Lines</b> heading verify the following values (Scroll right to view additional columns): |
|     | a) Start Data (of the award)                                                                                                    |
|     | b) End Date (of the award plus add 180 days to the contract Line)                                                                             |
|     | c) Status [Active]                                                                                                    |

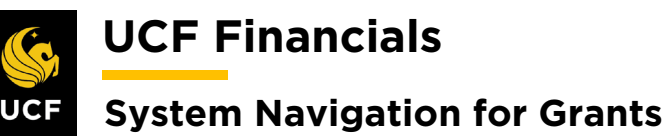

|                                                                                                    | mes 🕐             |                                                                                                    |                                                                                                    |                          |               |                                                                                                    | P                                                | ersonalize   Fi    | nd   View All   [                                 | 🛯 🛛 🔜 🛛 First      |
|----------------------------------------------------------------------------------------------------|-------------------|----------------------------------------------------------------------------------------------------|----------------------------------------------------------------------------------------------------|--------------------------|---------------|----------------------------------------------------------------------------------------------------|--------------------------------------------------|--------------------|---------------------------------------------------|--------------------|
| General                                                                                                    | Detail            | Billing Amount Details                                                                                                    | Revenue Amount Details                                                                                      |                          |               |                                                                                                    |                                                  |                    | -                                                 | _                  |
| Actions                                                                                                    | Line              | Product                                                                                                    | Description                                                                                                 | Price Type               | one           | Bundle                                                                                                    | Start Date                                       | End Date           | Status                                            | Supplemental Da    |
|                                                                                                    |                   | 1 COST_REIMB                                                                                                    | LABOR                                                                                                    | Rate                     |               | ٩                                                                                                    | 01/01/2015 🙀                                     | 08/29/2020         | Active                                            | Supplemental D     |
| ✓ Actions                                                                                                    |                   | 2 COST_REIMB                                                                                                    | Direct Expenses                                                                                             | Rate                     |               | ٩                                                                                                    | 01/01/2015 🛐                                     | 08/29/2020         | Active                                            | Supplemental D     |
| ✓ Actions                                                                                                    |                   | 3 COST_REIMB                                                                                                    | INDIRECT_EXP                                                                                                | Rate                     |               | ٩                                                                                                    | 01/01/2015 🛐                                     | 08/29/2020         | Active                                            | Supplemental D     |
| ✓ Actions                                                                                                    |                   | 4 COST_REIMB                                                                                                    | LABOR                                                                                                    | Rate                     |               | ٩                                                                                                    | 01/01/2015 🛐                                     | 08/29/2020         | Active                                            | Supplemental D     |
| ✓ Actions                                                                                                    |                   | 5 COST_REIMB                                                                                                    | Direct Expenses                                                                                             | Rate                     |               | ٩                                                                                                    | 01/01/2015 🛐                                     | 08/29/2020         | Active                                            | Supplemental D     |
| ✓ Actions                                                                                                    |                   | 6 COST_REIMB                                                                                                    | INDIRECT_EXP                                                                                                | Rate                     |               | Q                                                                                                    | 01/01/2015 🛐                                     | 08/29/2020         | Active                                            | Supplemental D     |
| - Actions                                                                                                    |                   | 7 COST_REIMB                                                                                                    | LABOR                                                                                                    | Rate                     |               | Q                                                                                                    | 01/01/2015 🛐                                     | 08/29/2020         | Active                                            | Supplemental D     |
| - Actions                                                                                                    |                   | 8 COST_REIMB                                                                                                    | Direct Expenses                                                                                             | Rate                     |               | Q                                                                                                    | 01/01/2015 🛐                                     | 08/29/2020         | Active                                            | Supplemental D     |
| - Actions                                                                                                    |                   | 9 COST_REIMB                                                                                                    | INDIRECT_EXP                                                                                                | Rate                     |               | ٩                                                                                                    | 01/01/2015 🛐                                     | 08/29/2020         | Active                                            | Supplemental D     |
|                                                                                                    | 1                 | 0 COST_REIMB                                                                                                    | SUBCONTRACT01                                                                                               | Rate                     |               | Q                                                                                                    | 01/01/2015 🛐                                     | 08/29/2020         | Active                                            | Supplemental D     |
| ✓ Actions                                                                                                    | 1                 | 1 AS_INCURRED                                                                                                    | As Incurred                                                                                                 | Rate                     |               | Q                                                                                                    | 01/01/2015 🛐                                     | 08/29/2020         | Active                                            | Supplemental D     |
| - Actions                                                                                                    | 1                 | 2 AS_INCURRED                                                                                                    | As Incurred                                                                                                 | Rate                     |               | Q                                                                                                    | 01/01/2015 🛐                                     | 08/29/2020         | Active                                            | Supplemental D     |
| Select t                                                                                                    | he Li<br>ks<br>al | ines tab.<br>Lines An                                                                                                    | n <u>e</u> ndments                                                                                          |                          |               |                                                                                                    |                                                  |                    |                                                   |                    |
| Select t<br>Gener<br>Under (<br>on Unp                                                                          | he Li<br>al Cont  | ines tab.<br>Lines An<br>ract Lines<br>Cost should                                                                            | n <u>e</u> ndments<br>the column<br>1 <i>not</i> be ch                                                      | ]<br>ns <b>Ho</b> lecked | ld B<br>. Cc  | <b>Silling on U</b><br>intact your                                                                                                    | J <b>npaid</b><br>manag                          | Cost a<br>er if th | and <b>Ho</b><br>ey are                           | Id Reve            |
| Select t<br>Gener<br>Under (<br>on Unp                                                                          | he Lines          | ines tab.<br>Lines An<br>ract Lines<br>Cost should                                                                            | nendments<br>the column<br>1 <i>not</i> be ch                                                               | s <b>Ho</b> lecked       | ld B          | <b>Silling on U</b><br>ntact your                                                                                                    | J <b>npaid</b><br>manag                          | Cost a<br>er if th | and <b>Ho</b><br>ey are                           | Id Reve<br>checked |
| Select t<br>Gener<br>Under (<br>on Unp                                                                          | he L              | ines tab.<br>Lines An<br>ract Lines<br>Cost should<br>Billing Amount Def                                                      | nendments<br>the column<br>d <i>not</i> be cho<br>tails Revenue Am                                          | ns <b>Ho</b> lecked      | ld B<br>. Co  | <b>Silling on U</b><br>ntact your                                                                                                    | J <b>npaid</b><br>manag                          | Cost a<br>er if th | and <b>Ho</b><br>ey are                           | Id Reve            |
| Select t<br>Gener<br>Under (<br>on Unp                                                                          | he Lines          | ines tab.<br>Lines An<br>ract Lines<br>Cost should<br>Billing Amount Def                                                      | the column<br>the column<br>d <i>not</i> be che<br>tails Revenue Am                                         | ount Details             | ld B<br>. Ccc | Billing on U<br>ontact your                                                                                                    | J <b>npaid</b><br>manag<br>on Hold Rev<br>Unpaid | Cost a<br>er if th | and <b>Ho</b><br>ey are o<br>Per                  | Id Reve            |
| Select t<br>Gener<br>Under (<br>on Unp                                                                          | he Line           | ines tab. Lines An ract Lines Cost should Billing Amount Def Product 1 AS_INCURRED                                            | the column<br>the column<br>d <i>not</i> be cho<br>tails Revenue Am<br>Description<br>As incurre            | ount Details             | Id B<br>. Ccc | Silling on U<br>ontact your                                                                                                    | Jnpaid<br>manage                                 | Cost a<br>er if th | and <b>Ho</b><br>ey are o<br>Per<br>andalone Sale | Id Reve            |
| Select t<br>Gener<br>Under C<br>on Unp                                                                          | he Line           | ines tab. Lines An ract Lines Cost should Billing Amount Def Product 1 AS_INCURRED 2 AS_INCURRED                              | the column<br>d <i>not</i> be characteristic<br>tails Revenue Am<br>Description<br>As Incurre<br>As Incurre | ount Details             | Id B<br>. Cc  | Billing on U<br>Intact your                                                                                                    | Jnpaid<br>manage                                 | Cost a<br>er if th | and <b>Ho</b><br>ey are o<br>Per                  | Id Reve            |
| Select t<br>Gener<br>Under (<br>on Unp                                                                          | he Lines          | ines tab.  Lines An  ract Lines  Cost should  Billing Amount Def  Product  AS_INCURRED  AS_INCURRED  AS_INCURRED  AS_INCURRED | the column<br>d not be char<br>tails Revenue Am<br>Description<br>As Incurre<br>As Incurre                  | ount Details             | Id B<br>Ccc   | Silling on U<br>intact your<br>Type Hold Billing<br>Unpaid Co<br>I<br>I<br>I<br>I<br>I<br>I<br>I<br>I<br>I<br>I<br>I<br>I<br>I<br>I<br>I<br>I<br>I<br>I<br>I | Jnpaid<br>manag                                  | Cost a<br>er if th | and Ho<br>ey are o<br>Per<br>andalone Sale        | Id Reve            |
| Select t<br>Gener<br>Under (<br>on Unp<br>Contract<br>General<br>Actions<br>• Actions<br>• Actions<br>• Actions | he Line           | ines tab.                                                                                                    | the column<br>d not be chur<br>tails Revenue Am<br>Description<br>As Incurre<br>As Incurre                  | ount Details             | Id B<br>. Ccc | Silling on U<br>ontact your<br>Type Hold Billing<br>Unpaid Cc<br>I<br>I<br>I<br>I<br>I<br>I<br>I<br>I<br>I<br>I<br>I<br>I<br>I<br>I<br>I<br>I<br>I<br>I<br>I | Jnpaid<br>manage                                 | Cost a<br>er if th | and Ho<br>ey are o<br>Per<br>indalone Sale        | Id Reve            |
| Select t<br>Gener<br>Under C<br>on Unp<br>Contract<br>General<br>Actions<br>• Actions<br>• Actions<br>• Actions | he L              | ines tab.                                                                                                    | the column<br>the column<br>d not be chur<br>tails Revenue Am<br>Description<br>As Incurre<br>As Incurre    | ount Details             | d B<br>Ccc    | Silling on U<br>ontact your<br>Type Hold Billing<br>Unpaid Co                                                                                                | Jnpaid<br>manage                                 | Cost a<br>er if th | and Ho<br>ey are<br>Per<br>andalone Sale          | Id Reve            |
| Select t<br>Gener<br>Under C<br>on Unp<br>Contract<br>General<br>Actions<br>* Actions<br>* Actions<br>* Actions | he Lines          | ines tab.                                                                                                    | the column<br>d not be chur<br>tails Revenue Am<br>Description<br>As Incurre<br>As Incurre                  | ount Details             | d B<br>Ccc    | Silling on U<br>ontact your                                                                                                    | Jnpaid<br>manage                                 | Cost a<br>er if th | and Ho<br>ey are<br>ndalone Sale                  | Id Reve            |

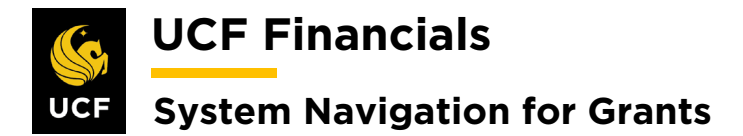

| General  | Lines 🕐      |                                                         |                        |                |                  |                           | Personalize  |
|----------|--------------|---------------------------------------------------------|------------------------|----------------|------------------|---------------------------|--------------|
| General  | Detail       | Billing Amount Details                                  | Revenue Amount Details | s FIII         |                  |                           |              |
| Actions  | Line         | Product                                                 | Description            | Price Type     | Revenue Plan     | Contract Terms            | Accounting   |
| - Action | IS           | 1 COST_REIMB                                            | LABOR                  | Rate           | In Progress      | Contract Terms            | Distribution |
| → Action | IS           | 2 COST_REIMB                                            | Direct Expenses        | Rate           | In Progress      | Contract Terms            | Distribution |
| - Action | IS           | 3 COST_REIMB                                            | INDIRECT_EXP           | Rate           | In Progress      | Contract Terms            | Distribution |
| C)       | Projects     | Set [GM_RA'                                             | TE]<br>                | Sold           | To Customer FI   | Ainc for Assist Sycs Tech | (FAAST)      |
|          | Amendment    | t Number                                                |                        | Co             | ntract Status PE | NDING                     | (170101)     |
|          | Contr<br>Des | ract Line 4 1<br>Product NOBILL<br>scription No Product |                        |                | Price Type Ra    | te                        |              |
|          | PC Bus       | iness Unit UCF01                                        | Q Trans                | saction Limits |                  | Review Limits             |              |
|          | Bi           | illing Limit                                            |                        | Perform        | Limit Checking   |                           |              |
|          | Reve         | enue Limit                                              |                        | Fiered Dricing | Retainage ID     | Q                         |              |
| Associa  | ted Rates    |                                                         |                        | lered Friding  | Persona          | alize   Find   🗇 🛛 Firs   | t 🕢 1 of 1 🕑 |
|          | ive Date     | Status                                                  | Rate Selection         |                | Rate Set         |                           |              |
| Effect   |              |                                                         |                        |                |                  |                           |              |

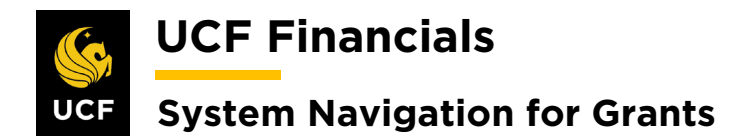

| 27. | Click Save.                                                                                     |
|-----|-------------------------------------------------------------------------------------------------|
|     | Return to General Information                                                                   |
|     | Save Return to Search                                                                           |
| 28. | Click the Return to General Information link. (See image in previous step.)                     |
| 29. | Click the Amend Contract button.                                                                |
|     | General Lines Amendments                                                                        |
|     | Contract Number 00000                                                                           |
|     | Amendment 00000                                                                                 |
|     | Amend Contract                                                                                  |
| 30. | If a <b>Message</b> dialog box displays, click <b>OK</b> .                                      |
|     | Message Amendment number 0000000013, Type: is currently available for edit. (9853,2) OK         |
| 31. | Click the Amount Allocation link.                                                               |
|     | Billing Plans Revenue Plans Milestones Renewals Amount Allocation                               |
|     | Save Return to Search                                                                           |
|     | General   Lines   Billing Options                                                               |
| 32. | In the following fields enter the total amount of the award that is authorized to be            |
|     | billed or the adjusted amount to bring the line to the total amount:                            |
|     | <ul> <li>a) For a Billing</li> <li>b) Fixed Billing</li> <li>c) Billing Amount/Limit</li> </ul> |

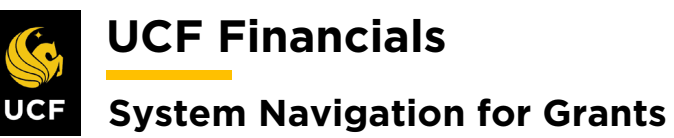

|                          | Billing Allocati                                                                                                    | ion <u>R</u> e                                                                                                    | venue Allocation                                                                                                    |                               |                                                                               |                                  |                        |                         |                         |  |
|--------------------------|----------------------------------------------------------------------------------------------------|----------------------------------------------------------------------------------------------------|----------------------------------------------------------------------------------------------------|-------------------------------|-------------------------------------------------------------------------------|----------------------------------|------------------------|-------------------------|-------------------------|--|
|                          | Contr<br>Business U                                                                                                    | act 00000                                                                                                    | 007484<br>1 Currency USE                                                                                                    | Sold To Customer              | rer CNG52587 Texas A&M University (TAMU)<br>nin                               |                                  |                        |                         |                         |  |
|                          | Contract Bi                                                                                                    | lling 🍞                                                                                                    |                                                                                                    |                               |                                                                               |                                  |                        |                         |                         |  |
|                          |                                                                                                    |                                                                                                    | Total Billing                                                                                                    | 13,500.00                     |                                                                               | Unallocate                       | ed Billing             |                         | -82.00                  |  |
|                          | Fixed Bi                                                                                                    | lling 🍞                                                                                                    |                                                                                                    |                               |                                                                               |                                  |                        |                         |                         |  |
|                          | Billing D                                                                                                    | F<br>)iscounts/                                                                                                    | Fixed Billing                                                                                                    | 0.00                          |                                                                               | Unallocated Fix<br>Inclusive     | ed Billing<br>Prepaids |                         | 0.00                    |  |
|                          |                                                                                                    | Net F                                                                                                    | ixed Billing                                                                                                    | 0.00                          |                                                                               | F                                | Allocation Incom       | plete                   | v                       |  |
|                          | Contract I                                                                                                    | D. i. i.                                                                                                    |                                                                                                    |                               |                                                                               |                                  | Democratica I. Sia     | 4 <b>5</b> 1 <b>5</b> 5 | Recalculate             |  |
|                          | Retrieve Billing<br>Price                                                                                                    | Line                                                                                                    | 9 3 Product                                                                                                    | Bundle                        | Price Type                                                                    | Quantity                         | Billing Limit          | Limit Check             | Actions                 |  |
|                          |                                                                                                    | 1                                                                                                    | AS_INCURRED                                                                                                    |                               | Rate [                                                                        | 1.0000                           | 13,582.00              | Limit Check             | - Actions               |  |
|                          |                                                                                                    | 2                                                                                                    | AS_INCURRED                                                                                                    |                               | Rate [                                                                        | 1.0000                           | 0.00                   | Limit Check             | ✓ Actions               |  |
|                          | Salart All                                                                                                    | 3                                                                                                    | AS_INCURRED                                                                                                    |                               | Rate                                                                          | 1.0000                           | 0.00                   | Limit Check             | Actions     Recalculate |  |
|                          |                                                                                                    |                                                                                                    |                                                                                                    |                               |                                                                               |                                  |                        |                         |                         |  |
|                          |                                                                                                    |                                                                                                    |                                                                                                    |                               |                                                                               |                                  |                        |                         |                         |  |
| 33.                      | Click the                                                                                                    | e seco                                                                                                    | ond <b>Recalcu</b>                                                                                                    | llate button.                 | (See im                                                                       | nage in the                      | e previo               | us step.)               |                         |  |
| 33.<br>34.               | Click the<br>Verify th                                                                                                    | e seco<br>at <b>B</b>                                                                                                    | ond <b>Recalcu</b><br>illing Amou                                                                                                    | Ilate button.<br>Int/Limit ar | (See im<br>nd <b>Total</b>                                                    | age in the<br>Billing an         | e previo<br>re equal   | us step.)               |                         |  |
| 33.<br>34.               | Click the<br>Verify th                                                                                                    | e seco<br>at <b>B</b> i                                                                                                    | ond <b>Recalcu</b><br>illing Amou                                                                                                    | llate button.<br>Int/Limit ar | . (See im<br>nd <b>Total</b>                                                  | nage in the<br><b>Billing</b> an | e previo<br>re equal   | us step.)               |                         |  |
| 33.<br>34.               | Click the<br>Verify th                                                                                                    | e secc<br>at <b>B</b>                                                                                                    | ond <b>Recalcu</b><br>illing Amou                                                                                                    | llate button.<br>int/Limit ar | (See im<br>nd <b>Total</b>                                                    | nage in the<br><b>Billing</b> an | e previo<br>re equal   | us step.)               |                         |  |
| 33.<br>34.               | Click the<br>Verify th                                                                                                    | e seco<br>at <b>B</b><br>g Amount                                                                                                    | ond <b>Recalcu</b><br>illing Amou                                                                                                    | llate button.<br>Int/Limit ar | . (See im<br>nd <b>Total</b><br>Recurring Billing<br>Billing Limit            | nage in the<br>Billing an        | e previo<br>re equal   | us step.)               | lling 13,582.00         |  |
| 33.<br>34.<br>35.        | Click the<br>Verify th<br>Line Totals (<br>Billin<br>Discounts/S                                                                                                    | e seco<br>lat <b>B</b><br>g Amount<br>urcharges<br><b>VE</b> .                                                                            | ond <b>Recalcu</b><br>illing Amou                                                                                                    | Ilate button.                 | (See im<br>nd <b>Total</b><br>Recurring Billing<br>Billing Limit              | hage in the<br>Billing an        | e previo<br>re equal   | us step.)               | lling 13,582.00         |  |
| 33.<br>34.<br>35.        | Click the<br>Verify th<br>Line Totals (<br>Billin<br>Discounts/S<br>Click Sa                                                                                                    | e seco<br>aat <b>B</b><br>g Amount<br>urcharges<br><b>Ve</b> .                                                                            | ond <b>Recalcu</b><br>illing Amou                                                                                                    | Ilate button.                 | (See im<br>nd <b>Total</b><br>Recurring Billing<br>Billing Limit              | nage in the<br>Billing an        | e previo<br>re equal   | us step.)               | lling 13,582.00         |  |
| 33.<br>34.<br>35.        | Click the<br>Verify th<br>Line Totals<br>Billin<br>Discounts/S<br>Click Sa<br>Prepaids<br>Return to Ge                                                                                      | e secc<br>at B<br>g Amount<br>urcharges<br>ve.                                                                                            | ond <b>Recalcu</b><br>illing Amou<br>t<br>s                                                                                                    | Int/Limit ar                  | . (See im<br>nd <b>Total</b><br>Recurring Billing<br>Billing Limit            | nage in the<br>Billing an        | e previor<br>re equal  | us step.)               | lling 13,582.00         |  |
| 33.<br>34.<br>35.        | Click the<br>Verify th<br>Line Totals<br>Billin<br>Discounts/S<br>Click Sa<br>Prepaids<br>Return to Ge<br>Billing Allocation                                                                | e secc<br>at B<br>g Amount<br>urcharges<br>VC.                                                                                            | formation Im to Search Image Allocation Image Allocation | Int/Limit ar                  | (See im<br>nd Total<br>Recurring Billing<br>Billing Limit                     | ttab                             | e previor<br>re equal  | us step.)               | lling 13,582.00         |  |
| 33.<br>34.<br>35.<br>36. | Click the<br>Verify th<br>Line Totals (<br>Billin<br>Discounts/S<br>Click Sa<br>Prepaids<br>Return to Ge<br>Billing Allocation                                                              | e seco<br>lat B<br>g Amount<br>urcharges<br>VE.<br>eneral Inf<br>@` Retu<br>on   Reve                                                     | formation In to Search To General                                                                                                    | Ilate button.                 | (See im<br>nd <b>Total</b><br>Recurring Billing<br>Billing Limit              | nage in the<br>Billing an        | e previo<br>re equal   | us step.)               | lling 13,582.00         |  |
| 33.<br>34.<br>35.<br>36. | Click the<br>Verify th<br>Line Totals (<br>Billin<br>Discounts/S<br>Click Sa<br>Prepaids<br>Return to Ge<br>Billing Allocation<br>Click Ret<br>Prepaids<br>Return to Ge<br>Return to Ge     | e Seco<br>lat B<br>g Amount<br>urcharges<br>VE.<br>eneral Inf<br>on   Reve<br>turn                                                        | ond Recalcu<br>illing Amou<br>t<br>s<br>formation<br>rm to Search EN<br>to General<br>ormation<br>rm to Search EN                                                                                                    | Ilate button.                 | (See im<br>nd Total<br>Recurring Billing<br>Billing Limit<br>tab PNext        | tab                              | e previo<br>re equal   | us step.)               | lling 13,582.00         |  |
| 33.<br>34.<br>35.<br>36. | Click the<br>Verify th<br>Line Totals<br>Billin<br>Discounts/S<br>Click Sa<br>Prepaids<br>Return to Ge<br>Billing Allocation<br>Click Ree<br>Prepaids<br>Return to Ge<br>Billing Allocation | e seco<br>aat B<br>g Amouni<br>urcharges<br>VC.<br>ve.<br>ve.<br>eneral Inf<br>c Return<br>neral Inf<br>c Return<br>neral Inf<br>c Return | t<br>s<br>formation<br>In to Search<br>to General<br>ormation<br>m to Search<br>EN<br>Nonue Allocation                                                                                                    | Ilate button.                 | (See im<br>nd Total<br>Recurring Billing<br>Billing Limit<br>tab) The<br>Next | ttab                             | e previo<br>re equal   | us step.)               | lling 13,582.00         |  |

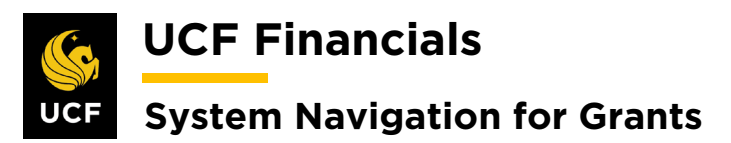

| General Lines                                                                                                    |                       |
|----------------------------------------------------------------------------------------------------|-----------------------|
| <b>38.</b> Click the <b>Amend Contract</b> button.                                                                                           |                       |
| General Lines Amendments                                                                                                    |                       |
| Contract Number 00000                                                                                                    |                       |
| Amendment 00000                                                                                                    |                       |
| Amend Contract                                                                                                    |                       |
| <b>39.</b> If a <b>Message</b> dialog box displays, click <b>OK</b> .                                                                        |                       |
| Message                                                                                                    |                       |
| Amendment number 000000013, Type: is currently available for edit, (9853,2)                                                                  |                       |
| ОК                                                                                                    |                       |
|                                                                                                    |                       |
| 40. Select the Lines tab.                                                                                                    |                       |
| Favorites - Ma                                                                                                    |                       |
| General Lines                                                                                                    |                       |
| 41. Select the Detail tab.                                                                                                    |                       |
| Contract Lines ?                                                                                                    |                       |
| General Detail Billing Amount Details Revenue Amount Details                                                                                 |                       |
| <b>42.</b> Select the <b>Distribution</b> link in the <b>Accounting</b> column.                                                              |                       |
| Contract Lines  Personalize General Detail Billing Amount Details Revenue Amount Details ( FFT)                                              | Find   View All   [↗] |
| Actions         Line         Product         Description         Price Type         Billing Plan         Revenue Plan         Contract Terms | Accounting            |
| Actions     1 FIXED_AMOUNT     Fixed Amount     Amount     Pending     Billing Manages     Revenue                                           | Distribution          |

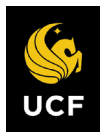

**UCF Financials** 

### System Navigation for Grants

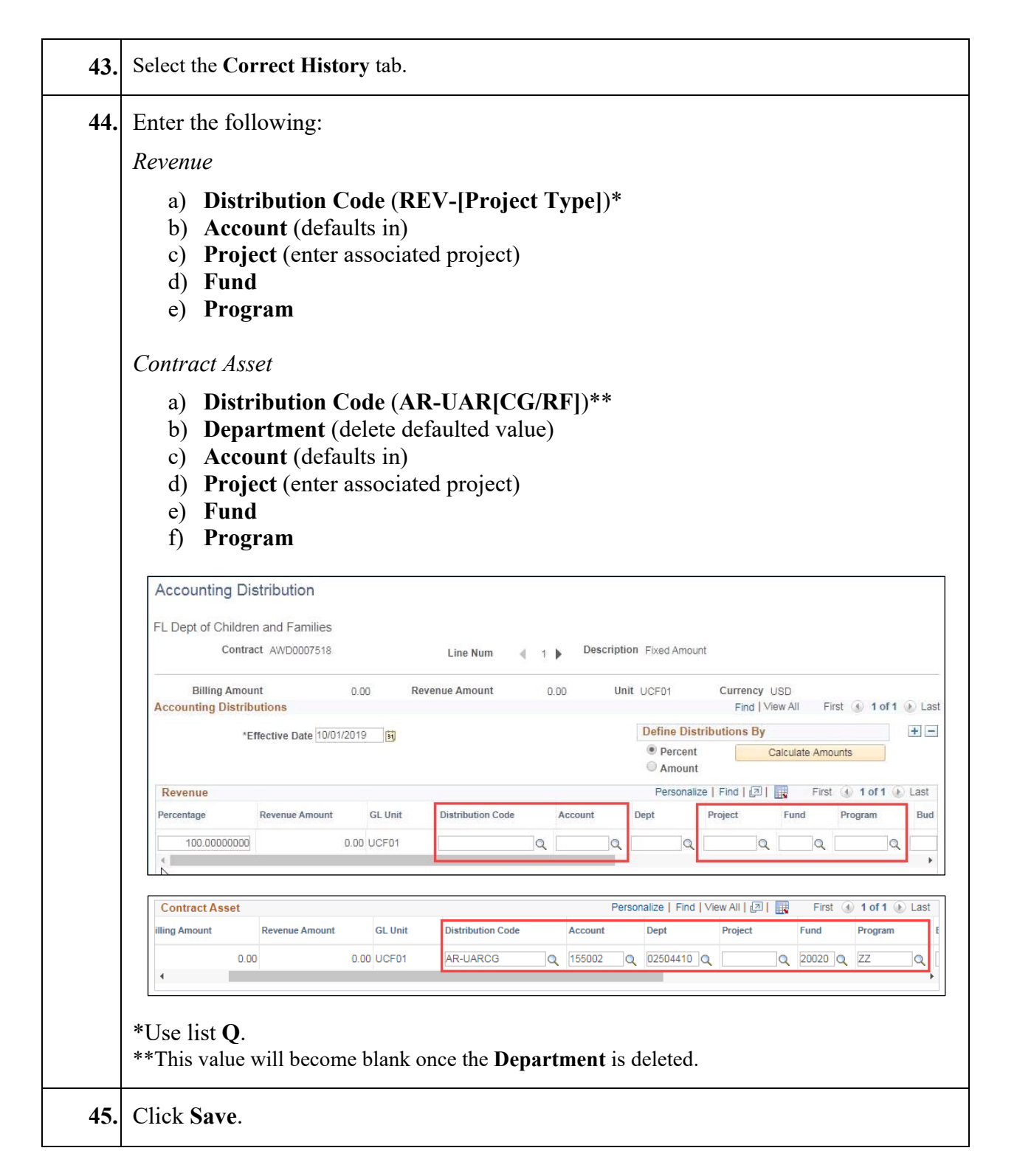

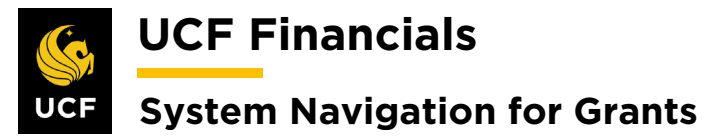

| ,   |                                                                                                    |
|-----|----------------------------------------------------------------------------------------------------|
|     | Return to General Information                                                                                                    |
| 46. | Ensure both lines are valid. The <b>Contract Asset</b> and <b>Revenue</b> lines will only be valid after the combo build has been run.                                                                                                    |
| 47. | Select the Amendments tab.                                                                                                    |
|     |                                                                                                    |
| 48. | Click the <b>Detail</b> link of the <b>Pending</b> amendment.                                                                                                    |
| 49. | Verify the Total Billing Adjustment.                                                                                                    |
|     | Favorites •       Main Menu       •       > Grants •       > Awards •       > Award Profile       > General Information                                                                                                    |
|     | Amendment Details<br>Contract 0000005668 Amendment Number 0000000013<br>Sold To Customer CNG50026                                                                                                    |
|     | Amendment Type Contract Adjustment                                                                                                    |
|     | Amendment Reason New Project Added   Amendment Status Pending                                                                                                    |
|     | Total Billing Adjustment       0.00         Fixed Billing Adjustment       0.00         Fixed Billing Adjustment       0.00         Fixed Billing Adjustment       0.00         Fixed Billing Allocation       Incomplete         Fixed Billing Allocation       Fixed Revenue Allocation         Additional Amendment Details       Incomplete |
| 50. | Update the Amendment Status to Ready.                                                                                                    |
|     | Amendment Number 000000013                                                                                                    |
|     | *Process Date 10/01/2019<br>*Amendment Status Pending  Cancelled Bending                                                                                                    |
|     | Total Revenue Adjustment Ready                                                                                                    |

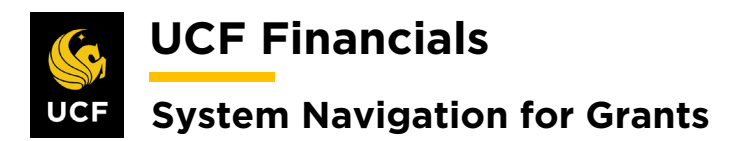

| 51. | Click Save.                                                                                                    |
|-----|----------------------------------------------------------------------------------------------------|
| 52. | Run FXGM_PENDING_AMENDMENTS_NOTES query to identify all amendments that are ready to be reviewed.                                                                                                    |
| 53. | Perform a <b>QA Check</b> on the setup of all awards in <b>Review</b> status.                                                                                                    |
| 54. | If any contract changes need to be made, make the appropriate changes.                                                                                                    |
| 55. | If any award changes need to be made, change the <b>Amendment Status</b> to <b>Pending</b> .                                                                                                    |
| 56. | Refer to the "System Navigation for Grants" manual, "Course 1. Establish Awards," section "V. Award Profile Notepad" to document all changes.                                                                                                    |
| 57. | Process the amendment.                                                                                                    |
| 58. | Click Save.                                                                                                    |
| 59. | Click the Return to General Information link.                                                                                                    |
|     | Return to General Information         Image: Save         Image: Return to Search         Image: Save         Image: Return to Search         Image: Return to Search         Ima |
| 60. | Select the Detail tab.                                                                                                    |
| 61. | In the Billing Plan column, click the Pending link.                                                                                                    |

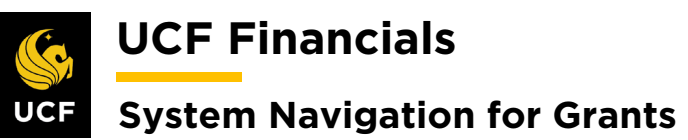

|     | Contra                                             | ct Lines 🕜                                  |                                        |                                                    |             |                                |  |  |  |
|-----|----------------------------------------------------|---------------------------------------------|----------------------------------------|----------------------------------------------------|-------------|--------------------------------|--|--|--|
|     | <u>G</u> enera                                     | Detail                                      | Billing Amount Details                 | Revenue Amount Details                             |             |                                |  |  |  |
|     | Actions Line Produ                                 |                                             | Product                                | Description                                        |             | Billing Plan R                 |  |  |  |
|     | ✓ Actio                                            | ons 1                                       | AS_INCURRED                            | As Incurred                                        | Rate        | Pending P                      |  |  |  |
|     |                                                    |                                             |                                        |                                                    |             | 4                              |  |  |  |
| 62. | Verify t                                           | he followin                                 | ng values:                             |                                                    |             |                                |  |  |  |
|     | Custom                                             | er Informa                                  | tion                                   |                                                    |             |                                |  |  |  |
|     | Clistonia                                          |                                             |                                        |                                                    |             |                                |  |  |  |
|     | c)                                                 | BI Unit                                     |                                        |                                                    |             |                                |  |  |  |
|     | d) 1                                               | Bill to Con                                 | tact (correct spon                     | sor contact)                                       |             |                                |  |  |  |
|     | Billing                                            | Options                                     |                                        |                                                    |             |                                |  |  |  |
|     |                                                    |                                             |                                        |                                                    |             |                                |  |  |  |
|     | c)                                                 | Bill Type [                                 | CG0 for UCF01;                         | RFD, INC, NEO                                      | C, NSP, 1   | <b>[</b> TF for <b>RFD01</b> ] |  |  |  |
|     | d) 1                                               | Bill Source                                 | e [CONTRACTS                           | for UCF01 or R                                     | ESFND 1     | for <b>RFD01</b> ]             |  |  |  |
|     | Dillina                                            | Default On                                  | amidaa                                 |                                                    |             |                                |  |  |  |
|     | Duung I                                            | Dejauli Ov                                  | erriues                                |                                                    |             |                                |  |  |  |
|     | e) 1                                               | Invoice Fo                                  | rm (Choose corre                       | ct invoice form b                                  | based on v  | whether you need               |  |  |  |
|     | (                                                  | cumulative                                  | , budget, or no prin                   | nt.)                                               |             |                                |  |  |  |
|     | ſ                                                  | Short Des                                   | c Descriptio                           | n                                                  |             |                                |  |  |  |
|     |                                                    | FXBIWB                                      | Generic Fo                             | orm w/Budget                                       |             |                                |  |  |  |
|     |                                                    | FXBIWO                                      | <b>B</b> Generic Fo                    | orm w/o Budget (                                   | Use as st   | andard invoice.)               |  |  |  |
|     |                                                    | FXBIWO                                      | C Generic Fo                           | orm w/o Cum                                        |             |                                |  |  |  |
|     |                                                    | FXBIWO                                      | <b>BNP</b> Generic Fo                  | orm w/o Budget ]                                   | No Print    |                                |  |  |  |
|     |                                                    | FXBI1032                                    | K Federal Fo                           | rm SF1034/35                                       |             |                                |  |  |  |
|     |                                                    | FXBI270                                     | Federal Fo                             | rm SF270                                           |             |                                |  |  |  |
|     |                                                    | FXBINO                                      | NV NO INV                              |                                                    |             |                                |  |  |  |
|     | f) Cycle ID (associated with when the bill is due) |                                             |                                        |                                                    |             |                                |  |  |  |
|     | g) ]                                               | Billing Spe                                 | cialist                                |                                                    |             |                                |  |  |  |
|     | h) 1                                               | Billing Sta                                 | tus [Pending]                          |                                                    |             |                                |  |  |  |
|     | ,<br>                                              |                                             |                                        |                                                    |             |                                |  |  |  |
| 63. | Click S:                                           | ave.                                        |                                        |                                                    |             |                                |  |  |  |
| 64. | Update<br>up befor                                 | the <b>Billing</b><br>re the <b>Billi</b> n | Status to Ready.<br>1g Status is chang | If it is a <b>Fixed</b> c<br>ged to <b>Ready</b> . | ontract, tl | he events need to be set       |  |  |  |
|     |                                                    |                                             |                                        |                                                    |             |                                |  |  |  |

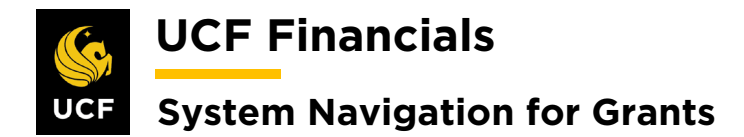

| 65. | Select the <b>Events</b> tab.                                                                            |
|-----|----------------------------------------------------------------------------------------------------|
|     | Favorites                                                                                                |
|     | Billing Plan General     Billing Plan Lines     Events     History                                       |
| 66. | Click Add New Event.                                                                                     |
|     | Billing Plan General     Events     History                                                              |
|     | Contract 0000007484                                                                                      |
|     | Sold To Customer CNG52587                                                                                |
|     | Billing Dian A D102                                                                                      |
|     |                                                                                                    |
|     | Add New Event                                                                                            |
|     | Add New Event                                                                                            |
| 67. | Select the following:                                                                                    |
|     |                                                                                                    |
|     | Define Events                                                                                            |
|     | a) Amount [Checked]                                                                                      |
|     |                                                                                                    |
|     | Event Detail                                                                                             |
|     | a) Evant Type [Data]                                                                                     |
|     | a) Event Type [Date]<br>b) Event Status [Veen lines Donding until the line needs to be hilled, or if the |
|     | b) Event Status [Keep lines Pending until the line needs to be officed, or if the                        |
|     | alle and Amount are known, status can be updated to <b>Ready</b> .]                                      |
|     | c) Event Date (Enter the day the line will be billed.)                                                   |
|     | d) Amount (Enter the total amount of the prepaid or enter schedule of payments.                          |
|     | The total event amount should equal awarded amount.)                                                     |
|     | Define Events Amount Detail                                                                              |
|     | O Percent Total Amount 0.00                                                                              |
|     | Remaining Percent 100.00000000                                                                           |
|     | Remaining Amount 0.00                                                                                    |
|     |                                                                                                    |
|     | Event Detail Personalize   Find   💷   🧱 First 🕚 1 of 1 🛞 Last                                            |
|     | Event Type *Event Status Event Date Amount                                                               |
|     | 1 Date  Pending  10/01/2019  Event Note 0.00                                                             |
|     | Return to General Information                                                                            |
|     | Return to Search 💟 Notify                                                                                |
|     |                                                                                                    |
| 68. | Click Save. (See image in the previous step.)                                                            |
|     |                                                                                                    |

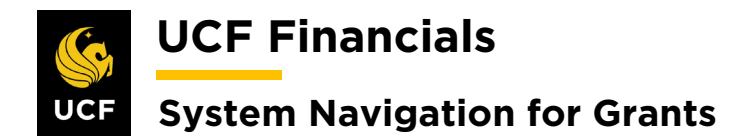

| Amount Detai |                  |        |
|--------------|------------------|--------|
|              | Total Amount     | 500.00 |
|              | Remaining Amount | 0.00   |

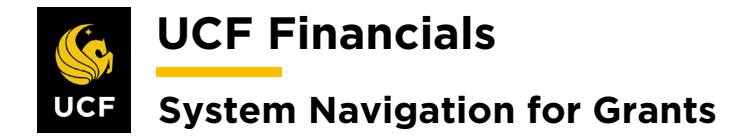

#### VIII. MOVE A PROJECT TO AN EXISTING CONTRACT LINE

Contract lines indicate what projects need to be billed together. If projects need to be billed separately, they should be set up on different contract lines. Note that only one project can be associated with a FIXED\_AMOUNT line while multiple projects can be associated with a TIME\_MATL or AS\_INCURRED line. If a project has been created and contract lines set up, but the project is then saved on the incorrect contract line, the project should be moved to the correct contract line for transactions to be made against the project. Do the following to move the project to the correct contract line:

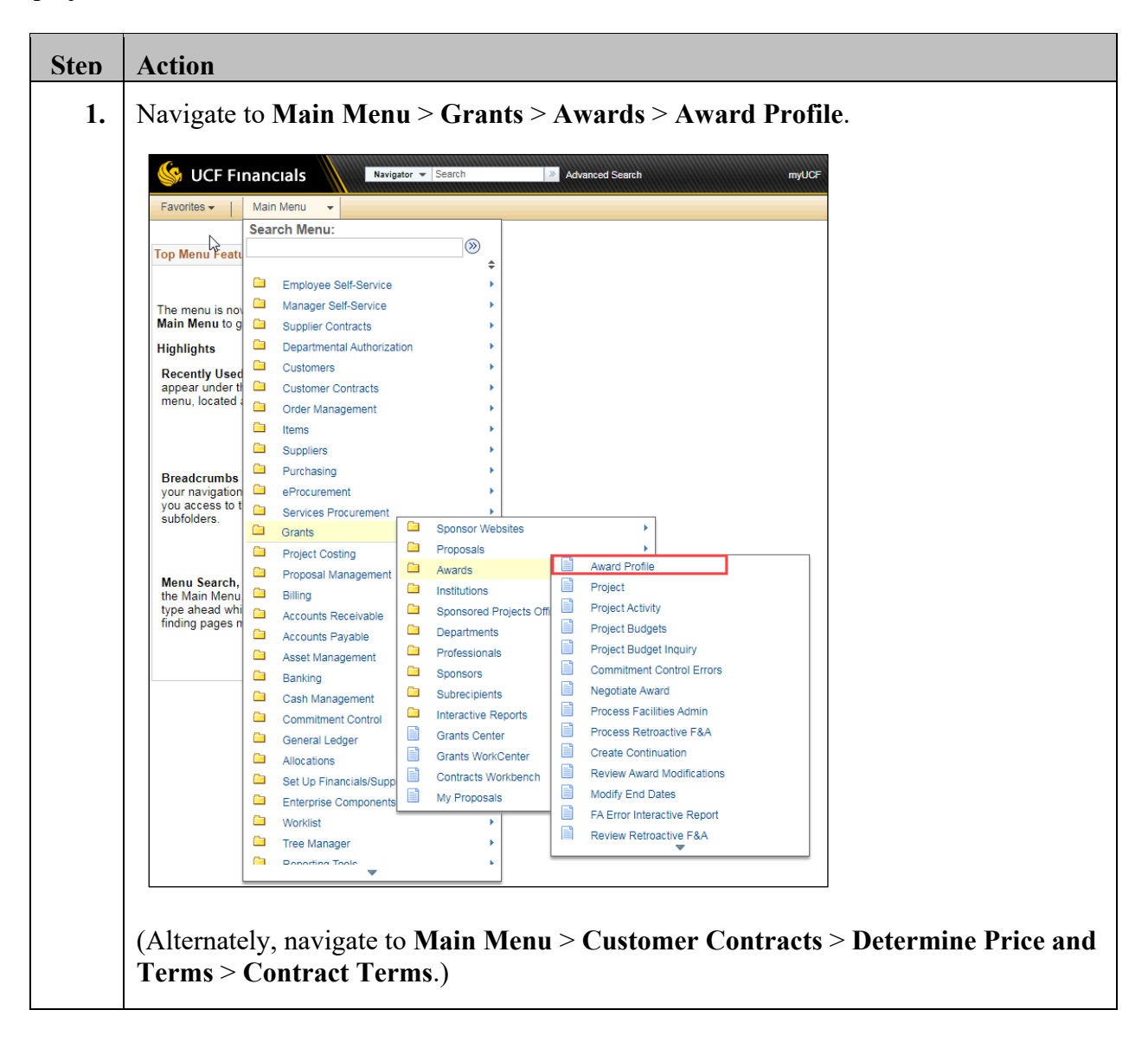

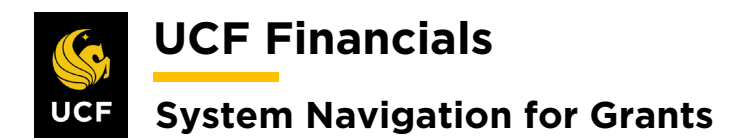

| Sten | Action                                                                                                    |
|------|----------------------------------------------------------------------------------------------------|
| 2.   | Enter information into the following fields:                                                                                                    |
|      | <ul> <li>a) Business Unit</li> <li>b) Project (Project ID)</li> </ul>                                                                                                    |
|      | Favorites •     Main Menu •     > Grants •     Awards •     Award Profile                                                                                                    |
|      | Enter any information you have and click Search. Leave fields blank for a list of all values.                                                                                                    |
|      | Search Criteria                                                                                                    |
|      | Business Unit =  UCF01 Award ID begins with  Project begins with  Project begins with  Description begins with  PI ID begins with  Proposal ID begins with  Reference Award Number begins with  Case Sensitive |
| 3.   | Click Search.                                                                                                    |
|      | Case Sensitive                                                                                                    |
|      |                                                                                                    |
|      | Search Clear Basic Search 🖾 Save Search Criteria                                                                                                    |
| 4.   | Click the View Contract link.                                                                                                    |
|      | Favorites - Main Me                                                                                                    |
|      | Award Eunding R                                                                                                    |
|      | Referenc                                                                                                    |
|      |                                                                                                    |
|      | View Contract P Associated Project                                                                                                    |
|      |                                                                                                    |

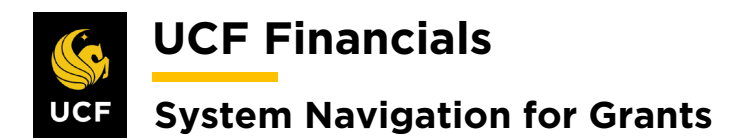

| Sten | Action                     | l              |                                |                        |            |                  |                     |                |                     |                |                       |
|------|----------------------------|----------------|--------------------------------|------------------------|------------|------------------|---------------------|----------------|---------------------|----------------|-----------------------|
| 5.   | Select the Lines tab.      |                |                                |                        |            |                  |                     |                |                     |                |                       |
|      | Flyorites -   Main Menu -  |                |                                |                        |            |                  |                     |                |                     |                |                       |
|      |                            |                |                                |                        | -          |                  |                     |                |                     |                |                       |
|      | Gene                       | ral            | Lines                          | Am <u>e</u> ndments    |            |                  |                     |                |                     |                |                       |
| 6    | Under                      | the            | Contract                       | Lines hea              | dino       | select           | the <b>Det</b>      | ail tab        |                     |                |                       |
| 0.   |                            |                | Contract                       | Lines nea              | ung,       | sciect           |                     | an tao.        |                     |                |                       |
|      | Conti                      | ract           | Lines 🕐                        |                        |            |                  |                     |                |                     |                |                       |
|      | Gene                       | ral            | Detai <u>l</u>                 | Billing Amoun          | t Detail   | s <u>R</u> ev    | /enue Amo           | ount Details   |                     |                |                       |
|      |                            |                |                                |                        |            |                  |                     |                |                     |                |                       |
| 7.   | Click t                    | he (           | Contract '                     | Terms link             | c of th    | ne appr          | opriate             | contract ]     | Line.               |                |                       |
|      | Ge <u>n</u> eral L         | ines.          | Am <u>e</u> ndments            |                        |            |                  |                     |                |                     |                |                       |
|      | Am                         | Contrac        | Number 0000005668              |                        | Sold       | To Customer Ur   | iversity of Florida |                |                     |                |                       |
|      | An                         | nend Cor       | tract                          |                        |            | indect status Ac | , IIVE              |                |                     |                |                       |
|      | Contract Li                | nes 👔          |                                |                        |            |                  |                     | Personalize    | Find   View All   🔄 | First 🕢        | 1-12 of 12 🕟 Last     |
|      | <u>G</u> eneral<br>Actions | Detail<br>Line | Billing Amount Details Product | Revenue Amount Details | Price Type | Billing Plan     | Revenue Plan        | Contract Terms | Accounting          | Internal Notes | Ship to Customer Nar  |
|      | - Actions                  |                | 1 COST_REIMB                   | LABOR                  | Rate       | Completed        | In Progress         | Contract Terms | Distribution        | Internal Notes | University of Florida |
|      | - Actions                  |                | 2 COST_REIMB                   | Direct Expenses        | Rate       | Completed        | In Progress         | Contract Terms | Distribution        | Internal Notes | University of Florida |
|      |                            |                | 3 COST_REIMB                   | INDIRECT_EXP           | Rate       | Completed        | In Progress         | Contract Terms | Distribution        | Internal Notes | University of Florida |
|      | - Actions                  |                | 4 COST_REIMB                   | LABOR                  | Rate       | Completed        | In Progress         | Contract Terms | Distribution        | Internal Notes | University of Florida |
|      | - Actions                  |                | 5 COST_REIMB                   | Direct Expenses        | Rate       | Completed        | In Progress         | Contract Terms | Distribution        | Internal Notes | University of Florida |
|      | ✓ Actions                  |                | 6 COST_REIMB                   | INDIRECT_EXP           | Rate       | Completed        | In Progress         | Contract Terms | Distribution        | Internal Notes | University of Florida |
|      | → Actions                  |                | 7 COST_REIMB                   | LABOR                  | Rate       | Completed        | In Progress         | Contract Terms | Distribution        | Internal Notes | University of Florida |
|      | - Actions                  |                | 8 COST_REIMB                   | Direct Expenses        | Rate       | Completed        | In Progress         | Contract Terms | Distribution        | Internal Notes | University of Florida |
|      | - Actions                  |                | 9 COST_REIMB                   | INDIRECT_EXP           | Rate       | Completed        | In Progress         | Contract Terms | Distribution        | Internal Notes | University of Florida |
|      | - Actions                  |                | 10 COST_REIMB                  | SUBCONTRACT01          | Rate       | Completed        | In Progress         | Contract Terms | Distribution        | Internal Notes | University of Florida |
|      | - Actions                  |                | 11 AS_INCURRED                 | As Incurred            | Rate       | In Progress      | Ready               | Contract Terms | Distribution        | Internal Notes | University of Florida |
|      | - Actions                  |                | 12 AS_INCURRED                 | As Incurred            | Rate       | In Progress      |                     | Contract Terms | Distribution        | Internal Notes | University of Florida |
|      |                            |                |                                |                        |            | 4                |                     |                |                     |                | •                     |

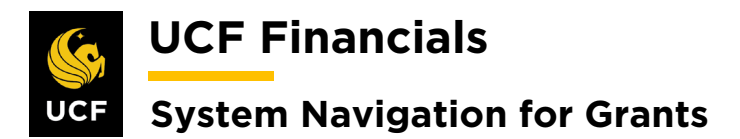

| Sten | Action                                                                                                    |
|------|----------------------------------------------------------------------------------------------------|
| 8.   | Under the Associate Projects & Activities heading, copy the Project number of the incorrectly assigned project.               |
|      | Related Projects Contract Amendments                                                                                          |
|      | Contract Number 0000005668 Sold To Customer University of Florida                                                             |
|      |                                                                                                    |
|      | Contract Line 411 Price type Rate Product AS_INCURRED Description As Incurred                                                 |
|      | Amend Contract                                                                                                    |
|      | PC Business Unit UCF01 Q Transaction Limits Review Limits                                                                     |
|      | Billing Limit 440,598.22 Perform Limit Checking Revenue Limit 440,598.22 Retainane ID                                         |
|      | Discount ID I Tiered Pricing Tiered Pricing                                                                                   |
|      | Associated Rates Personalize   Find   🔄 First 🕚 1 of 1 🕟 Last                                                                 |
|      | Effective Date Status Rate Selection Rate Set                                                                                 |
|      | 1 01/01/2015 🛐 Active 🔻 Rate Set 🔻 GM_RATE 🔍 Rate Set 🛨 🖃                                                                     |
|      | Associated Projects & Activities Personalize   🔄 First 🕢 1-2 of 2 🕭 Last                                                      |
|      | Project     Description     *Activity     Description                                                                         |
|      | 63017010     O NTC-ZINKICIDE A NANOTHERAPEUTI GRANT O Grant Budget                                                            |
|      |                                                                                                    |
| 9.   | Click the <b>minus sign</b> (-) to remove the project from the incorrect <b>Contract Line</b> . (See image in previous step.) |
| 10.  | Use the <b>arrow signs</b> (<>) by the <b>Contract Line</b> number to navigate to the correct <b>Contract Line</b> .          |
|      | Related Projects Contract Amendments                                                                                          |
|      | Contract Number 0000005668                                                                                                    |
|      | Amendment Number 0000000012                                                                                                   |
|      | Contract Line                                                                                                    |
|      | Product AS_INCURRED                                                                                                    |
|      | Description As incurred                                                                                                    |

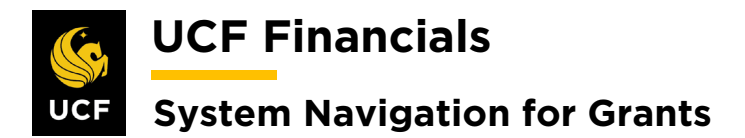

| Sten | Action                                                                                                    |                                                                                                    |                                                                                                    |  |  |  |  |
|------|----------------------------------------------------------------------------------------------------|----------------------------------------------------------------------------------------------------|----------------------------------------------------------------------------------------------------|--|--|--|--|
| 11.  | Use the plus sign & Activities sec                                                                                | n at the end of a line<br>ctions, as necessary,                                                      | e in the Associated Rates and Associated Projects, to move the project information.                                                                                                    |  |  |  |  |
|      | elated Projects Cont                                                                                              | tract Am <u>e</u> ndments                                                                            |                                                                                                    |  |  |  |  |
|      | Contract Num                                                                                                    | nber 0000005668                                                                                      | Sold To Customer University of Florida                                                                                                    |  |  |  |  |
|      | Amendment Nun                                                                                                    | nber 0000000012                                                                                      | Contract Status ACTIVE                                                                                                    |  |  |  |  |
|      | Contract Line 12 Price Type Rate Product AS_INCURRED Description As Incurred                                      |                                                                                                    |                                                                                                    |  |  |  |  |
|      | Amend Contract                                                                                                    |                                                                                                    |                                                                                                    |  |  |  |  |
|      | PC Business                                                                                                    | s Unit UCF01                                                                                         | Transaction Limits Review Limits                                                                                                    |  |  |  |  |
|      | Billing                                                                                                    | Limit 423,568.80                                                                                     | Perform Limit Checking                                                                                                    |  |  |  |  |
|      | Revenue                                                                                                    | Limit 423,568.80                                                                                     | Retainage ID                                                                                                    |  |  |  |  |
|      | Discou                                                                                                    | unt ID                                                                                               | Tiered Pricing Tiered Pricing                                                                                                    |  |  |  |  |
|      | Associated Rates                                                                                                  |                                                                                                    | Personalize   Find   🔁 First 🕢 1 of 1 🕟 Last                                                                                                    |  |  |  |  |
|      | Effective Date                                                                                                    | Status Rate Selection                                                                                | Rate Set                                                                                                    |  |  |  |  |
|      | 1 06/20/2019                                                                                                    | Active   Rate Set                                                                                    | ▼ GM_RATE Q Rate Set + -                                                                                                    |  |  |  |  |
|      | Associated Projects & A                                                                                           | Activities                                                                                           | Personalize   27 First (1) 1 of 1 (2) Last                                                                                                    |  |  |  |  |
|      |                                                                                                    |                                                                                                    |                                                                                                    |  |  |  |  |
|      | 0 03011011                                                                                                    |                                                                                                    |                                                                                                    |  |  |  |  |
| 12.  | a) PC Busi<br>b) Rate Set<br>c) Project<br>d) Activity                                                            | ness Unit                                                                                            | Transaction Limits Review Limits                                                                                                    |  |  |  |  |
|      | Billing                                                                                                    | Limit 423 568 80                                                                                     | Perform Limit Checking                                                                                                    |  |  |  |  |
|      | Revenue Limit 423,568.80                                                                                          |                                                                                                    | Retainage ID                                                                                                    |  |  |  |  |
|      |                                                                                                    |                                                                                                    | Time d Driving                                                                                                    |  |  |  |  |
|      | Discou                                                                                                    | unt ID                                                                                               | Tiered Pricing     Tiered Pricing                                                                                                    |  |  |  |  |
|      | Discou<br>Associated Rates                                                                                        | unt ID                                                                                               | Personalize   Find   2 First (1 of 1 (2) Last                                                                                                    |  |  |  |  |
|      | Discou<br>Associated Rates<br>Effective Date                                                                      | Status Rate Selection                                                                                | Personalize   Find   2 First (1) 1 of 1 (2) Last                                                                                                    |  |  |  |  |
|      | Discor<br>Associated Rates<br>Effective Date                                                                      | Status Rate Selection Active   Rate Set                                                              | Tiered Pricing     Personalize     First     1 of 1     Last       Rate Set     Image: Set     Image: Set     Image: Set     Image: Set       Image: Set     Image: Set     Image: Set     Image: Set     Image: Set                                                                                                    |  |  |  |  |
|      | Discor<br>Associated Rates<br>Effective Date<br>1 06/20/2019 1<br>Associated Projects &                           | Status     Rate Selection       Active     Rate Set                                                  | Itered Pricing       Personalize   Find   Pricing         Personalize   Find   First (1 of 1 (2 Last)         Rate Set         Image: Set in the set in the s |  |  |  |  |
|      | Discol<br>Associated Rates<br>Effective Date<br>1 06/20/2019 3<br>Associated Projects & a<br>"Project             | Activities<br>Bescription<br>Rate Selection<br>Rate Selection<br>Rate Selection<br>Rate Selection    | Itered Pricing     Personalize     First     I of 1     Last       Rate Set     Image: Set Set Set Set Set Set Set Set Set Set                                                                                                    |  |  |  |  |
|      | Discor<br>Associated Rates<br>Effective Date<br>1 06/20/2019 (3)<br>Associated Projects &<br>*Project<br>63017011 | Active    Rate Selection  Active  Rate Selection  Activities  Description  Q NTC-ZINKICIDE A NANOTHE | Itered Pricing     Personalize     Find     First     1 of     Last       Rate Set     Image: Comparison of the set     Image: Comparison of the set     Image: Comparison of the set     Image: Comparison of the set       Image: Comparison of the set     Image: Comparison of the set     Image: Comparison of the set     Image: Comparison of the set       Image: Comparison of the set     Image: Comparison of the set     Image: Comparison of the set     Image: Comparison of the set       Image: Comparison of the set     Image: Comparison of the set     Image: Comparison of the set     Image: Comparison of the set       Image: Comparison of the set     Image: Comparison of the set     Image: Comparison of the set     Image: Comparison of the set       Image: Comparison of the set     Image: Comparison of the set     Image: Comparison of the set     Image: Comparison of the set       Image: Comparison of the set     Image: Comparison of the set     Image: Comparison of the set     Image: Comparison of the set       Image: Comparison of the set     Image: Comparison of the set     Image: Comparison of the set     Image: Comparison of the set       Image: Comparison of the set     Image: Comparison of the set     Image: Comparison of the set     Image: Comparison of the set       Image: Comparison of the set     Image: Comparison of the set     Image: Comparison of the set     Image: Comparison of the set       Image: Comparison of the set                                                                                                    |  |  |  |  |

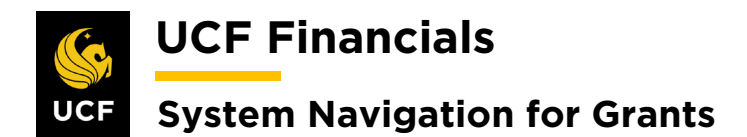

| Sten | Action                                       |  |
|------|----------------------------------------------|--|
| 13.  | Click Save.                                  |  |
|      | 🔚 Save 🔯 Return to Search 🔄 Notify 🤅 Refresh |  |
|      | Related Projects   Contract Amendments       |  |

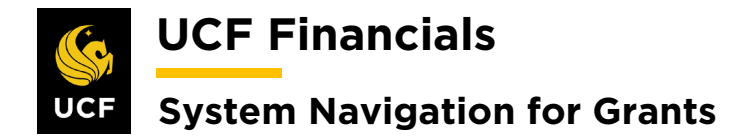

# IX. ADD ADDITIONAL PROJECT TO AN EXISTING CONTRACT LINE FOR ACTIVE CONTRACT

A contract is active and has an existing Contract Line, but an additional project needs to be set up. For transactions to be posted to this project, follow these steps:

| Step | Action                                                                                                    |
|------|----------------------------------------------------------------------------------------------------|
| 1.   | To add an additional project to a <b>Contract Line</b> , refer to the "System Navigation for Grants" manual, "Course 2. Set Up Contracts," section "VIII. Move a Project to an Existing Contract Line." |

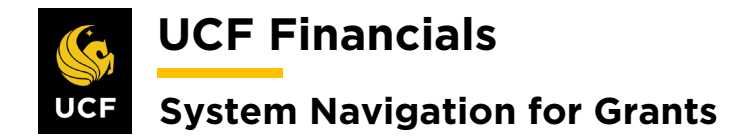

## X. SET UP & ACTIVATE A NOBILL CONTRACT

If part of an award will not be billed and is not cost share, a separate project will be set up for the non-billing portion of the award. After the award is generated with NOBILL selected as the product, a NOBILL contract can be set up and activated. Note that although cost-share projects are not billed, they can be set up on the same contract line as the other project (i.e., not a NOBILL) because their analysis types will prevent them from being billed. To set up and activate a separate project on a NOBILL contract line, follow these steps:

| A | ction                           |                                                                                            |
|---|---------------------------------|--------------------------------------------------------------------------------------------|
| N | lavigate                        | to Main Menu > Grants > Awards > Award Profile.                                            |
|   |                                 | nancials Navigator • Search >>>>>>>>>>>>>>>>>>>>>>>>>>>>>>>>>>>>                           |
|   | Eavorites -                     | Main Menu                                                                                  |
|   | T aronico -                     | Search Menu:                                                                               |
|   | Top Menu Featu                  |                                                                                            |
|   |                                 | Employee Palf Capita                                                                       |
|   | The second is a second          |                                                                                            |
|   | Main Menu to g                  | Supplier Contracts                                                                         |
|   | Highlights                      | Departmental Authorization                                                                 |
|   | Recently Used                   | Customers +                                                                                |
|   | appear under th                 | Customer Contracts                                                                         |
|   | menu, iocateu a                 | Order Management                                                                           |
|   |                                 | Litems                                                                                     |
|   |                                 | Suppliers                                                                                  |
|   | Breadcrumbs<br>your navigation  | eProcurement                                                                               |
|   | you access to t                 | Services Procurement                                                                       |
|   | casiciacite.                    | Grants Sponsor Websites                                                                    |
|   |                                 | Project Costing                                                                            |
|   | Menu Search,                    | Proposal Management Awaros                                                                 |
|   | the Main Menu<br>type ahead whi | Billing - Institutions - Project Activity                                                  |
|   | finding pages n                 | Accounts Receivable Departments                                                            |
|   |                                 | Asset Management                                                                           |
|   |                                 | Banking Sponsors Commitment Control Errors                                                 |
|   |                                 | Cash Management Subrecipients Negotiate Award                                              |
|   |                                 | Commitment Control                                                                         |
|   |                                 | General Ledger Grants Center                                                               |
|   |                                 | Allocations     Allocations     Allocations     Allocations     Review Award Modifications |
|   |                                 | Enterprise Components My Proposals Modify End Dates                                        |
|   |                                 | Worklist FA Error Interactive Report                                                       |
|   |                                 | Tree Manager                                                                               |
|   |                                 | Doporting Tople                                                                            |

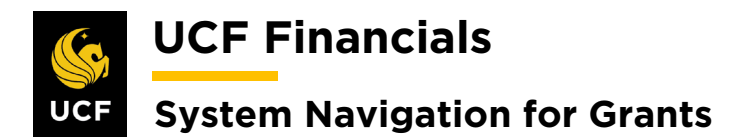

| Sten | Action                                                                                        |  |  |  |  |  |  |  |
|------|-----------------------------------------------------------------------------------------------|--|--|--|--|--|--|--|
| 2.   | Enter information into the following fields:                                                  |  |  |  |  |  |  |  |
|      | a) Business Unit                                                                              |  |  |  |  |  |  |  |
|      | b) Project (Project ID)                                                                       |  |  |  |  |  |  |  |
|      | Favorites  Main Menu  Grants  Awards  Awards  Award  Profile                                  |  |  |  |  |  |  |  |
|      | Award Profile                                                                                 |  |  |  |  |  |  |  |
|      | Enter any information you have and click Search. Leave fields blank for a list of all values. |  |  |  |  |  |  |  |
|      | Find an Existing Value         Add a New Value                                                |  |  |  |  |  |  |  |
|      | Search Criteria                                                                               |  |  |  |  |  |  |  |
|      | Business Unit = V UCF01                                                                       |  |  |  |  |  |  |  |
|      | Award ID begins with ▼ Project begins with ▼                                                  |  |  |  |  |  |  |  |
|      | Description begins with ▼                                                                     |  |  |  |  |  |  |  |
|      | Proposal ID begins with                                                                       |  |  |  |  |  |  |  |
|      | Case Sensitive                                                                                |  |  |  |  |  |  |  |
| 3    | Click Search                                                                                  |  |  |  |  |  |  |  |
| 5.   |                                                                                               |  |  |  |  |  |  |  |
|      |                                                                                               |  |  |  |  |  |  |  |
|      | Search Clear Basic Search 🖾 Save Search Criteria                                              |  |  |  |  |  |  |  |
|      |                                                                                               |  |  |  |  |  |  |  |
| 4.   | Click the View Contract link.                                                                 |  |  |  |  |  |  |  |
|      | Favorites - Main Me                                                                           |  |  |  |  |  |  |  |
|      | Award Euroting P                                                                              |  |  |  |  |  |  |  |
|      |                                                                                               |  |  |  |  |  |  |  |
|      | Referenc                                                                                      |  |  |  |  |  |  |  |
|      |                                                                                               |  |  |  |  |  |  |  |
|      |                                                                                               |  |  |  |  |  |  |  |
|      |                                                                                               |  |  |  |  |  |  |  |
|      | View Contract                                                                                 |  |  |  |  |  |  |  |
|      | P                                                                                             |  |  |  |  |  |  |  |
|      | Associated Project                                                                            |  |  |  |  |  |  |  |

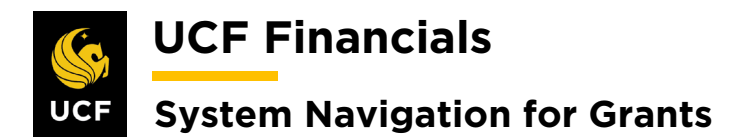

| Sten | Action                                                                                                    |                    |              |         |                          |      |          |                      |                     |   |
|------|----------------------------------------------------------------------------------------------------|--------------------|--------------|---------|--------------------------|------|----------|----------------------|---------------------|---|
| 5.   | Select the Lines tab.                                                                                                    |                    |              |         |                          |      |          |                      |                     |   |
|      | Favorites - Ma<br>General Lines                                                                                                    |                    |              |         |                          |      |          |                      |                     |   |
| 6.   | Under the C                                                                                                    | ontrac             | t Lines l    | nead    | ing, select the De       | etai | il tab.  |                      |                     |   |
|      | Contract Lines       Image: Contract Lines         General       Detail       Billing Amount Details         Eneral       Detail       Billing Amount Details |                    |              |         |                          |      |          |                      |                     |   |
| 7.   | Select the Contract Terms link in the Contract Terms column.                                                                                                  |                    |              |         |                          |      |          |                      |                     |   |
|      | Contract Lines                                                                                                    | s 🕐                |              |         |                          |      |          |                      |                     |   |
|      | <u>G</u> eneral Det                                                                                                    | tail <u>B</u> illi | ng Amount De | etails  | Revenue Amount Details   | s [  |          |                      |                     |   |
|      | Actions                                                                                                    | Line               | Product      |         | Description              | Pr   | ісе Туре | Contract Terms       | Accounting          |   |
|      | - Actions                                                                                                    |                    |              |         | No Product               | Rate |          | Contract Terms       | Distribution        |   |
| 8.   | Verify the Rate Set as GM_NOBILL.                                                                                                    |                    |              |         |                          |      |          |                      |                     |   |
|      | Associated Rate                                                                                                    | es                 |              |         |                          |      | Persor   | nalize   Find   고 Fi | rst 🕚 1 of 1 🕑 Last |   |
|      | Effective Date                                                                                                    | Statu              | 18           | Rate Se | te Selection             |      | Rate Set |                      |                     |   |
|      | 1 01/01/1900                                                                                                    | Acti               | ve v         | Rate    | Set                      | ٣    | GM_NOB   | ILL Q Rate S         | Set 🛨 🖃             |   |
| 9.   | Click Save.                                                                                                    |                    |              |         |                          |      |          |                      |                     |   |
|      | Return to Gener                                                                                                    | ral Informa        | ation        |         |                          |      |          |                      |                     |   |
|      | Refresh                                                                                                    |                    |              |         |                          |      |          |                      |                     |   |
| 10.  | Open a new                                                                                                    | windo              | w.           |         |                          |      |          |                      |                     |   |
| 11.  | Run the <b>FX</b>                                                                                                    | GM_V               | ALIDA        | ΓΙΟ     | <b>N</b> query to verify | ' in | forma    | tion has been        | set up.             |   |
| 12.  | In the origin step 9.)                                                                                                    | al wind            | low, clic    | k the   | e Return to Gen          | era  | al Info  | rmation link         | . (See image i      | n |
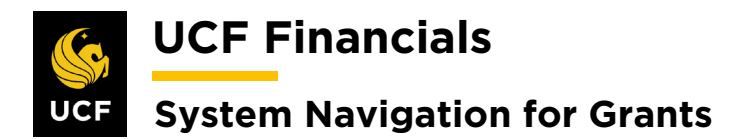

| Sten | Action                                                                                                    |
|------|----------------------------------------------------------------------------------------------------|
| 13.  | Select the General tab at the top of the page of the contract.                                                                                                    |
|      | Favorites ▼     Ma       General     Lines                                                                                                    |
| 14.  | To add an additional <b>Contract Line</b> , refer to the "System Navigation for Grants" manual, "Course 2. Set Up Contracts," section "VI. Add Additional Contract Line for Pending Contract." |
| 15.  | Update the Contract Status to Review.                                                                                                    |
|      | General         Lines           Contract Number         0000007484           Sold To Customer         Texas A&M University (TAMU)           *Contract Status         Review                    |
| 16.  | In the other window, run the <b>FXCA_GRANT_PORTFOLIO_BY_ADMIN</b> query by <b>Review</b> status.                                                                                               |
| 17.  | Perform a QA Check on the setup of all awards in Review status.                                                                                                    |
| 18.  | If any contract changes need to be made, make the appropriate changes.                                                                                                    |
| 19.  | If any award changes need to be made, change the Contract Status to Pending.                                                                                                    |
|      | General       Lines         Contract Number       0000007484         Sold To Customer       Texas A&M University (TAMU)         *Contract Status       PENDING                                 |
| 20.  | Refer to the "System Navigation for Grants" manual, "Course 1. Establish Awards," section "V. Award Profile Notepad" to document all changes.                                                  |
| 21.  | Once, all changes have been made, update the Contract Status to Active.                                                                                                    |
|      | General         Lines           Contract Number         0000007487           Sold To Customer         FL Ainc for Assist Svcs Tech (FAAST)           *Contract Status         ACTIVE           |
|      | Note: For <b>NOBILL</b> lines no <b>Billing Plan</b> or <b>Revenue Plan</b> will be set up.                                                                                                    |

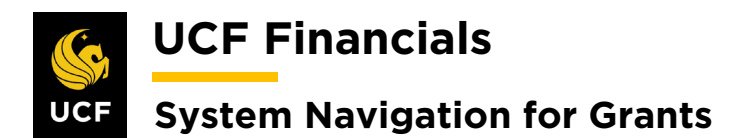

| Sten | Action                                                                                                    |
|------|----------------------------------------------------------------------------------------------------|
| 22.  | In the Message dialog box that displays, click Yes.                                                                                                    |
|      | Message                                                                                                    |
|      | The following condition(s) occurred:<br>Not all lines have Bill Plans linked. (9852,7)<br>Not all lines have Revenue Plans linked. (9852,6)<br>Do you still want to activate the contract? (9852,8)<br>Yes No |
| 23.  | Click Save.                                                                                                    |
|      | Return to Award Profile                                                                                                    |

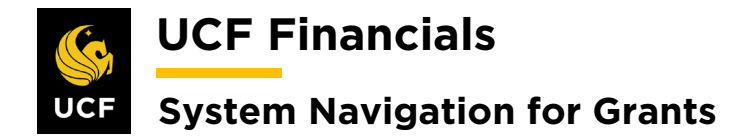

## **XI. CONSTRUCTION PROJECTS**

Follow these steps to complete set up of a construction project after the award has been set up and CR\_FB\_Event was selected as the Product, the Proposal Budget ID was set up as Construction, but no budget was added in HRS:

| Step | Action                                                                                                    |
|------|----------------------------------------------------------------------------------------------------|
| 1.   | Navigate to Main Menu > Grants > Awards > Project.                                                                                                    |
|      | WOEF Financials     Navigator     Favorites     Main Menu     Search Menu:     Top Menu Featu     Image: Self-Service     In     The menu is no     Manager Self-Service     In     Recently Used   Customers   appear under timenu, located:     Order Management     Navigator     Advanced Search     myUCF I     Favorites     Main Menu     Search Menu:     Implicite     Implicite |
| 2    | Breadcrumbs<br>you ravigation<br>you access to<br>subfolders.       Purchasing         Purchasing       Procurement         Services Procurement       Services Procurement         Grants       Sponsor Websites         Project Costing       Proposals         Propead Management<br>type ahead whi<br>pages much fat       Accounts Receivable<br>Accounts Receivable       Profect Activity         Profect Soft       Profect Budgets         Profect Soft       Profect Budgets         Profect Budgets       Project Budget Inquiry                                                                                                    |
| 2.   | <ul> <li>a) Business Unit</li> <li>b) Project (Project ID)</li> </ul> Project General Enter any information you have and click Search. Leave fields blank for a list of all values. Find an Existing Value Add a New Value Search Criteria Business Unit = VICED1 Project begins with VICED1 Project begins with VICED1 Program = VICED1 Program = VICED1 Program = VICED1 Processing Status = VICED1 Include History Case Sensitive                                                                                                    |

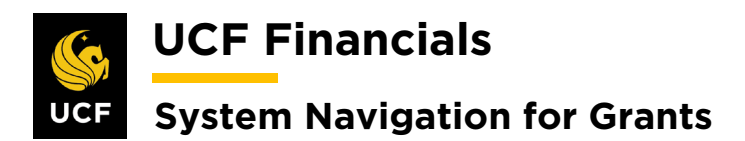

| Step | Action                                                                                                    |
|------|----------------------------------------------------------------------------------------------------|
| 3.   | Click Search.                                                                                                    |
|      | □ Include History □ Case Sensitive                                                                                                    |
|      | Search Clear Basic Search 🖉 Save Search Criteria                                                                                                    |
| 4.   | On the General Information tab, review and enter the following:                                                                                                    |
|      | a) <b>Project Type [CONST]</b>                                                                                                    |
|      | <ul><li>b) Start Date</li><li>c) End Date (Ensure project dates align with the funding period dates.)</li></ul>                                                                                                    |
|      |                                                                                                    |
|      | VCF Financials     Navigator      Search     Advanced Search     myUCF     Home     Worklist     Performance Trace      Favorites     Main Menu     Search     Awards     Project     Navigator                                                                                                    |
|      | General Information       Project Department       Project Qosting Definition       Primayera       Manager       Location       Phases       Approval       Justification       User Fields       Rates       D         Derivert 010101002       Add to MV Projects       So =       So =< |
|      | *Description Residual Revenue Project Derogram Project Status: Open                                                                                                    |
|      | Project Type [RRESD Q Residual Percent Complete 0.00 As Of                                                                                                    |
|      | Project Health As Of Project Schedule @                                                                                                    |
|      | Start Date (0//10/2019     B     Additional Dates       Description     Find View All     First ③ 1 of 1 ④ Last                                                                                                    |
|      | Date/Time Stamp 10/04/19 1:33:40PM User ID addyg                                                                                                    |
|      |                                                                                                    |
|      | 254 characters remaining<br>Long Description:                                                                                                    |
|      | Saue as Tampiata                                                                                                    |
|      | Oave do remparte         Copy Project           My Projects         Project Valuation           Project Team         Project Activities           Go To         More                                                                                                    |
|      | Return to Search @ Refresh     Add @ Update/Display @ Include History                                                                                                    |
|      |                                                                                                    |
| 5.   | Click Save.                                                                                                    |
|      | Save as Template                                                                                                    |
|      | Refresh                                                                                                    |
|      |                                                                                                    |

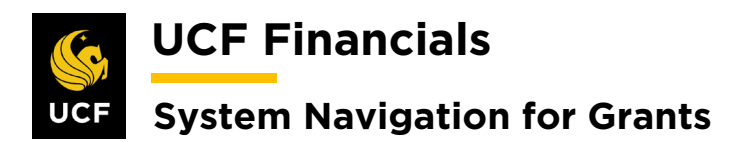

| Step | Action                                                                                                    |
|------|----------------------------------------------------------------------------------------------------|
| 6.   | Click the <b>Project Activities</b> link.                                                                                                    |
|      | Save as Template Copy Project                                                                                                    |
|      | My Projects Project Valuation Project Team Project Activities Go To More V                                                                                                    |
|      |                                                                                                    |
| 7.   | To create a new Activity, select line one, and click the white paper and black arrow icon to Add.                                                                                                    |
|      | Favorites •     Main Menu •     >     Grants •     >     Project     >     Project Activities                                                                                                    |
|      | Project Activities         Gantt Chart                                                                                                    |
|      | Project 01018U02 Description Residual Revenue Project Processing Status Active                                                                                                    |
|      | Project Activities Personalize   Find   View All   20   20 Find   View All   20   20 Find   View All   20 Find   View All   20 Find   View All   20 Find   View All   20 Find   View All   20 Find   View All   20 Find   View All   20 Find   View All   20 |
|      | Select WBS ID *Activity Name *Activity *Start Date *End Date Percent Complete                                                                                                    |
|      | GRANI U//16/2019 By U//15/2020 By U.UU C SH S                                                                                                    |
| 8.   | Enter the following:                                                                                                    |
|      | <ul> <li>a) Activity (Activity Name defaults)</li> <li>b) Start Data</li> </ul>                                                                                                    |
|      | c) End Date                                                                                                    |
|      | Project Activities Gantt Chart                                                                                                    |
|      | Project 0000002 Description Test E2E1 Processing Status Active                                                                                                    |
|      | Project Activities     Personalize   Find   View All   20   III     First I 1-2 of 2 I Last       Schedule     More Dates     Details     User Fields                                                                                                    |
|      | Select     WBS ID     *Activity Name     *Activity     *Start Date     *End Date     Percent<br>Complete       Id     1     Constra During     CONT     Destructions     Destructions     Destructions                                                                                                    |
|      |                                                                                                    |
|      | Save as Template                                                                                                    |
| 9.   | Set up one line for each necessary Activity.                                                                                                    |
| 10.  | Click Save.                                                                                                    |
|      | Return to Search 🖾 Notify C Refresh                                                                                                    |

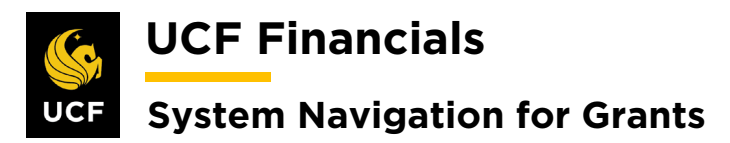

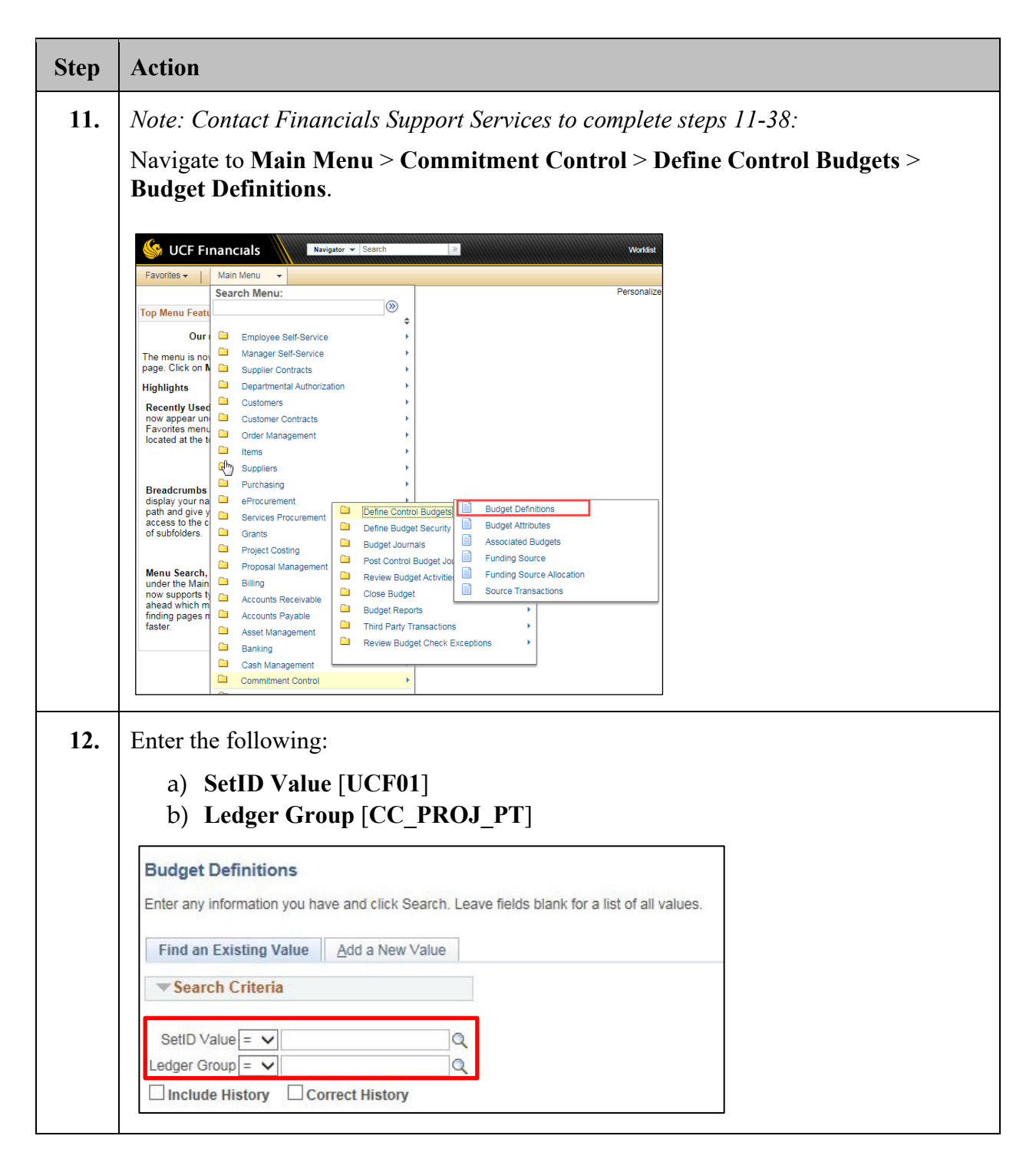

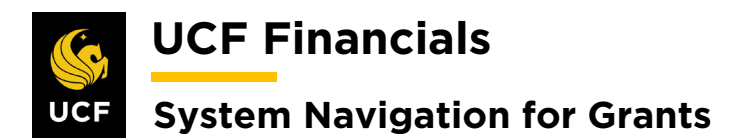

| Step | Action                                                                                                    |
|------|----------------------------------------------------------------------------------------------------|
| 13.  | Click Search.                                                                                                    |
|      | Include History Correct History                                                                                                    |
|      | Search Clear Basic Search Citeria                                                                                                    |
| 14.  | Select the Ruleset Chartfield tab.                                                                                                    |
|      | Control Budget Options Ruleset Chartfield Keys and Translations Expiration Chartfield Budget Period Status                                                               |
| 15.  | Click the Find link of the CONST Ruleset.                                                                                                    |
|      | Control Budget Ontions Buleset Chartfield Keys and Translations Expiration Chartfield Budget Period Status                                                               |
|      | SettD LICED1 Letter Croin CC PROL PT                                                                                                    |
|      | Effective Date Find   View All First (1) 1 of 1 (2) Last                                                                                                    |
|      | *Effective Date 01/01/1901 🛐 *Status Active 🗸 🕂                                                                                                    |
|      | *Description CC Proj Budget Group Definition Status Valid                                                                                                    |
|      | Ruleset ChartField Project                                                                                                    |
|      | Ruleset Find   View All First (1) 1 of 5 (2) Last                                                                                                    |
|      | *Ruleset AUX Default + -                                                                                                    |
|      | Ruleset Keys Personalize Find View All   🖾   🔣 First 🕚 1-2 of 2 🕑 Last                                                                                                   |
|      | *SetID *Range From *Range To Status                                                                                                    |
|      | UCF01 Q 18870303 Q 18870303 Q Valid + -                                                                                                    |
|      | UCF01 Q 35015001 Q 37025999 Q Valid +                                                                                                    |
|      |                                                                                                    |
|      | Save Return to Search Motify Add Dipate/Display Include History Correct History                                                                                          |
|      | Control Budget Options ( Ruleset Chartileiu ) Reys and Translations ( Expiration Chartileiu ) Budget rendu Status ( Control Chartileiu ) Onsets ( Excluded Account rypes |
| 16.  | In the dialog box enter the <b>Project ID</b> .                                                                                                    |
|      |                                                                                                    |
|      | ucf.edu needs some information                                                                                                    |
|      | Script Prompt:                                                                                                    |
|      | Enter search string:                                                                                                    |
|      |                                                                                                    |
|      |                                                                                                    |
|      |                                                                                                    |
|      |                                                                                                    |

## UCF Financials System Navigation for Grants

| Step | Action                                                                                                    |
|------|----------------------------------------------------------------------------------------------------|
| 17.  | Click OK. (See image in previous step.)                                                                                                    |
| 18.  | Verify no value exists.                                                                                                    |
| 19.  | Click the plus sign (+) to add a new line.                                                                                                    |
|      | UCF01         18870303         18870303         Valid         +           UCF01         35015001         37025999         Valid         +         -                                                                                                    |
| 20.  | Enter the following:<br>a) SetID [UCF01]<br>b) Range From (Project Number)<br>c) Range To (Project Number)<br><u>Control Budget Options</u> <u>Ruleset Chartfield</u> <u>Keys and Translations</u> <u>Expiration Chartfield</u> <u>Budget Period Status</u><br><u>SetiD UCF01</u> <u>Ledger Group CC_PROJ_PT</u><br><u>Effective Date</u> <u>Find   View All First @ 1 of 1 @ Last</u><br><u>"Effective Date [1/01/1901]</u><br><u>Ruleset ChartField Project</u><br><u>Ruleset ChartField Project</u><br><u>Find   View All First @ 1 of 5 @ Last</u> |
|      | *Ruleset AUX Default<br>Ruleset Keys Personalize   Find   View All   2   First • 1-2 of 2 • Last<br>*SetID *Range From *Range To Status UCF01 18870303 18870303 Valid + UCF01 35015001 37025999 Valid +                                                                                                    |
| 21.  | Click Save.                                                                                                    |
| 22.  | In the <b>Definition Status</b> field, select the <b>Validation Required</b> link. (See image in step 20. "Validation Required" will display where "Valid" displays in the image.)                                                                                                    |
| 23.  | Click OK.                                                                                                    |

## UCF Financials

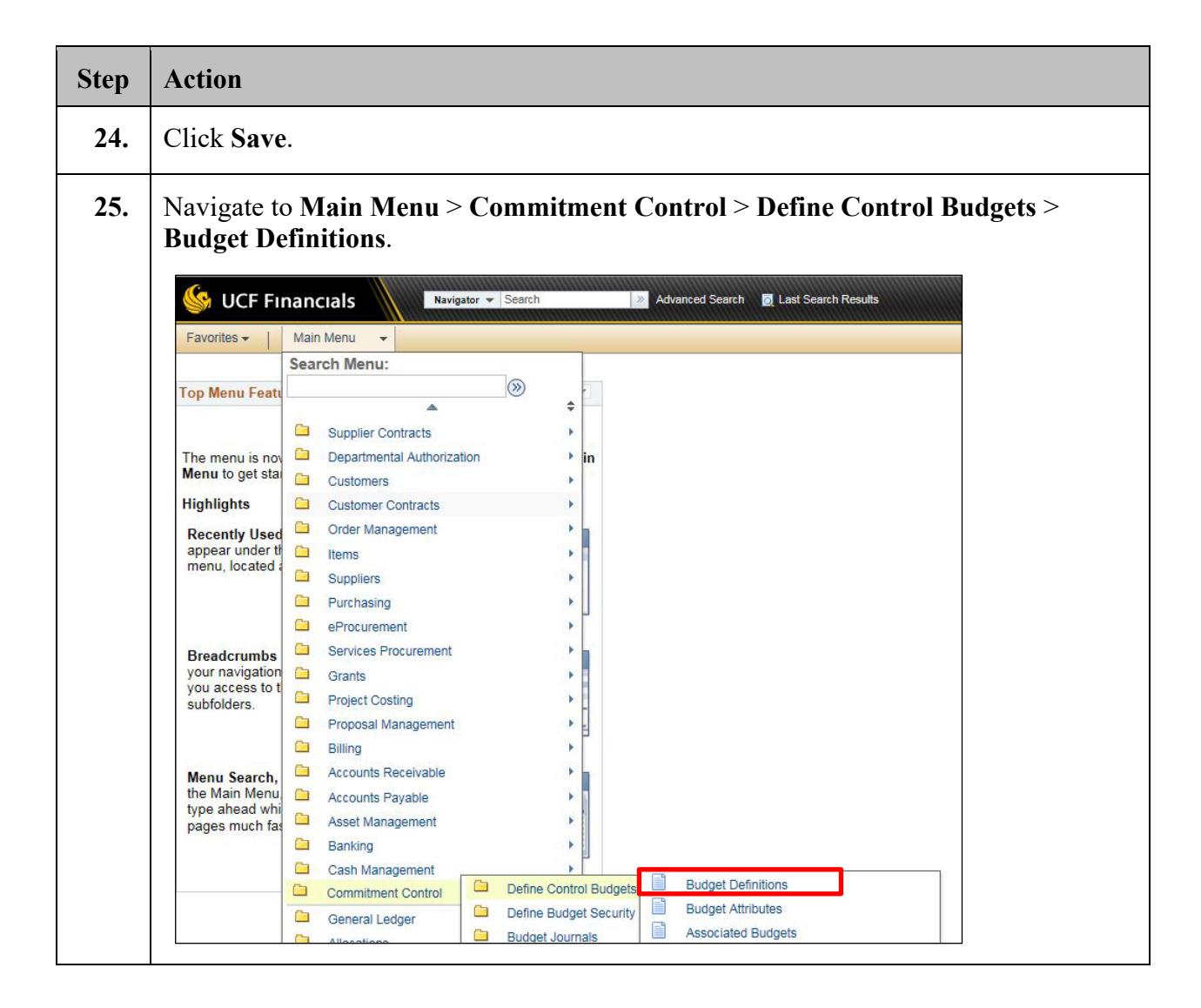

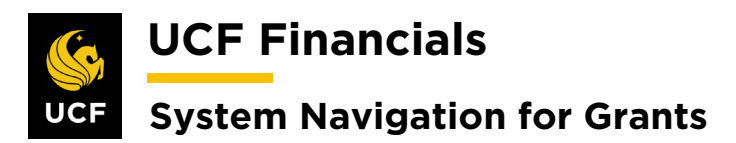

| Step | Action                                                                                                    |
|------|----------------------------------------------------------------------------------------------------|
| 26.  | Enter the following:<br>a) SetID Value [UCF01]<br>b) Ledger Group [CC_PROJ_CH]                                                                                                    |
|      | Budget Definitions   Enter any information you have and click Search. Leave fields blank for a list of all values.   Find an Existing Value   Add a New Value   Search Criteria   SetID Value   SetID Value   Value   Correct History |
| 27.  | Click Search.                                                                                                    |
| 28.  | Select the Ruleset Chartfield tab.                                                                                                    |

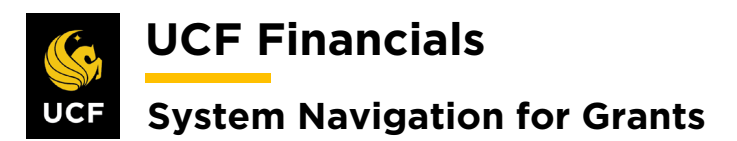

| Step | Action                                                                                                    |
|------|----------------------------------------------------------------------------------------------------|
| 29.  | Click the Find link of the CONST Ruleset.                                                                  |
|      | Control Budget Options Ruleset Chartfield Keys and Translations Expiration Chartfield Budget Period Status |
|      | SetID UCF01 Ledger Group CC_PROJ_PT                                                                        |
|      | Effective Date Find   View All First (1) of 1 (2) Last                                                     |
|      | *Effective Date 01/01/1901                                                                                 |
|      | *Description CC Proj Budget Group Definition Status Valid                                                  |
|      | Ruleset ChartField Project                                                                                 |
|      | Ruleset Find   View All First 🚯 1 of 5 🚯 Last                                                              |
|      | *Ruleset AUX Default +                                                                                     |
|      | Ruleset Keys Personalize Find View All   🔄   🔜 First 🕚 1-2 of 2 🕑 Last                                     |
|      | *SetID *Range From *Range To Status                                                                        |
|      | UCF01 Q 18870303 Q 18870303 Q Valid + -                                                                    |
|      | UCF01 Q 35015001 Q 37025999 Q Valid + -                                                                    |
|      |                                                                                                    |
| 30.  | In the dialog box enter the <b>Project ID</b> .                                                            |
| 31.  | Click <b>OK</b> . (See image in previous step.)                                                            |
| 32.  | Verify no value exists.                                                                                    |
| 33.  | Click the <b>plus sign</b> (+) to add a new line. (See image in next step.)                                |

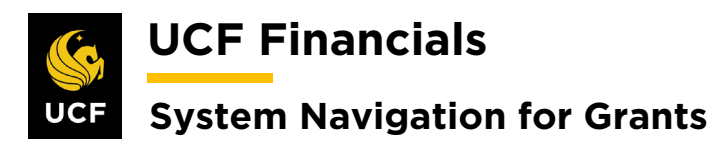

| Step | Action                                                                                                    |
|------|----------------------------------------------------------------------------------------------------|
| 34.  | Enter the following:                                                                                                    |
|      | <ul> <li>a) SetID [UCF01]</li> <li>b) Range From (Project Number)</li> <li>c) Range To (Project Number)</li> </ul>                                                                      |
|      | Control Budget Options Ruleset Chartfield Keys and Translations Expiration Chartfield Budget Period Status                                                                              |
|      | SetID UCF01 Ledger Group CC_PROJ_PT                                                                                                    |
|      | Effective Date Find   View All First (1) 1 of 1 (2) Last                                                                                                    |
|      | *Effective Date 01/01/1901                                                                                                    |
|      | *Description CC Proj Budget Group Definition Status Valid                                                                                                    |
|      | Ruleset ChartField Project                                                                                                    |
|      | Ruleset                                                                                                    |
|      | Pureast Kous                                                                                                    |
|      | *SetID *Range From *Range To Status                                                                                                    |
|      | UCF01 Q 18870303 Q 18870303 Q Valid +                                                                                                    |
|      | UCF01 Q 35015001 Q 37025999 Q Valid +                                                                                                    |
|      |                                                                                                    |
|      | (Note: In the image the <b>Ruleset</b> appears as <b>AUX</b> . The actual process should display <b>CONST</b> .)                                                                        |
| 35.  | Click Save.                                                                                                    |
| 36.  | In the <b>Definition Status</b> field, click the <b>Validation Required</b> link. (See image in previous step. "Validation Required" will display where "Valid" displays in the image.) |
| 37.  | Click <b>OK</b> .                                                                                                    |
| 38.  | Click Save.                                                                                                    |
|      | <i>Note 1: Financials Support Services must complete the above steps (11-38) before the budget can be posted.</i>                                                                       |
|      | Note 2: Construction projects use a different commitment control (KK) ledger set up and follow different budget-checking rules than Grant-related projects.                             |

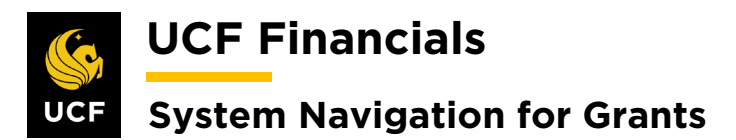

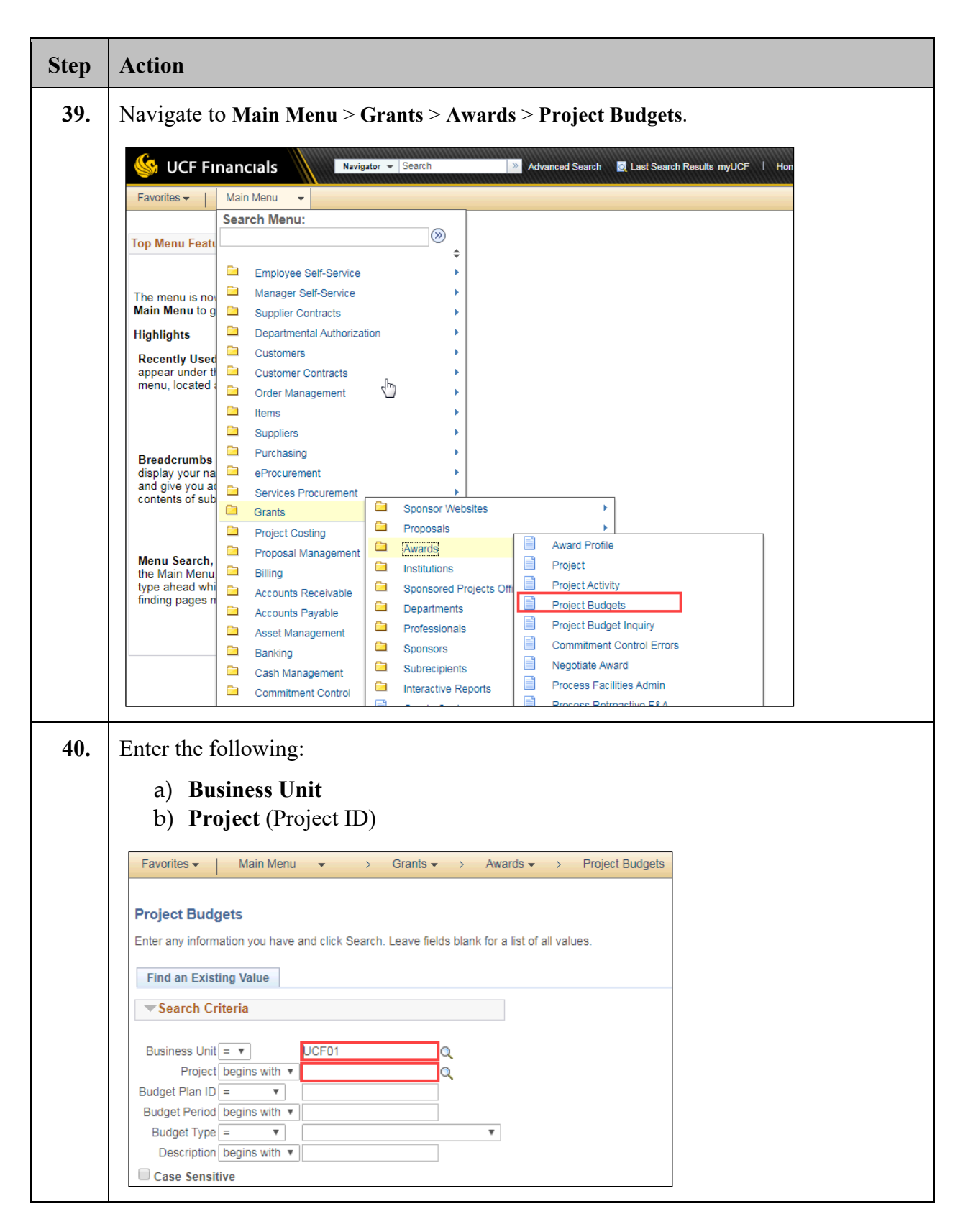

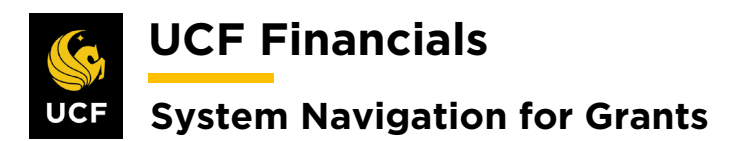

| Click Se<br>Search<br>Verify a<br>General<br>a) I<br>b) A<br>c) A<br>d) A<br>e) I<br>f) I<br>g) A<br>Budget D<br>Project Bu<br>Budget Am<br>General<br>Account<br>713000 | arch.<br>Clear<br>d upda<br>ad upda<br>Budget I<br>Account<br>Activity<br>Analysis<br>Yund Co<br>Program<br>Amount<br>etail<br>Project<br>Budget Period<br>get Summary<br>Cost Share Direct                                                                                                    | Basic Search<br>te the buc<br>Item [510<br>t [000000<br>s Type [B<br>ode [5103<br>n Code [2                        | Sup or C<br>Sup or C<br>Sup or C<br>Sup or C<br>Sup or C<br>Sup or C                                              | arch Criteria<br>s. Ensu<br>O]<br>BU on                       | re the a                                                                                                    | followin                                                                                                    | ng va                                                                                                    | lues a                                                                                                    | are co                                                                                                    | orrect:                                                                                                    | share]                                                                                                    |
|----------------------------------------------------------------------------------------------------|----------------------------------------------------------------------------------------------------|----------------------------------------------------------------------------------------------------|----------------------------------------------------------------------------------------------------|---------------------------------------------------------------|----------------------------------------------------------------------------------------------------|----------------------------------------------------------------------------------------------------|----------------------------------------------------------------------------------------------------|----------------------------------------------------------------------------------------------------|----------------------------------------------------------------------------------------------------|----------------------------------------------------------------------------------------------------|----------------------------------------------------------------------------------------------------|
| Search<br>Verify a<br>General<br>a) I<br>b) A<br>c) A<br>d) A<br>e) I<br>f) I<br>g) A<br>Budget D<br>Project Bu<br>Budget Am<br>General<br>Account<br>713000             | Clear<br>Clear<br>Cl | Basic Search<br>te the buc<br>Item [510<br>t [000000<br>s Type [B<br>ode [5103<br>n Code [2                        | Sup or C<br>29]<br>ZZ]                                                                                            | arch Criteria<br>s. Ensu<br>O]<br>SBU on                      | a re the a                                                                                                    | followin<br>en the b                                                                                             | ng va                                                                                                    | lues a                                                                                                    | are co                                                                                                    | orrect:                                                                                                    | share]                                                                                                    |
| Search<br>Verify a<br>General<br>a) I<br>b) A<br>c) A<br>d) A<br>e) I<br>f) I<br>g) A<br>Budget D<br>Project Bu<br>Budget Am<br>General<br>Account<br>713000             | Clear<br>Clear<br>Cl | Basic Search<br>te the buc<br>te the buc<br>te [5103<br>s Type [B<br>ode [5103<br>n Code [2<br>t 16208225          | Save Sea<br>diget lines<br>()56 FSB<br>()<br>()<br>()<br>()<br>()<br>()<br>()<br>()<br>()<br>()<br>()<br>()<br>() | C)<br>BU on                                                   | re the a                                                                                                    | followir<br>en the b                                                                                             | ng va                                                                                                    | lues a                                                                                                    | are co                                                                                                    | orrect:                                                                                                    | share]                                                                                                    |
| Verify a<br>General<br>a) I<br>b) A<br>c) A<br>d) A<br>e) I<br>f) I<br>g) A<br>Budget D<br>Project Bu<br>Budget Am<br>General<br>Account                                 | and upda<br>Budget I<br>Account<br>Activity<br>Analysis<br>Yund Co<br>Program<br>Amount<br>etail<br>Project<br>Budget Period<br>Vget Summary<br>Cost Share Direct                                                                                                    | te the buc<br>Item [510<br>t [000000<br>s Type [B<br>ode [5103<br>n Code [2                                        | dget lines<br><b>)56 FSB(</b><br>]<br><b>SUD</b> or <b>C</b><br><b>39</b> ]<br><b>ZZ</b> ]                        | S. Ensu<br>O]<br>SBU on                                       | re the a                                                                                                    | followin<br>en the b                                                                                             | ng va                                                                                                    | lues a                                                                                                    | is for                                                                                                    | orrect:                                                                                                    | share]                                                                                                    |
| General<br>a) I<br>b) A<br>c) A<br>d) A<br>e) I<br>f) I<br>g) A<br>Budget D<br>Project Bu<br>Budget Am<br>General<br>Account<br>713000                                   | Budget I<br>Account<br>Activity<br>Analysis<br>Yund Co<br>Program<br>Amount<br>Atail<br>Budget Period<br>Yget Summary<br>Cost Share Direct                                                                                                    | Item [510<br>(000000)<br>Type [B<br>ode [5103<br>n Code [2<br>(1)<br>(1)<br>(1)<br>(1)<br>(1)<br>(1)<br>(1)<br>(1) | 056 FSB<br>]<br>SUD or C<br>9]<br>ZZ]                                                                             | O]<br>CBU on                                                  | ly whe                                                                                                    | en the b                                                                                                    | udget                                                                                                    | line                                                                                                    | is for                                                                                                    | • cost s                                                                                                    | share]                                                                                                    |
| a) I<br>b) A<br>c) A<br>d) A<br>e) I<br>f) I<br>g) A<br>Budget D<br>Project Bu<br>Budget Am<br>General<br>Account                                                        | Budget I<br>Account<br>Activity<br>Analysis<br>Gund Co<br>Program<br>Amount<br>Activity<br>Budget Period<br>get Summary<br>Cost Share Direct                                                                                                    | Item [510<br>[000000]<br>s Type [B<br>ode [5103<br>n Code [2                                                       | CE-IMPACTS OF ELE                                                                                                 | O]<br>CBU on                                                  | ly whe                                                                                                    | en the b                                                                                                    | udget                                                                                                    | line                                                                                                    | is for                                                                                                    | • cost s                                                                                                    | share]                                                                                                    |
| a) A<br>b) A<br>c) A<br>d) A<br>e) A<br>f) A<br>g) A<br>Budget D<br>Project Bu<br>Budget Am<br>General<br>Account<br>713000                                              | cost share Direct                                                                                                    | t [000000]<br>s Type [B<br>ode [5103<br>n Code [2                                                                  | BUD or C<br>B9]<br>ZZ]                                                                                            |                                                               | ily whe                                                                                                    | en the b                                                                                                    | udget                                                                                                    | line                                                                                                    | is for                                                                                                    | • cost s                                                                                                    | share]                                                                                                    |
| b) A<br>c) A<br>d) A<br>e) I<br>f) I<br>g) A<br>Budget D<br>Project Bu<br>Budget Am<br>General<br>Account<br>713000                                                      | Account<br>Activity<br>Analysis<br>Yund Co<br>Program<br>Amount<br>etail<br>Budget Period<br>(get Summary<br>Cost Share Direct                                                                                                    | t [000000<br>s Type [B<br>ode [5103<br>n Code [2                                                                   | J<br>SUD or C<br>39]<br>ZZ]                                                                                       | BU on                                                         | ly whe                                                                                                    | en the b                                                                                                    | udget                                                                                                    | line                                                                                                    | is for                                                                                                    | • cost s                                                                                                    | share]                                                                                                    |
| C) A<br>d) A<br>e) I<br>f) I<br>g) A<br>Budget D<br>Project Bu<br>Budget Am<br>General<br>Account                                                                        | Cost Share Direct                                                                                                    | s Type [B<br>ode [5103<br>n Code [2<br>:                                                                           | SUD or C<br>9]<br>ZZ]                                                                                             | <b>BU</b> on                                                  | ly whe                                                                                                    | en the b                                                                                                    | udget                                                                                                    | line                                                                                                    | is for                                                                                                    | • cost s                                                                                                    | share]                                                                                                    |
| d) A<br>e) I<br>f) I<br>g) A<br>Budget D<br>Project Bu<br>Budget Am<br>General<br>Account                                                                                | Analysis<br>'und Co<br>Program<br>Amount<br>etail<br>Project<br>Budget Period<br>Iget Summary<br>Cost Share Direct                                                                                                    | s Type [B<br>ode [5103<br>n Code [2<br>;                                                                           | CE-IMPACTS OF ELE                                                                                                 | BU on                                                         | ly whe                                                                                                    | en the b                                                                                                    | udget                                                                                                    | line                                                                                                    | is for                                                                                                    | · cost s                                                                                                    | share]                                                                                                    |
| e) I<br>f) I<br>g) A<br>Budget D<br>Project Bu<br>Budget Am<br>General<br>Account<br>713000                                                                              | Yund Co<br>Program<br>Amount<br>etail<br>Project<br>Budget Period<br>(get Summarp)<br>Cost Share Direct                                                                                                    | t 16208225                                                                                                    | 69]<br>ZZ]                                                                                                    | ECTRIFIED SHAL                                                |                                                                                                    |                                                                                                    |                                                                                                    |                                                                                                    |                                                                                                    | Ner                                                                                                    | w Window   Help                                                                                                    |
| f) I<br>g) A<br>Budget D<br>Project Bu<br>Budget Am<br>General<br>Account<br>713000                                                                                      | Program<br>Amount<br>Project<br>Budget Period<br>Gget Summary<br>Cost Share Direct                                                                                                    | t 16208225                                                                                                    | ZZ]                                                                                                    | ECTRIFIED SHAI                                                |                                                                                                    |                                                                                                    |                                                                                                    |                                                                                                    |                                                                                                    | Ner                                                                                                    | w Window   Help                                                                                                    |
| I) I<br>g) A<br>Budget D<br>Project Bu<br>Budget Am<br>General<br>Account<br>713000                                                                                      | rogram<br>mount<br>etail<br>Project<br>Budget Period<br>(get Summary<br>Cost Share Direct                                                                                                    | t 16208225                                                                                                    | CE-IMPACTS OF ELE                                                                                                 | ECTRIFIED SHAI                                                |                                                                                                    |                                                                                                    |                                                                                                    |                                                                                                    |                                                                                                    | Ner                                                                                                    | w Window   Help                                                                                                    |
| g) A<br>Budget D<br>Project Bu<br>Budget Am<br>General<br>Account<br>713000                                                                                              | etail<br>Project<br>Budget Period<br>Iget Summary<br>Cost Share Direct                                                                                                    | t 16208225<br>d 1                                                                                                  | CE-IMPACTS OF ELE                                                                                                 | ECTRIFIED SHAI                                                | D                                                                                                    |                                                                                                    |                                                                                                    |                                                                                                    |                                                                                                    | Net                                                                                                    | w Window   Help                                                                                                    |
| Budget D<br>Project Bu<br>Budget Am<br>General<br>Account<br>713000                                                                                                    | etail<br>Project<br>Budget Period<br>Iget Summary<br>Cost Share Direct                                                                                                    | t 16208225<br>d 1                                                                                                  | CE-IMPACTS OF ELE                                                                                                 | ECTRIFIED SHA                                                 | P                                                                                                    |                                                                                                    |                                                                                                    |                                                                                                    |                                                                                                    | Ner                                                                                                    | w Window   Help                                                                                                    |
| 750000<br>782000<br>712000<br>720000<br>711000                                                                                                    | Sponsor Budget<br>pounts for Period<br>yroject Detail Ge<br>Department                                                                                                    | t \$0.00<br>t \$90,000.00<br>RANT<br>GRANT<br>GRANT<br>GRANT<br>GRANT<br>GRANT<br>GRANT                            | Commitment Control Analysis Type BUD BUD BUD BUD BUD BUD BUD BUD BUD BUD                                          | Currency USD                                                  | ts Detail (FTT)<br>Category                                                                                       | Subcategory                                                                                                    | \$90,000.00<br>Fund<br>21030<br>21030<br>21030<br>21030<br>21030<br>21030                                                                                                    | Program<br>ZZ<br>ZZ<br>ZZ<br>ZZ<br>ZZ<br>ZZ                                                                                                    | Budget<br>Reference                                                                                                    | Alternate<br>Account                                                                                                    | Operating Unit                                                                                                    |
| 774100                                                                                                    |                                                                                                    | GRANT                                                                                                    | BUD                                                                                                    |                                                               |                                                                                                    |                                                                                                    | 21030                                                                                                    | 77                                                                                                    |                                                                                                    |                                                                                                    |                                                                                                    |
| 726000                                                                                                    |                                                                                                    | GRANT                                                                                                    | BUD                                                                                                    |                                                               |                                                                                                    |                                                                                                    | 21030                                                                                                    | ZZ                                                                                                    |                                                                                                    |                                                                                                    |                                                                                                    |
| 774000                                                                                                    |                                                                                                    | GRANT                                                                                                    | BUD                                                                                                    |                                                               |                                                                                                    |                                                                                                    | 21030                                                                                                    | ZZ                                                                                                    |                                                                                                    |                                                                                                    |                                                                                                    |
| 712000<br>720000<br>711000<br>774100<br>726000<br>774000                                                                                                    |                                                                                                    |                                                                                                    | GRANT<br>GRANT<br>GRANT<br>GRANT<br>GRANT                                                                         | GRANT BUD<br>GRANT BUD<br>GRANT BUD<br>GRANT BUD<br>GRANT BUD | GRANT     BUD       GRANT     BUD       GRANT     BUD       GRANT     BUD       GRANT     BUD       GRANT     BUD | RANT     BUD       GRANT     BUD       GRANT     BUD       GRANT     BUD       GRANT     BUD       GRANT     BUD | Return to Search         BUD         Image: Constraint of the search         BUD         Image: Constraint of the search         Image: Constraint of the search | RANT         BUD         21030           GRANT         BUD         21030           GRANT         BUD         21030           GRANT         BUD         21030           GRANT         BUD         21030           GRANT         BUD         21030           GRANT         BUD         21030           GRANT         BUD         21030 | Return to Search         BUD         Comparison         Comparison <thcomparison< th="">         Comparison         Comparison         Compariso</thcomparison<> | Image: Second State       State       State< | Image: Starting and Starting and Startin |

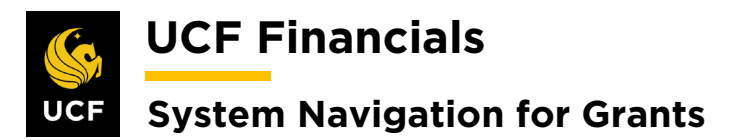

|                                                                                                    |                                                                                                    |                                                                                                    |                                                                                                    |                                                                           |                                               |                                                                                                    |                                                                                                    |                                                                                                    |                                                           |                                      | w window [ i            |
|----------------------------------------------------------------------------------------------------|----------------------------------------------------------------------------------------------------|----------------------------------------------------------------------------------------------------|----------------------------------------------------------------------------------------------------|---------------------------------------------------------------------------|-----------------------------------------------|----------------------------------------------------------------------------------------------------|----------------------------------------------------------------------------------------------------|----------------------------------------------------------------------------------------------------|-----------------------------------------------------------|--------------------------------------|-------------------------|
| Budget I                                                                                                    | Detail                                                                                                    |                                                                                                    |                                                                                                    |                                                                           |                                               |                                                                                                    |                                                                                                    |                                                                                                    |                                                           |                                      |                         |
|                                                                                                    | Proje                                                                                                    | ct 16208225                                                                                                    | CE-IMPACTS OF ELE                                                                                                    | CTRIFIED SH                                                               | AR                                            |                                                                                                    |                                                                                                    | Finalize                                                                                                    |                                                           |                                      |                         |
| Design D                                                                                                    | Budget Perio                                                                                                    | d 1                                                                                                    | B                                                                                                    | egin Date 11/                                                             | 01/2018                                       | End Date 12/21/2                                                                                                    | 2019                                                                                                    |                                                                                                    | Proc                                                      | ess Monitor                          |                         |
| Project B                                                                                                    | udget Summary                                                                                                    |                                                                                                    |                                                                                                    |                                                                           |                                               |                                                                                                    |                                                                                                    |                                                                                                    |                                                           |                                      |                         |
|                                                                                                    | Cost Share Dire                                                                                                    | ct \$0.00                                                                                                    |                                                                                                    | Currency US                                                               | D                                             | Total Budget                                                                                                    | \$90,000.00                                                                                                    |                                                                                                    |                                                           |                                      |                         |
| Budget A                                                                                                    | mounts for Period                                                                                                    | et \$50,000.00                                                                                                    |                                                                                                    |                                                                           |                                               | ounty outdo none                                                                                                    |                                                                                                    |                                                                                                    |                                                           |                                      |                         |
| General                                                                                                    | Project Detail G                                                                                                    | eneral Ledger Detail                                                                                                    | Commitment Contro                                                                                                    | Detail Gra                                                                | nts Detail                                    | D                                                                                                    |                                                                                                    |                                                                                                    |                                                           |                                      |                         |
| Account                                                                                                    | Department                                                                                                    | Activity                                                                                                    | Analysis Type                                                                                                    | Source Type                                                               | Category                                      | Subcategory                                                                                                    | Fund<br>Code                                                                                                    | Program<br>Code                                                                                                    | Budget<br>Reference                                       | Alternate<br>Account                 | Operating U             |
| 713000                                                                                                    |                                                                                                    | GRANT                                                                                                    | BUD                                                                                                    |                                                                           |                                               |                                                                                                    | 21030                                                                                                    | ZZ                                                                                                    |                                                           |                                      |                         |
| 750000                                                                                                    |                                                                                                    | GRANT                                                                                                    | BUD                                                                                                    |                                                                           |                                               |                                                                                                    | 21030                                                                                                    | ZZ                                                                                                    |                                                           |                                      |                         |
| 782000                                                                                                    |                                                                                                    | GRANT                                                                                                    | BUD                                                                                                    |                                                                           |                                               |                                                                                                    | 21030                                                                                                    | ZZ                                                                                                    |                                                           |                                      |                         |
| 712000                                                                                                    |                                                                                                    | GRANT                                                                                                    | BUD                                                                                                    |                                                                           |                                               |                                                                                                    | 21030                                                                                                    | ZZ                                                                                                    |                                                           |                                      |                         |
| 720000                                                                                                    |                                                                                                    | GRANT                                                                                                    | BUD                                                                                                    |                                                                           |                                               |                                                                                                    | 21030                                                                                                    | ZZ                                                                                                    |                                                           |                                      |                         |
| 711000                                                                                                    |                                                                                                    | GRANT                                                                                                    | BUD                                                                                                    |                                                                           |                                               |                                                                                                    | 21030                                                                                                    | 77                                                                                                    |                                                           |                                      |                         |
| 774100                                                                                                    |                                                                                                    | GRANT                                                                                                    | BUD                                                                                                    |                                                                           |                                               |                                                                                                    | 21030                                                                                                    | 77                                                                                                    |                                                           |                                      |                         |
| 726000                                                                                                    |                                                                                                    | GRANT                                                                                                    | BUD                                                                                                    |                                                                           |                                               |                                                                                                    | 21030                                                                                                    | 77                                                                                                    |                                                           |                                      |                         |
| 774000                                                                                                    |                                                                                                    | GRANT                                                                                                    | BUD                                                                                                    |                                                                           |                                               |                                                                                                    | 21020                                                                                                    | 77                                                                                                    |                                                           |                                      |                         |
| 114000                                                                                                    |                                                                                                    | GIUNI                                                                                                    | 000                                                                                                    |                                                                           |                                               |                                                                                                    | 21030                                                                                                    | 22                                                                                                    |                                                           |                                      |                         |
| frants<br>a)<br>b)                                                                                                    | s Detail<br>Faciliti<br>Costs)<br>Cost Sl                                                                                                    | ies and A                                                                                                    | Administ                                                                                                    | r <b>ation</b><br>y if th                                                 | (chec<br>e budg                               | k only if<br>get item i                                                                                                    | the the                                                                                                    | budg<br>ost Sl                                                                                                    | et ite<br>narin                                           | m is <b>H</b><br>g)                  | F&A/I                   |
| a)<br>b)<br>bactorie:                                                                                                    | s Detail<br>Faciliti<br>Costs)<br>Cost Sl<br>Confirm                                                                                                    | ies and A<br>haring (<br>FA and                                                                                                    | Administr<br>check onl<br>Cost Sha                                                                                                    | ration<br>y if th<br>re che                                               | (chec<br>e budg<br>eckbox                     | k only if<br>get item i<br><i>es are ap</i>                                                                                       | the s Co                                                                                                    | budg<br>ost Sl                                                                                                    | et ite:<br>narin<br>ely se                                | m is <b>F</b><br>g)<br><i>lected</i> | F& A/I<br>d.            |
| b)                                                                                                    | s Detail<br>Faciliti<br>Costs)<br>Cost SI<br>Confirm<br>Detail                                                                                                    | ies and A<br>haring (<br>FA and                                                                                                    | Administration of Electron of Electron of  | ration<br>y if th<br>re che                                               | (chec<br>e budg<br>eckbox                     | k only if<br>get item i<br><i>es are ap</i>                                                                                       | the s Co                                                                                                    | budg<br>ost Sl                                                                                                    | et ite<br>narin<br>ely se                                 | m is <b>F</b><br>g)<br><i>lectec</i> | 5 <b>&amp;A/I</b><br>1. |
| b)<br>b)<br>Budget                                                                                                    | s Detail<br>Faciliti<br>Costs)<br>Cost SI<br>Confirm<br>Detail<br>Proje<br>Budget Peri                                                                                              | ies and A<br>haring (<br>FA and<br>et 16208225<br>od 1                                                                                                    | Administration of Electron of Electron of  | ration<br>y if th<br>re che                                               | (chec<br>e budg<br>eckbox                     | k only if<br>get item i<br>es are ap                                                                                              | the s Co                                                                                                    | budg<br>ost SI<br>priat                                                                                                    | et ite<br>narin<br>ely se                                 | m is <b>I</b><br>g)<br><i>lected</i> | F&A/I<br>d.             |
| b)<br>b)<br>Budget                                                                                                    | s Detail<br>Faciliti<br>Costs)<br>Cost S<br>Confirm<br>Detail<br>Prog<br>Budget Peri<br>Sudget Summary                                                                              | ties and A<br>haring (<br>FA and<br>ret 18208225<br>of 1                                                                                                    | Administration<br>check only<br><i>Cost Sha</i>                                                                                                    | ration<br>y if th<br>re che                                               | (chec<br>e budg<br>eckbox                     | k only if<br>get item i<br>es are ap                                                                                              | `the<br>is <b>Co</b><br><i>pprop</i>                                                                                                    | budg<br>ost SI<br>oriat                                                                                                    | et ite:<br>narin<br>ely se                                | m is <b>I</b><br>g)<br><i>lected</i> | F&A/I<br>I.             |
| Frants<br>a)<br>b)<br>Fote: (<br>Budget                                                                                                    | s Detail<br>Faciliti<br>Costs)<br>Cost SI<br>Confirm<br>Detail<br>Budget Summary<br>Cost Share Dire<br>Sponsor Budg                                                                 | ties and A<br>haring (<br><i>FA</i> and<br>et 16208225<br>od 1<br>                                                                                                    | Administration<br>check only<br><i>Cost Sha</i>                                                                                                    | ration<br>y if th<br>re che<br>ECTRIFIED SI<br>Begin Date 1               | (chec<br>e budg<br>eckbox<br>HAR<br>M01/2018  | k only if<br>get item i<br>es are ap<br>End Date 12/2<br>Total Budget<br>Security Status Non                                      | the is <b>Co</b>                                                                                                    | budg<br>ost Sl<br>priat                                                                                                    | et ite:<br>narin<br>ely se                                | m is <b>I</b><br>g)<br><i>lected</i> | ₹ <b>&amp;</b> A/I      |
| Frants<br>a)<br>b)<br>fote: (<br>Budget<br>Project F                                                                                                    | s Detail<br>Faciliti<br>Costs)<br>Cost SI<br>Confirm<br>Detail<br>Budget Summary<br>Cost Share Dire<br>Sponsor Budg                                                                 | tes and A<br>haring (<br>FA and<br>ret 16208225<br>od 1<br>ret \$0.00<br>ret \$0.00<br>d                                                                                                    | Administraticheck on l<br>Cost Sha                                                                                                    | ration<br>y if th<br>re che<br>ectrifico si<br>Begin Date 1<br>Currency U | (chec<br>e budg<br>eckbox<br>HAR<br>I/01/2018 | k only if<br>get item i<br>es are ap<br>End Date 12/2<br>Total Budget.<br>Security Status Non                                     | * the fis Co                                                                                                    | budg<br>ost Sl<br>priat                                                                                                    | et ite:<br>narin<br>ely se                                | m is <b>F</b><br>g)<br><i>lected</i> | F&A/I<br>4.             |
| Frants<br>a)<br>b)<br>fote: (<br>Budget<br>Project F                                                                                                    | s Detail<br>Faciliti<br>Costs)<br>Cost SI<br>Confirm<br>Detail<br>Projec<br>Budget Summary<br>Cost Share Dire<br>Sponsor Budg<br>Imounts for Perior<br>Project Detail               | tes and A<br>haring (<br>FA and<br>ret 16208225<br>od 1<br>ret \$0.00<br>ret \$0.00<br>d<br>General Ledger Detail                                                                                                    | Administration of the check on la control of the check on la control of the check of the check o | ration<br>y if th<br>re che<br>ectrifice si<br>Begin Date 1<br>Currency U | (chec<br>e budg<br>eckbox                     | k only if<br>get item i<br>es are ap<br>End Date 12/2<br>Total Budget<br>Security Status Non                                      | `the       is       copproj       1/2019       \$90,000.                                                                                                    | budg<br>ost SI<br>priat<br>Finat                                                                                                | et ite:<br>narin<br>ely se                                | m is <b>F</b><br>g)<br><i>lected</i> | F&A/I                   |
| Frants<br>a)<br>b)<br>fote: (<br>Budget<br>Project F                                                                                                    | s Detail<br>Faciliti<br>Costs)<br>Cost SI<br>Confirm<br>Detail<br>Proje<br>Budget Peri<br>Budget Summary<br>Cost Share Dire<br>Sponsor Budg<br>Imounts for Perio-<br>Project Detail | tes and A<br>haring (<br>FA and<br>ret 16208225<br>od 1<br>ret \$0.00<br>ret \$0.00<br>d<br>General Ledger Detail<br>Activity                                                                                                    | Administration<br>check only<br><i>Cost Sha</i><br>ce-IMPACTS OF EL                                                                                                    | ration<br>y if th<br>re che<br>ECTRIFIED SI<br>Begin Date 1<br>Currency U | (chec<br>e budg<br>eckbox                     | k only if<br>get item i<br>es are ap<br>End Date 12/2<br>Total Budget<br>Security Status Non<br>End<br>Subcategory                | `the       is Co       opproj       1/2019       \$90,000.       second       code                                                                                                    | budg<br>ost SI<br>priat<br>Final                                                                                                | et ite:<br>narin<br>ely se                                | m is F<br>g)<br>lected               | F&A/I<br>2.             |
| Frants<br>a)<br>b)<br>fote: (<br>Budget<br>Project F<br>General<br>Account<br>713000                                                                                                    | s Detail<br>Faciliti<br>Costs)<br>Cost SI<br>Confirm<br>Detail<br>Proje<br>Budget Peri<br>Budget Summary<br>Cost Share Dire<br>Sponsor Budg<br>umounts for Perioo<br>Project Detail | tes and A<br>haring (o<br>FA and<br>ret 16208225<br>od 1<br>ret \$0.00<br>ret \$0.00<br>d<br>General Ledger Defail<br>Activity<br>GRANT                                                                                                    | Administration<br>check only<br><i>Cost Sha</i><br>ce-IMPACTS OF EL                                                                                                    | ration<br>y if th<br>re che<br>ECTRIFIED SI<br>Begin Date 1<br>Currency U | (chec<br>e budg<br>eckbox                     | k only if<br>get item i<br>es are ap<br>End Date 12/2<br>Total Budget<br>Security Status Non<br>Subcategory                       | the       is       opproj       1/2019       \$90,000.       second       2103                                                                                                    | budg<br>ost SI<br>priat<br>Final                                                                                                | et ite:<br>narin<br>ely se                                | m is F<br>g)<br>lected               | F&A/I                   |
| Frants<br>a)<br>b)<br>fote: (<br>Budget<br>Project F<br>General<br>Account<br>713000<br>75000                                                                                                    | s Detail<br>Faciliti<br>Costs)<br>Cost SI<br>Confirm<br>Detail<br>Proje<br>Budget Peri<br>Budget Summary<br>Cost Share Dire<br>Sponsor Budg<br>umounts for Perio-<br>Project Detail | tet 16208225<br>od 1<br>tet 16208225<br>od 1<br>tet 50.00<br>tet 50.00<br>d<br>General Ledger Defail<br>Activity<br>GRANT<br>GRANT                                                                                                    | Administration<br>check only<br>Cost Sha<br>ce-IMPACTS OF EL                                                                                                    | ration<br>y if th<br>re che<br>ECTRIFIED SI<br>Begin Date 1<br>Currency U | (chec<br>e budg<br>eckbox<br>HAR<br>I/01/2018 | k only if<br>get item i<br>es are ap<br>End Date 12/2<br>Total Budget<br>Subcategory                                              | the       is       opproj       1/2019       \$90,000.       solution       code       2103       2103                                                                                                    | budg<br>ost SI<br>oriat<br>Final                                                                                                | et ite:<br>narin<br>ely se                                | m is F<br>g)<br>lectec               | F&A/I                   |
| Frants<br>a)<br>b)<br>fote: (<br>Budget<br>Project F<br>General<br>Account<br>713000<br>750000<br>782000                                                                                            | s Detail<br>Faciliti<br>Costs)<br>Cost SI<br>Confirm<br>Detail<br>Proje<br>Budget Peri<br>Budget Summary<br>Cost Share Dire<br>Sponsor Budg<br>umounts for Perio-<br>Project Detail | tet 16208225<br>od 1<br>tet 16208225<br>od 1<br>tet \$0.00<br>tet \$0.00<br>d<br>General Ledger Defail<br>Activity<br>GRANT<br>GRANT<br>GRANT                                                                                                    | Administration<br>check only<br>Cost Sha<br>ce-IMPACTS OF EL                                                                                                    | ration<br>y if th<br>re che<br>ECTRIFIED SI<br>Begin Date 1<br>Currency U | (chec<br>e budg<br>eckbox                     | k only if<br>get item i<br>es are ap<br>End Date 12/2<br>Total Budget<br>Subcategory                                              | The       is       0       0       0       0       0       0       0       0       0       0       0       0       0       0       0       0       0       0       0       0       0       0       0       0       0       0       0       0       0       0       0       0       0       0       0       0       0       0       0       0       0       0       0       0       0       0       0       0       0       0       0       0       0       0       0       0       0       0       0       0       0       0       0       0       0       0                                                                                                    | budg<br>ost SI<br>oriat<br>Final                                                                                                | et ite:<br>narin<br>ely se<br>ze                          | m is F<br>g)<br>lected               | F& A/I                  |
| Frants<br>a)<br>b)<br>fote: 0<br>Budget<br>Project F<br>General<br>Account<br>713000<br>750000<br>722000                                                                                            | s Detail<br>Faciliti<br>Costs)<br>Cost SI<br>Confirm<br>Detail<br>Proje<br>Budget Peri<br>Budget Summary<br>Cost Share Dire<br>Sponsor Budg<br>umounts for Perio-<br>Project Detail | tes and A<br>haring (of<br>FA and<br>FA and<br>tet 16208225<br>od 1<br>tet \$0.00<br>tet \$0.00<br>d<br>General Ledger Defail<br>Activity<br>GRANT<br>GRANT<br>GRANT                                                                                                    | Administration<br>check only<br>Cost Sha<br>ce-IMPACTS OF EL                                                                                                    | ration<br>y if th<br>re che<br>ECTRIFIED SI<br>Begin Date 1<br>Currency U | (chec<br>e budg<br>eckbox                     | k only if<br>get item i<br>es are ap<br>End Date 12/2<br>Total Budget<br>Subcategory<br>Subcategory                               | the       is       opprop       1/2019       \$90,000.       2103       2103       2103       2103       2103       2103       2103       2103                                                                                                    | budg<br>ost SI<br>oriat<br>Final<br>Program<br>22<br>22<br>22<br>22<br>22<br>22<br>22<br>22<br>22<br>22<br>22<br>22<br>22       | et ite:<br>narin<br>ely se<br>ze p<br>Budget<br>Reference | m is F<br>g)<br>lected               | ₽& A/I                  |
| Frants<br>a)<br>b)<br>fote: 0<br>Budget<br>Project F<br>General<br>Account<br>713000<br>750000<br>722000                                                                                            | s Detail<br>Faciliti<br>Costs)<br>Cost SI<br>Confirm<br>Detail<br>Proje<br>Budget Peri<br>Budget Summary<br>Cost Share Dire<br>Sponsor Budg<br>Imounts for Perioo<br>Project Detail | ies and A<br>haring (o<br>FA and<br>FA and<br>iet 16208225<br>od 1<br>iet \$0.00<br>ret \$0.00<br>d<br>General Ledger Detail<br>Activity<br>GRANT<br>GRANT<br>GRANT<br>GRANT<br>GRANT                                                                                                    | Administration<br>check only<br>Cost Sha<br>ce-IMPACTS OF EU<br>Ce-IMPACTS OF EU<br>BUD<br>BUD<br>BUD<br>BUD<br>BUD<br>BUD<br>BUD<br>BUD<br>BUD<br>BU                                                                                                    | ration<br>y if th<br>re che<br>ECTRIFIED SI<br>Begin Date 1<br>Currency U | (chec<br>e budg<br>eckbox                     | k only if<br>get item i<br>es are ap<br>End Date 12/2<br>Total Budget<br>Security Status Non<br>Subcategory                       | the       is       opproj       1/2019       \$90,000.       2103       2103       2103       2103       2103       2103       2103       2103       2103       2103       2103       2103       2103       2103       2103                                                                                                    | budg<br>ost SI<br>oriat<br>Final                                                                                                | et ite:<br>narin<br>ely se<br>ze                          | m is F<br>g)<br>lected               | F&A/I<br>₽.             |
| Frants         a)         b)         fote:         Budget         Project E         Qeneral         Account         713000         750000         720000         711000                             | s Detail<br>Faciliti<br>Costs)<br>Cost SI<br>Confirm<br>Detail<br>Proje<br>Budget Peri<br>Budget Summary<br>Cost Share Dire<br>Sponsor Budg<br>Imounts for Perioo<br>Project Detail | ies and A<br>haring (o<br>FA and<br>FA and<br>i<br>et \$0.00<br>tet \$0.00<br>d<br>General Ledger Detail<br>activity<br>GRANT<br>GRANT<br>GRANT<br>GRANT<br>GRANT<br>GRANT<br>GRANT                                                                                                    | Administration<br>check only<br>Cost Sha<br>ce-IMPACTS OF EU<br>Ce-IMPACTS OF EU<br>BUD<br>BUD<br>BUD<br>BUD<br>BUD<br>BUD<br>BUD<br>BUD<br>BUD<br>BU                                                                                                    | ration<br>y if th<br>re che<br>ECTRIFIED SI<br>Begin Date 1<br>Currency U | (chec<br>e budg<br>eckbox                     | k only if<br>get item i<br>es are ap<br>End Date 12/2<br>Total Budget<br>Security Status Non<br>Subcategory<br>Subcategory        | the       is       opproj       1/2019       s90,000.       2103       2103       2103       2103       2103       2103       2103       2103       2103       2103       2103       2103       2103       2103       2103       2103       2103       2103                                                                                                    | budg<br>ost SI<br>oriat<br>Final<br>2<br>2<br>2<br>2<br>2<br>2<br>2<br>2<br>2<br>2<br>2<br>2<br>2<br>2<br>2<br>2<br>2<br>2<br>2 | et ite:<br>narin<br>ely se<br>ze<br>Budget<br>Reference   | m is F<br>g)<br>lected               | F&A/I<br>/.             |
| Frants         a)         b)         fote:         Budget         Project E         Qeneral         Account         713000         720000         712000         711000         774100              | s Detail<br>Faciliti<br>Costs)<br>Cost SI<br>Confirm<br>Detail<br>Proje<br>Budget Peri<br>Budget Summary<br>Cost Share Dire<br>Sponsor Budg<br>Imounts for Perior<br>Project Detail | E A CONTRACTOR CONTRACTOR CONTRAC                                                                                                    | Administration<br>check only<br>Cost Sha<br>ce-IMPACTS OF EU<br>Ce-IMPACTS OF EU<br>BUD<br>BUD<br>BUD<br>BUD<br>BUD<br>BUD<br>BUD<br>BUD<br>BUD<br>BU                                                                                                    | ration<br>y if th<br>re che<br>ECTRIFIED SI<br>Begin Date 1<br>Currency U | (chec<br>e budg<br>eckbox                     | k only if<br>get item i<br>es are ap<br>End Date 12/2<br>Total Budget<br>Security Status Non<br>Subcategory<br>Subcategory        | the       is       opproj       1/2019       \$90,000.       2103       2103       2103       2103       2103       2103       2103       2103       2103       2103       2103       2103       2103       2103       2103       2103       2103       2103       2103       2103       2103                                                                                                    | budg<br>ost SI<br>oriat<br>Final<br>2<br>2<br>2<br>2<br>2<br>2<br>2<br>2<br>2<br>2<br>2<br>2<br>2<br>2<br>2<br>2<br>2<br>2<br>2 | et ite:<br>narin<br>ely se<br>ze<br>Budget<br>Reference   | m is F<br>g)<br>lected               | F&A/I<br>/.             |
| Frants         a)         b)         fote:         Gote:         Budget A         General         Account         713000         720000         712000         711000         774100         728000 | s Detail<br>Faciliti<br>Costs)<br>Cost SI<br>Confirm<br>Detail<br>Proje<br>Budget Peri<br>Budget Summary<br>Cost Share Dire<br>Sponsor Budg<br>Imounts for Perior<br>Project Detail | E S and A<br>FA and<br>FA and<br>FA and<br>FA and<br>Called<br>FA and<br>Called<br>Called<br>Cal | Administration of the check on la check on la check on | ration<br>y if th<br>re che<br>ECTRIFIED SI<br>Begin Date 1<br>Currency U | (chec<br>e budg<br>eckbox                     | k only if<br>get item i<br>es are ap<br>End Date 12/2<br>Total Budget<br>Subcategory<br>Subcategory<br>Subcategory<br>Subcategory | the       is     Co       is     Co | budg<br>ost SI<br>oriat<br>Final                                                                                                | et ite:<br>narin<br>ely se<br>ze<br>Budget<br>Reference   | m is F g) lected                     | F&A/I                   |

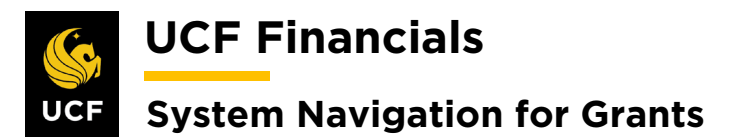

| Action                                                                                                    |                                                                                                    |                                                                                    |                                                                                                    |                   |              |                                                                                                    |                                                                                                    |                                            |                        |                |          |             |                   |
|----------------------------------------------------------------------------------------------------|----------------------------------------------------------------------------------------------------|------------------------------------------------------------------------------------|----------------------------------------------------------------------------------------------------|-------------------|--------------|----------------------------------------------------------------------------------------------------|----------------------------------------------------------------------------------------------------|--------------------------------------------|------------------------|----------------|----------|-------------|-------------------|
| Add additional lines as necessary by clicking the <b>plus sign</b> (+).                                                                           |                                                                                                    |                                                                                    |                                                                                                    |                   |              |                                                                                                    |                                                                                                    |                                            |                        |                |          |             |                   |
| End Date 12/21/2019 Finalize Process Monitor                                                                                                    |                                                                                                    |                                                                                    |                                                                                                    |                   |              |                                                                                                    |                                                                                                    |                                            |                        |                |          |             |                   |
| Total Budget                                                                                                    | \$90,000.00                                                                                                    |                                                                                    |                                                                                                    |                   |              |                                                                                                    |                                                                                                    |                                            |                        |                |          |             |                   |
| Security Status                                                                                                    | None                                                                                                    |                                                                                    |                                                                                                    |                   |              |                                                                                                    |                                                                                                    | Pers                                       | sonalize               | ind   View All |          | First 🛞     | 1-10 of 10 🛞 Last |
| (TTT)                                                                                                    | Fund                                                                                                    | Program                                                                            | Budget                                                                                                    | Alternate         | Operating II | it Affiliate                                                                                                    | Fund Affiliate                                                                                                    | Pudget Ite                                 |                        |                | Jamesure | Current and |                   |
| ory Subcat                                                                                                    | 21030                                                                                                    | Code<br>ZZ                                                                         | Reference                                                                                                    | Account           | Operating of | iit Ainiidie                                                                                                    | runu Anniate                                                                                                    | CONSLT                                     | 5111                   |                | 0.0      | 0 USD       | Ŧ                 |
|                                                                                                    | 21030                                                                                                    | ZZ                                                                                 |                                                                                                    |                   |              |                                                                                                    |                                                                                                    | EQUIP                                      |                        |                | 0.0      | o usp       | Ŧ                 |
|                                                                                                    | 21030                                                                                                    | zz                                                                                 |                                                                                                    |                   |              |                                                                                                    |                                                                                                    | FACADM                                     | 1                      |                | ,104.0   | IO USD      | Ŧ                 |
|                                                                                                    | 21030                                                                                                    | ZZ                                                                                 |                                                                                                    |                   |              |                                                                                                    |                                                                                                    | OPS                                        |                        |                | 0.0      | 0 USD       | ±.                |
|                                                                                                    | 21030                                                                                                    | ZZ                                                                                 |                                                                                                    |                   |              |                                                                                                    |                                                                                                    | PERSON                                     |                        |                | .273.0   | USD         | •                 |
|                                                                                                    | 21030                                                                                                    | ZZ                                                                                 |                                                                                                    |                   |              |                                                                                                    |                                                                                                    | STIPND                                     |                        |                | 0.0      | IO USD      | æ                 |
|                                                                                                    | 21030                                                                                                    | ZZ                                                                                 |                                                                                                    |                   |              |                                                                                                    |                                                                                                    | TRAVEL                                     |                        |                | 0.0      | IO USD      | +                 |
|                                                                                                    | 21030                                                                                                    | ZZ                                                                                 |                                                                                                    |                   |              |                                                                                                    |                                                                                                    | TUITIO                                     |                        |                | ,623.0   | 0 USD       | Ŧ                 |
| Q                                                                                                    | Q 0                                                                                                    | aa                                                                                 |                                                                                                    | ۲Q                |              | 2 Q                                                                                                    | Q                                                                                                    |                                            |                        | Q              | 0.00     | USD         | + -               |
| Click Sa                                                                                                    | ove.<br>Detail                                                                                                    | Project                                                                            | 16208225                                                                                                    |                   | CE-IMP/      | ACTS OF ELEC                                                                                                    | TRIFIED S                                                                                                    | SHAR                                       | 018                    |                |          |             |                   |
| Click Sa<br>Budget<br>Project I                                                                                                    | Detail<br>Budget<br>Budget Summ<br>Cost Sharr<br>Sponsor                                                                                                    | Project<br>: Period<br>aary<br>e Direct<br>Budget                                  | 16208225<br>1<br>\$0.00<br>\$90,000.0                                                                                  | 0                 | CE-IMP/      | ACTS OF ELEC<br>Beg<br>C                                                                                                    | TRIFIED S<br>in Date 1                                                                                                    | 6HAR<br>11/01/2<br>USD                     | 018                    |                |          |             |                   |
| Click Sa<br>Budget<br>Project f                                                                                                    | Detail<br>Budget<br>Budget Summ<br>Cost Share<br>Sponsor                                                                                                    | Project<br>Period<br>aary<br>e Direct<br>Budget                                    | 16208225<br>1<br>\$0.00<br>\$90,000.0                                                                                  | 0                 | CE-IMP/      | ACTS OF ELEC<br>Beg<br>C                                                                                                    | TRIFIED S<br>in Date 1<br>urrency (                                                                                                    | SHAR<br>11/01/2<br>USD                     | 018                    |                |          |             |                   |
| Click Sa<br>Budget<br>Project I<br>Budget A<br>General                                                                                            | Detail<br>Budget<br>Budget Summ<br>Cost Share<br>Sponsor<br>Amounts for P<br>Project Deta                                                                                                    | Project<br>Period<br>ary<br>e Direct<br>Budget<br>Period<br>i Gen                  | 16208225<br>1<br>\$0.00<br>\$90,000.0                                                                                  | 0<br>er Detail    | CE-IMP/      | ACTS OF ELEC<br>Beg<br>C<br>ment Control De                                                                                                  | TRIFIED S<br>in Date 1<br>urrency (<br>stail <u>G</u>                                                                                                    | SHAR<br>11/01/2<br>USD<br>rants D          | 018<br>etail           |                |          |             |                   |
| Click Sa<br>Budget<br>Project I<br>Budget A<br>General<br>Account                                                                                 | Detail<br>Budget<br>Budget Summ<br>Cost Share<br>Sponsor<br>Amounts for P<br>Project Deta<br>Departmen                                                                                                    | Project<br>Period<br>aary<br>e Direct<br>Budget<br>Period<br>il Gen<br>t           | 16208225<br>1<br>\$0.00<br>\$90,000.0<br>heral Ledge<br>Activity                                                       | 0<br>er Detail    | CE-IMP/      | ACTS OF ELEC<br>Beg<br>C<br>ment Control De<br>Analysis Type                                                                                 | TRIFIED S<br>in Date 1<br>urrency U<br>stail G<br>Source                                                                                                    | SHAR<br>11/01/2<br>USD<br>rants D<br>Type  | 018<br>letail<br>Categ |                |          |             |                   |
| Click Sa<br>Budget<br>Project I<br>Budget A<br>General<br>Account<br>713000                                                                       | Detail<br>Budget<br>Budget Summ<br>Cost Share<br>Sponsor<br>Amounts for P<br>Project Deta<br>Department                                                                                                    | Project<br>Period<br>e Direct<br>Budget<br>Period<br>il Gen<br>t                   | 16208225<br>1<br>\$0.00<br>\$90,000.0<br>heral Ledgi<br>Activity<br>GRANT                                              | 0<br>er Detail    | CE-IMP/      | ACTS OF ELEC<br>Beg<br>C<br>ment Control De<br>Analysis Type<br>BUD                                                                          | TRIFIED S<br>in Date 1<br>urrency (<br>source                                                                                                    | SHAR<br>11/01/2<br>USD<br>rants D<br>Type  | 018<br>etail<br>Categ  |                |          |             |                   |
| Click Sa<br>Budget<br>Project I<br>Budget A<br>General<br>Account<br>713000<br>750000                                                             | Detail<br>Budget<br>Budget Summ<br>Cost Share<br>Sponsor<br>Amounts for P<br>Project Deta<br>Department                                                                                                    | Project<br>: Period<br>aary<br>e Direct<br>Budget<br>Period<br>ii <u>G</u> en<br>t | 16208225<br>1<br>\$0.00<br>\$90,000.0<br>Activity<br>GRANT<br>GRANT                                                    | 0<br>er Detail    | CE-IMP/      | ACTS OF ELEC<br>Beg<br>C<br>C<br>ment Control De<br>Analysis Type<br>BUD<br>BUD                                                              | IRIFIED S<br>in Date 1<br>urrency U<br>stail <u>G</u>                                                                                                    | SHAR<br>11/01/2<br>USD<br>rants D<br>Type  | 018<br>etail<br>Categ  |                |          |             |                   |
| Click Sa<br>Budget<br>Project I<br>Budget A<br>General<br>Account<br>713000<br>750000<br>782000                                                   | IVE.<br>Detail<br>Budget<br>Budget Summ<br>Cost Share<br>Sponsor<br>Amounts for P<br>Project Deta<br>Departmen                                                                                                    | Project<br>Period<br>aary<br>e Direct<br>Budget<br>Period<br>il Gen<br>t           | 16208225<br>1<br>\$0.00<br>\$90,000.0<br>weral Ledge<br>GRANT<br>GRANT<br>GRANT                                        | 0<br>er Detail ][ | CE-IMP/      | ACTS OF ELEC<br>Beg<br>C<br>C<br>ment Control De<br>Analysis Type<br>BUD<br>BUD<br>BUD                                                       | TRIFIED S<br>in Date 1<br>urrency (<br>stail Gi<br>Source                                                                                                    | SHAR<br>11/01/2<br>USD<br>rants D<br>Type  | 018<br>etail<br>Categ  |                |          |             |                   |
| Click Sa<br>Budget<br>Project I<br>Budget A<br>General<br>Account<br>713000<br>750000<br>782000<br>712000                                         | Detail<br>Budget<br>Budget Summ<br>Cost Sharr<br>Sponsor<br>Amounts for P<br>Project Deta<br>Departmen                                                                                                    | Project<br>: Period<br>e Direct<br>Budget<br>Period<br>il <u>G</u> en<br>t         | 16208225<br>1<br>\$0.00<br>\$90,000.0<br>Activity<br>GRANT<br>GRANT<br>GRANT                                           | 0<br>er Detail    | CE-IMP/      | ACTS OF ELEC<br>Beg<br>C<br>C<br>Ment Control De<br>Analysis Type<br>BUD<br>BUD<br>BUD<br>BUD                                                | TRIFIED S<br>in Date 1<br>urrency (<br>source                                                                                                    | USD<br>rants D                             | 018<br>eetail<br>Categ |                |          |             |                   |
| Click Sa<br>Budget<br>Project I<br>Budget A<br>General<br>Account<br>713000<br>750000<br>712000                                                   | AVE.<br>Detail<br>Budget<br>Budget Summ<br>Cost Share<br>Sponsor<br>Amounts for P<br>Project Deta<br>Departmen                                                                                                    | Project<br>: Period<br>e Direct<br>Budget<br>'eriod<br>il <u>G</u> en<br>t         | 16208225<br>1<br>\$0.00<br>\$90,000.0<br>Activity<br>GRANT<br>GRANT<br>GRANT<br>GRANT<br>GRANT                         | 0<br>er Detail    | CE-IMP/      | ACTS OF ELEC<br>Beg<br>C<br>C<br>ment Control De<br>Analysis Type<br>BUD<br>BUD<br>BUD<br>BUD<br>BUD<br>BUD                                  | traini and the second second s | SHAR<br>11/01/2<br>USD<br>rants D<br>Type  | 018<br>etail<br>Categ  |                |          |             |                   |
| Click Sa<br>Budget<br>Project I<br>Budget A<br>General<br>Account<br>713000<br>750000<br>720000<br>720000<br>711000                               | Ave.<br>Detail<br>Budget<br>Budget Summ<br>Cost Share<br>Sponsor<br>Amounts for P<br>Project Deta<br>Department                                                                                                    | Project<br>: Period<br>e Direct<br>Budget<br>Period<br>il Gen<br>t                 | 16208225<br>1<br>\$0.00<br>\$90,000.0<br>heral Ledgy<br>GRANT<br>GRANT<br>GRANT<br>GRANT<br>GRANT<br>GRANT             | 0<br>er Detail ][ | CE-IMP/      | ACTS OF ELEC<br>Beg<br>C<br>C<br>Ment Control De<br>Analysis Type<br>BUD<br>BUD<br>BUD<br>BUD<br>BUD<br>BUD<br>BUD                           | TRIFIED S<br>in Date 1<br>urrency (<br>stail <u>G</u><br>Source                                                                                                    | SHAR<br>111/01/2<br>USD<br>rants D<br>Type | o18<br>etail<br>Categ  |                |          |             |                   |
| Click Sa<br>Budget<br>Project I<br>Budget A<br>General<br>Account<br>713000<br>750000<br>782000<br>712000<br>711000<br>774100                     | AVE.<br>Detail<br>Budget Summ<br>Cost Sharr<br>Sponsor<br>Amounts for P<br>Project Deta<br>Department                                                                                                    | Project<br>Period<br>e Direct<br>Budget<br>Period<br>i Gen<br>t                    | 16208225<br>1<br>\$0.00<br>\$90,000.0<br>Activity<br>GRANT<br>GRANT<br>GRANT<br>GRANT<br>GRANT<br>GRANT                | 0 er Detail       | CE-IMP/      | ACTS OF ELEC<br>Beg<br>C<br>C<br>Meent Control De<br>Analysis Type<br>BUD<br>BUD<br>BUD<br>BUD<br>BUD<br>BUD<br>BUD<br>BUD<br>BUD            | TRIFIED S<br>in Date 1<br>urrency U<br>stail G<br>Source                                                                                                    | SHAR<br>11/01/2<br>USD<br>rants D<br>Type  | 018<br>eetail<br>Categ |                |          |             |                   |
| Click Sa<br>Budget<br>Project I<br>Budget A<br>General<br>Account<br>713000<br>750000<br>782000<br>712000<br>712000<br>711000<br>774100           | AVE.<br>Detail<br>Budget<br>Budget Summ<br>Cost Share<br>Sponsor<br>Amounts for P<br>Project Deta<br>Department                                                                                                    | Project<br>: Period<br>e Direct<br>Budget<br>Period<br>il <u>G</u> en<br>t         | 16208225<br>1<br>\$0.00<br>\$90,000.0<br>Activity<br>GRANT<br>GRANT<br>GRANT<br>GRANT<br>GRANT<br>GRANT<br>GRANT       | 0<br>er Detail    | CE-IMP/      | ACTS OF ELEC<br>Beg<br>C<br>C<br>C<br>Ment Control De<br>Analysis Type<br>BUD<br>BUD<br>BUD<br>BUD<br>BUD<br>BUD<br>BUD<br>BUD<br>BUD<br>BUD | TRIFIED S<br>in Date 1<br>urrency (<br>Source 1<br>Source 1                                                                                                    | SHAR<br>11/01/2<br>USD<br>rants D<br>Type  | 018<br>etail<br>Categ  |                |          |             |                   |
| Click Sa<br>Budget<br>Project I<br>Budget A<br>General<br>Account<br>713000<br>750000<br>782000<br>712000<br>711000<br>774100<br>726000           | AVE.<br>Detail<br>Budget<br>Budget Summ<br>Cost Sharr<br>Sponsor<br>Amounts for P<br>Project Deta<br>Department                                                                                                    | Project<br>Period<br>e Direct<br>Budget<br>Period<br>ii Gen<br>t                   | 16208225<br>1<br>\$0.00<br>\$90,000.0<br>GRANT<br>GRANT<br>GRANT<br>GRANT<br>GRANT<br>GRANT<br>GRANT<br>GRANT<br>GRANT | 0 er Detail       | CE-IMP/      | ACTS OF ELEC<br>Beg<br>C<br>C<br>Analysis Type<br>BUD<br>BUD<br>BUD<br>BUD<br>BUD<br>BUD<br>BUD<br>BUD<br>BUD<br>BUD                         | TRIFIED S<br>in Date 1<br>urrency (<br>source<br>Source                                                                                                    | SHAR<br>11/01/2<br>USD<br>Type             | etail<br>Categ         |                |          |             |                   |
| Click Sa<br>Budget<br>Project I<br>Budget A<br>General<br>Account<br>713000<br>750000<br>782000<br>712000<br>712000<br>711000<br>774100<br>774000 | AVE.<br>Detail<br>Budget Summ<br>Cost Sharr<br>Sponsor<br>Amounts for P<br>Project Deta<br>Department<br>Cost Sharr<br>Sponsor<br>Amounts for P<br>Project Deta<br>Department<br>Cost Sharr<br>Sponsor<br>Amounts for P<br>Project Deta<br>Department<br>Cost Sharr<br>Sponsor<br>Amounts for P<br>Project Deta<br>Department<br>Cost Sharr<br>Sponsor<br>Amounts for P<br>Project Deta<br>Department<br>Cost Sharr<br>Sponsor<br>Department<br>Cost Sharr<br>Sponsor<br>Cost Sharr<br>Sponsor<br>Cost Sponsor<br>Cost Sponsor<br>Cos | Project<br>Period<br>e Direct<br>Budget<br>Period<br>il <u>G</u> en<br>t           | 16208225<br>1<br>\$0.00<br>\$90,000.0<br>Activity<br>GRANT<br>GRANT<br>GRANT<br>GRANT<br>GRANT<br>GRANT<br>GRANT       | 0 er Detail       | CE-IMP/      | ACTS OF ELEC<br>Beg<br>C<br>C<br>C<br>Ment Control De<br>Analysis Type<br>BUD<br>BUD<br>BUD<br>BUD<br>BUD<br>BUD<br>BUD<br>BUD<br>BUD<br>BUD | TRIFIED S<br>in Date 1<br>urrency (<br>Source 1<br>Source 1                                                                                                    | SHAR<br>11/01/2<br>USD<br>rants D<br>Type  | 018<br>eetail<br>Categ |                |          |             |                   |

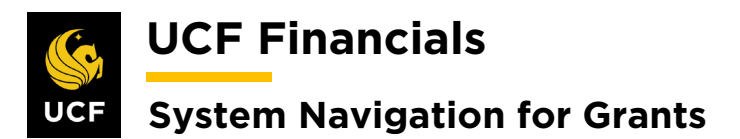

|   | D. L. D. C. T.                                                                                                    |                                                                                                    |                                                                                                    |
|---|----------------------------------------------------------------------------------------------------|----------------------------------------------------------------------------------------------------|----------------------------------------------------------------------------------------------------|
|   | Budget Detail                                                                                                    |                                                                                                    |                                                                                                    |
|   | Project 16208225                                                                                                    | CE-IMPACTS OF ELECTRIFIED SHAR                                                                       | Finalize Process Mo                                                                                                    |
|   | Project Budget Summary                                                                                                    | Begin Date 11/01/2016                                                                                |                                                                                                    |
|   | Cost Share Direct \$0.00                                                                                                    | Currency USD                                                                                         | Total Budget \$90,000.00                                                                                               |
|   | Sponsor Budget \$90,000,00                                                                                                    |                                                                                                    | Security Status None                                                                                                   |
|   | Sponsor Dauger 600,000.00                                                                                                    |                                                                                                    |                                                                                                    |
| • | Budget Amounts for Period                                                                                                    | or link to ensure the Pro                                                                            | ocess runs to Success.                                                                                                 |
| • | Budget Amounts for Period                                                                                                    | or link to ensure the <b>Pro</b>                                                                     | ocess runs to Success.                                                                                                 |
| • | Budget Amounts for Period Click the Process Monito Budget Detail Project 16208225                                                                                            | or link to ensure the Pre                                                                            | ocess runs to Success.                                                                                                 |
| • | Budget Amounts for Period Click the Process Monite Budget Detail Project 16208225 Budget Period 1                                                                            | or link to ensure the Pre<br>CE-IMPACTS OF ELECTRIFIED SHAR<br>Begin Date 11/01/2018                 | DCESS runs to Success.                                                                                                 |
| • | Budget Amounts for Period Click the Process Monite Budget Detail Project 16208225 Budget Period 1 Project Budget Summary                                                     | or link to ensure the Pre<br>CE-IMPACTS OF ELECTRIFIED SHAR<br>Begin Date 11/01/2018                 | DCESS TUNS TO SUCCESS.                                                                                                 |
| • | Budget Amounts for Period Click the Process Monito Budget Detail Project 16208225 Budget Period 1 Project Budget Summary Cost Share Direct \$0.00 Sponsor Budget \$90,000.00 | OF link to ensure the Pre<br>CE-IMPACTS OF ELECTRIFIED SHAR<br>Begin Date 11/01/2018<br>Currency USD | Decess runs to Success.<br>End Date 12/21/2019 Finalize Process Mo<br>Total Budget \$90,000.00<br>Security Status None |

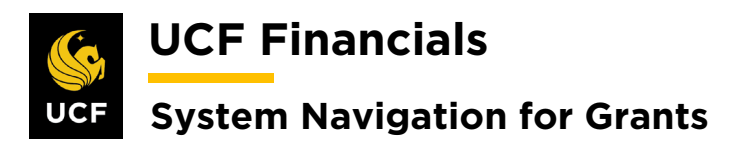

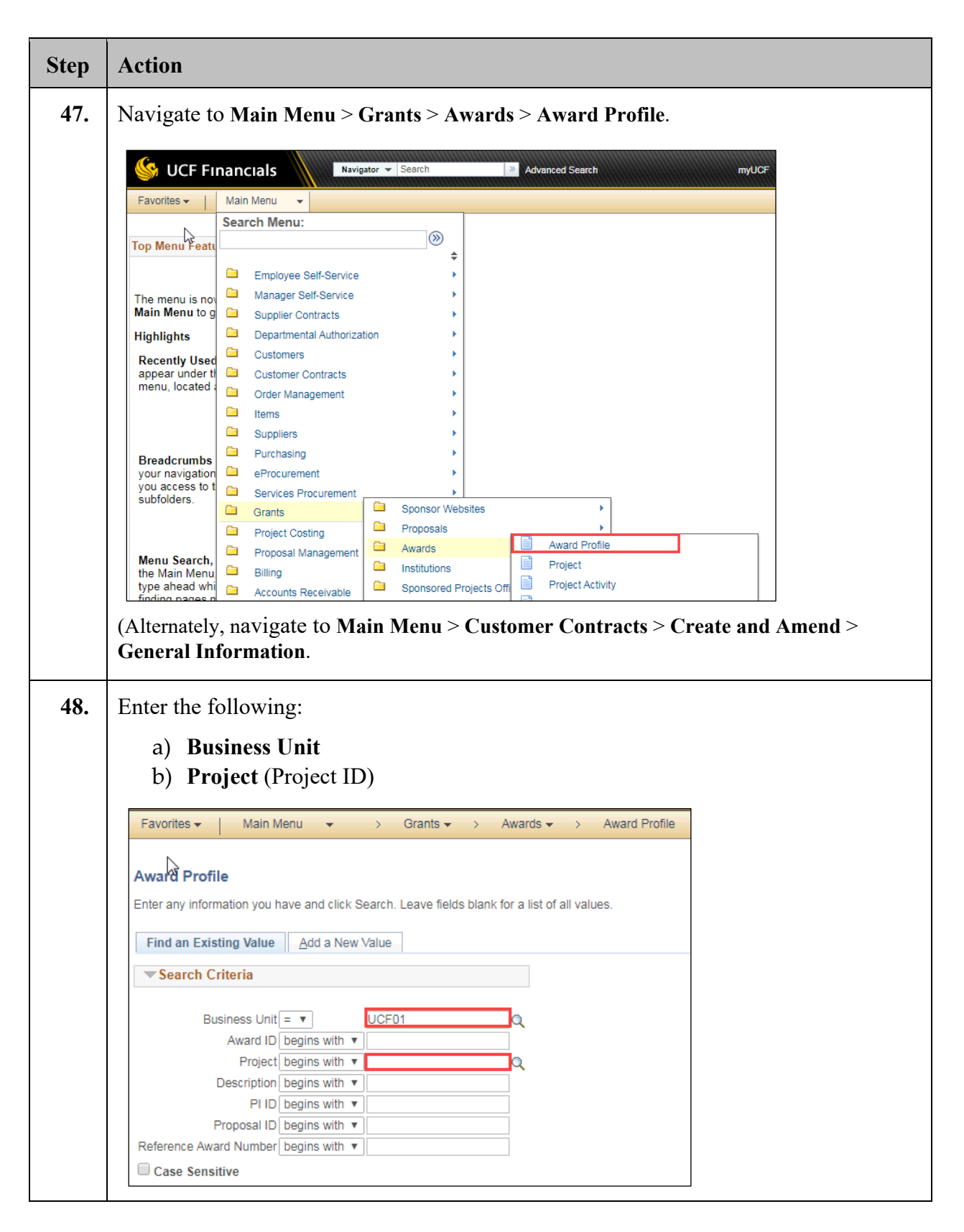

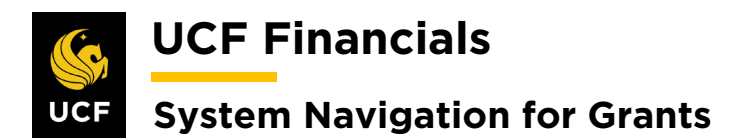

| Step | Action                                                |                                              |
|------|-------------------------------------------------------|----------------------------------------------|
| 49.  | Click Search.                                         |                                              |
|      | Case Sensitive                                        |                                              |
|      |                                                       |                                              |
|      | Search Clear Basic Search 🖾 Save Search Criteria      |                                              |
| 50.  | Select the correct award from the Search I            | Results (if the project doesn't default).    |
| 51.  | Click the View Contract link.                         |                                              |
|      | Favorites - Main Me                                   |                                              |
|      | Award Eunding R                                       |                                              |
|      | Referenc                                              |                                              |
|      |                                                       |                                              |
|      |                                                       |                                              |
|      |                                                       |                                              |
|      | View Contract                                         |                                              |
|      | P<br>Associated Project                               |                                              |
|      |                                                       |                                              |
| 52.  | Review the General tab and verify the foll            | owing values:                                |
|      | a) Contract Type                                      |                                              |
|      | b) Contract Status [Pending]                          |                                              |
|      | General                                               |                                              |
|      | Contract Number 0000007484                            | Sold To Customer Texas A&M University (TAMU) |
|      |                                                       | *Contract Status PENDING                     |
|      |                                                       | Add to My Contracts                          |
|      | Contract Admin                                        | Processing Status Pending                    |
|      | Region Code Q                                         | Business Unit University of Central Florida  |
|      | Contract Type CNG                                     | Contract Classification Standard             |
|      | Currency Code USD                                     | Last Amended                                 |
|      | Exchange Rate Type CRRNT   Contract Signed 05/09/2010 | Start Date 06/08/2019                        |
|      | Contract Role                                         | Last Update Date/Time 09/30/2019 1:38:25PM   |
|      | Revenue Profile                                       | Last Update User ID addyg                    |
|      | Use Project ChartFields:                              | Separate Fixed Billing and Revenue:          |
|      |                                                       | separate As Ilicuited Dilling and Revenue:   |

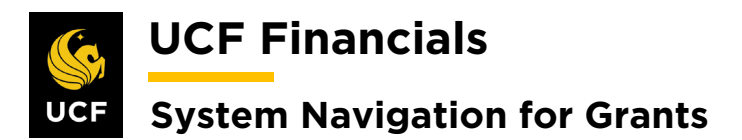

| Step | Action                                                                                                    |  |  |  |  |  |  |  |  |  |
|------|----------------------------------------------------------------------------------------------------|--|--|--|--|--|--|--|--|--|
| 53.  | Select the Lines tab. (See image in previous step.)                                                                                                    |  |  |  |  |  |  |  |  |  |
| 54.  | Click Add Contract Lines.                                                                                                    |  |  |  |  |  |  |  |  |  |
|      | General       Lines         Contract Number 0000007484       Sold To Customer Texas A&M University (TAMU)<br>Contract Status PENDING         Add Contract Lines       Add Default Kit |  |  |  |  |  |  |  |  |  |
| 55.  | Enter Product [CR_FB_EVENT].                                                                                                    |  |  |  |  |  |  |  |  |  |
| 56.  | Click Search. (See image in previous step.)                                                                                                    |  |  |  |  |  |  |  |  |  |
| 57.  | Select the appropriate result from the Search Results.                                                                                                    |  |  |  |  |  |  |  |  |  |
| 58.  | Click Add Contract Lines. (See image in previous step.)                                                                                                    |  |  |  |  |  |  |  |  |  |

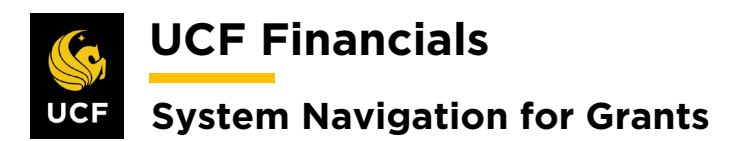

| Step | Action                                        |
|------|-----------------------------------------------|
| 59.  | Click the Return to Contract Lines link.      |
| 60.  | Create Adnoc Product Return to Contract Lines |

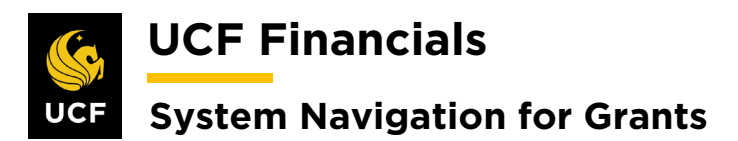

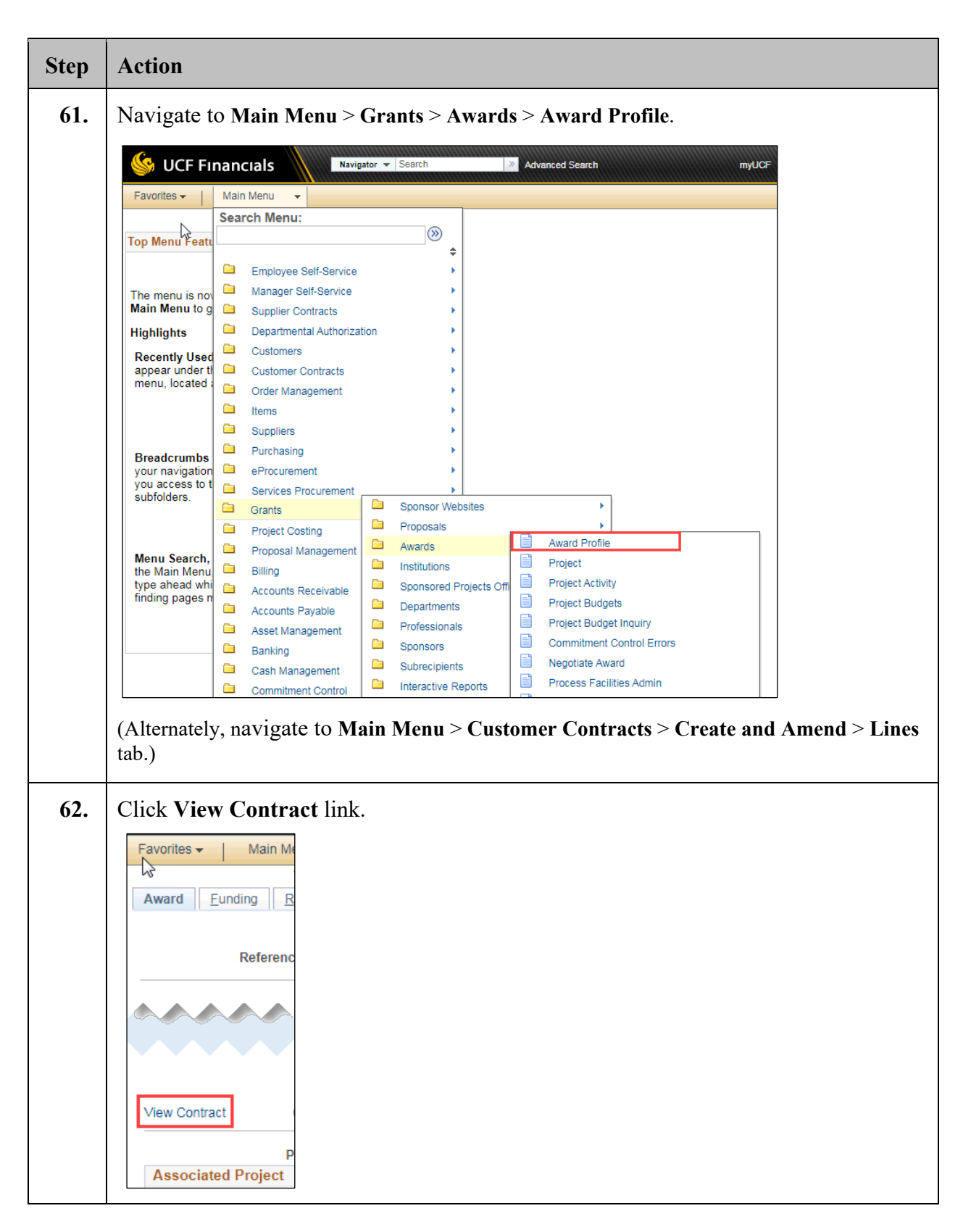

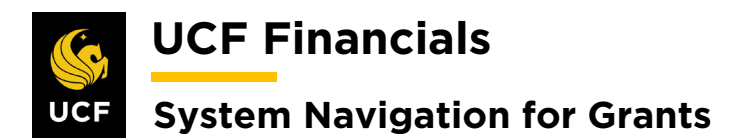

| Step | Action                                                                                            |  |  |  |  |  |  |  |  |  |
|------|---------------------------------------------------------------------------------------------------|--|--|--|--|--|--|--|--|--|
| 63.  | Select the Lines tab.                                                                             |  |  |  |  |  |  |  |  |  |
|      | General Lines Amendments                                                                          |  |  |  |  |  |  |  |  |  |
|      |                                                                                                   |  |  |  |  |  |  |  |  |  |
|      | Contract Numbe                                                                                    |  |  |  |  |  |  |  |  |  |
|      | Amendment Numbe                                                                                   |  |  |  |  |  |  |  |  |  |
| 64.  | Review the General tab and verify the following values:                                           |  |  |  |  |  |  |  |  |  |
|      | a) Start Date (of the award)                                                                      |  |  |  |  |  |  |  |  |  |
|      | b) End Date (of the award and add 180 days to the Contract Line)                                  |  |  |  |  |  |  |  |  |  |
|      | c) Status [Active]                                                                                |  |  |  |  |  |  |  |  |  |
|      | Contract Lines 🛞 Find   View All   🖉   🔣 First 🕢 1-3 of 3 🕟 Last                                  |  |  |  |  |  |  |  |  |  |
|      | General Detail Billing Amount Details Revenue Amount Details                                      |  |  |  |  |  |  |  |  |  |
|      | Actions Line Product Description Price Type Start Date End Date *Status                           |  |  |  |  |  |  |  |  |  |
|      | Actions 1 AS_INCURRED As Incurred Rate 06/08/2019 € 08/28/2025 € Active                           |  |  |  |  |  |  |  |  |  |
|      | Actions 2 AS_INCURRED As Incurred Rate                                                            |  |  |  |  |  |  |  |  |  |
|      | Actions 3 AS_INCURRED As incurred Rate                                                            |  |  |  |  |  |  |  |  |  |
|      |                                                                                                   |  |  |  |  |  |  |  |  |  |
| 65.  | Click Save.                                                                                       |  |  |  |  |  |  |  |  |  |
|      | Billing Plans Revenue Plans                                                                       |  |  |  |  |  |  |  |  |  |
|      | Return to Award Profile                                                                           |  |  |  |  |  |  |  |  |  |
|      | Return to Search The Notify                                                                       |  |  |  |  |  |  |  |  |  |
|      | General   Lines                                                                                   |  |  |  |  |  |  |  |  |  |
|      |                                                                                                   |  |  |  |  |  |  |  |  |  |
| 66.  | Select the Lines tab.                                                                             |  |  |  |  |  |  |  |  |  |
|      | Favorites - Ma                                                                                    |  |  |  |  |  |  |  |  |  |
|      |                                                                                                   |  |  |  |  |  |  |  |  |  |
|      | General Lines                                                                                     |  |  |  |  |  |  |  |  |  |
| 67   | Under the <b>Contract Lines</b> heading select the <b>Detail</b> tab                              |  |  |  |  |  |  |  |  |  |
| U/.  | Chief the Contract Lines heading, select the Detail tab.                                          |  |  |  |  |  |  |  |  |  |
|      | Contract Lines ②                                                                                  |  |  |  |  |  |  |  |  |  |
|      | General         Detail         Billing Amount Details         Revenue Amount Details         IIII |  |  |  |  |  |  |  |  |  |

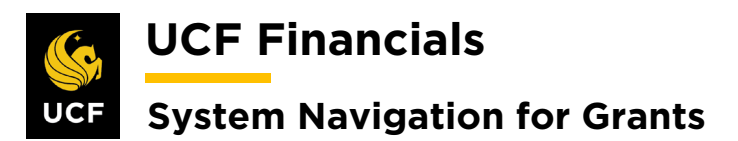

| Step | Action                |                             |                                                 |                                    |                            |                         |                                    |                     |                    |             |
|------|-----------------------|-----------------------------|-------------------------------------------------|------------------------------------|----------------------------|-------------------------|------------------------------------|---------------------|--------------------|-------------|
| 68.  | Click th              | e Cont                      | ract Term                                       | <b>s</b> link of t                 | he inco                    | rrect lin               | le.                                |                     |                    |             |
|      | Contract Lin          | nes 🕐                       |                                                 |                                    |                            |                         |                                    | Persona             | Ilize   Find   Vie | w All   🔄   |
|      | <u>G</u> eneral [     | Detail <u>B</u> illing      | Amount Details                                  | evenue Amount Detail               | Is 💷                       |                         |                                    |                     |                    |             |
|      | Actions               | Line Pro                    | duct                                            | Description                        | Price Type                 | Billing Plan            | Revenue Plan                       | Contract Terms      | Accountin          | ıg          |
|      | - Actions             | 1 AS_                       | INCURRED                                        | As Incurred                        | Rate                       | Pending                 | Pending                            | Contract Terms      | Distributi         | on          |
|      |                       | 2 AS_                       | INCURRED                                        | As Incurred                        | Rate                       | Pending                 | Pending                            | Contract Terms      | Distributi         | on          |
|      | - Actions             | 3 AS_                       | INCURRED                                        | As Incurred                        | Rate                       | Pending                 | Pending                            | Contract Terms      | Distributi         | on          |
|      |                       |                             |                                                 |                                    |                            | 4                       |                                    |                     |                    |             |
| 69.  | Delete a<br>will be a | all <b>Rela</b><br>associat | ted Projected with th                           | e <b>ts</b> by usin<br>e correct l | ig the <b>n</b><br>ine and | ninus si<br>added i     | <b>gn</b> (-). No<br>in step 72    | ote <b>Project</b>  | t numbe            | ers as they |
|      | An                    | Contract Nu<br>nendment Nu  | mber 0000007484<br>mber                         |                                    |                            | Sold To Cus<br>Contract | stomer Texas A&I<br>Status PENDING | M University (TAMU) |                    |             |
|      |                       | Contract<br>Pro<br>Descrip  | Line 2 D<br>duct AS_INCURRE<br>tion As Incurred | ED                                 |                            | Pric                    | e Type Rate                        |                     |                    |             |
|      |                       | PC Busines                  | s Unit                                          | Q                                  | Transactio                 | n Limits                |                                    | Review Limits       |                    |             |
|      |                       | Billing                     | Limit                                           |                                    |                            | Perform Limit           | Checking                           |                     |                    |             |
|      |                       | Revenue<br>Disco            | unt ID                                          | Q                                  | Tiered                     | Pricing                 | Tiered Pr                          | icina               |                    |             |
|      | Associated            | d Rates                     |                                                 |                                    |                            |                         | Personalize   F                    | Find   🔄 First      | 🜒 1 of 1 🚯         | Last        |
|      | Effective             | Date                        | Status                                          | Rate Selection                     |                            |                         | Rate Set                           |                     |                    |             |
|      | 1 10/11/20            | )19 関                       | Active •                                        | Rate Set                           |                            | •                       |                                    | Q Rate Set          | +                  |             |
|      | Associated            | d Projects &                | Activities                                      | *Δ                                 | ctivity                    |                         | Persona                            | alize   🔄 First     | ④ 1 of 1 ⊛         | Last        |
|      | 0 20192               | 2019                        |                                                 |                                    | curry                      |                         |                                    | 0                   | +                  |             |
|      | Create                | e Project                   | Create Ac                                       | tivity                             | All Activities             | ;                       |                                    |                     |                    |             |
|      | Return to Ger         | neral Informati             | on                                              |                                    |                            | Ame                     | ount Allocation                    |                     |                    |             |
|      | Save                  | or Return to                | Search 📔 Notify                                 | / 🤁 Refresh                        |                            | 🔎 Upda                  | te/Display                         | Include History     | 🏏 Correct His      | story       |
| 70.  | Click Sa              | ave. (Se                    | ee image ir                                     | n previous                         | step.)                     |                         |                                    |                     |                    |             |
| 71.  | Click th<br>69.)      | e right                     | arrow to                                        | navigate to                        | o the co                   | orrect Co               | ontract I                          | Line. (See i        | mage in            | n step      |

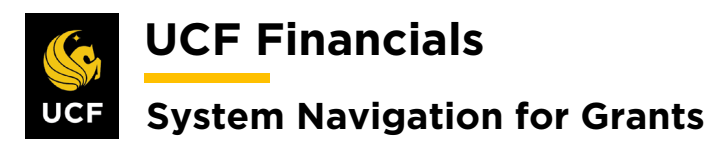

| Step | Action                                                                                     |  |  |  |  |  |  |  |
|------|--------------------------------------------------------------------------------------------|--|--|--|--|--|--|--|
| 72.  | Enter the following:                                                                       |  |  |  |  |  |  |  |
|      | a) PC Business Unit                                                                        |  |  |  |  |  |  |  |
|      | b) <b>Project</b> (project that was deleted from the other line)                           |  |  |  |  |  |  |  |
|      | c) Activity                                                                                |  |  |  |  |  |  |  |
|      | Related Projects                                                                           |  |  |  |  |  |  |  |
|      | Contract Number 00000007484 Sold To Customer Texas A&M University (TAMU)                   |  |  |  |  |  |  |  |
|      | Amendment Number Contract Status PENDING                                                   |  |  |  |  |  |  |  |
|      | Contract Line 4 3 Price Type Rate Product AS_INCURRED                                      |  |  |  |  |  |  |  |
|      | Description As Incurred                                                                    |  |  |  |  |  |  |  |
|      | PC Business Unit                                                                           |  |  |  |  |  |  |  |
|      | Billing Limit Retainage ID Q                                                               |  |  |  |  |  |  |  |
|      | Discount ID Q. Tiered Pricing Tiered Pricing                                               |  |  |  |  |  |  |  |
|      | Associated Rates Personalize   Find   🖾 First 🚯 1 of 1 🕑 Last                              |  |  |  |  |  |  |  |
|      | Effective Date Status Rate Selection Rate Plan                                             |  |  |  |  |  |  |  |
|      |                                                                                            |  |  |  |  |  |  |  |
|      | *Activity                                                                                  |  |  |  |  |  |  |  |
|      |                                                                                            |  |  |  |  |  |  |  |
|      | Create Project Create Activity All Activities                                              |  |  |  |  |  |  |  |
|      | Return to General Information Amount Allocation                                            |  |  |  |  |  |  |  |
|      | Return to Search Notify Crrect History                                                     |  |  |  |  |  |  |  |
|      |                                                                                            |  |  |  |  |  |  |  |
| 73.  | Click Save. (See image in previous step.)                                                  |  |  |  |  |  |  |  |
| 74.  | Click the Return to General Information link. (See image in step 72.)                      |  |  |  |  |  |  |  |
| 75.  | On the bottom right of the page in the Go To [More] dropdown list, select Billing Options. |  |  |  |  |  |  |  |
|      | Supplemental Data                                                                          |  |  |  |  |  |  |  |
|      | Attachments                                                                                |  |  |  |  |  |  |  |
|      | Billing Options<br>Conversations                                                           |  |  |  |  |  |  |  |
|      | Internal Notes<br>More                                                                     |  |  |  |  |  |  |  |
|      | Payment Terms<br>Prepaids                                                                  |  |  |  |  |  |  |  |
|      | Price Adjustments<br>Progress Payments                                                     |  |  |  |  |  |  |  |

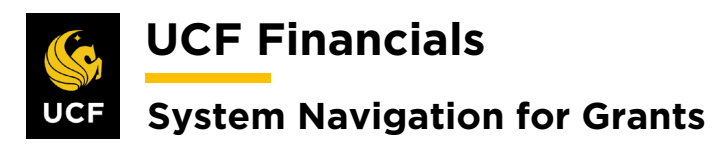

| Step | Action                                                                                                    |  |  |  |  |  |  |  |  |
|------|----------------------------------------------------------------------------------------------------|--|--|--|--|--|--|--|--|
| 76.  | Verify the following values:                                                                                                    |  |  |  |  |  |  |  |  |
|      | Billing Options                                                                                                    |  |  |  |  |  |  |  |  |
|      | <ul> <li>a) Bill To Customer (This should default and be the same as Sold To Customer.<br/>Discuss with leadership if they are different.)</li> <li>b) Address Seq (sequence) Num (number) (Ensure this is the same address as what is on the most recent award modification or Notice of Award.*)</li> <li>c) Billing Business Unit</li> <li>d) Bill Type [CG0 for UCF01; RFD. INC. NEC. NSP. TTF for RFD01]</li> </ul> |  |  |  |  |  |  |  |  |
|      | Grants Information e) Cost Reimbursable [Check]                                                                                                    |  |  |  |  |  |  |  |  |
|      | Billing Options                                                                                                    |  |  |  |  |  |  |  |  |
|      | Bill To Customer CNG52587 Q Texas A&M University (TAMU)                                                                                                    |  |  |  |  |  |  |  |  |
|      | Address Seq Num 1Q Bill To Address                                                                                                    |  |  |  |  |  |  |  |  |
|      | Billing Business Unit UCF01 Q University of Central Florida                                                                                                    |  |  |  |  |  |  |  |  |
|      | Bill Type CGU Contracts and Grants Default                                                                                                    |  |  |  |  |  |  |  |  |
|      | Billing Default Overrides                                                                                                    |  |  |  |  |  |  |  |  |
|      | Payment Terms                                                                                                    |  |  |  |  |  |  |  |  |
|      | SubCustomer 1                                                                                                    |  |  |  |  |  |  |  |  |
|      | SubCustomer 2                                                                                                    |  |  |  |  |  |  |  |  |
|      | Grants Information                                                                                                    |  |  |  |  |  |  |  |  |
|      | Cost Reimbursable     Cost Sharing Detail                                                                                                    |  |  |  |  |  |  |  |  |
|      | Letter of Credit Salary Detail                                                                                                    |  |  |  |  |  |  |  |  |
|      | *To verify this information use query <b>FXAR_Customer</b> and compare against award address. The <b>Location</b> number will be the number that needs to be associated here.                                                                                                    |  |  |  |  |  |  |  |  |
| 77.  | Click Save.                                                                                                    |  |  |  |  |  |  |  |  |
|      | Billing Plans Revenue Plans                                                                                                    |  |  |  |  |  |  |  |  |
|      | Return to Award Profile                                                                                                    |  |  |  |  |  |  |  |  |
|      |                                                                                                    |  |  |  |  |  |  |  |  |
|      | Save Q. Return to Search                                                                                                    |  |  |  |  |  |  |  |  |
|      | General   Lines                                                                                                    |  |  |  |  |  |  |  |  |

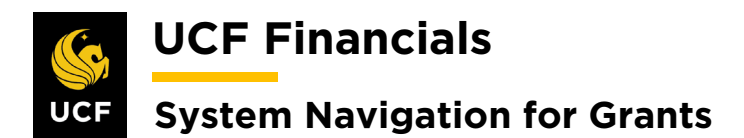

| Step | Action                                                                                                    |  |  |  |  |  |  |  |  |  |
|------|----------------------------------------------------------------------------------------------------|--|--|--|--|--|--|--|--|--|
| 78.  | Navigate back to the Lines tab.                                                                                                    |  |  |  |  |  |  |  |  |  |
|      | Favorites - Main Menu -                                                                                                    |  |  |  |  |  |  |  |  |  |
|      |                                                                                                    |  |  |  |  |  |  |  |  |  |
|      | General Lines Billing Options                                                                                                    |  |  |  |  |  |  |  |  |  |
| 79.  | Click the Amount Allocation link.                                                                                                    |  |  |  |  |  |  |  |  |  |
|      | Billing Plans Revenue Plans Milestones Renewals Amount Allocation                                                                                                    |  |  |  |  |  |  |  |  |  |
|      | Save to Search Structure to Search                                                                                                    |  |  |  |  |  |  |  |  |  |
|      | General   Lines   Billing Options                                                                                                    |  |  |  |  |  |  |  |  |  |
|      |                                                                                                    |  |  |  |  |  |  |  |  |  |
| 80.  | In the following fields enter the total amount of the award that is authorized to be<br>billed or the adjusted amount to bring the line to the total amount:                                                            |  |  |  |  |  |  |  |  |  |
|      | d) Total Billing                                                                                                    |  |  |  |  |  |  |  |  |  |
|      | e) Fixed Billing                                                                                                    |  |  |  |  |  |  |  |  |  |
|      | f) Billing Limit                                                                                                    |  |  |  |  |  |  |  |  |  |
|      | Billing Allocation Revenue Allocation                                                                                                    |  |  |  |  |  |  |  |  |  |
|      | Contract         0000007484         Sold To Customer         CNG52587         Texas A&M University (TAMU)           Business Unit         UCF01         Currency         USD         Contract Admin                     |  |  |  |  |  |  |  |  |  |
|      |                                                                                                    |  |  |  |  |  |  |  |  |  |
|      | Contract Billing @                                                                                                    |  |  |  |  |  |  |  |  |  |
|      | Fixed Billing (2)                                                                                                    |  |  |  |  |  |  |  |  |  |
|      | Fixed Billing 0.00                                                                                                    |  |  |  |  |  |  |  |  |  |
|      | Billing Discounts/Surcharges 0.00 Inclusive Prepaids 0.00                                                                                                    |  |  |  |  |  |  |  |  |  |
|      | Net Fixed Billing 0.00 Allocation Incomplete   Recalculate                                                                                                    |  |  |  |  |  |  |  |  |  |
|      | Contract Line Pricing () Personalize   Find   []   First () 1.3 of 3 () Last                                                                                                    |  |  |  |  |  |  |  |  |  |
|      | Price Type Quantity Billing Limit Limit Check Actions                                                                                                    |  |  |  |  |  |  |  |  |  |
|      | 1         AS_INCURRED         Rate         1.0000         13,582.00         Limit Check         ~Actions           2         AS_INCURRED         Rate         1.0000         0.000         Limit Check         ~Actions |  |  |  |  |  |  |  |  |  |
|      | a As_INCURRED Rate 1.0000 Unit Check ~Actions                                                                                                    |  |  |  |  |  |  |  |  |  |
|      | Select All Clear All Recalculate                                                                                                    |  |  |  |  |  |  |  |  |  |
| 81   | Click the second <b>Recalculate</b> button (See image in the previous step)                                                                                                    |  |  |  |  |  |  |  |  |  |
| 01.  | chek the second <b>Recarculate</b> button. (See image in the previous step.)                                                                                                    |  |  |  |  |  |  |  |  |  |

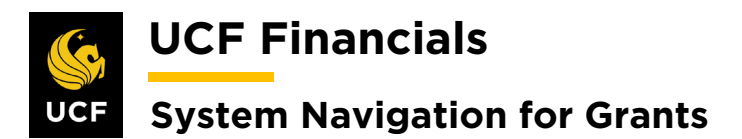

| Step | Action                                                                                                    |  |  |  |  |  |  |  |  |  |
|------|----------------------------------------------------------------------------------------------------|--|--|--|--|--|--|--|--|--|
| 82.  | Verify that the Total Billing and Billing Limit are equal.                                                                                                    |  |  |  |  |  |  |  |  |  |
|      | Line Totals @         Billing Amount       0.00       Recurring Billing       0.00         Discounts/Surcharges       0.00       Billing Limit       13,582.00                                                                                                    |  |  |  |  |  |  |  |  |  |
| 83.  | Click Save.                                                                                                    |  |  |  |  |  |  |  |  |  |
|      | Prepaids Return to General Information Save C Return to Search S Notify Previous tab Return to Search S Notify Return to Search Return to Search Return to Search S Notify Return to Search Return to Search Retur |  |  |  |  |  |  |  |  |  |
| 84.  | Click the Return to General Information link.  Prepaids Return to General Information Save Return to Search Notify Previous tab Next tab Billing Allocation   Revenue Allocation                                                                                                    |  |  |  |  |  |  |  |  |  |
| 85.  | Select the Lines tab.                                                                                                    |  |  |  |  |  |  |  |  |  |
| 86.  | Click the Billing Plans link.       Billing Plans    Revenue Plans      Image: Save Image: Save Imag                                                   |  |  |  |  |  |  |  |  |  |

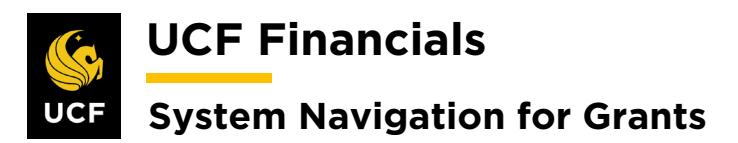

| Step | Action                                                                                                    |                      |                                     |                               |                             |  |  |  |  |  |
|------|----------------------------------------------------------------------------------------------------|----------------------|-------------------------------------|-------------------------------|-----------------------------|--|--|--|--|--|
| 87.  | Click the Line of the incorrect product.                                                                                      |                      |                                     |                               |                             |  |  |  |  |  |
|      | Aasign Billing Plan                                                                                                    |                      |                                     |                               |                             |  |  |  |  |  |
|      | Contract 0000007484 Obesity Study Sold To Customer Texas A&M University (TAMU)                                                |                      |                                     |                               |                             |  |  |  |  |  |
|      | Line         Product         Line Description         Billing Amount         Price Type         Plan         Plan Description |                      |                                     |                               |                             |  |  |  |  |  |
|      |                                                                                                    |                      |                                     |                               |                             |  |  |  |  |  |
|      | 1 AS_INCURRED As Incurred                                                                                                    |                      | Rate                                | B101 As Incurred              |                             |  |  |  |  |  |
|      | AS_INCURRED     As Incurred                                                                                                   |                      | Rate                                | B102 As Incurred              |                             |  |  |  |  |  |
|      | 3 AS_INCURRED As Incurred                                                                                                    |                      | Rate                                | B102 As Incurred              |                             |  |  |  |  |  |
|      | Select All Clear All                                                                                                    |                      |                                     |                               |                             |  |  |  |  |  |
|      | Bill Plan to Assign / Unassign                                                                                                |                      |                                     |                               |                             |  |  |  |  |  |
|      | Billing Plan NEAT                                                                                                    | •                    | Billing Plar<br>Bill Plan Detail Te | n Template                    |                             |  |  |  |  |  |
|      | Description                                                                                                    |                      |                                     |                               |                             |  |  |  |  |  |
|      | Assign Assign selected Lines/Sequences to B                                                                                   | illing Plan          | Unassign                            | Unassign selected Lines/S     | Sequences from Billing Plan |  |  |  |  |  |
|      |                                                                                                    |                      |                                     |                               |                             |  |  |  |  |  |
| 88.  | Click Unassign button. (See                                                                                                   | image in previou     | s step.)                            |                               |                             |  |  |  |  |  |
| 89.  | Select the CR_FB_EVENT                                                                                                    | ine. (See image      | in next ste                         | p.)                           |                             |  |  |  |  |  |
| 90.  | Enter the following                                                                                                    |                      |                                     |                               |                             |  |  |  |  |  |
| 200  | a) Dilling Dian [NEVT]                                                                                                    |                      |                                     |                               |                             |  |  |  |  |  |
|      | a) Billing Plan [NEA1]<br>b) Billing Plan Templa                                                                              | te [Fixed Amou       | nt]                                 |                               |                             |  |  |  |  |  |
|      | bining Fian Tempia                                                                                                    |                      | lit                                 |                               |                             |  |  |  |  |  |
|      | Contract Lines to be Assigned / Unassigned                                                                                    |                      |                                     |                               | Personalize                 |  |  |  |  |  |
|      | Line Product Line Description                                                                                                 | Billing Amount Price | Type Plan                           | Plan Description              |                             |  |  |  |  |  |
|      | □ 1 k AS_INCURRED As Incurred                                                                                                 | Rate                 | B101                                | As Incurred                   |                             |  |  |  |  |  |
|      | 2 AS_INCURRED As Incurred                                                                                                    | Rate                 |                                     |                               |                             |  |  |  |  |  |
|      | 3 CR_FB_EVENT                                                                                                    |                      |                                     |                               |                             |  |  |  |  |  |
|      | Select All Clear All                                                                                                    |                      |                                     |                               |                             |  |  |  |  |  |
|      | Bill Plan to Assign / Unassign                                                                                                |                      | Billing Plan Template               | Q                             |                             |  |  |  |  |  |
|      | Billing Method                                                                                                    | Bill Pl              | an Detail Template ID               | Q                             |                             |  |  |  |  |  |
|      | Description                                                                                                    |                      | -                                   |                               |                             |  |  |  |  |  |
|      | Assign Assign selected Lines/Sequences to Billing I                                                                           | Man U                | Unassign Unassign                   | selected Lines/Sequences from | Billing Plan                |  |  |  |  |  |
| 91.  | Click Assign. (See image in ]                                                                                                 | previous step.)      |                                     |                               |                             |  |  |  |  |  |

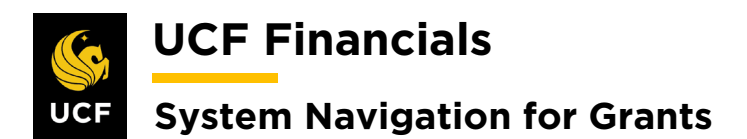

| Step | Action                                                             |
|------|--------------------------------------------------------------------|
| 92.  | Click the Return to General Information link.                      |
|      | Return to General Information                                      |
|      |                                                                    |
| 93.  | Click Save.                                                        |
|      | Billing Plans Revenue Plans                                        |
|      | Save Structure Search Notify                                       |
|      | General   Lines   Billing Options                                  |
| 94.  | Click the <b>Billing Plans</b> link. (See image in previous step.) |
| 95.  | Select the link for the new Bill Plan in the Plan column.          |
|      | Plan                                                               |
|      | B101                                                               |
|      |                                                                    |
|      | B103                                                               |

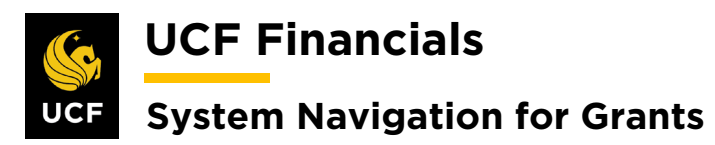

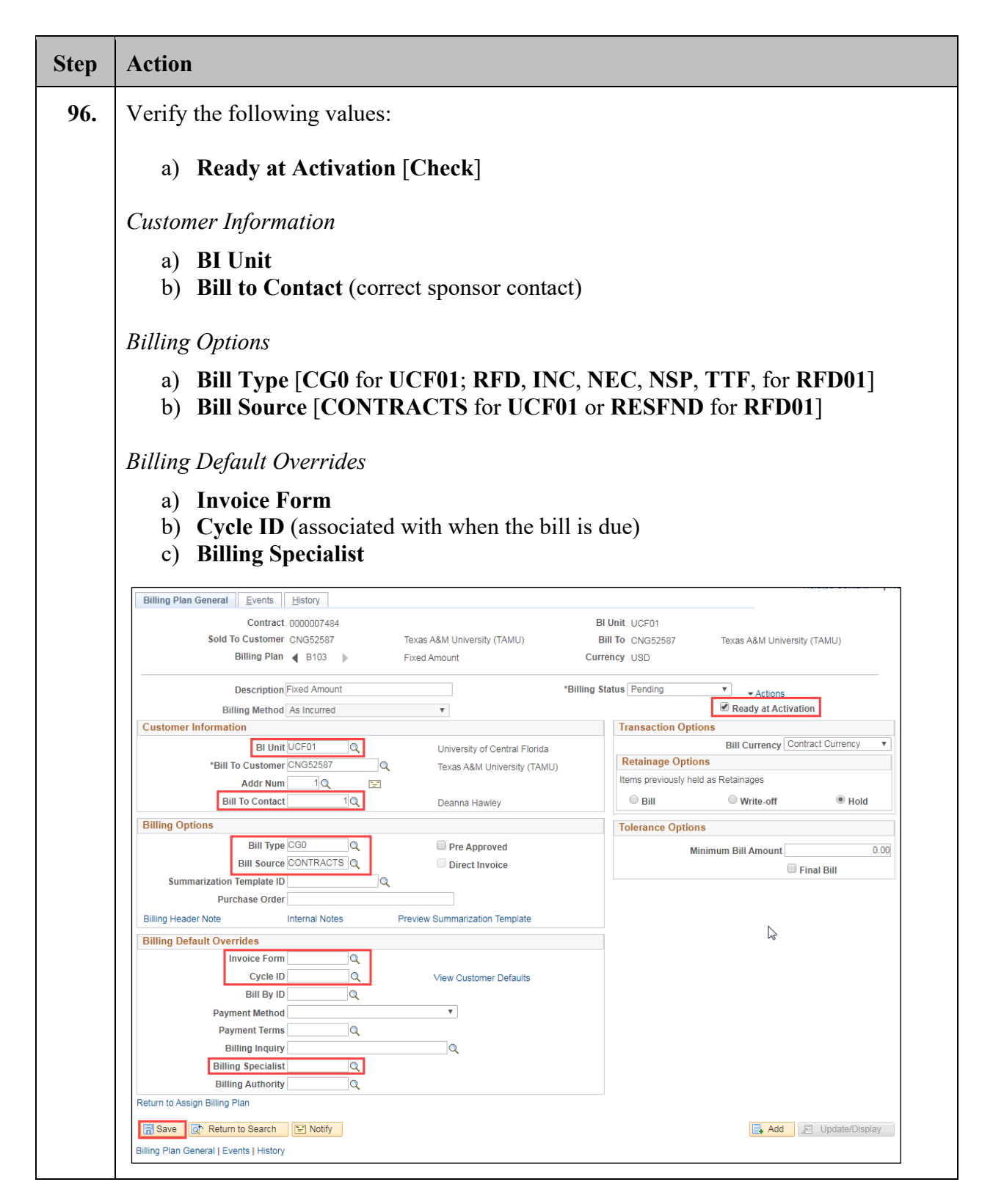

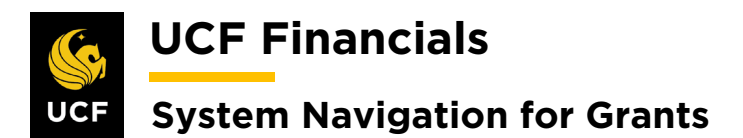

| Step | Action                                                                                                    |
|------|----------------------------------------------------------------------------------------------------|
| 97.  | Click Save. (See image in previous step.)                                                                                                    |
| 98.  | Select the Internal Notes link. The Contract Notes page opens.                                                                                                    |
|      | Billing Options         Bill Type CG0       Pre Approved         Bill Source CONTRACTS       Direct Invoice         Summarization Template ID       Purchase Order         Billing Header Note       Internal Notes       Preview Summarization Template |
| 99.  | <ul> <li>Enter the following:</li> <li>a) Classification [Custom]</li> <li>b) Note Type [DOM]</li> <li>c) Text (the day of the month on which the invoice needs to be sent out, i.e., 5, 10, 15, 20, 25, 30)</li> </ul>                                  |
|      | Notes Contents Find View All   Find View All First () 1 of 1 () Last    *Component   Contract Header   *Classification   Standard   Text                                                                                                    |
|      | Last Update Last Changed By                                                                                                    |
| 100. | Click Save.                                                                                                    |
|      | Return to Define Billing Plan                                                                                                    |
| 101. | Close the <b>Contract Notes</b> page and return to the <b>Define Billing Plan</b> page.                                                                                                    |
|      | S Define Billing Plan Contract Notes                                                                                                    |

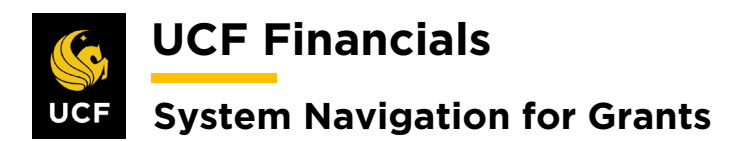

| Step | Action                                                                                                    |
|------|----------------------------------------------------------------------------------------------------|
| 102. | Select the <b>Events</b> tab.                                                                                                    |
|      | Favorites  Main Menu  Grants  A                                                                                                    |
|      | Billing Plan General     Billing Plan Lines     Events     History                                                                                                    |
| 103. | Click Add New Event.                                                                                                    |
|      | Billing Plan General Events History                                                                                                    |
|      | Contract 0000007484                                                                                                    |
|      | Billing Plan B103                                                                                                    |
|      | Add New Event                                                                                                    |
|      | Add Ivew Event                                                                                                    |
| 104. | Select the following:                                                                                                    |
|      | Define Events                                                                                                    |
|      | b) Amount [Checked]                                                                                                    |
|      | Event Detail                                                                                                    |
|      | e) Event Type [Date]                                                                                                    |
|      | f) Event Status [Keep lines Pending until the line needs to be billed, or if the data and Amount are known, status can be undeted to Peady.]                                                                                                    |
|      | g) Event Date (Enter the day the line will be billed.)                                                                                                    |
|      | c) <b>Amount</b> (Enter the total amount of the prepaid or enter schedule of payments.<br>The total event amount should equal awarded amount.)                                                                                                    |
|      | Define Events                                                                                                    |
|      | OPercent     Opercent     Opercent |
|      | Add Milestone Remaining Percent 100.0000000<br>Remaining Amount 0.00                                                                                                    |
|      |                                                                                                    |
|      | Event Detail Personalize   Find   🖉   🔣 First 🚯 1 of 1 🕑 Last                                                                                                    |
|      | Levent     Levent     Status     Levent     Amount       1     Date     V     Pending     10/01/2019     B     Event Note     0.00 + -                                                                                                    |
|      | Return to General Information                                                                                                    |
|      | Return to Search Notify                                                                                                    |
|      | Save Return to Search Notify                                                                                                    |

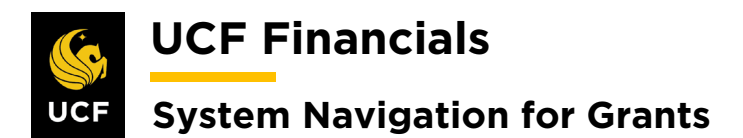

| Step | Action                                                                                                    |
|------|----------------------------------------------------------------------------------------------------|
| 105. | Click Save. (See image in previous step.)                                                                               |
| 106. | Ensure the <b>Remaining Amount</b> is <b>0.00</b> .                                                                     |
|      | Amount Detail                                                                                                    |
|      | Total Amount 500.00                                                                                                    |
|      |                                                                                                    |
|      | Remaining Amount 0.00                                                                                                   |
|      |                                                                                                    |
|      |                                                                                                    |
| 107. | Click the Return to Assign Billing Plan link. (See image in step 107.)                                                  |
| 108. | Click the <b>Return to General Information</b> link.                                                                    |
|      | Return to General Information                                                                                           |
|      | Return to Search 🔛 Notify                                                                                               |
|      |                                                                                                    |
| 109. | Click the <b>Revenue Plan</b> link.                                                                                     |
|      | Billing Plans Revenue Plans                                                                                             |
|      |                                                                                                    |
|      | Save Return to Search Notify                                                                                            |
|      | General   Lines                                                                                                    |
|      |                                                                                                    |
| 110. | Click the Line of the incorrect product.                                                                                |
|      | Assign Revenue Plan                                                                                                    |
|      | Contract 0000007484 Obesity Study                                                                                       |
|      | Sold to Customer Texas A&M University (TAMU)                                                                            |
|      | Contract Lines to be Assigned / Unassigned Personalize   Find   View                                                    |
|      | Line Product Description Revenue Amount Price Type Plan Plan Description                                                |
|      | 1 AS_INCURRED As Incurred     Rate R101 As Incurred                                                                     |
|      | 2 AS_INCURRED     As Incurred     Rate     R102     As Incurred                                                         |
|      | Select All                                                                                                    |
|      | Revenue Plan Assign/Unassign                                                                                            |
|      | Revenue Plan NEXT Q Revenue Plan Template Q                                                                             |
|      | Revenue Method v                                                                                                    |
|      | Description           Assign         Assign selected contract lines to Revenue Plan           Unassign         Unassign |
|      |                                                                                                    |

## UCF Financials UCF System Navigation for Grants

| Step | Action                                                                                                    |
|------|----------------------------------------------------------------------------------------------------|
| 111. | Click the Unassign button. (See image in previous step.)                                                                                                    |
| 112. | Select the CR_FB_EVENT Line. (See image in next step.)                                                                                                    |
| 113. | <ul> <li>Enter values in the following fields:</li> <li>a) Billing Plan [NEXT]</li> <li>b) Revenue Method [Billing Manages Revenue]</li> </ul>                                                               |
|      | Contract Lines to be Assigned / Unassigned Personalize   Find   Vie                                                                                                    |
|      | Type Plan Plan Description                                                                                                    |
|      | As Incurred Rate R101 As Incurred                                                                                                    |
|      | As Incurred Rate R102 As Incurred                                                                                                    |
|      | Rate R102 As Incurred                                                                                                    |
|      | Select All Clear All                                                                                                    |
|      | Revenue Plan Assign/Unassign                                                                                                    |
|      | Revenue Method     Image: Constraint lines to Revenue Plan       Assign     Assign selected contract lines to Revenue Plan       Return to General Information     Image: Constraint lines from Revenue Plan |
| 114. | Click Assign. (See image in previous step.)                                                                                                    |
| 115. | Click the Return to General Information link. (See image in step 113.)                                                                                                    |
| 116. | Note: The following has to be completed the next day after the SpeedType has been created.                                                                                                    |
| 1    | On the Lines tab select the Detail tab.                                                                                                    |
|      | Favorites  Main Menu  Grants  Grants  Awards  Awards  Award Profile  General Information                                                                                                    |
|      |                                                                                                    |
|      | General Lines                                                                                                    |
|      | Contract Number 0000007484 Sold To Customer Texas A&M University (TAI                                                                                                    |
|      | Add Contract Lines Add Default Kit                                                                                                    |
|      | Contract Lines                                                                                                    |
|      | General     Detail     Billing Amount Details     Revenue Amount Details                                                                                                    |

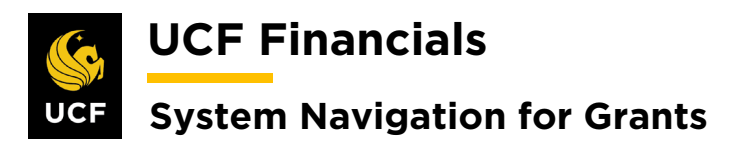

| Step | Action                                                                                                    |
|------|----------------------------------------------------------------------------------------------------|
| 117. | In the Accounting column select the Distribution link of the appropriate row.                                                                                                    |
|      | Contract Lines ? Personalize   Find   View All [2]                                                                                                    |
|      | Actions Line Product Description Price Type Billing Plan Revenue Plan Contract Terms Accounting                                                                                                    |
|      | Actions 1 AS_INCURRED As Incurred Rate Pending Pending Contract Terms Distribution                                                                                                    |
|      | Actions 2 AS_INCURRED As Incurred Rate Pending Contract Terms Distribution                                                                                                    |
|      |                                                                                                    |
| 118. | <ul> <li>Enter the following:</li> <li><i>Revenue Forecast</i> <ul> <li>a) Distribution Code [Rev-[Project Type]] (This field will become blank once the Department is deleted.)</li> <li>b) Account (defaults)</li> <li>c) Project (Enter associated Project.)</li> <li>d) Fund</li> <li>e) Program</li> </ul> </li> <li><i>Contract Asset</i> <ul> <li>a) Distribution Code [AR-UAR[CG/RF]]</li> <li>b) Department (delete defaulted value)</li> <li>c) Account (defaults)</li> <li>d) Project (Enter associated Project.)</li> </ul> </li> </ul> |
|      | Personalize   Find   (7) [ [ First (6, 1 of 1 (6) ] ast                                                                                                    |
|      | Percentage Revenue Amount GL Unit Distribution Code Account Dept Project Fund Program Bud                                                                                                    |
|      |                                                                                                    |
|      | Personalize Find View All [2] R First (1 of 1) Last         Billing Amount       Revenue Amount       GL Unit       Distribution Code       Account       Dept       Project       Fund       Program         0.00       0.00       UCF01       AR-UARCG       155002       02504410       0       20020       ZZ       V                                                                                                    |
|      |                                                                                                    |
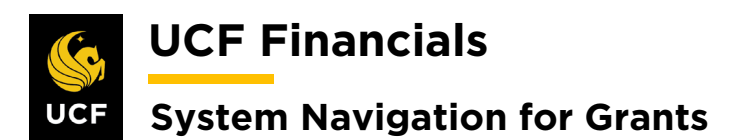

| Step | Action                                                                                                    |
|------|----------------------------------------------------------------------------------------------------|
| 119. | Click Save.          Return to General Information         Save         Return to Search                                                                                                    |
| 120. | Ensure both lines are valid.<br>Note: The contract Asset and Revenue lines will only be valid after the combo build has run.                                                                                                    |
| 121. | Review the contract to ensure all information is properly set up.                                                                                                    |
| 122. | If an additional <b>Contract Line</b> needs to be added, refer to the "System Navigation for Grants" manual, "Course 2. Set Up Contracts," section "VI. Add Additional Contract Line for Pending Contract."                                              |
| 123. | On the General tab of the General Information page, update the Contract Status to Active.           General Lines           Contract Number 0000007487           Sold To Customer FL Ainc for Assist Sycs Tech (FAAST)           "Contract Status ACTIVE |
| 124. | Click Save.                                                                                                    |

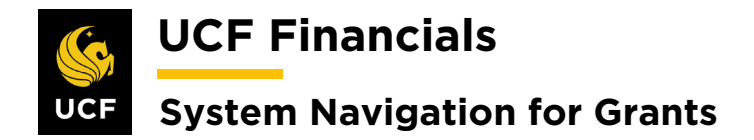

## XII. SUBCONTRACTS

For billing and spending to commence, some awards will require a subcontract to be set up after the award has been set up in the Huron Research Suite (HRS). To be able to issue the purchase order in UCF Financials, do the following:

| Step | Action                                                                                                    |
|------|----------------------------------------------------------------------------------------------------|
| 1.   | Subcontracts will be set up identically to all other contracts.                                                                                                    |
|      | Refer to the following system procedures in the "System Navigation for Grants" manual, "Course 2. Set Up Contracts":                                                                                                    |
|      | <ul> <li>"I. Set Up &amp; Activate a CRB Contract"</li> <li>"II. Set Up &amp; Activate an LOC Contract"</li> <li>"III. Set Up &amp; Activate a Fixed Price Contract"</li> <li>"IV. Set Up &amp; Activate a TM Contract"</li> </ul>                                                                                                    |
|      | Subcontract budgets will be segregated by SUBFA and SUBNOFA budget items for tracking purposes. Multiple subcontracts will be combined on one contract line. Details can be found by purchase order or in the HRS.                                                                                                    |
| 2.   | Purchase orders and vouchers will indicate the appropriate General Ledger (GL) accounts to charge. Separate accounts control whether the transaction is selected for facilities and administrative (F&A) processing. For example, if a subcontract is for \$100,000 but only the first \$25,000 allows F&A, the purchase order and subsequent voucher should be set up with two lines – one for \$25,000 with the GL account that allows F&A and one line for the remainder of the funds with the GL account that doesn't allow F&A. |
| 3.   | Spending will be controlled by the purchase order and budgetary accounts.                                                                                                    |